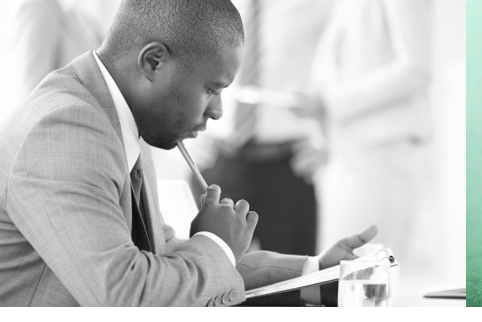

WE TAKE BUILDING AUTOMATION PERSONALLY

## BEDIENHANDBUCH TEILE I UND 2 FÜR EINZELRAUMREGLER RU98.ER

# DDC-REGELUNIT RU9X.5 KOMPAKT

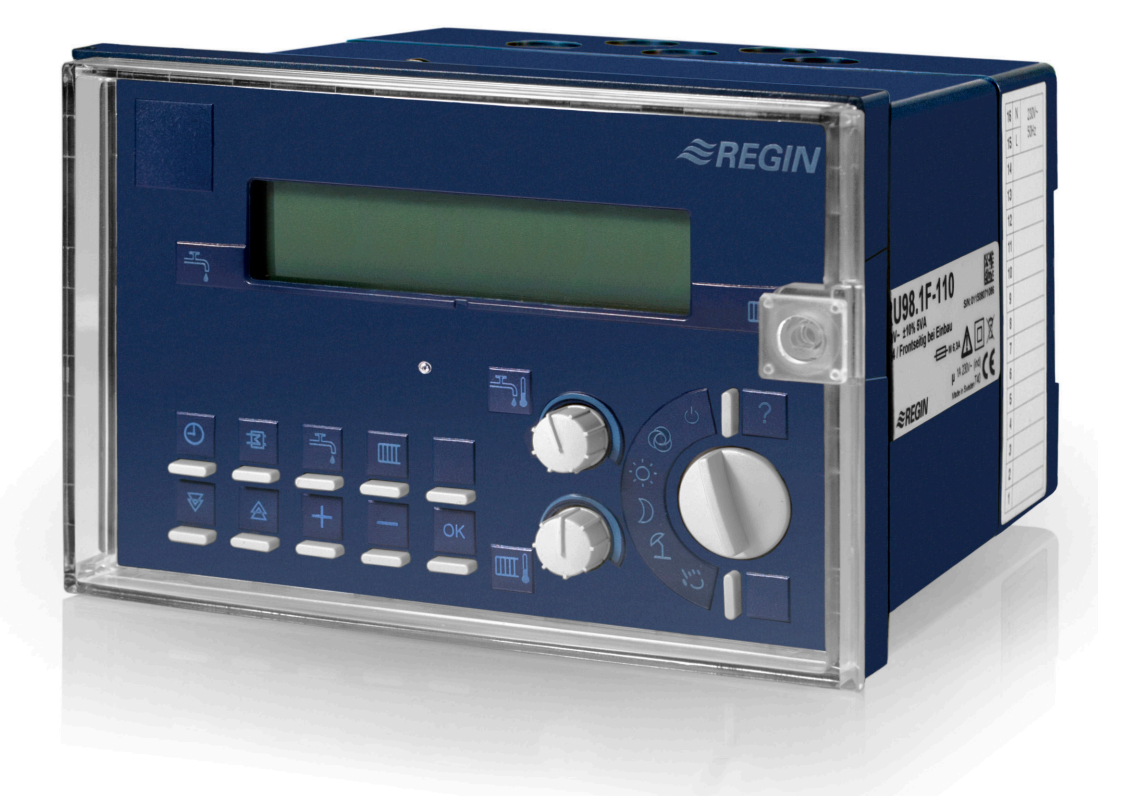

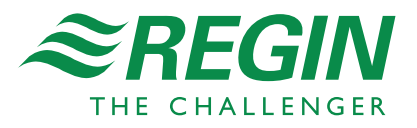

#### Wichtiger Hinweis:

Alle technischen Angaben wurden vom Autor mit größter Sorgfalt erarbeitet. Trotzdem sind Fehler nicht vollständig auszuschließen. Regin sieht sich deshalb gezwungen darauf hinzuweisen, dass weder eine Garantie noch eine juristische Verantwortung oder irgendeine Haftung für Folgen, die auf eventuell fehlerhafte Angaben zurückführbar sind, übernommen werden können.

Regin Controls Deutschland GmbH

Revision C, April 2016 Regler Software ab: L5.4.04

#### Dieses Bedienhandbuch besteht aus zwei Teilen:

Teil 1: Allgemeiner Teil

Aufbau, Montage, Installation, Bedienung, Beschreibung der Betriebssoftware, Inbetriebnahme, Funktionskontrolle, Wartung, Störmeldungen, Technische Daten (gilt **für alle Einzelraumregler**)

Teil 2:Typspezifischer TeilBedienungsorgane, Anlagenschemen, Anschlusspläne(gilt nur für einen bestimmten Reglertyp)

Sicherheitshinweis:

#### Achtung!

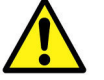

Vor dem Abnehmen des Reglers vom Klemmensockel:

Netzspannung ausschalten!

#### Automatik-Betrieb wählen

 Der Automatikbetrieb (automatische Tag / Nacht / Sommerumschaltung) ist eingestellt, wenn Betriebsartenschalter in der Stellung Osteht.

#### Raumtemperaturistwert anzeigen

- 1. In der 1. Zeile des Dialogfeldes die Taste der Raumregelkreise drücken.
- 2. Mit der Taste ▼ zum gewünschten Raum (Raum 1 ... Raum 8) wechseln und mit der **OK** Taste die Auswahl bestätigen.
- 3. Die Auswahl des Menüpunktes "Istwerte" mit der **OK** Taste bestätigen.
- 4. Die aktuelle Raumtemperatur wird angezeigt.
- 5. Durch Drücken der Taste ♥ werden weitere Istwerte des gewählten Raumregelkreises angezeigt.

#### Raumtemperatursollwert wärmer/kälter stellen

#### a. Über die Sollwertknöpfe

- Durch die Symbole an den Sollwertknöpfen, wird deren Zuordnung zu den Nutzungszeiträumen der Raumregelkreise festgelegt. Symbole der Sollwertknöpfe:
  - Nennbetrieb / Tagbetrieb NZ1
  - **D** reduzierter Betrieb / Nachtbetrieb NN
- Durch Drehen nach Rechts wird der Sollwert erhöht, durch Drehen nach Links wird der Sollwert verringert.
- Die Sollwertänderung wird im Standarddisplay sofort angezeigt.

#### b. Über die Einstellung im Menüpunkt "Sollwerte"

- 1. In der 1. Zeile des Dialogfeldes die Taste der Raumregelkreise drücken.
- 2. Mit der Taste ₹ zum gewünschten Raum (Raum 1 ... Raum 8) wechseln und mit der **OK** Taste die Auswahl bestätigen.
- 3. Mit der Taste ₩ zum Menüpunkt "Sollwerte" blättern und mit der OK Taste in das Menü wechseln.
- 4. Mit der Taste ♥ abwärts blättern, bis SW-NZ1 ... SW-NZ4 (Raumtemperatursollwert für Nenn- / Tagbetrieb) angezeigt wird.
- 5. Durch Drücken der Tasten + oder können die Temperatursollwerte angepasst werden.
- 6. Die Änderung mit der **OK** Taste bestätigen.

#### **Zugriffscode:**

Wenn im Display "CODE 0000" erscheint, muss mit den Tasten + oder - und OK der Zugriffscode "1111" ziffernweise eingegeben werden. Die Parameteränderung wird nur dann angenommen, wenn der richtige Zugriffscode eingegeben worden ist! Wenn die Änderungen nicht angenommen werden, wenden Sie sich bitte an Ihren Installateur.

#### Uhrzeit/Datum einstellen

- 1. In der 1. Displayzeile der Standardanzeige werden immer die aktuelle Uhrzeit, der Wochentag und das Datum angezeigt.
- Zur Korrektur die Taste ④ drücken, mit der Taste ▼ zum Menüpunkt "Uhr / Service" blättern und mit OK in das Menü wechseln.
- 3. Mit **OK** in das Untermenü "Uhrzeit" springen. Mit den Tasten + oder − erst die Stunden dann die Minuten anpassen und mit der **OK** Taste bestätigen. Durch Drücken der Taste A das Uhrzeitmenü verlassen.
- 4. Mit der Taste ♥ zum Untermenü "Datum" blättern und mit OK in das Menü wechseln. Mit den Tasten + oder erst den Tag dann den Monat und danach das Jahr anpassen und mit der OK Taste bestätigen.

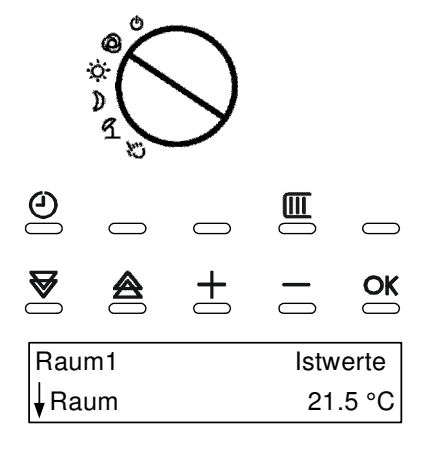

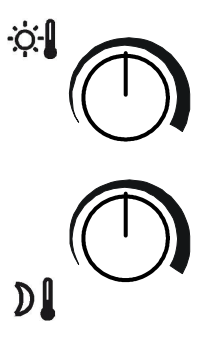

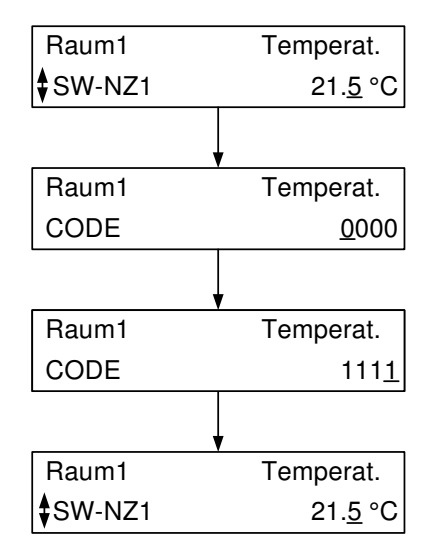

| Uhr     | S-Uhrzeit      |
|---------|----------------|
| AktZeit | 1 <u>4</u> :37 |

| Uhr      | S-Datum           |
|----------|-------------------|
| AktDatum | 1 <u>8</u> .01.07 |

#### Nutzungszeiten (Heizbeginn/-ende) anpassen

#### Über die Einstellung im Menüpunkt "Wochenprogramm"

- 1. In der 1. Tastenzeile die Taste 🕑 drücken.
- 2. Mit der Taste **▼** zum Menüpunkt "Uhr Kanalauswahl" blättern und mit der **○K** Taste in das Menü wechseln.
- 3. Mit der Taste ♥ den Menüpunkt des gewünschten Raumregelkreises (Raum 1 ... Raum 8) auswählen.
- 4. Zweimal die **OK** Taste drücken um in das Menü "Wochenprogramm" des gewählten Raumregelkreises zu wechseln.
- 5. Mit den Tasten + und die gewünschte Blockbildung (Kopierfunktion von Wochentagen mit gleichen Nutzungszeiten, z.B. "3" für Mo-So) wählen und mit **OK** bestätigen.
- 6. Durch Drücken der Taste ♥ abwärts blättern, bis die Beginn- oder Endzeit des gewünschten Wochentages angezeigt wird (z.B. MO Beg NZ1 bedeutet Montag Beginn Nutzungszeit 1).
- 7. Mit den Tasten + oder erst die Stunden dann die Minuten anpassen und mit der **OK** Taste bestätigen.

#### ?= Infotaste

- Wird im Reglerdisplay die Standardanzeige angezeigt (1. Zeile: Uhrzeit Wochentag Datum), kann durch Drücken der Infotaste ? der Reglertyp und das geladene Anlagenschema angezeigt werden.
- Zu allen Reglerparametern können durch Drücken der Infotaste ?
   Klartextinformationen, wie die Parameterbezeichnung und Parameternummer angezeigt werden.

#### Zentrale Anlagenübersicht

- Zeigt das Reglerdisplay die Standardanzeige an, kann durch längeres Drücken der Infotaste ?die "Anlagenübersicht" aufgerufen werden.
- Taste ♥ drücken, bis der gewünschte Anlagenteil angezeigt wird (Anzeigereihenfolge: Regler > Raum1 > Raum 2 > ... > Raum 7 > Raum 8) und die Auswahl durch Drücken der OK Taste bestätigen.

#### Reglerdaten anzeigen und Systemuhr einstellen

- Im Menü " Regler" werden alle wichtigen Gerätedaten (wichtig für Anfragen bei Regin) angezeigt.
- Zusätzlich können die aktuelle Uhrzeit und das Datum angepasst werden. Mit den Tasten + oder - können nacheinander Stunden und Minuten oder Tag, Monat und Jahr geändert werden. Die Eingabe muss mit der OK Taste bestätigen werden.

#### Reglerstatus anzeigen und Sollwerte ändern

- In den Menüebenen der Anlagenteile, z.B. Raum 1, werden die wichtigsten Parameter (Betriebsstatus, Störstatus, Sollwertbeeinflussung, Sollwerte, Istwerte und die Ansteuerung der Reglerausgänge) angezeigt.
- Zusätzlich können die Raumsollwerte der Nutzungszeit 1 und der Nichtnutzungszeit angepasst werden. Mit den Tasten + oder - können die Sollwerttemperaturen geändert werden. Die Eingabe muss mit der OK Taste bestätigen werden.

| Uhr                  | Kanalausw      |
|----------------------|----------------|
| Raum1                |                |
|                      |                |
| Uhr Raum1            | WochenPrg      |
| Block                | <u>2</u>       |
|                      |                |
| Uhr Raum1            | WochenPrg      |
| <b>\$</b> Mo Beg NZ1 | 0 <u>6</u> :00 |
|                      |                |
| Uhr Raum1            | WochenPrg      |
| Mo End NZ1           | 2 <u>2</u> :00 |

RU 98.ER.5 SCHEMA 33 GELADEN

| Anlagenübersicht |  |
|------------------|--|
| ↓Regler          |  |
| \$Raum 1         |  |
| \$Raum 2         |  |
| :                |  |
| \$Raum 7         |  |
| \$Raum 8         |  |
|                  |  |

| Anlage            | Regler            |
|-------------------|-------------------|
| ↓RU 98.ER.5       |                   |
| SCHEMA 33 GEL     | ADEN              |
| <b>\$</b> ProgDat | 13.09.07          |
| Version           | L5.1.01           |
| \$Seriennr.       | 0701811           |
| AktZeit           | 1 <u>6</u> :24    |
| †AktDatum         | 0 <u>3</u> .10.07 |

| Anlage<br>↓Nennbetrieb NZ1<br>\$Störung keine | Raum1           |
|-----------------------------------------------|-----------------|
| <b>Ohr-NZ1</b>                                |                 |
| \$SW-Heiz                                     | 21.3 °C         |
| \$SW-Kühl                                     | 21.3 °C         |
| <b>\$</b> Raum                                | 20.8 °C         |
| \$Y-Heizen                                    | 78.3 %          |
| <b></b> \$Y-Kühlen                            | 0.0 %           |
| \$SW-NZ1                                      | 20. <u>0</u> °C |
| \$SW-NN-H                                     | 15. <u>0</u> °C |
| 1sw-nn-к                                      | 28. <u>0</u> °C |

| 0 | Einf         | inführung5                                     |    |  |  |  |  |  |  |
|---|--------------|------------------------------------------------|----|--|--|--|--|--|--|
| 1 | Aufbau       |                                                |    |  |  |  |  |  |  |
|   | 11           | Frontansicht                                   | 6  |  |  |  |  |  |  |
|   | 1.2          | Redienungsorgane                               | 6  |  |  |  |  |  |  |
|   | 1.2          | Bedienungsorgane der Service-Ebene             | 7  |  |  |  |  |  |  |
|   | 1.3          | Rückansicht                                    | 7  |  |  |  |  |  |  |
|   | 1.5          | Klemmensockel                                  |    |  |  |  |  |  |  |
| 2 | Mon          | ntage                                          | 9  |  |  |  |  |  |  |
|   | 21           | Wandmontage                                    | Q  |  |  |  |  |  |  |
|   | 2.1          | Schaltschrankeinhau                            | 9  |  |  |  |  |  |  |
|   | 2.2          | Schnittstellenkarten bestücken / nachbestücken |    |  |  |  |  |  |  |
| 3 | Inst         | allation                                       |    |  |  |  |  |  |  |
| U | Installation |                                                |    |  |  |  |  |  |  |
|   | 3.1          | Allgemeines                                    |    |  |  |  |  |  |  |
|   | 3.2          | Netzspannung                                   |    |  |  |  |  |  |  |
|   | 3.3          | Eingangsklemmen                                |    |  |  |  |  |  |  |
|   | 3.4          | Ausgangsklemmen                                |    |  |  |  |  |  |  |
|   | 3.5          | CAN- Bus- Schnittstelle                        |    |  |  |  |  |  |  |
|   | 3.6          | M- Bus- Schnittstelle                          |    |  |  |  |  |  |  |
|   | 3.7          | PC / Leitwarte                                 |    |  |  |  |  |  |  |
|   | 3.8          | Modem                                          |    |  |  |  |  |  |  |
|   | 3.9          | Bus (Leitwarte / unitPLUS)                     |    |  |  |  |  |  |  |
| 4 | Bedi         | edienung                                       |    |  |  |  |  |  |  |
|   | 4.1          | Standardanzeige                                |    |  |  |  |  |  |  |
|   | 4.2          | Wahl der Betriebsart                           |    |  |  |  |  |  |  |
|   | 4.3          | Raumtemperatursollwerte einstellen             |    |  |  |  |  |  |  |
|   | 4.4          | Infotaste                                      |    |  |  |  |  |  |  |
|   | 4.5          | Zentrale Anlagenübersicht                      |    |  |  |  |  |  |  |
|   | 4.6          | CAN- Fernbedienungen                           |    |  |  |  |  |  |  |
|   | 4.7          | Zugriffscode                                   |    |  |  |  |  |  |  |
|   | 4.8          | Uhrzeit                                        |    |  |  |  |  |  |  |
|   | 4.9          | Datum                                          | 40 |  |  |  |  |  |  |
|   | 4.10         | Nutzungszeiten                                 | 41 |  |  |  |  |  |  |
|   | 4.11         | Tastenkombinationen                            |    |  |  |  |  |  |  |
| 5 | Besc         | hreibung der Betriebssoftware                  | 43 |  |  |  |  |  |  |
|   | 0            | Übersicht Menüstruktur                         |    |  |  |  |  |  |  |
|   | 1            | Globales                                       |    |  |  |  |  |  |  |
|   |              | 1.3 Service                                    |    |  |  |  |  |  |  |
|   |              | 1.5 Strukturierung                             | 47 |  |  |  |  |  |  |
|   | 2            | MSR / GLT Programme                            |    |  |  |  |  |  |  |
|   |              | 2.1 Uhren                                      |    |  |  |  |  |  |  |
|   |              | 2.3 Energiemanager                             |    |  |  |  |  |  |  |
|   |              | 2.4 Einzelraumregelkreis                       |    |  |  |  |  |  |  |
|   |              | 2.6 Trend                                      | 72 |  |  |  |  |  |  |
|   |              | 2.7 Wartungsmeldung                            | 74 |  |  |  |  |  |  |
|   |              | 2.8 Universalregler                            |    |  |  |  |  |  |  |

|    | 3    | Schnittstellen                                |     |
|----|------|-----------------------------------------------|-----|
|    |      | 3.1 Serviceschnittstelle (SSK-S)              |     |
|    |      | 3.2 SSK                                       |     |
|    |      | 3.4 M-Bus                                     |     |
|    |      | 3.5 CAN-Bus                                   |     |
|    | 4    | Konfiguration                                 |     |
|    |      | 4.1 Eingänge                                  |     |
|    |      | 4.2 Ausgänge                                  |     |
|    |      | 4.3 Potentiometer                             |     |
|    |      | 4.4 Tasten                                    |     |
|    |      | 4.5 Schalter                                  |     |
|    |      | 4.8 + 9 M-Bus Zähler 1 + 2                    |     |
|    |      | 4.10 Virtuelle Klemmen                        | 91  |
|    |      | 4.11 + 12 CAN-Modul 1 + 2                     |     |
|    |      | 4.13 - 20 CAN- FB 1 bis CAN-FB 8              | 97  |
|    | 5    | Anlagenschemen                                |     |
|    | 6    | Anlagenübersicht                              |     |
| 6  | Inb  | etriebnahme                                   | 104 |
|    | 6.1  | Anlagenschema laden                           |     |
|    |      | 6.1.1 Erstmaliges Laden eines Anlagenschemas  |     |
|    |      | 6.1.2 Wiederholtes Laden eines Anlagenschemas |     |
|    | 6.2  | optionale Einstellungen                       |     |
|    | 6.3  | Funktionsprüfung                              |     |
|    | 6.4  | Trend                                         |     |
|    | 6.5  | Serviceschnittstelle                          |     |
| 7  | Fun  | ktionskontrolle, Wartung                      | 107 |
| 8  | Stör | meldungen                                     |     |
| 9  | Tec  | nnische Daten                                 |     |
| 10 | Aus  | wahl zum Regler passender Regin Geräte        | 110 |
| An | hang | A Übersichten möglicher Anlagenschemen        | 111 |
| An | hang | C CAN- Bus Teilnehmer                         | 112 |
| An | hang | M M-Bus Wärmezähler                           |     |
| An | hang | E Einheiten und Attribute                     |     |
| An | hang | F FAQ Antworten zu häufig gestellten Fragen   | 115 |

### 0 Einführung

Mit dem **RU 9X.5** haben Sie die neueste Generation der RU9X Reglerfamilie zu einem außerordentlich guten Preis-/Leistungsverhältnis erworben. Die **DDC- Regel UNIT 9X.5 kompakt** kann die Temperaturen von bis zu 8 Räumen regeln. Im Gegensatz zu Reglern der Vorgängergeneration ist die RU9X.5 leistungsfähiger und flexibler.

Die Regler der Familie RU 9X.5 sind Kompaktregler, die sich sehr einfach und schnell in Betrieb nehmen und bedienen lassen. Das Einsatzgebiet der Regler reicht von Ein- und Mehrfamilienhäusern bis hin zu öffentlichen Einrichtungen, wie z.B. Kindertagesstätten und Schulen.

Die RU 9X.5 können als DDC- Unterstation, in Verbindung mit einem CLEVERsystem oder über ein Bussystem, in eine Gesamtanlage eingebunden werden. So kann über den Energiemanager z.B. eine anlagenübergreifende, bedarfsgeführte Energieerzeugerregelung, eine Anforderung der optimalen Anlagenvorlauftemperatur und ein Lastabwurf von Verbrauchern bei Erreichen der Leistungsgrenze der Wärmeerzeugung ermöglicht werden.

Die Regler der Gerätefamilie RU 9X.5 sind – je nach Typ – für Fernwärme-, Kessel- oder Wärmepumpenanlagen mit bis zu zwei Heizkreisen und mit einem Brauchwasserkreis einsetzbar. Brauchwasser- Systeme (BW- Systeme) mit Speichern und internem oder externem Wärmeaustauscher, Erwärmung im Durchlaufprinzip und BW- System mit Solarkreis werden vom RU 9X.5 angesteuert.

Einige wichtige Merkmale der Gerätefamilie RU 9X.5 sind:

#### **Einfache Bedienung**

- Drehschalter zur Wahl der Betriebsart
- Drehknöpfe zur Sollwerteinstellung
- Klartextanzeige im beleuchteten Reglerdisplay
- Infotaste für Anlagenübersicht und Parameterinformationen
- Überstundentasten, für Brauchwasserkreis und Heizkreise

#### Funktionsvielfalt

- über 50 vorprogrammierte Anlagenschemen sind zur einfachen Inbetriebnahme ladbar
- Meldung und Speicherung von Anlagenstörungen, z.B. bei Fühlerfehler oder Grenzwertüberschreitung
- bis zu 8 Schaltuhren, mit Wochen- und Jahresprogramm, zur Steuerung der Regelkreise und von Zusatzfunktionen, z.B. Schaltausgang für WC- Ablüfter ansteuern
- Trendaufzeichnung im Regler
- Meldefunktionen bei Ablauf des Wartungsintervalls oder für externe Meldekontakte
- 10 Virtuelle Klemmen zur Verknüpfung analoger oder digitaler Signale
- ein Universalregelprogramm ermöglicht zusätzliche Regelfunktionen
- flexibel erweiterbar über CAN-Bus um bis zu zwei IO-Module und zwei Fernbedienungen

#### Energiemanagement

- Übergabe der optimalen Vorlauftemperatur- und Leistungsanforderung an den Wärmepumpenregelkreis
- Bereitstellung der tatsächlich benötigten Heizleistung bei optimaler Anlagenvorlauftemperatur
- 15-stufiger Lastabwurf der Verbraucherkreise bei Überschreitung der Leistungsgrenze der Wärme- und Kälteerzeuger
- Die Vorlauftemperaturanforderung kann über ein 0-10V Signal an einen externen Wärmeerzeuger übergeben werden.

#### Kommunikationsfähigkeit

- frontseitige Serviceschnittstelle für Inbetriebnahme und Wartung über PC, serienmäßig
- Schnittstellenkarte SSK optional steckbar, zum Anschluss an eine Leittechnik über Bus oder Modem
- Schnittstellenkarte CAN-Bus optional steckbar, für Verbindung mit Regin Fernbedienungen und IO-Modulen
- Schnittstellenkarte M-Bus optional steckbar, zum Auslesen von Daten aus Wärmezählern
- Übergabe einer Vorlauftemperaturanforderung als stetiges Signal 0-10V zwischen max. 10 Reglern

#### **Konstruktive Vielfalt**

- Wandaufbau, Schalttafeleinbau oder Hutschienenmontage
- Spritzwasserschutz IP 54 (frontseitig)
- Standard-Schalttafelausschnitt A 138 x 92 DIN 43700

### 1 Aufbau

In diesem Abschnitt wird eine allgemeine Einführung in die Bedienungselemente des DDC- Regel UNIT 9X.5 kompakt gegeben.

### 1.1 Frontansicht

Durch den Klarsichtdeckel sind alle Informationen vom Gerätedisplay abzulesen. Der abziehbare Schlüssel bietet Schutz von Veränderungen der Reglereinstellungen durch fremde Personen. Mit geschlossenem Klarsichtdeckel und in der Frontskala eingelegter Dichtung kann ein Schutzgrad von IP 54 gewährleistet werden.

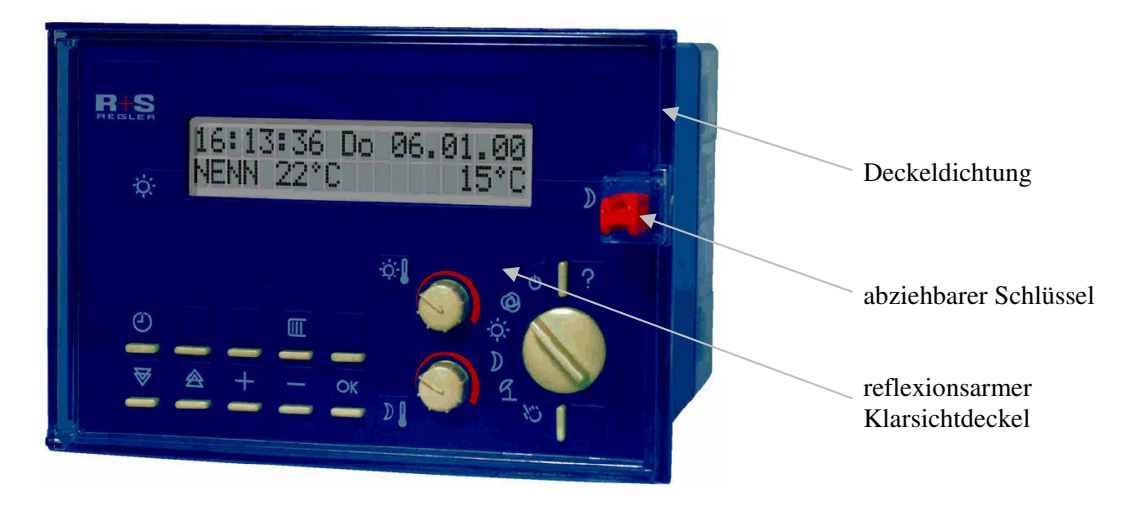

Abb. 1: Frontansicht und Bedienorgane

### 1.2 Bedienungsorgane

Die Bedienungsorgane sind leicht zu erreichen. Im beleuchteten Reglerdisplay werden alle Geräteparameter angezeigt. Mit dem Drehschalter kann die Betriebsart der Regelkreise ausgewählt werden. Die normale Vorwahl ist der Automatikbetrieb O. Sollen die Regelkreise im **Dauerbetrieb** laufen, dann muss die **Stellung**  $\dot{\clubsuit}$ , gleichbedeutend mit Nenn- oder Tagbetrieb, ausgewählt werden. Die Regelkreise arbeiten mit den Sollwerten der Nutzungszeit NZ1. Eine Korrektur der Sollwerte ist mit den beiden Drehknöpfen möglich.

Über die Tasten der Regelkreise können Einstellungen im Betriebsprogramm eingesehen werden. Mit der zweiten Reihe der Tasten kann in den einzelnen Programmbereichen umher gewandert werden. Über die +, - Tasten können Programmparameter verändert werden. Mit der **?** -Taste (Infotaste) können die zentrale Anlagenübersicht aufgerufen und Klartextinformationen zu allen Reglerparametern angezeigt werden.

### 1.3 Bedienungsorgane der Service-Ebene

Nach dem Entfernen des Klarsichtdeckels und der Frontskala wird die Service-Ebene des Reglers zugänglich. Dieser Gerätebereich ist der sachkundigen Fachkraft vorbehalten. Ist der Regler in eine Schaltschranktür eingebaut, so wird er mit den beiden Vorreibern im Türausschnitt fixiert. Über die Befestigungsschraube kann der Klemmensockel gelöst werden. Um eine Verbindung zum Servicelaptop herzustellen muss das Kabel RU9S.Adap an der Service-Schnittstellen des Reglers angesteckt werden. Durch das Betätigen der Reset- Taste kann ein Neustart der Betriebssoftware ausgelöst werden, bei Regin Warmstart genannt.

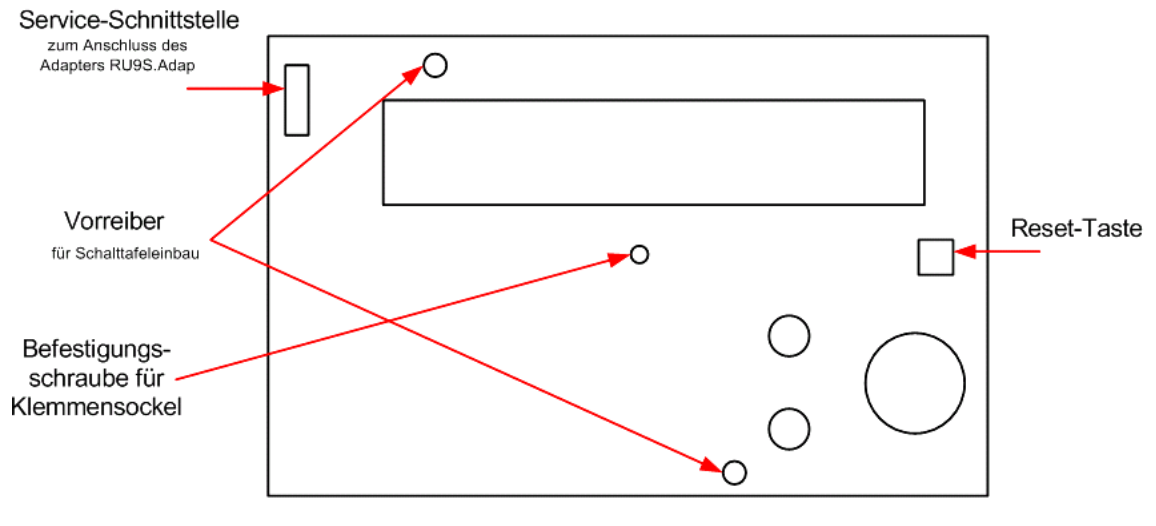

Abb. 2: Service- Ebene

### 1.4 Rückansicht

Die Rückansicht des Reglers ist erst nach Entfernen des Klemmensockels erreichbar. Auf der Rückseite befinden sich die Einschübe für die Schnittstellenkarten, die Gerätesicherung und die Kurzschlussstecker (Jumper) für die Spannungsversorgung der Schnittstellen.

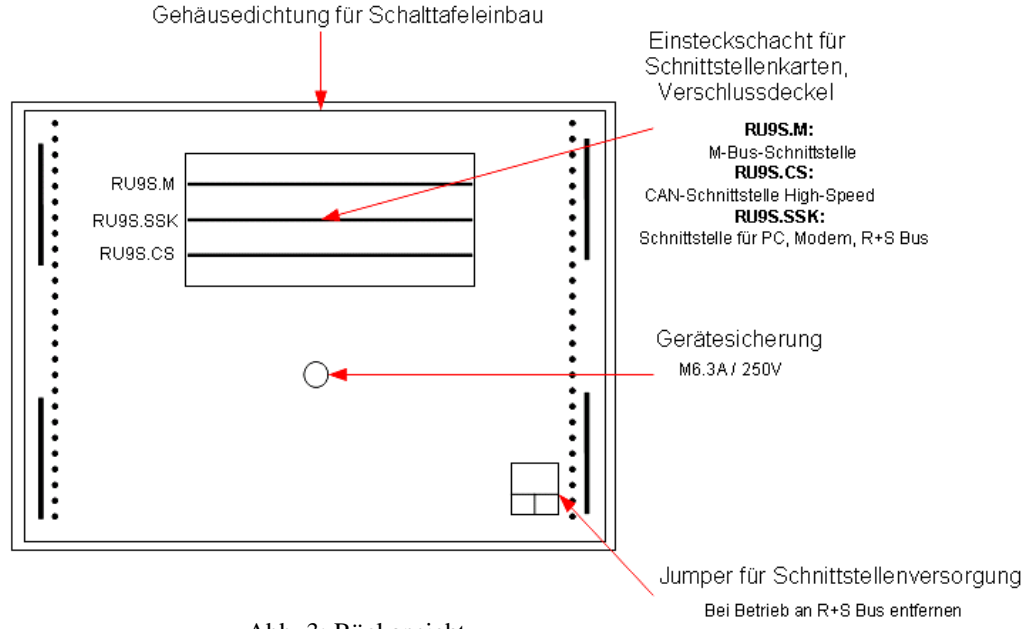

Abb. 3: Rückansicht

### 1.5 Klemmensockel

Im Klemmensockel befinden sich die 32 Anschlussklemmen des Reglers. Die 4 Bohrungen an der Sockelrückwand werden zur Wandmontage benutzt. In die Öffnungen der Kabeleinführung können Verschraubungen oder Kunststoffkabeldurchführung (Würgenippel) eingebaut werden.

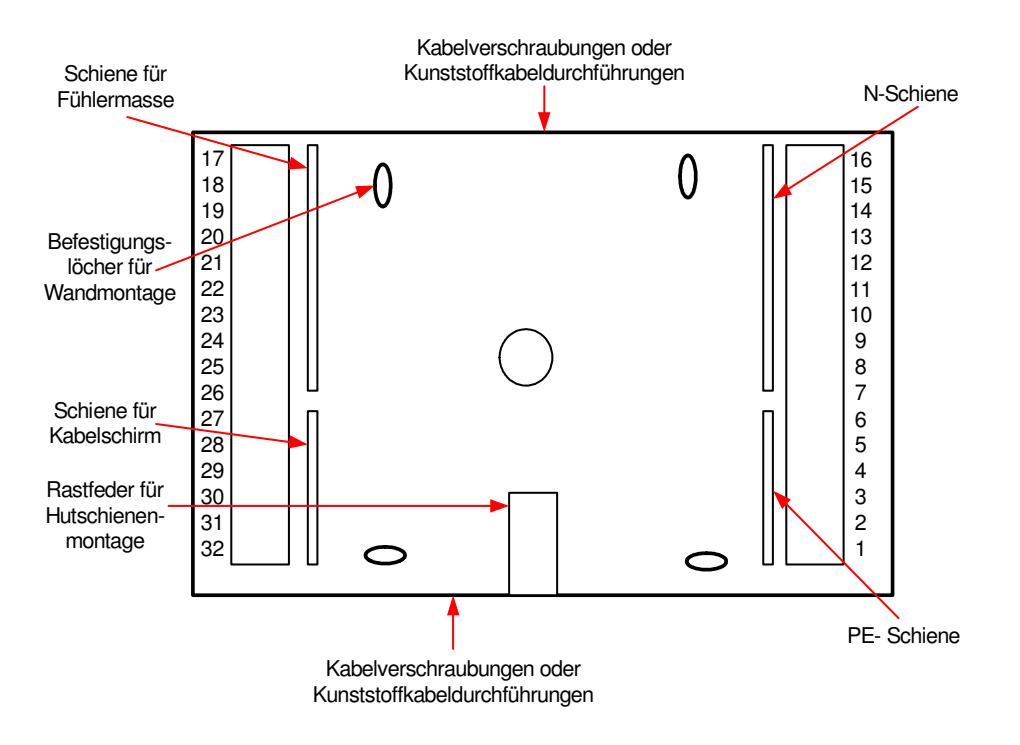

Abb. 4: Klemmensockel

### 2 Montage

### 2.1 Wandmontage

Arbeitsschritte für die Wandmontage:

- 1. Die Kabel-Einführungen des Klemmensockels nach Bedarf mit Kabelverschraubungen oder Kunststoffkabeldurchführungen bestücken.
- 2. Die 4 Befestigungslöcher des Klemmsockels auf der Montagewand anzeichnen. Achtung: 25 mm Mindestabstand zum benachbarten Gerät einhalten.
- 3. Bohrungen (Ø mind. 5 mm) herstellen und Klemmensockel mittels Dübel und Schrauben befestigen. Achtung: die Markierung "Oben" im Klemmensockel beachten.
- 4. Elektrische Anschlüsse herstellen (siehe Kap. 3).
- 5. Schnittstellenkarten bestücken (siehe Kap. 2.3).
- 6. Die Klarsichttür öffnen und entfernen.
- 7. Die Frontskala entfernen (Frontskala oben mittig aushebeln und nach vorn herausschwenken, dann unten ausheben, siehe Abb. 5).
- 8. RU 9X.5 auf den Klemmensockel stecken.
- 9. Befestigungsschraube für Klemmensockel mit einem Kreuzschlitzschraubendreher einschrauben (siehe Abb.2).
- 10. Frontskala einsetzen, Klarsichttür einhängen.
- 11. Netzspannung erst nach abgeschlossener Montage einschalten.

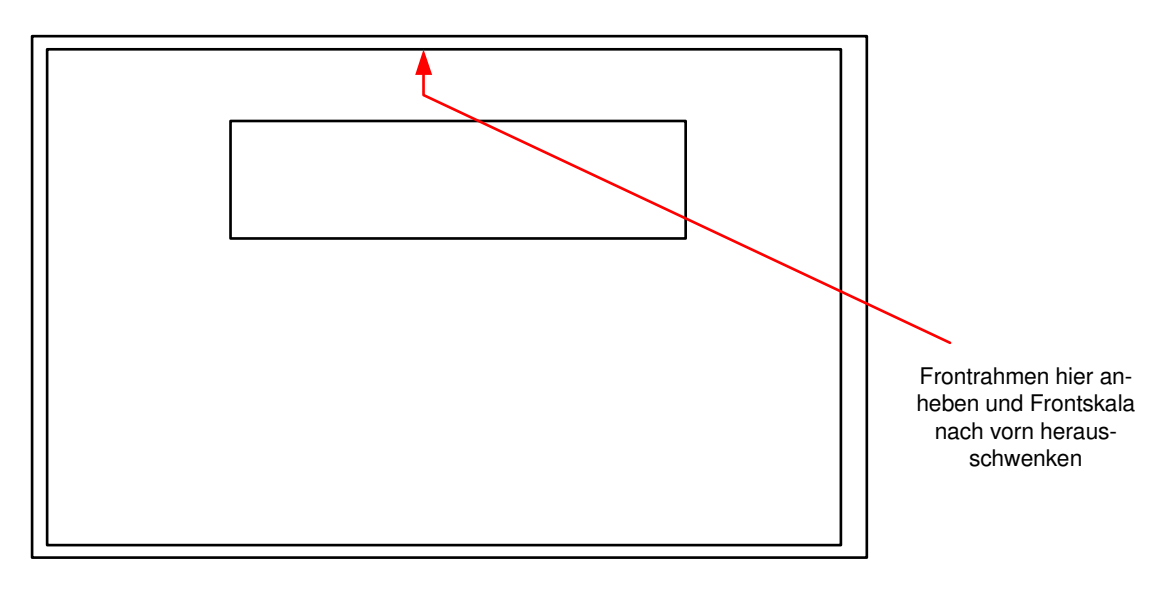

Abb. 5: Demontage Frontskala

### 2.2 Schaltschrankeinbau

Für den Schaltschrankeinbau gibt es 2 Möglichkeiten.

Variante 1: Einbau in die Schaltschranktür

Variante 2: Einbau in den Schaltschrank auf Hutschiene

### 2.2.1 Montage in die Schaltschranktür

Arbeitsschritte für den Einbau in die Schaltschranktür:

- 1. Ausschnitt A 138 x 92mm DIN 43700 herstellen.
  - Achtung: 25 mm Mindestabstand zum Ausschnitt des benachbarten Gerätes einhalten.
- 2. Schnittstellenkarten bestücken (siehe Kap. 2.3).
- 3. Klarsichttür öffnen und entfernen.
- 4. Frontskala entfernen (Frontskala oben aushebeln und nach vorn herausschwenken, dann unten ausheben, siehe Abb. 5).
- 5. Den Regler in den Schaltschrankausschnitt einsetzen und durch Festschrauben der beiden Vorreiber verriegeln, dabei auf richtigen Sitz der Gehäusedichtung an der Rückseite des Frontrahmens achten.
- 6. Kabel-Einführungen des Klemmensockels nach Bedarf mit Kabelverschraubungen oder Kunststoffkabeldurchführungen bestücken.
- 7. Elektrische Anschlüsse herstellen (siehe Kap. 3).
- 8. Klemmensockel auf den Regler stecken.
- 9. Befestigungsschraube für Klemmensockel mit einem Kreuzschlitzschraubendreher einschrauben (siehe Abb. 2).
- 10. Frontskala einsetzen und Klarsichttür einhängen.
- 11. Netzspannung erst nach abgeschlossener Montage einschalten.

#### Hinweis:

Zur Gewährleistung des frontseitigen Schutzgrades IP54 ist beim Einbau auf den exakten Sitz der Klarsichttür- und Gehäusedichtung zu achten!

### 2.2.2 Montage auf Hutschiene

Arbeitsschritte für den Einbau im Schaltschrank auf Hutschiene:

- 1. Kabel-Einführungen des Klemmensockels nach Bedarf mit Kabelverschraubungen oder Kunststoffkabeldurchführungen bestücken.
- 2. Klemmensockel mittels Befestigungsnasen und Rastfeder auf der Hutschiene einrasten.
- 3. Elektrische Anschlüsse herstellen (siehe Kap. 3).
- 4. Schnittstellenkarten bestücken (siehe Kap. 2.3).
- 5. Klarsichttür öffnen und entfernen.
- 6. Frontskala entfernen (Frontskala oben aushebeln und nach vorn herausschwenken, dann unten ausheben, siehe Abb. 5).
- 7. RU 9X.5 auf den Klemmensockel stecken.
- 8. Befestigungsschraube für Klemmensockel mit einem Kreuzschlitzschraubendreher einschrauben (siehe Abb. 2).
- 9. Frontskala einsetzen, Klarsichttür einhängen.
- 10. Netzspannung erst nach abgeschlossener Montage einschalten.

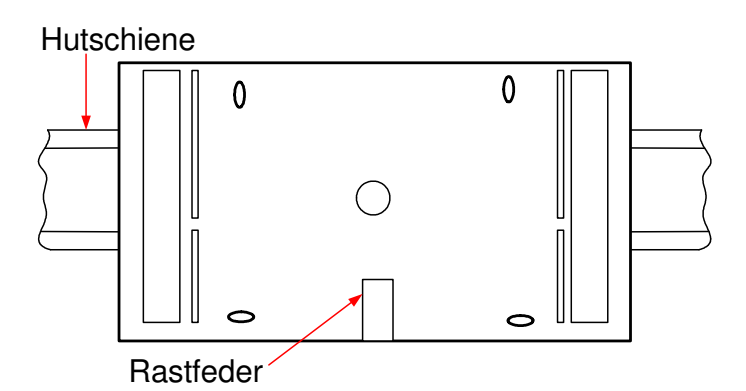

Abb. 6: Schienenmontage

### 2.3 Schnittstellenkarten bestücken / nachbestücken

Ist der Regler mit Schnittstellen bestellt worden, so sind diese bei Anlieferung bereits eingebaut. Die Schnittstellen können problemlos auch nachträglich montiert und in Betrieb genommen werden.

Der Einbau erfolgt folgendermaßen:

- 1. Netzspannung abschalten.
- 2. Fronttür öffnen und entfernen.
- 3. Frontskala entfernen (Frontskala oben aushebeln und nach vorn herausschwenken, dann unten ausheben).
- 4. Befestigungsschraube für Klemmensockel mit einem Kreuzschlitzschraubendreher lösen (siehe Abb. 2).
- 5. Den Regler vom Klemmensockel trennen.
- 6. Verschlussdeckel vom Einsteckschacht an der Gehäuserückseite entfernen (siehe Abb. 7).
- 7. Schnittstellenkarten auspacken und in die Führungsschlitze des Einsteckschachtes einführen, so dass die Typenbezeichnung der Schnittstellenkarte mit der Bezeichnung des Steckplatzes an der Gehäuserückseite übereinstimmt (siehe Abb. 7). Die Bestückungsseite der Schnittstellenkarten muss zur Gehäusemitte, Richtung Gerätesicherung zeigen.
- 8. Schnittstellenkarte vorsichtig bis zum Anschlag in den Einsteckschacht drücken, bis die Leiterplattenvorderkante bündig mit dem seitlichen Rand des Einsteckschachtes abschließt.
- 9. Kurzschlussstecker (Jumper) je nach benötigter Betriebsart der jeweiligen Schnittstelle stecken (siehe Kap. 3.10, 3.12 und 3.14)
- 10. Verschlussdeckel in den Einsteckschacht einsetzen, so dass die Deckelverriegelung zum Rand des Gehäuses zeigt.
- 11. Regler montieren (siehe Kap. 2.1 / 2.2), Klemmensockel stecken und verschrauben, Netzspannung einschalten.
- 12. Inbetriebnahmeeinstellungen vornehmen (siehe Kap. 6.2).

#### Achtung!

#### Schnittstellenkarten nicht falsch herum, nicht in den falschen Steckplatz und nicht gewaltsam einführen!

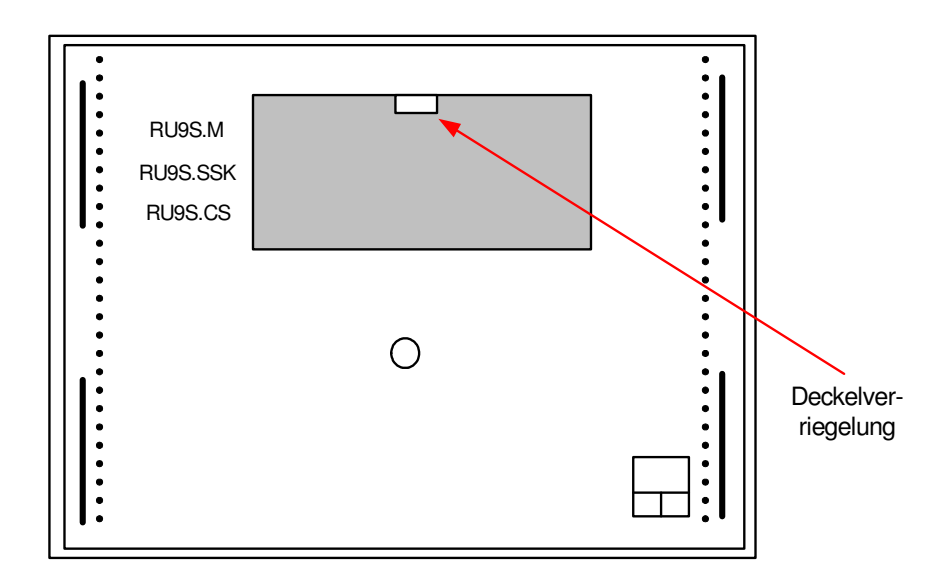

Abb. 7: Einsteckschacht für Schnittstellen

### 3 Installation

Im Kapitel Installation wird der Anschluss an die Spannungsversorgung, die Beschaltung der Reglereingänge und Reglerausgänge behandelt. Ein weiterer Punkt ist die Verbindung des Reglers mit einer übergeordneten Leittechnik. Im Teil 2 des Bedienhandbuches, dem typspezifischen Teil, sind die ladbaren Anlagenschemen und die dazugehörigen Klemmenbelegungen zu finden. Das Laden des Anlagenschemas ist im Kapitel 6 Inbetriebnahme beschrieben. Die Anschlussleitungen der Feldgeräte (Fühler, Meldekontakte, Pumpen, Ventile, ...) sollten der Klemmenbelegung entsprechend angeklemmt werden. Eine abweichende Verwendung der Reglereingänge und Reglerausgänge ist möglich, muss aber den Regelfunktionen manuell zugewiesen werden.

### 3.1 Allgemeines

#### Warnung !

Der Einbau und der elektrische Anschluss des Reglers erfordert Fachkenntnisse über das Errichten von elektrotechnischen Anlagen EN 60204 (DIN VDE 0100 / 0113) die Kenntnis der Unfallverhütungsvorschriften und der speziellen Vorschriften zur Installation und Inbetriebnahme. Die Arbeiten dürfen nur von qualifiziertem Fachpersonal ausgeführt werden.

Hinweise, die bei der Installation beachtet werden sollten:

- Zum Anschluss der Messfühler sind verdrillte abgeschirmte Leitungen vom Typ JY(St)Y 2x2x0,8 zu verwenden.
- Der Schirm ist im Schaltschrank oder im Reglersockel mit dem Bezugspotential (Erdpotential PE) zu verbinden.
- Die Leitungen zu den Fühlern sind getrennt von Niederspannungs- oder Hochspannungsleitungen zu verlegen.
- Zur Vermeidung von Störungen beim Betrieb des Reglers im Bereich von Niederspannungsanlagen mit erhöhten elektromagnetischen Emissionen empfiehlt Regin den Einsatz eines Netzfilters.
- Zum Schutz der Busschnittstelle SSK vor Überspannungen empfiehlt Regin die Verwendung von Überspannungsschutzmodulen für serielle Schnittstellen.
- Bei Einsatz von elektronischen Leistungsbaugruppen (z.B. Frequenzumformer) ist auf eine räumliche Trennung zum RU 9X.5 zu achten.
- Leitungsquerschnitt an den Anschlussklemmen max. 2,5 mm2 (eindrahtig) bzw. 1,5 mm2 (mehrdrahtig).
- Alle von Regin lieferbaren Sensoren (M-Fühler) und Aktoren sind auf den RU 9X.5 abgestimmt. Nur bei der Verwendung der Regin Feldgeräte wird die volle Leistungsfähigkeit des DDC- Systems erreicht.

### 3.2 Netzspannung

Der **RU 9X.5** arbeitet mit einer Betriebsspannung von 230 V AC. Die Phase L ist an der Klemme 15 anzuklemmen. Der Nulleiter N und der Potentialausgleichsleiter PE sind im Klemmensockel an den dafür vorgesehenen Verteilerschienen anzuschließen. Die Drahtbrücken zwischen N- Schiene und Klemme 16 sowie zwischen den PE- Schienen der Eingangs- und Ausgangsklemmenseite sind durch Regin bereits montiert worden. Je nach Reglertyp, Anlagenschema und Klemmenverwendung müssen beim Anklemmen zusätzliche Drahtbrücken (zwischen den Klemmen 2, 5, 7, 10 und 11) eingelegt werden (s. Bedienhandbuch Teil 2 Typspezifischer Teil, Anschlusspläne).

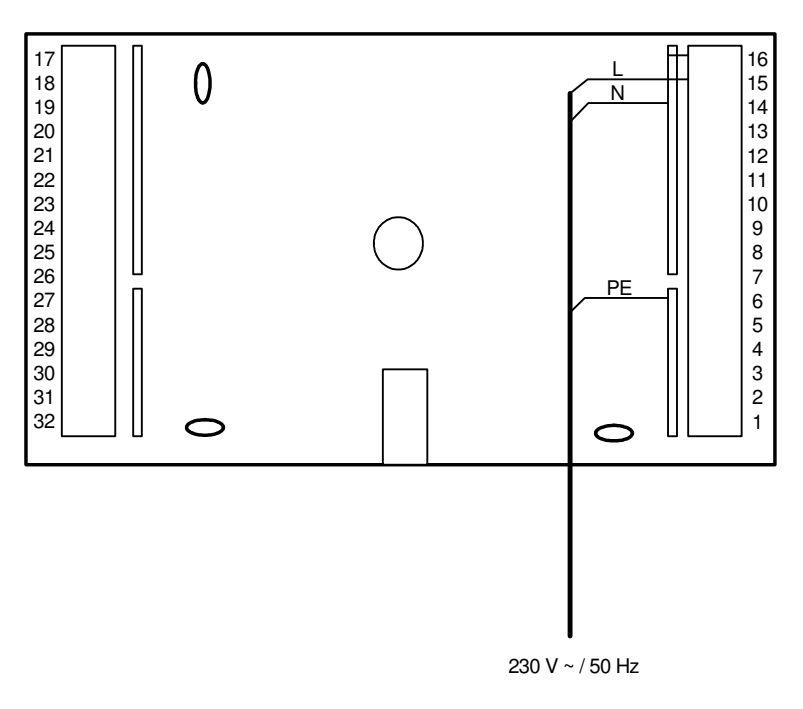

Abb. 8: Netzanschluss

Zur Gewährleistung des Berührungsschutzes gilt bei ortsveränderlichem Netzanschluss:

#### Achtung!

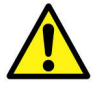

Vor dem Abnehmen des Reglers vom Klemmensockel:

Netzspannung ausschalten

### 3.3 Eingangsklemmen

An allen RU 9X.5 stehen die **Klemmen 17 - 22** als Eingangsklemmen zur Verfügung. Die Multifunktionsklemmen 23 und 24 sind als Reglereingänge oder als Reglerausgänge verwendbar. Sie können nur dann als Eingangsklemmen konfiguriert werden, wenn sie nicht als Ausgangsklemmen aktiviert worden sind. Die **Klemme 28** kann als Impulszähleingang oder Meldeeingang eingesetzt werden (Bedingung: *es ist keine M-Bus Schnittstelle gesteckt*). Der RU 9X.5 kann mit einer CAN- Schnittstellenkarte ausgestattet werden. Es können bis zu zwei **IO-Module** angeschlossen werden. Dann stehen weitere **32 analoge Eingänge (2 x IO-16AI) oder 32 Meldeeingänge (2 x IO-16DI)** zur Verfügung.

| Regler-<br>klemme | Regin<br>M-Fühler<br>-60 bis<br>+160°C                                                                                                    | Pt 1000<br>(mod.) | <b>EK</b><br>Meldekontakt | Potentiometer<br>10kOhm    | 010V        | <b>020mA</b> (ext.2500hm) | <b>Impulszähler</b><br>(min.Imp.40ms) | <b>Taster</b><br>Ü-Std.Taste |  |
|-------------------|----------------------------------------------------------------------------------------------------|-------------------|---------------------------|----------------------------|-------------|---------------------------|---------------------------------------|------------------------------|--|
| 17                | X                                                                                                    |                   | X                         | X                          | X           | X **                      |                                       |                              |  |
| 18                | X                                                                                                    |                   | X                         | X                          | X           | X **                      |                                       |                              |  |
| 19                | X                                                                                                    | X                 | X                         | X                          | X *         |                           |                                       |                              |  |
| 20                | X                                                                                                    | X                 | X                         | X                          | X *         |                           |                                       |                              |  |
| 21                | X                                                                                                    | X                 | X                         | X                          | X *         |                           |                                       |                              |  |
| 22                | X                                                                                                    | X                 | X                         | X                          | X *         |                           |                                       |                              |  |
|                   |                                                                                                    |                   |                           |                            |             |                           |                                       |                              |  |
| 23                | X                                                                                                    |                   | X                         |                            | X           |                           |                                       |                              |  |
| 24                | X                                                                                                    |                   | X                         |                            | X           |                           |                                       |                              |  |
|                   |                                                                                                    |                   |                           |                            |             |                           |                                       |                              |  |
| 25                |                                                                                                    |                   | Massek                    | <b>lemme</b> für Fühler, E | K, Poti, 01 | 0V, 020mA                 |                                       |                              |  |
|                   |                                                                                                    |                   |                           |                            |             |                           |                                       |                              |  |
| 28                |                                                                                                    |                   | X                         |                            |             |                           | Х                                     | X                            |  |
| 31                | Masseklemme für Klemme 28<br>(Kurzschlussstecker "A" und "B" an der Reglerrückseite müssen gesteckt sein oder<br>die Schnittstellen (+SVB, -SVB) mit 12V DC extern gespeist werden) |                   |                           |                            |             |                           |                                       |                              |  |

In der folgenden Übersicht sind die Verwendungsmöglichkeiten der Reglereingänge dargestellt:

Tab. 1: Reglereingänge

- \* Soll ein 0...10V Messsignal an den Klemmen 19 22 angeschlossen werden, so muss der Fühler / Signalgeber einen Messstrom von 1mA aufnehmen können.
   Ist das nicht möglich, muss ein Mess- / Trennverstärker dazwischengeschaltet werden.
- \*\* Zur Aufschaltung eines 0...20mA Signals ist zwischen der Eingangsklemme (17 / 18) und der Fühlermasse (25) ein 250 Ohm Widerstand anzuklemmen.

| Die | 16 | Fingangsklemmen  | eines I | 0-1       | Moduls  | können  | wie | folgt | verwendet | werden <sup>.</sup> |
|-----|----|------------------|---------|-----------|---------|---------|-----|-------|-----------|---------------------|
| DIC | 10 | Eingangskiennnen | emes r  | <b>U-</b> | viouuis | KOHIICH | wic | loigt | verwendet | weruen.             |

| Klem | mennr. | Modul  | IO – 16AI                        |      |        |                       |                    |       | IO-16DI            |
|------|--------|--------|----------------------------------|------|--------|-----------------------|--------------------|-------|--------------------|
| IO-1 | IO-2   | klemme | Regin M-Fühler<br>-60 bis +160°C | 010V | Pt1000 | <b>Poti</b><br>10kOhm | EK<br>Meldekontakt | 020mA | DI<br>Meldekontakt |
| 211  | 231    | _I 1   | Х                                | X    | Х      | Х                     | X                  | Х     | Х                  |
| 212  | 232    | _I 2   | Х                                | X    | X      | Х                     | X                  | Х     | Х                  |
| 213  | 233    | _I 3   | X                                | X    | Х      | Х                     | X                  | Х     | Х                  |
| 214  | 234    | _I 4   | Х                                | X    | Х      | Х                     | X                  | Х     | Х                  |
| 215  | 235    | _I 5   | Х                                | X    | Х      | Х                     | X                  | Х     | Х                  |
| 216  | 236    | _I 6   | Х                                | X    | X      | Х                     | X                  | Х     | Х                  |
| 217  | 237    | _I 7   | Х                                | X    | X      | Х                     | X                  | X     | Х                  |
| 218  | 238    | _I 8   | Х                                | X    | Х      | Х                     | X                  | Х     | Х                  |
| 219  | 239    | _I 9   | Х                                | X    | X      | Х                     | X                  | Х     | Х                  |
| 220  | 240    | _I10   | Х                                | X    | X      | Х                     | X                  | X     | Х                  |
| 221  | 241    | _I11   | Х                                | X    | Х      | Х                     | Х                  | Х     | Х                  |
| 222  | 242    | _I12   | Х                                | X    | Х      | Х                     | X                  | Х     | Х                  |
| 223  | 243    | _I13   | Х                                | X    | X      | Х                     | X                  | Х     | Х                  |
| 224  | 244    | _I14   | X                                | X    | X      | X                     | X                  | X     | X                  |
| 225  | 245    | _I15   | X                                | X    | X      | X                     | X                  | X     | X                  |
| 226  | 246    | _I16   | X                                | X    | X      | Х                     | X                  | X     | X                  |

Tab. 2: Eingangsklemmen der IO-Module

Weniger als 16 Eingangsklemmen stehen an den Mischmodulen **IO-8DO8AI-M** (8 x AI) und **IO-4x4-M** (4 x AI + 4 x DI) zur Verfügung.

Weitere Informationen zum Einbau und Betrieb kann der Bedienungsanleitung der IO-Module entnommen werden.

### 3.3.1 Temperaturfühler

Als Standardtemperaturfühler werden **Regin M-Fühler** eingesetzt. Die **Klemmen 17 - 24** können als M-Fühlereingänge verwendet werden. Die Eingangsklemmen, die zur Temperaturmessung verwendet werden sollen, werden beim Laden eines Anlagenschemas automatisch auf die Messsignale der Regin M-Fühler konfiguriert. Die Klemmenbelegung ist dem gewählten Anlagenschema zu entnehmen (siehe Bedienhandbuch **DDC- Regel UNIT 9X.5 kompakt** Teil 2).

Beim Anklemmen der M-Fühler ist auf die richtige Polung zu achten. Ist ein M-Fühler falsch angeschlossen, so meldet der Regelkreis (in dem die Eingangsklemme zugewiesen ist / benutzt wird) "Fühler defekt" (wechselnd mit der Standardanzeige). Im Statusmenü des Regelkreises wird die Funktion des Einganges (Aussen, Vorlauf, Rücklauf, …) und der erkannte Fehler "zu niedrig" (Kurzschluss) / "zu hoch" (Messleitung unterbrochen) angezeigt.

Die Verwendung von modifizierten Pt1000-Fühlern ist ebenfalls möglich. Die Polung der Anschlussklemmen muss dabei nicht beachtet werden. Die Anpassung der Eingangsklemmen an die modifizierten Pt1000 Fühler muss nach dem Laden des Anlagenschemas manuell durchgeführt werden!

Zum Anschluss der Messfühler sind verdrillte abgeschirmte Leitungen vom Typ JY(St)Y 2x2x0,8 zu verwenden. Der Schirm ist am Schaltschrank oder im Klemmensockel mit dem Bezugspotential (Schaltschrank-Masse PE) zu verbinden. Die Leitungen zu den Fühlern sind getrennt von Niederspannungs- oder Hochspannungsleitungen zu verlegen.

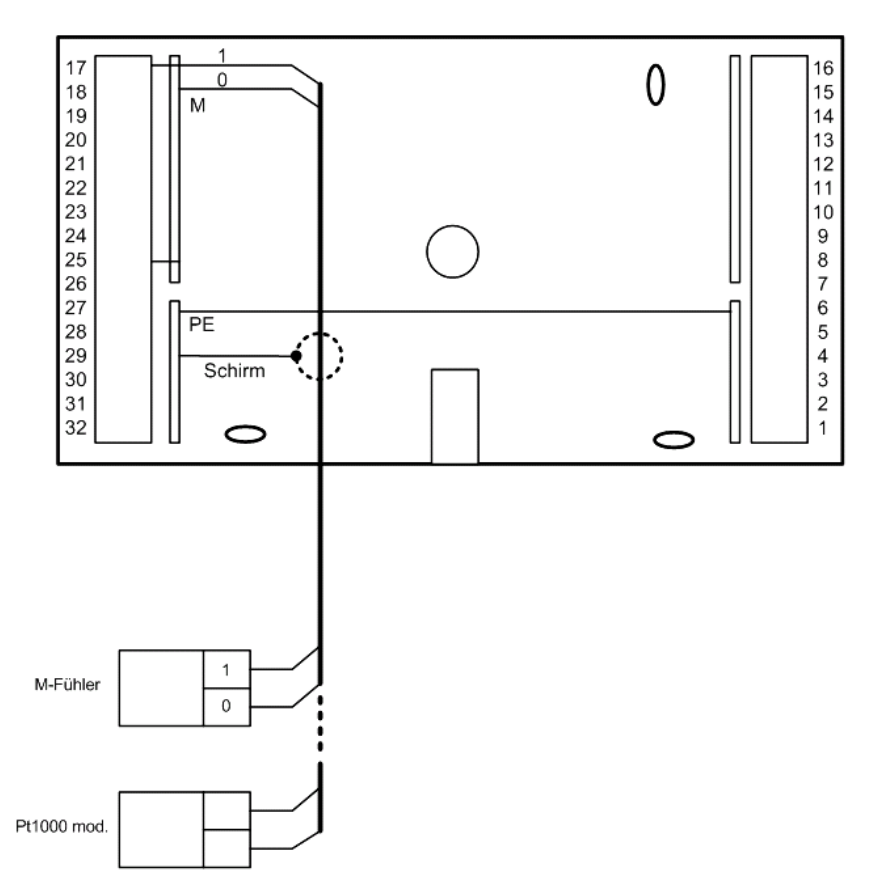

Abb. 9: Temperaturfühler

### 3.3.2 Messumformer

Am RU 9X.5 können auch Messumformer mit 0...10V oder 0(4)...20mA Messsignalen angeschlossen werden. Die **Klemme 17, 18 und 23, 24** können 0...10V Einheitssignale direkt erfassen. Soll dagegen ein 0...10V Messsignal an den **Klemmen 19 - 22** angeschlossen werden, so muss der Messumformer / Signalgeber einen Messstrom von 1mA aufnehmen können. Ist das nicht der Fall, muss eine Mess- / Trennverstärker dazwischengeschaltet werden.

Zur Aufschaltung eines 0(4)...20mA Signals sind die **Klemmen 17, 18** geeignet. Für jedes Messsignal ist zwischen der Eingangsklemme (17 / 18) und der Fühlermasse (Klemme 25) ein **250 Ohm Widerstand** anzuklemmen. Die Eingangsklemmen müssen nach dem Laden des Anlagenschemas manuell konfiguriert werden (Klemmentyp und Kennlinie müssen angepasst werden). Danach müssen die Klemmen den Regelkreisen zugewiesen werden.

Die Klemmenbelegung ist dem gewählten Anlagenschema zu entnehmen (siehe Bedienhandbuch **DDC- Regel UNIT 9X.5 kompakt** Teil 2).

Zum Anschluss der Messumformer sind verdrillte abgeschirmte Leitungen vom Typ JY(St)Y 2x2x0,8 zu verwenden. Der Schirm ist am Schaltschrank oder im Klemmensockel mit dem Bezugspotential (Schaltschrank-Masse PE) zu verbinden. Die Leitungen zu den Fühlern sind getrennt von Niederspannungs- oder Hochspannungsleitungen zu verlegen.

Die Messumformer oder Signalgeber werden <u>nicht</u> durch den RU 9X.5 mit Spannung versorgt. Meist werden ein zusätzlicher 24V AC Transformator bzw. ein 24 V DC Gleichspannungsnetzteil benötigt. Die in der Bedienungsanleitung des Signalgebers dokumentierten Anschlusskriterien sind einzuhalten.

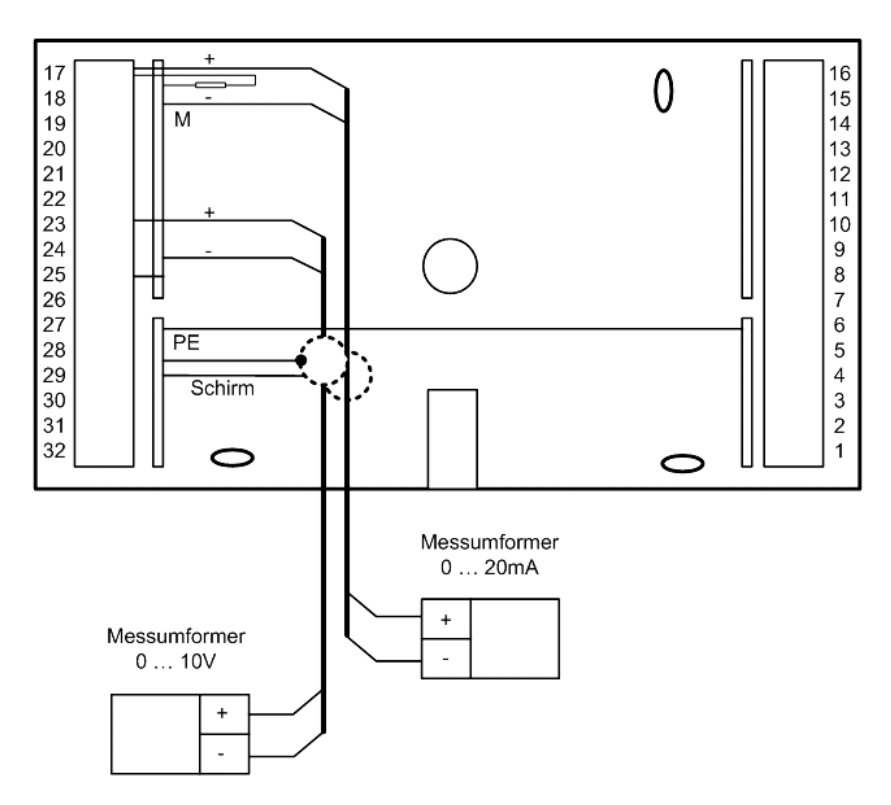

Abb. 10: Messumformer

### 3.3.3 Meldekontakte

Die **Klemmen 17 - 24** können als Meldeeingänge verwendet werden. Ein potentialfreier Meldekontakt schaltet das Massepotential auf die Reglereingangsklemme. Wenn keine M-BUS Schnittstelle gesteckt ist, kann die **Klemme 28** ebenfalls als Meldeeingang verwendet werden. Ihr Bezugspotential ist die Klemme 31 (-SVB). Bei der Verwendung der Klemme 28 als Meldeeingang, müssen die Kurzschlussstecker "A" und "B" an der Reglerrückseite gesteckt sein (siehe Abb. 23) bzw. die Klemme 31 und 32 (-SVB und +SVB) mit 12V DC extern gespeist werden. Die Eingangsklemmen müssen nach dem Laden des Anlagenschemas manuell konfiguriert und der Reglerfunktion zugewiesen werden.

Die Klemmenbelegung ist dem gewählten Anlagenschema zu entnehmen (siehe Bedienhandbuch **DDC- Regel UNIT 9X.5 kompakt** Teil 2).

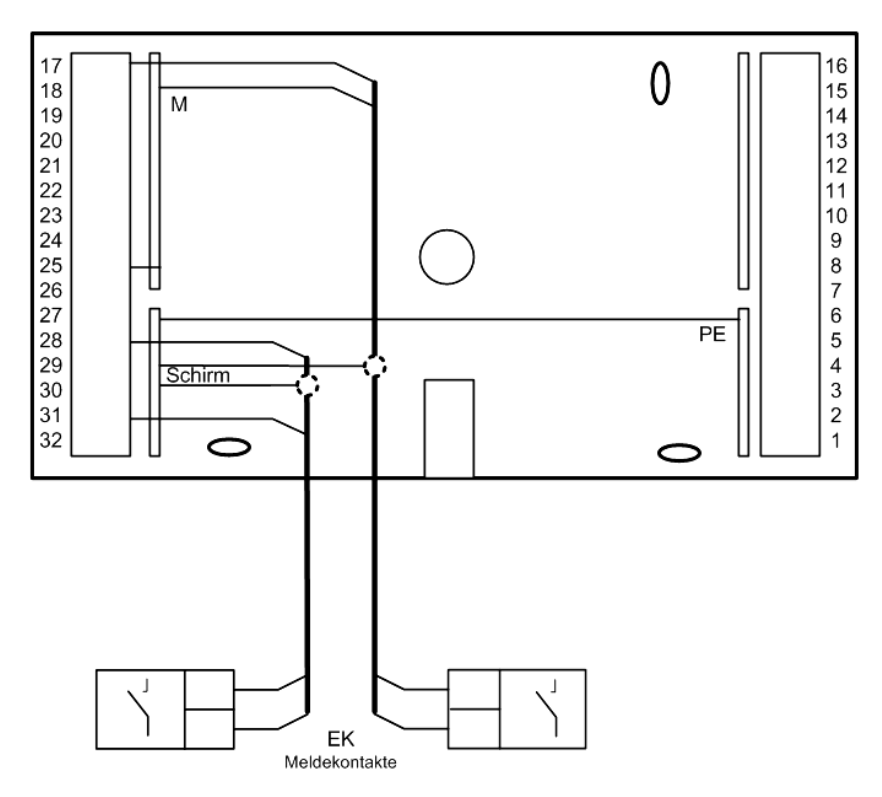

Abb. 11: Anschluss eines Meldekontaktes

### 3.3.4 Impulszähleingang

Die Klemme 28 kann als Impulszählereingang eingesetzt werden. Der Impulsausgang eines Wärmemengenzählers oder Volumenstromgebers kann angeschlossen werden. Bedingung dafür ist, dass keine M-Bus Schnittstelle im Regler gesteckt ist.

Die Klemme 28 zählt die Impulse und berechnet den Zählerstand (kWh, Liter, m<sup>3</sup>). Die zugehörige Momentanleistung (kW) bzw. die momentane Strömungsgeschwindigkeit (l/h, m<sup>3</sup>/h) wird automatisch berechnet in der **Klemme 38**.

Nach dem Laden des Anlagenschemas ist die Eingangsklemme 28 manuell zu konfigurieren. Der Reglerfunktion müssen die Wärmemenge (Zählerstand, Kl. 28) UND die Heizleistung (Momentanleistung, Kl. 38) bzw. für den Volumenstrom (Strömungsgeschwindigkeit, Kl. 38) zuzuweisen werden. Die Skalierung und die Einheit des Messwertes sind einstellbar (siehe Kapitel 5.4.1.9).

Die Kurzschlussstecker "A" und "B" an der Reglerrückseite müssen gesteckt sein (siehe Abb. 23) bzw. die Klemmen 31 und 32 (-SVB und +SVB) müssen mit 12V DC extern gespeist werden.

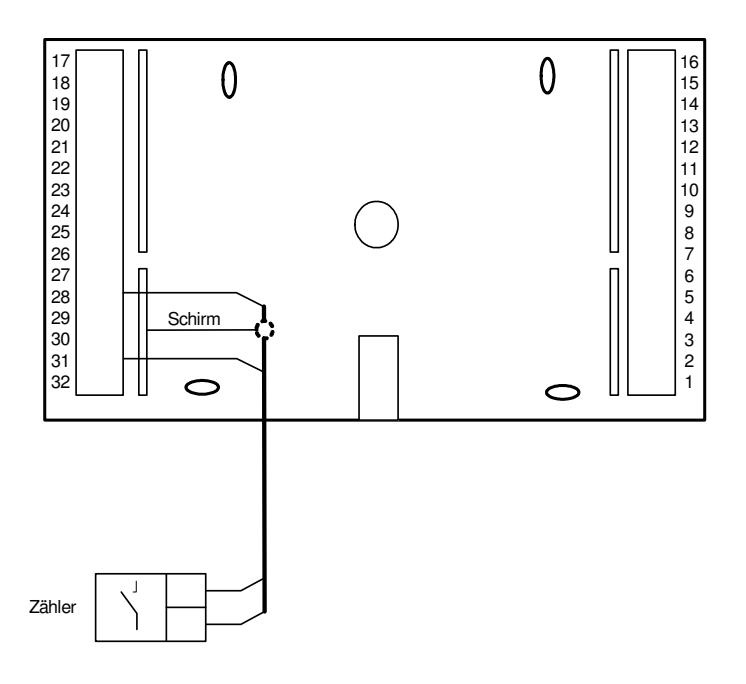

Abb. 12: Anschluss eines Zählers mit Impulsausgang

### 3.3.5 Analoge Fernbedienungen

Der RU 9X.5 kann wahlweise mit analogen Fernbedienungen oder mit CAN-Fernbedienungen betrieben werden.

CAN-Fernbedienungen (siehe Anhang C) haben eine höhere Funktionalität als die analogen, kommunizieren über die CAN-Schnittstellenkarte (siehe Kap. 3.10) mit dem Regler und benötigen keine Reglereingangsklemmen. Bei Einsatz einer CAN- Fernbedienung bleiben daher mehr Fühler- und Meldeeingänge für Zusatzfunktionen frei. Dagegen sind die analogen Fernbedienungen etwas preisgünstiger. Folgender Typ ist anschließbar:

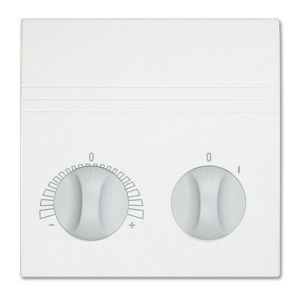

#### MR-FVTS5

#### M-Raumtemperaturfühler, Fernsollwertgeber und Schalter "0 / I"

Der Schalter "0 / I" dient als Bedarfs-/Partyschalter. Solange der Schalter in Stellung "I" steht, arbeitet der Einzelraumregelkreis mit den Sollwerten der Nutzungszeit 1 im Dauerbetrieb. In der Schalterstellung "0" ist Automatikbetrieb und die Nutzungszeiten des Uhrenkanals wirken. Die verwendeten Eingangsklemmen müssen, nach dem Laden des Anlagenschemas, im Regelkreis als Fernsollwertgeber *FernSW*, Raumtemperatur *Raum* und Betriebsartenschalter - Fernbedienung *BArtFB* zugewiesen werden. Mit der Klemmenzuweisung werden die verwendeten Eingangsklemmen automatisch auf die Messsignale angepasst. Die gewünschten Zusatzfunktionen können nun eingerichtet und aktiviert werden (z.B. Raumeinfluss und Fernbedienung).

Zum Anschluss der analogen Fernbedienungen sind abgeschirmte Fernmeldeleitungen vom Typ JY(St)Y 2x2x0,8 zu verwenden. Der Schirm ist am Schaltschrank oder im Klemmensockel mit dem Bezugspotential (Schaltschrank-Masse PE) zu verbinden. Die Leitungen sind getrennt von Niederspannungs- oder Hochspannungsleitungen zu verlegen.

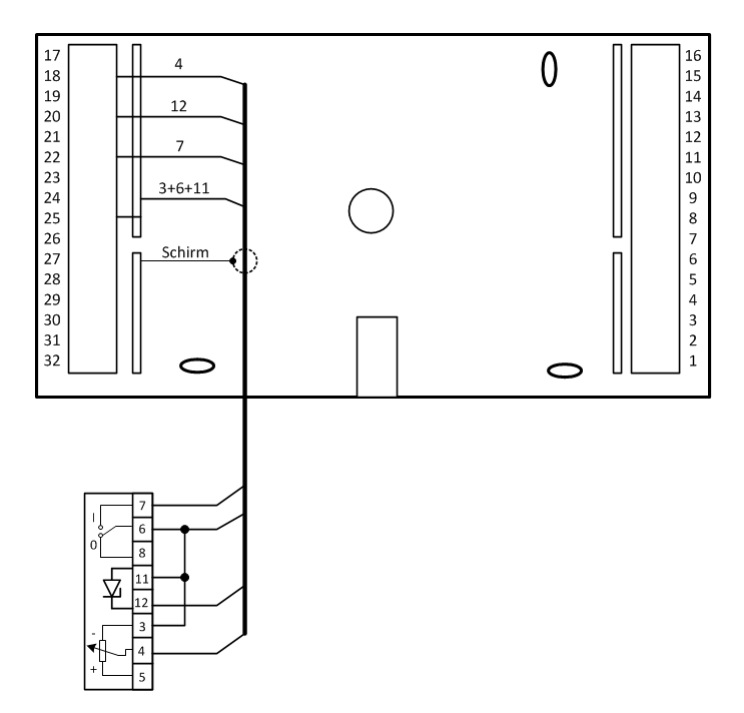

Abb. 13: Anschluss analoger Fernbedienungen

### 3.4 Ausgangsklemmen

Je nach Gerätetyp steht am RU 9X.5 eine unterschiedliche Anzahl von Schaltausgängen zur Verfügung. Ein RU 94 hat 4, ein RU 96 6 und ein RU 98 8 Relaisausgänge. Jedes Ausgangsrelais kann maximal 230V AC, 1A (induktiv) schalten. Der Gesamtstrom ist über die Gerätesicherung auf 6,3 A begrenzt.

Bei allen Gerätetypen sind zwei Multifunktionsklemmen als Reglerausgänge oder als Reglereingänge verwendbar. Sie können als Transistorschaltausgänge (Open Collector Ausgänge) oder stetige Stellsignalausgänge (Y = 0...10V) eingerichtet werden.

|                     | Rel                                  | aisausgänge (230V AC, 1    | A ind.)                   |                           |                        |  |
|---------------------|--------------------------------------|----------------------------|---------------------------|---------------------------|------------------------|--|
| Reglerklemme        | Schließer<br>an Regler-<br>potential | Schließer<br>potentialfrei | Wechsler<br>potentialfrei | Transistor<br>OC- Ausgang | 010V<br>stetiger Ausg. |  |
| RU 94:              |                                      |                            |                           |                           |                        |  |
| 14                  | X                                    |                            |                           |                           |                        |  |
| <b>6</b> (7)*       |                                      | X                          |                           |                           |                        |  |
| <b>3</b> / 4** (5)* |                                      |                            | Х                         |                           |                        |  |
| 1 (2)*              |                                      | X                          |                           |                           |                        |  |
| 23                  |                                      |                            |                           | X                         | X                      |  |
| 24                  |                                      |                            |                           | X                         | X                      |  |
|                     |                                      |                            |                           |                           |                        |  |
| RU 96 hat zusätzl   | ich zum RU 94:                       |                            |                           |                           |                        |  |
| 13                  | X                                    |                            |                           |                           |                        |  |
| 12                  | X                                    |                            |                           |                           |                        |  |
|                     |                                      |                            |                           |                           |                        |  |
| RU 98 hat zusätzl   | ich zum RU 94 und R                  | U 96:                      |                           |                           |                        |  |
| <b>9</b> (10)*      |                                      | X                          |                           |                           |                        |  |
| <b>8</b> (10)*      |                                      | X                          |                           |                           |                        |  |

In der folgenden Tabelle sind die Verwendungsmöglichkeiten der Reglerausgänge zusammengefasst:

#### Tab. 3: Reglerausgänge

- \* Die in Klammern angegebene Klemmennummer, z.B. (7), gibt die Einspeiseklemme für die potentialfreien Relaisausgänge an.
- \*\* Die nach dem Schrägstrich stehende Ziffer benennt die Klemmennummer des Öffnerkontaktes des Wechslers.

Die 16 Ausgangsklemmen eines IO-Moduls können wie folgt verwendet werden:

| Klemmennr. |      | Modul  | IO-16DO-M           | IO-8D | 08AO-M                  |
|------------|------|--------|---------------------|-------|-------------------------|
| IO-1       | IO-2 | klemme | DO<br>Relaisausgang |       | AO 0 10V stetiger Ausg. |
| 211        | 231  | _01    | Х                   | Х     |                         |
| 212        | 232  | _0 2   | Х                   | Х     |                         |
| 213        | 233  | _03    | Х                   | Х     |                         |
| 214        | 234  | _04    | Х                   | Х     |                         |
| 215        | 235  | _0 5   | Х                   | Х     |                         |
| 216        | 236  | _0 6   | Х                   | Х     |                         |
| 217        | 237  | _07    | Х                   | Х     |                         |
| 218        | 238  | _0 8   | Х                   | Х     |                         |
| 219        | 239  | _09    | Х                   |       | X                       |
| 220        | 240  | _010   | Х                   |       | X                       |
| 221        | 241  | _011   | Х                   |       | X                       |
| 222        | 242  | _012   | Х                   |       | X                       |
| 223        | 243  | _013   | Х                   |       | X                       |
| 224        | 244  | _014   | X                   |       | X                       |
| 225        | 245  | _015   | X                   |       | X                       |
| 226        | 246  | _016   | X                   |       | X                       |

Tab. 4: Ausgangsklemmen der IO-Module

Weniger als 16 Ausgangsklemmen stehen an den Mischmodulen **IO-8DO8AI-M** (8 x DO) und **IO-4X4-M** (4 x DO + 4 x AO) zur Verfügung.

Weitere Informationen zum Einbau und Betrieb kann der Bedienungsanleitung der IO-Module entnommen werden.

### 3.4.1 Pumpen

Über die **Relaisausgänge 1 - 14** des RU9X.5 können Pumpen direkt angesteuert werden. Dabei ist zu beachten, dass die Pumpen eine Betriebsspannung von 230V AC haben und die Stromaufnahme von 1 A nicht überschritten werden darf. Bei größerer Last sind Industrierelais oder Kleinschütze dazwischen zu schalten.

Elektronische Pumpen besitzen oft Kontakteingänge "Ext. E/A" und "Ext. Min." über die sie lastfrei eingeschaltet und ihre Drehzahl abgesenkt werden kann. Diese Pumpeneingänge können direkt von einem Transistorausgang (Open Collector Ausgang **Klemmen 23, 24**) des RU 9X.5 geschaltet werden. Auf diese Weise lassen sich auch elektronische Pumpen mit einem Nennstrom über 1 A und sogar 400 V Pumpen vom Regler freigeben und während der Nichtnutzungszeit absenken. Die Klemmenzuweisung und Anpassung der Ausgangsklemme erfolgt automatisch beim Laden des gewählten Anlagenschemas. Freie Ausgangsklemmen sind dem Bedienhandbuch DDC- Regel UNIT 9X.5 kompakt **Teil 2** zu entnehmen. Zur Ansteuerung der Drehzahlreduzierung ist die verwendete Ausgangsklemme dem Heizkreis als "Absenkung Pumpendrehzahl" *PuAbs* zuzuweisen. Der Schaltausgang wird während des reduzierten Betriebes (nachts) gesetzt.

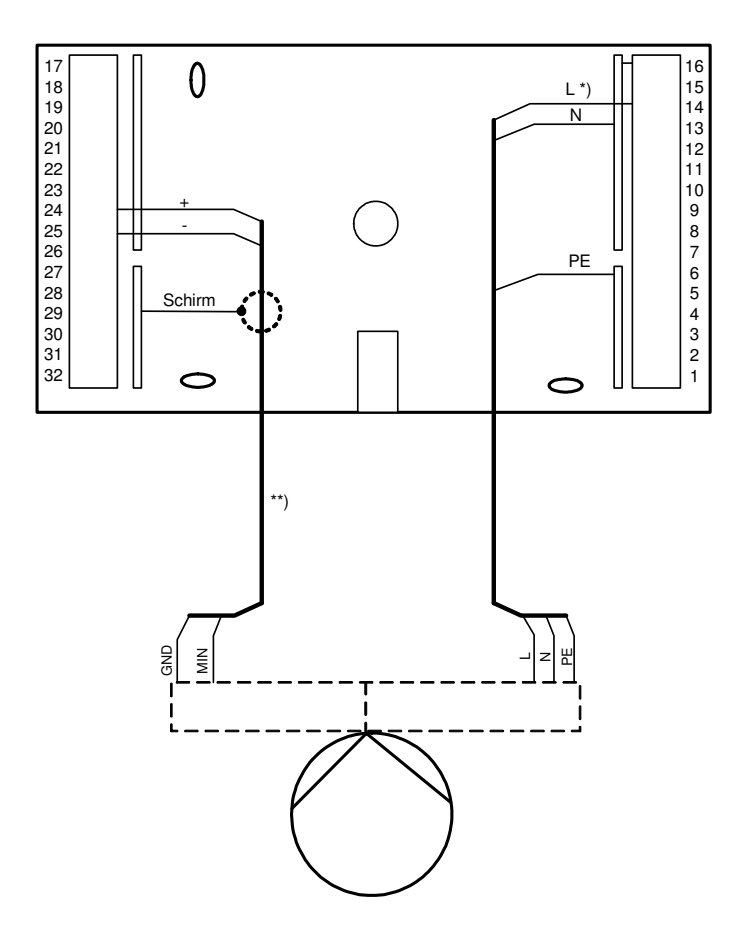

Abb. 14: Anschluss einer Pumpe (Beispiel)

- \* Klemmenbelegung gemäß Anlagenschema (siehe Bedienhandbuch Teil 2)
- \*\* Diese Leitung ist als abgeschirmte Fernmeldeleitungen vom Typ JY(St)Y 2x2x0,8 und wie eine Fühlerleitung getrennt von den Niederspannungs- oder Hochspannungsleitungen zu verlegen.

### 3.4.2 Ventile und Mischer

Über die **Relaisausgänge 1 - 14** des RU9X.5 können Ventile oder Mischer mit **Dreipunkt- Stellantrieben** direkt angesteuert werden. Dabei ist zu beachten, dass die Antriebe eine Betriebsspannung von 230V AC haben und die Stromaufnahme von 1 A nicht überschritten wird. Bei größerer Last sind Industrierelais oder Kleinschütze zwischenzuschalten.

Die Klemmenbelegung ist dem gewählten Anlagenschema zu entnehmen (siehe Bedienhandbuch **DDC- Regel UNIT 9X.5 kompakt** Teil 2).

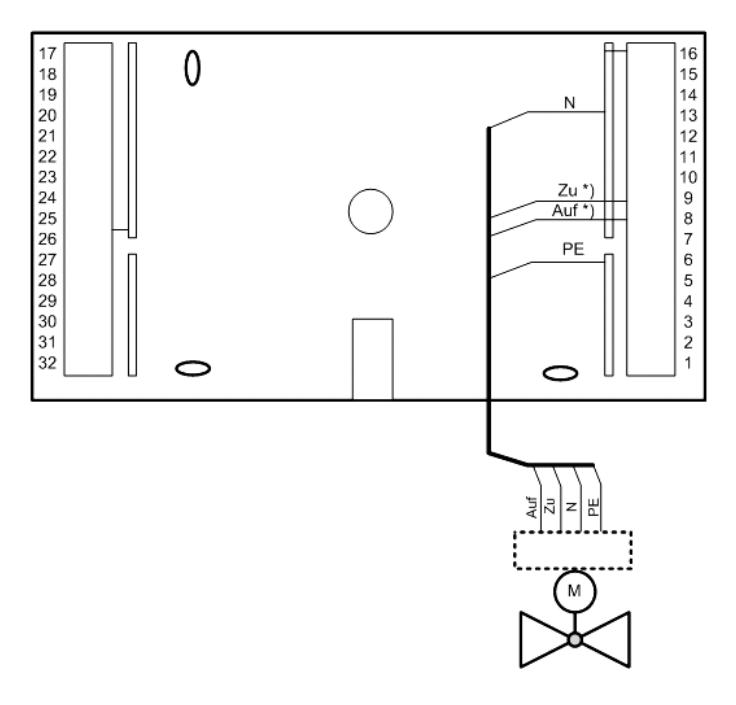

Abb. 15: Anschluss eines Dreipunkt- Stellantriebs (Beispiel)

\* Klemmenbelegung gemäß Anlagenschema (siehe Bedienhandbuch Teil 2)

Die beiden **Multifunktionsklemmen 23 und 24** des RU9X.5 lassen sich als stetige Ausgänge konfigurieren. Somit können maximal zwei Ventile oder Mischer mit **stetigen Stellantrieben** angesteuert werden. Die Betriebsspannungsversorgung der Stellantriebe kann <u>nicht</u> durch den RU 9X.5 erfolgen. Meist wird ein zusätzlicher 24V AC Transformator benötigt. Die im Datenblatt oder der Bedienungsanleitung der Stellantriebe dokumentierten Anschlusskriterien sind einzuhalten.

Die Klemmenbelegung ist dem gewählten Anlagenschema zu entnehmen (siehe Bedienhandbuch **DDC- Regel UNIT 9X.5 kompakt** Teil 2).

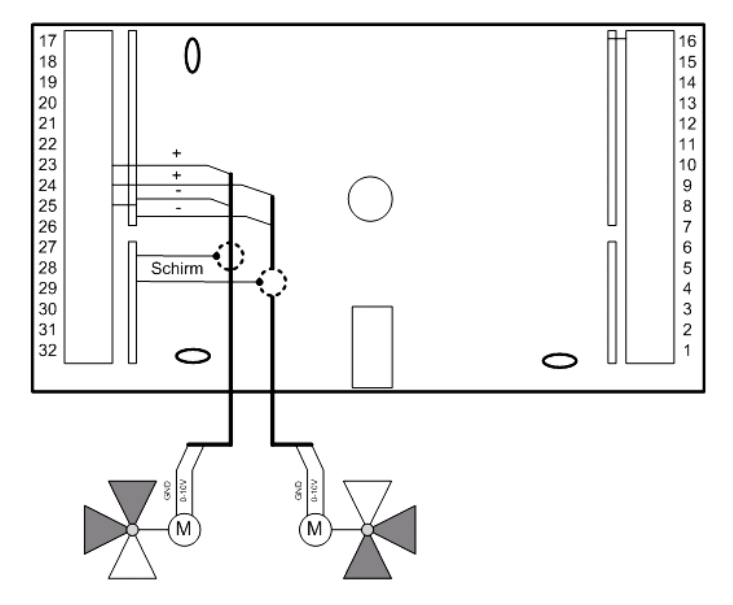

Abb. 16: Anschluss stetiger Stellantriebe (Beispiel)

### 3.4.3 Koppelrelais

Reichen die Relaisausgänge, Klemmen 1 - 14, nicht aus, können die beiden **Multifunktionsklemmen 23 und 24** des RU 9X.5 als Transistorausgänge (Open Collector Ausgänge) konfiguriert werden.

Über jeden diese Ausgänge kann ein Koppelrelais (z.B. KRDC 24-2WAu) angesteuert werden. Mit den potentialfreien Kontakten der Koppelrelais lassen sich zusätzliche Schaltfunktionen realisieren. Zur Ansteuerung von Koppelrelais wird eine externe Stromversorgung 24V DC (z.B. MDR20-24) benötigt.

Die eingerichteten Ausgangsklemmen können der gewünschten Funktion des Reglers zugewiesen werden (siehe Menüpunkt Service - Klemmenzuweisung).

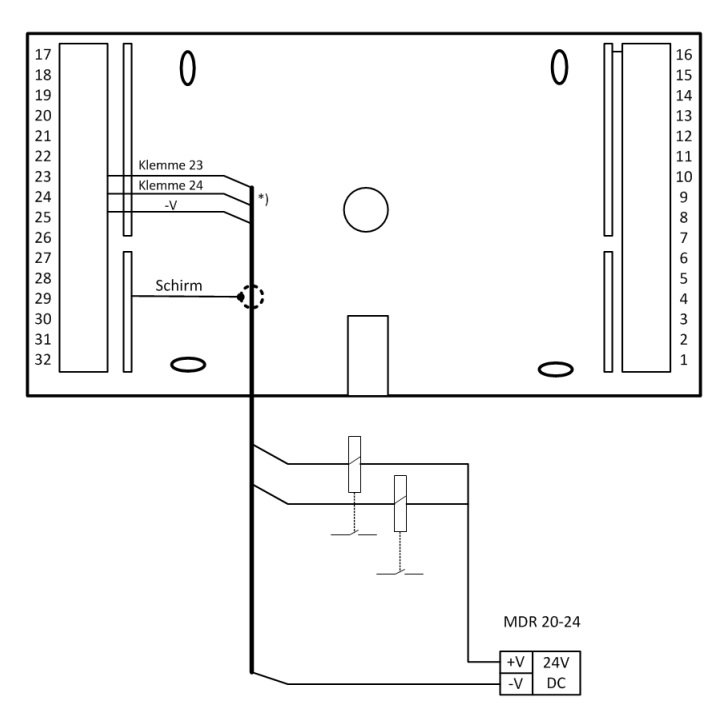

Abb. 17: Koppelrelaisausgänge

\* Diese Leitung ist wie eine Fühlerleitung getrennt von den Starkstromleitungen zu verlegen.

### 3.4.4 Reglerkopplung / Temperaturanforderung über 0...10V Signal

Über ein 0...10V Signal lassen sich die **Vorlauftemperatur- Anforderungen** von RU 9X.5 Einzelraumreglern an einen übergeordneten RU 9X.5 Fernwäreme-, Kessel- oder Wärmepumpenregler übergeben (siehe Abb. 18). Auf diese Weise können bis zu 10 Regler zusammengeschaltet werden. Im Regler des Wärmeerzeugers wird die höchste Vorlauftemperaturanforderung ausgewertet.

Für die Reglerkopplung wird an den untergeordneten Reglern den Verbraucherkreisen eine der beiden **Multifunktionsklemmen 23, 24** als VAV zugewiesen. Damit wird diese automatisch auf 0...10V Ausgang konfiguriert.

Am RU 9X.5 Wärmeerzeugerregler können die **Klemmen 17, 18, 23 und 24** als 0...10V Eingänge benutzt werden. Stehen diese <u>nicht</u> zur Verfügung, so kann auch ein M- Fühlereingang die Vorlauftemperatur- Anforderung entgegennehmen. In diesem Fall können z.B. die Klemmen 19...22 eines RU 9X.5 oder die Klemmen 17...25 eines RU 5X-1X eingesetzt werden. Zur Anpassung des Messsignals muss ein Mess- / Trennverstärker dazwischen geschaltet werden (der den M-Fühler Messstrom aufnehmen kann). Die benutzte Klemme wird im Wärmeerzeugerkreis (Fernwärme-, Kessel-, Wärmepumpe oder Strategiekreis) des übergeordneten Reglers als VAV Eingang zugewiesen.

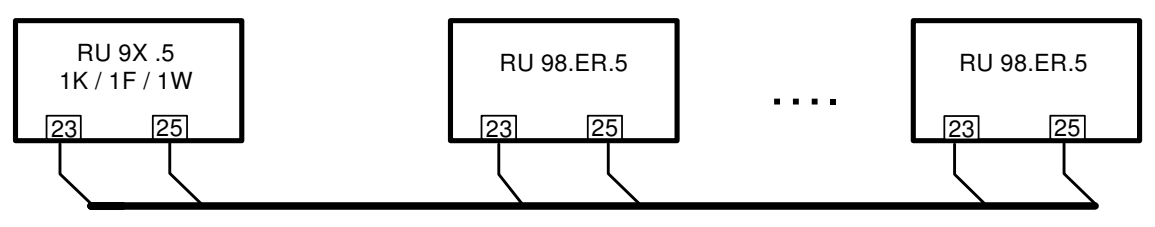

Abb. 18: Temperaturanforderung über 0-10V

### 3.5 CAN- Bus- Schnittstelle

Über die CAN- Schnittstelle RU 9S.CS, die rückseitig steckbar ist, können zwei CAN-Fernbedienungsgeräte und zwei IO-Module an den RU 9X.5 angeschlossen werden. Die Nachrüstung oder der Austausch der CAN- Schnittstellenkarte ist durch qualifiziertes Fachpersonal jederzeit möglich (siehe Kap. 2.3).

Für die CAN- Busverkabelung sind geschirmte Fernmeldeleitungen JY(St)Y 2 x 2 x 0,8 oder Regin Buskabel KBUS-E oder KBUS-F zu verwenden.

| Kabeltyp            | Leitungslänge |
|---------------------|---------------|
| JY(St)Y 2 x 2 x 0,8 | 150 m         |
| KBUS-E/KBUS-F       | 370 m         |

Tab. 5: zulässige Leitungslängen

### 3.5.1 CAN- Fernbedienungen

CAN- Fernbedienungen (siehe Anhang C) haben eine höhere Funktionalität als analoge Fernbedienungen.

Für den CAN- Busbetrieb müssen an den Geräten folgende Einstellungen vorgenommen werden:

- Die Kurzschlussstecker "A" und "B" an der Rückseite des RU 9X.5 müssen dem Auslieferungszustand des Reglers entsprechend gesteckt sein (siehe Abb. 23).
- Der Kurzschlussstecker auf der CAN-Schnittstelle RU9S.CS muss gesteckt sein, wenn sich der Regler am Ende des CAN-Busses befindet (Busabschlusswiderstand).
- Die Teilnehmernummer der CAN-Fernbedienung muss mittels der DIP- Schalter auf 1 bis 8 eingestellt werden (siehe Anleitung der Fernbedienungen).

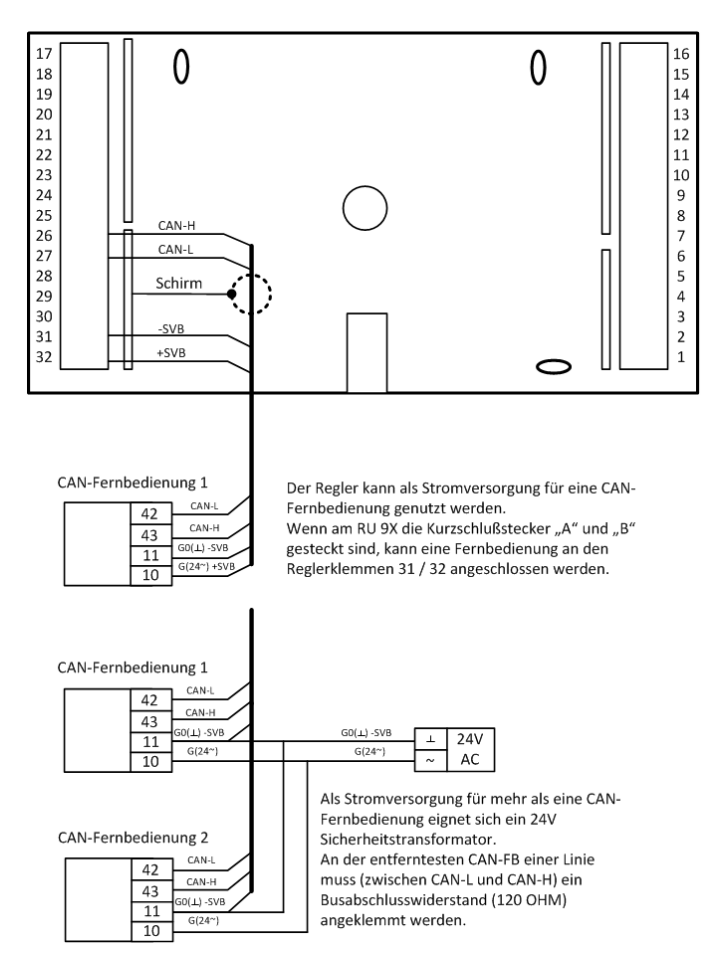

Abb. 19: Anschluss von CAN- Fernbedienungen

### 3.5.2 IO- Module

Der RU 9X.5 kann um zwei **IO-Modul** erweitert werden. Damit stehen dem Regler weitere bis zu **32 analoge / digitale Ein- / Ausgänge** zur Verfügung.

Für den CAN- Busbetrieb müssen an den Geräten folgende Einstellungen vorgenommen werden:

- Die Kurzschlussstecker "A" und "B" an der Rückseite des RU 9X.5 müssen dem Auslieferungszustand des Reglers entsprechend gesteckt sein (siehe Abb. 23).
- Der Kurzschlussstecker auf der CAN-Schnittstelle RU9S.CS muss gesteckt sein, wenn sich der Regler an einem Ende des CAN-Busses befindet (Busabschlusswiderstand). Am anderen Ende des CAN-Busses muss der Busabschlusswiderstand aktiviert werden, durch Stecken einer Kurzschlussbrücke am Anschluss "Term." (Terminierung) des IO-Moduls.
- Mittels der DIP- Schalter 1 und 2 erfolgt die Zuordnung der IO-Module zum Regler. F
  ür das IO-Modul 1 muss der DIP-Schalter 1, f
  ür das IO-Modul 2 - der DIP-Schalter 2 auf ON stehen.
- Beim Anlegen der Versorgungsspannung und einem Warmstart, meldet das IO-Modul sich selbstständig beim Regler an. Ist die gewählte Teilnehmernummer bisher unbenutzt, dann wird die CAN-Kommunikation automatisch eingerichtet und die Klemmen des IO-Moduls im Regler konfiguriert. Danach stehen sie für die Zuweisung (in den Regelkreisen und den virtuellen Klemmen) zur Verfügung. Eine manuelle Einrichtung ist durch das Eingeben des Modultyps möglich.

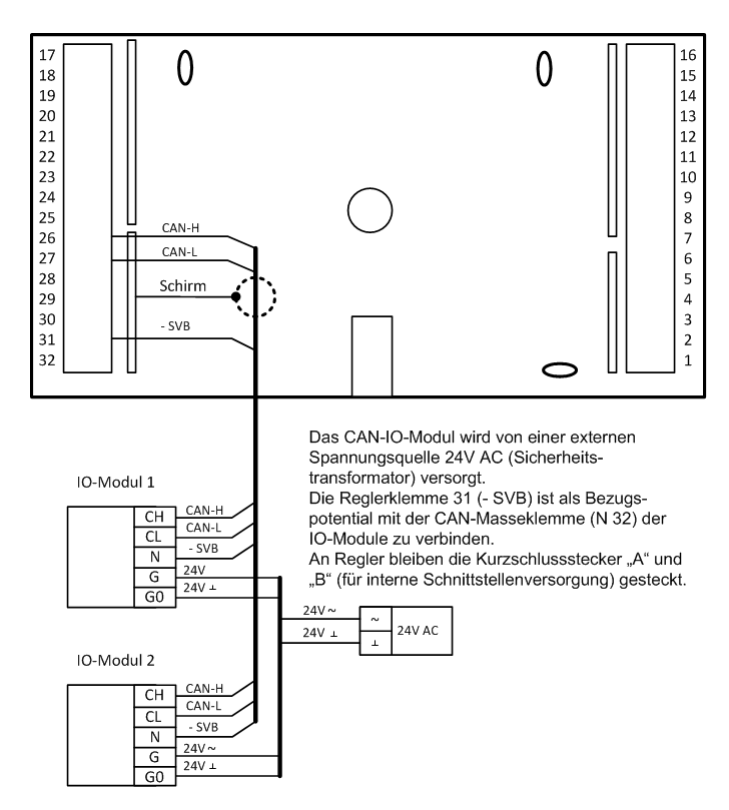

Abb. 20: Anschluss von IO- Modulen

### 3.6 M- Bus- Schnittstelle

Ist der RU 9X.5 mit einer M-Bus-Schnittstelle RU9S.M ausgestattet, so können bis zu zwei M-Bus-Zähler angeschlossen werden. Die Nachrüstung oder der Austausch der M-Bus-Schnittstellenkarte ist durch qualifiziertes Fachpersonal jederzeit möglich (siehe Kap. 2.3).

Für den M- Busbetrieb müssen an den Geräten folgende Einstellungen vorgenommen werden:

- Die Kurzschlussstecker "A" und "B" an der Gehäuserückseite dürfen nicht gesteckt sein (siehe Abb. 28).
- Die M-Bus-Zähler müssen mit 1 und 2 adressiert sein (bei der Bestellung angeben, siehe Abb. 21).
- Als Kabel sind geschirmte Fernmeldeleitungen JY(St)Y 2 x 2 x 0,8 geeignet. Die zulässige Leitungslänge beträgt 50 m.

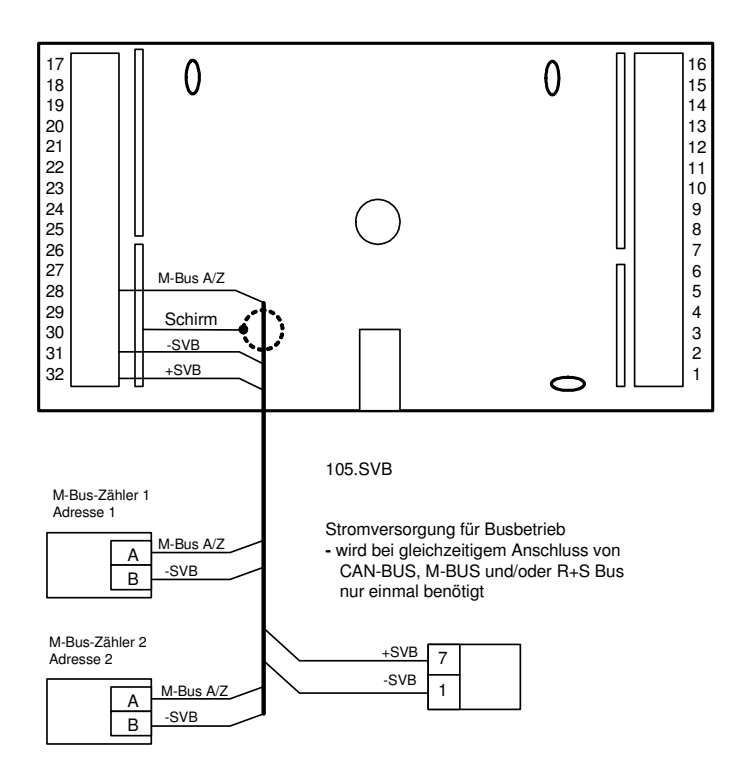

Abb. 21: Anschluss M- Bus- Zähler

### 3.7 PC / Leitwarte

Ist der RU 9X.5 mit einer Schnittstellenkarte RU9S.SSK ausgestattet, so kann er direkt (serielle Schnittstelle RS232, max. 15 m Leitungslänge) mit einem PC bzw. mit einer Leitwarte verbunden werden. Ist die Schnittstellenkarte mit dem Regler bestellt worden, dann ist sie bereits eingebaut. Die Nachrüstung oder der Austausch ist durch qualifiziertes Fachpersonal jederzeit möglich (siehe Kap. 2.3). Für diesen Anschluss kann das Kabel K2PC9ST1 (siehe Abb. 22) verwendet werden. Die Kurzschlussstecker (Jumper) an der Gehäuserückseite müssen dem Auslieferungszustand des Reglers entsprechend gesteckt sein (siehe Abb. 23).

Mittels des Service-Adapters RU 9S.Adap-USB kann eine PC-Kopplung auch über die fest eingebaute Serviceschnittstelle SSK-S hergestellt werden (siehe Kap. 6.7). Dazu wird keine Schnittstellenkarte benötigt.

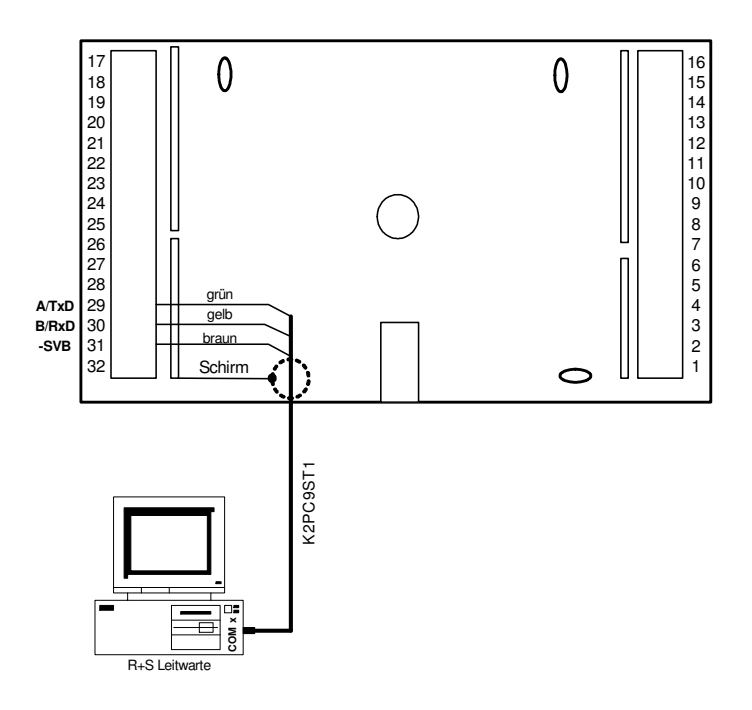

Abb. 22: Anschluss eines PC

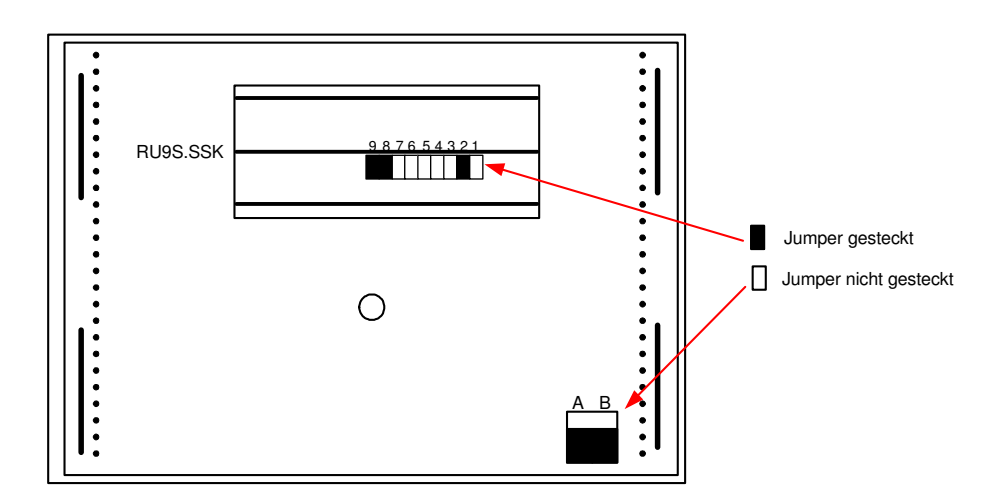

Abb. 23: Jumperpositionen für RS232 Kommunikation

### 3.8 Modem

Über ein Regin Modem, z.B. MOD 3-R, MOD 5-R oder MOD 6-R, das Anschlusskabel K2MOD9ST1 und die steckbare Schnittstellenkarte RU9S.SSK kann der Regler mit einem PC bzw. mit einer Leitwarte verbunden werden. Die Kurzschlussstecker (Jumper) an der Gehäuserückseite müssen dem Auslieferungszustand des Reglers entsprechend gesteckt sein (siehe Abb. 23). Über die Modemverbindung sind die Fernbedienung und -wartung, eine erste Fehleranalyse, die externe Trendaufzeichnung und die Alarmprotokollierung möglich.

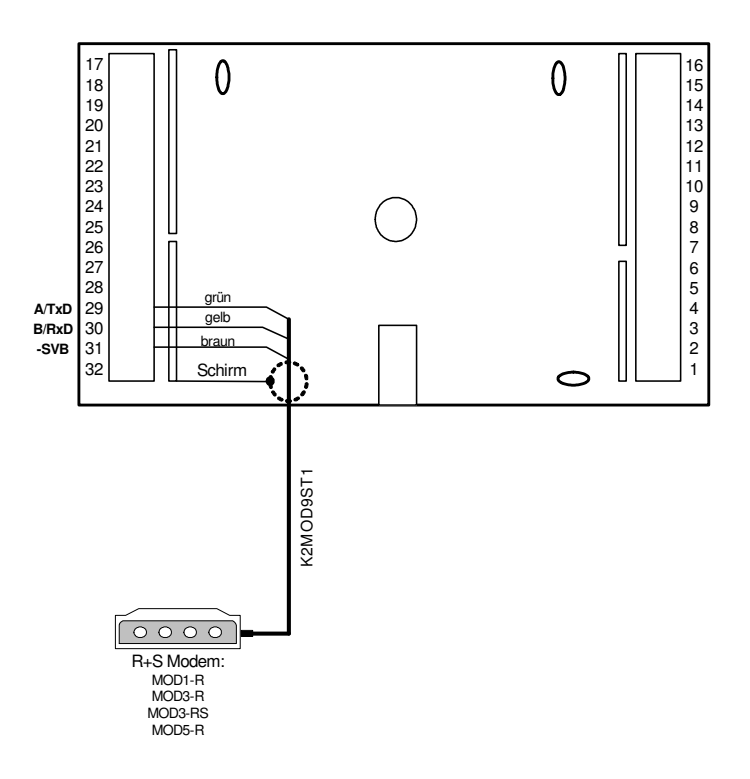

Abb. 24: Anschluss eines Modems

### **3.9** Bus (Leitwarte / unitPLUS)

Ist die Schnittstelle RU9S.SSK gesteckt und auf RS-485- Kommunikation eingestellt (siehe Abb. 28), so kann der Regler in ein Bussystem integriert werden. Die Busleitung darf eine Gesamtlänge von maximal 1200 m nicht überschreiten. Der Schnittstellenumsetzer (SSU oder SSU1) lässt einen Busaufbau mit maximal 127 DDC - Geräte zu. Die Leitwarte kann direkt an der SSU oder über ein Regin Modem verbunden werden. Beträgt die Leitungslänge zwischen zwei Reglern mehr als 100 m wird eine Busstromversorgung 12V DC benötigt.

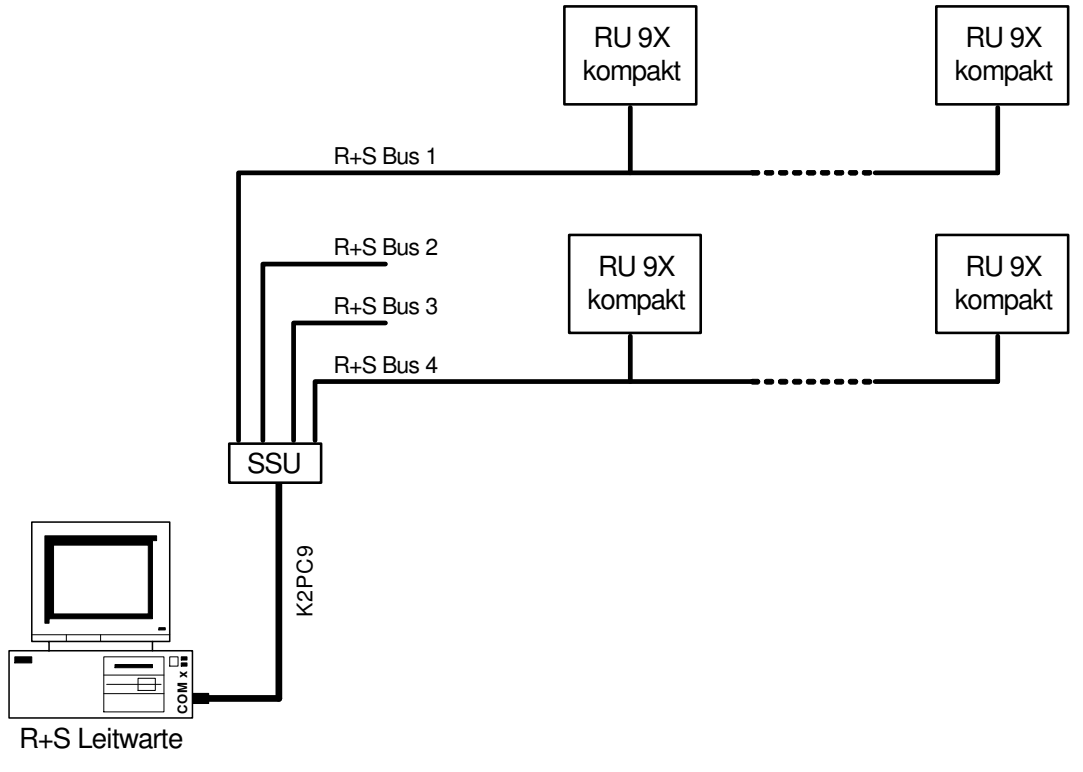

Abb. 25: Busaufbau zur Leitwarte

Ein Bussystem kann auch an der Masterschnittstelle SSKM einer übergeordneten DDC- Regelzentrale **unit** PLUS angeschlossen werden. Über den Masterbus können z.B. Temperatur- und Leistungsanforderungen an den zentralen Energiemanager der **unit** PLUS übergeben werden (siehe Abb. 26). Bei Leitungslängen über 100 m oder bei Anschluss von mehr als 10 Reglern werden zusätzliche Regin Busstromversorgungen MDR20-12 erforderlich.

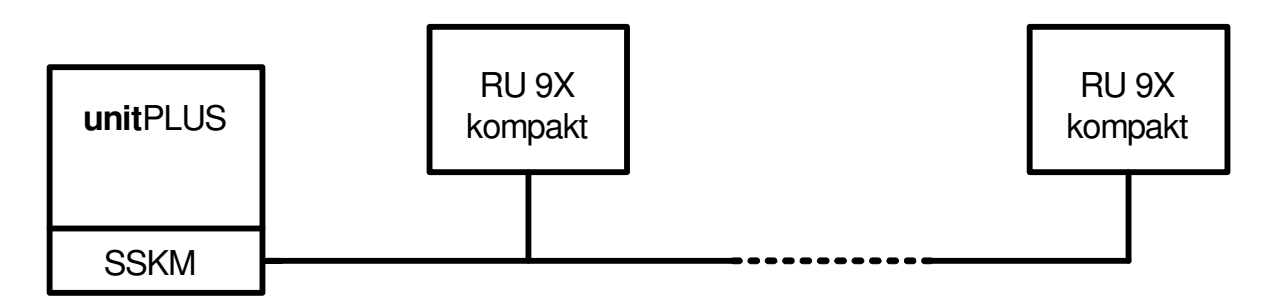

Abb. 26: Busaufbau zur unit PLUS Unterzentrale

Die Busverdrahtung eines oder mehrerer RU 9X.5 innerhalb des Schaltschrankes erfolgt gemäß Abb. 24. Die Kurzschlussstecker (Jumper) an der Gehäuserückseite müssen, wie in Abb. 28 dargestellt, gesteckt sein.

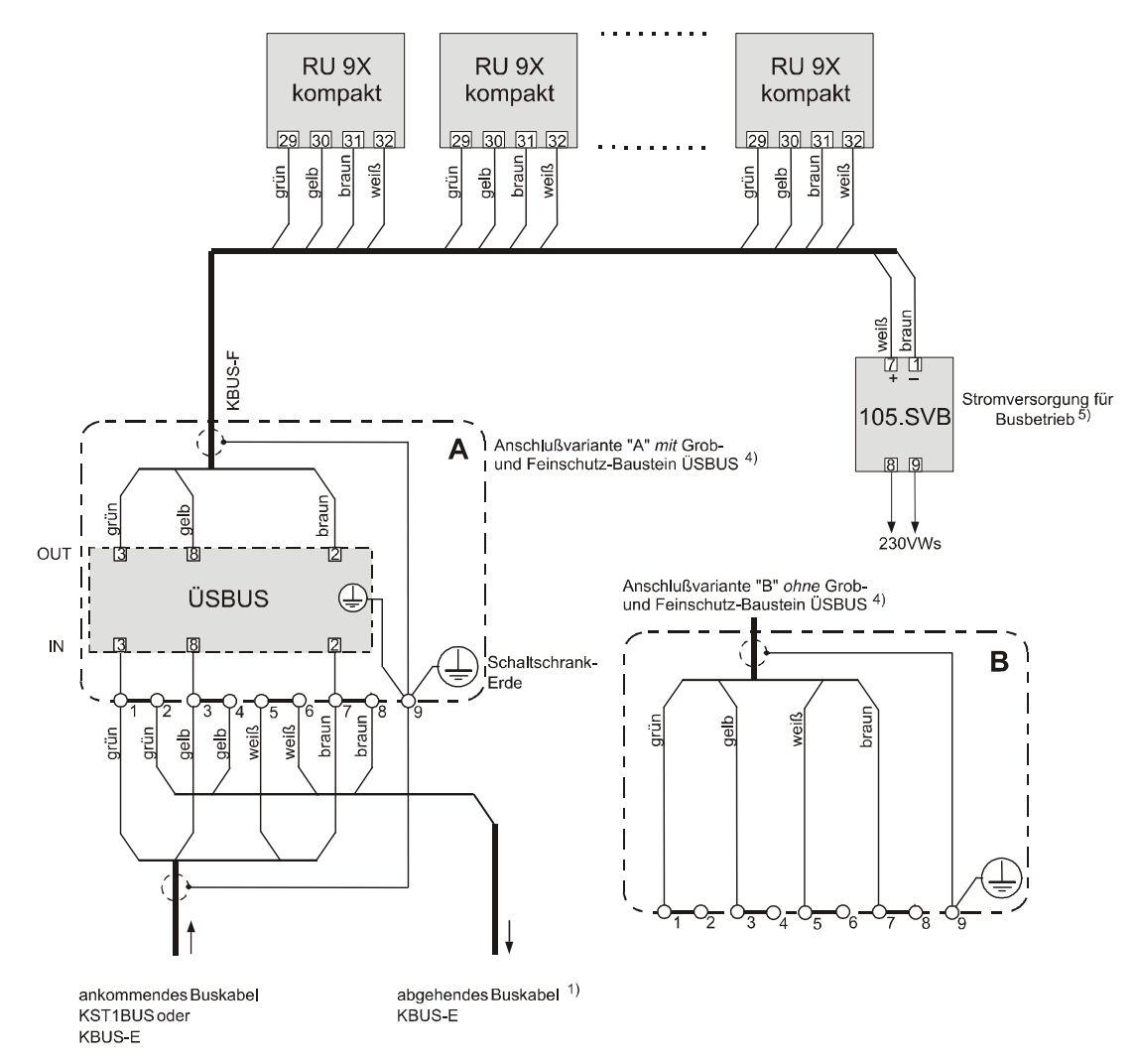

- <sup>1)</sup> entfällt, wenn sich der Schaltschrank am Ende der Linie befindet
- <sup>4)</sup> Grob- und Feinschutzbaustein ÜSBUS bei Gefährdung durch Blitzschlag einsetzen

<sup>5)</sup> entfällt, wenn die Leitungslänge bis zur nächsten SVB, SSU oder SSKM kleiner als 100 m ist. Bei Anschlussvariante "A" und ab einem Anschluss von 32 Geräten ist immer die Busstromversorgung 12V DC erforderlich.

Abb. 27: Schaltschrankanschlussplan für mehrere RU 9X kompakt

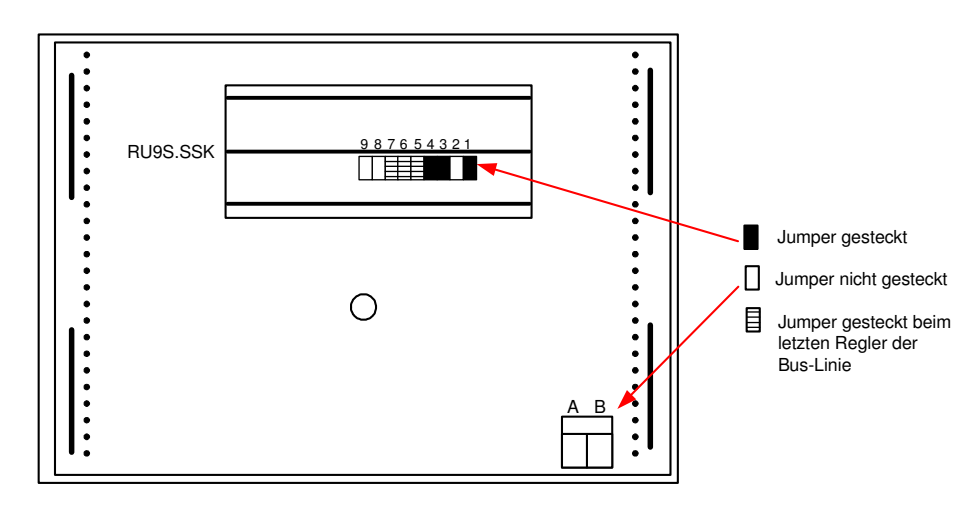

Abb. 28: Jumperpositionen für BUS- Kommunikation

### 4 Bedienung

In diesem Abschnitt werden grundlegende Bedienungselemente näher beschrieben, wie die Standardanzeige, die Infotaste oder die zentrale Anlagenübersicht. Des Weiteren wird auf einfache Art und Weise erläutert wie die Uhrzeit, das Datum und die Uhrenprogramme eingestellt werden können. Alle Programmeinstellungen sind über einen Zugriffscode gesichert, der angepasst werden kann (siehe Kapitel 5 Abschnitt 1.3.5).

### 4.1 Standardanzeige

Die in Abbildung 29 dargestellte Displayanzeige erscheint nur, wenn keine Reglerstörung, z.B. Regelabweichung Xw-Vorl bzw. kein Fühlerfehler SM-Eing, vorliegt. Außerdem erscheint diese Anzeige automatisch, wenn 10 Minuten lang keine Gerätetaste gedrückt worden ist. Aus jeder beliebigen Menüebene heraus ist die Standardanzeige durch zweimaliges Drücken der Taste 🕑 zu erreichen.

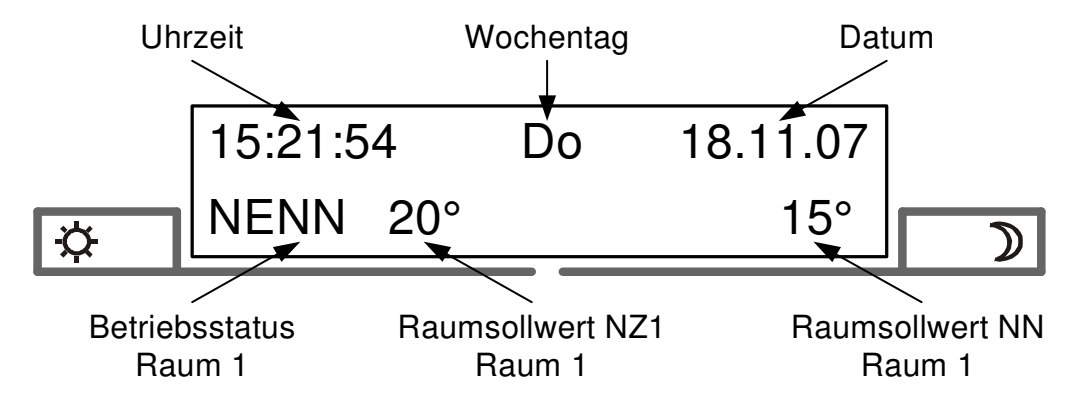

Abb. 29: Standardanzeige

#### Erläuterung der Anzeige "Betriebsstatus":

| NENN  | Nennbetrieb, im Uhrenprogramm eingestellter Nutzungszeitraum wirkt                |  |  |
|-------|-----------------------------------------------------------------------------------|--|--|
| AUFHZ | Aufheizen vor Nutzungszeitbeginn durch Einschaltoptimierung Heizen                |  |  |
| ABKüH | Abkühlen vor Nutzungszeitbeginn durch Einschaltoptimierung Kühlen                 |  |  |
| REDUZ | Reduzierter Betrieb, Nichtnutzungszeitraum (ohne Raumfühler)                      |  |  |
| ABSCH | Abschaltbetrieb, Hauswart / Sommerabschaltung wirkt, Frostschutz bleibt aktiv     |  |  |
| STÖR  | Störung                                                                           |  |  |
| GEBSH | Frostgrenze Raum unterschritten                                                   |  |  |
| HAND  | Handbetrieb                                                                       |  |  |
|       | Nicht aktiv / Aus, Raumfühler nicht zugewiesen (keine Anzeige in 2. Displayzeile) |  |  |

### 4.2 Wahl der Betriebsart

Mit dem Drehschalter kann der Regler in eine bestimmte Betriebsart umgeschaltet werden.

Zur Auswahl stehen:

- Aus,
- Automatikbetrieb,
- Dauerbetrieb,
- reduzierter Betrieb,
- Standbybetrieb und
- Handbetrieb.

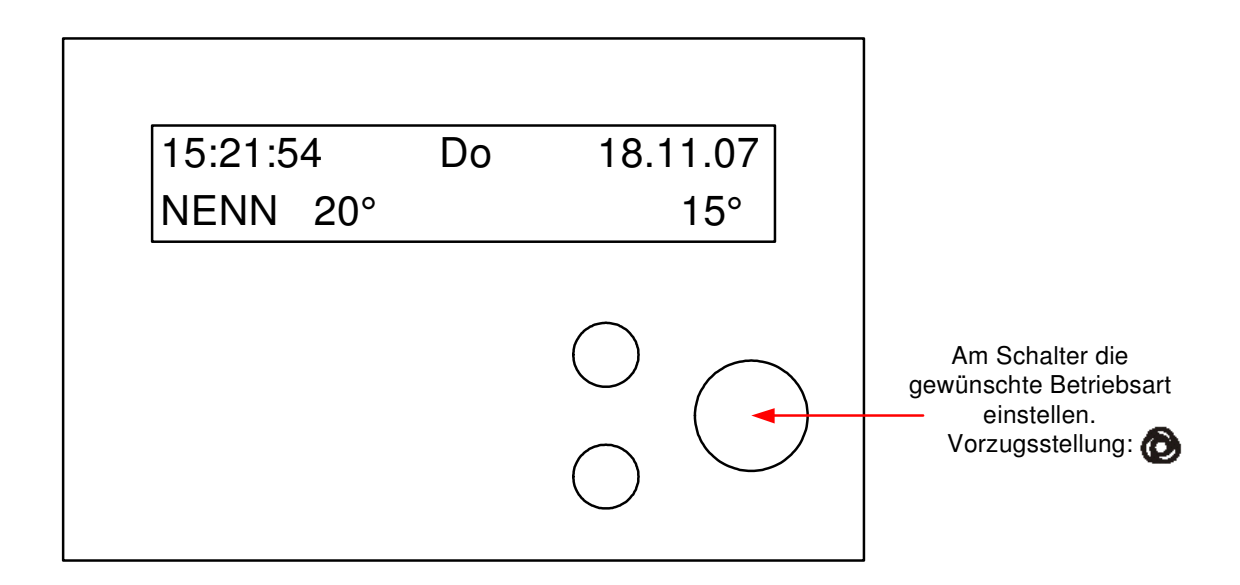

Abb. 32: Betriebsartenschalter

#### **Betriebsarten:**

Aus, Ventile Zu, Frostschutz bleibt aktiv

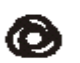

O

Automatikbetrieb, Betriebsart wird vom

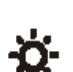

Nennbetrieb NZ1

Uhrenprogramm bestimmt

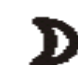

Reduzierter Betrieb NN

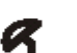

Standby

Handbetrieb

හ

DDC- Regel U N I T 9X.5 kompakt für RU 9X.ER, Bedienhandbuch Teil 1

### 4.3 Raumtemperatursollwerte einstellen

Mit dem oberen Drehknopf kann der Raumtemperatursollwert der Nutzungszeit 1 (Tag) verändert werden.

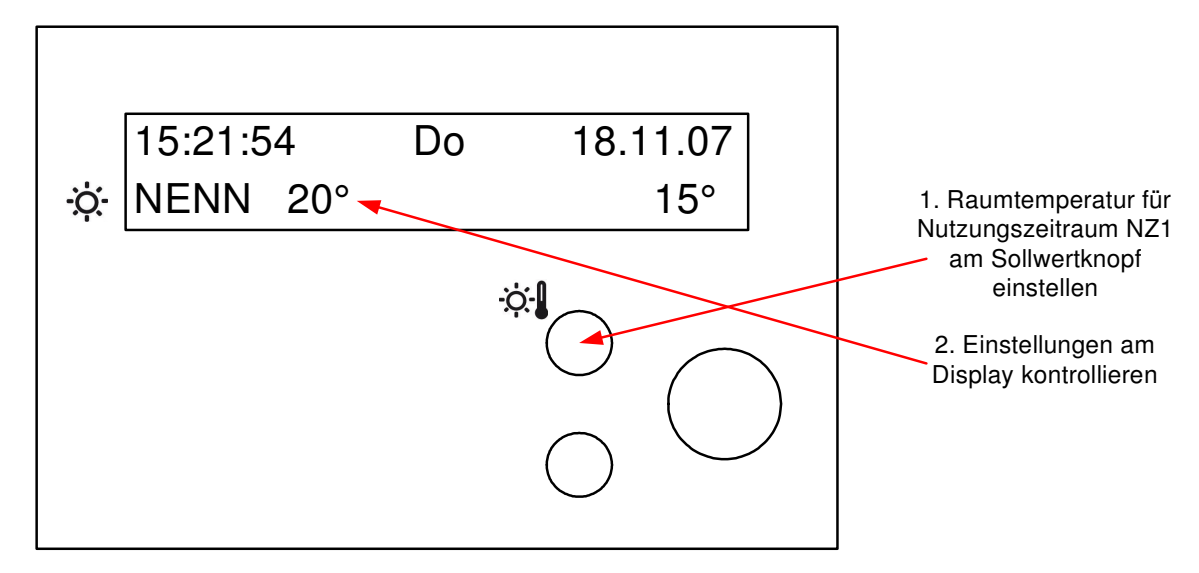

Abb. 30: Sollwertpoti Nutzungszeit 1

Mit dem unteren Drehknopf kann der Raumtemperatursollwert der Nichtnutzungszeit (Nacht) verändert werden.

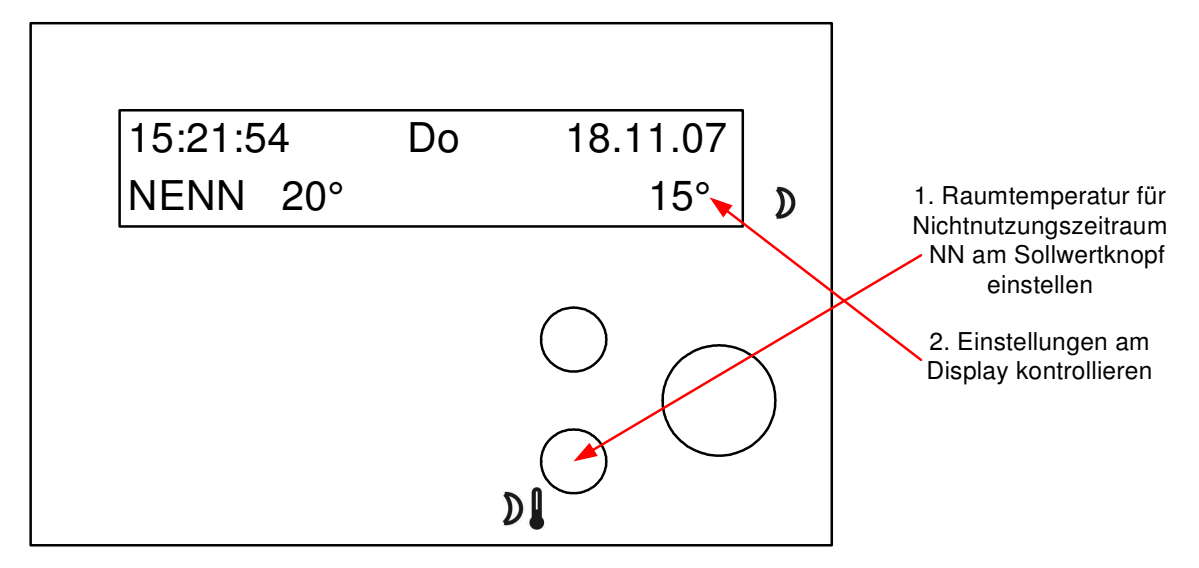

Abb. 31: Sollwertpoti Nichtnutzungszeit
# 4.4 Infotaste

Die Info-Taste zeigt jederzeit Hilfetexte zum aktuellen Parameter oder Menüpunkt an. Wenn in der Standardanzeige die Infotaste kurz gedrückt wird, zeigt das Reglerdisplay den **Reglertyp** und das aktuelle **Anlagenschema** an. In einigen Fällen muss die Infotaste zweimal gedrückt werden, um erst den Hilfetext und anschließend die Parameternummer im Display anzuzeigen. Durch nochmaliges Drücken der Infotaste erscheint wieder das Ausgangsmenü.

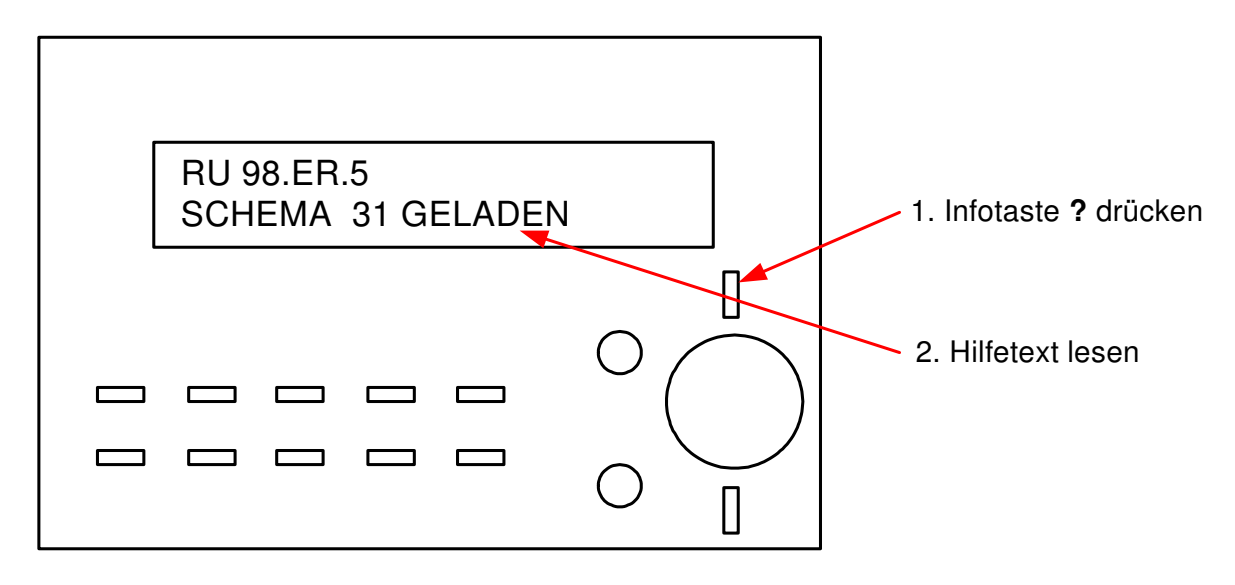

Abb. 34: Infotaste

# 4.5 Zentrale Anlagenübersicht

Wird im Reglerdisplay die Standardanzeige angezeigt, kann durch längeres Drücken der Infotaste **?** die "Anlagenübersicht" aufgerufen werden. Die Taste  $\overrightarrow{V}$  mehrmals drücken, bis der gewünschte Anlagenteil angezeigt wird (Anzeigereihenfolge: Regler > Raum 1 > Raum 2 > ... > Raum 7 > Raum 8). Die Auswahl durch Drücken der **OK** Taste bestätigen.

| Anlagenübe | ersicht |
|------------|---------|
| ↓Regler    |         |
| Raum 1     |         |
| Raum 2     |         |
| :          |         |
| Raum 7     |         |
| Raum 8     |         |

#### Reglerdaten anzeigen und Systemuhr einstellen

Im Menü "Regler" werden alle wichtigen Gerätedaten aufgeführt. Zusätzlich können die **aktuelle Uhrzeit** und das **Datum** verändert werden. Mit den Tasten + oder - lassen sich nacheinander Stunden und Minuten oder Tag, Monat und Jahr ändern. Die Eingabe muss mit der **OK** Taste bestätigen werden \*.

| Anlage               | Regler            |
|----------------------|-------------------|
| ↓RU 98.ER.5          |                   |
| SCHEMA 33 GELA       | DEN               |
| <pre>\$ProgDat</pre> | 13.09.07          |
| <b>\$</b> Version    | L5.1.01           |
| \$Seriennr.          | 0701811           |
| AktZeit              | 1 <u>6</u> :24    |
| <b>↑</b> AktDatum    | 0 <u>3</u> .10.07 |

#### Betriebszustand der Heizungsanlage anzeigen und Sollwerte ändern

In den Menüebenen der Anlagenteile werden **die wichtigsten Parameter (Betriebsstatus, Störstatus, Sollwertbeeinflussung, Sollwerte, Istwerte und die Ansteuerung der Reglerausgänge)** angezeigt. Zusätzlich können die **Sollwerte der Nutzungszeit 1 und der Nichtnutzungszeit** verändert werden. Mit den Tasten + oder - lassen sich die Solltemperaturen anpassen. Die Eingabe muss mit der **OK** Taste bestätigen werden \*.

| Anlage             | Raum1           |
|--------------------|-----------------|
| ↓Nennbetrieb NZ1   |                 |
| Störung keine      |                 |
| \$Uhr-NZ1          |                 |
| \$SW-Heiz          | 21.3 °C         |
| \$SW-Kühl          | 21.3 °C         |
| \$Raum             | 20.8 °C         |
| <b>\$</b> Y-Heizen | 78.3 %          |
| <b>‡</b> Y-Kühlen  | 0.0 %           |
| \$SW-NZ1           | 20. <u>0</u> °C |
| \$SW-NN-Н          | 15. <u>0</u> °C |
| 1sw-nn-к           | 28. <u>0</u> °C |

\* Bei der Änderung des ersten Parameters, z.B. Uhrzeit, Datum oder Sollwerte, muss der Zugriffscode eingegeben werden (siehe Kap. 4.7).

# 4.6 CAN- Fernbedienungen

Die DDC- Regel UNIT 9X.5 kompakt kann auch dezentral über die CAN-Fernbedienungen bedient werden:

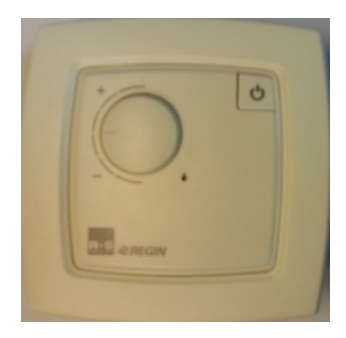

Abb. 35: CAN-FP1

- Überstundentaste aktuelle Nutzungszeit wird um 2 Stunden verlängert oder neue Nutzungszeit wird eingefügt
- LED grün: zeigt aktuellen Nennbetrieb an, rot: Störungsanzeige
- Sollwertverstellung für Nutzungszeiträume 1 - 4 (je nach Einstellung), Basiswerte: + 5K....- 5K
- Betriebsartenschalter Automatik - Nennbetrieb - Reduzierter Betrieb
- Überstundentaste aktuelle Nutzungszeit wird um 2 Stunden verlängert oder neue Nutzungszeit wird eingefügt
- LED grün: zeigt aktuellen Nennbetrieb an, rot: Störungsanzeige
- Sollwertverstellung für Nutzungszeiträume 1 - 4 (je nach Einstellung), Basiswerte: + 5K....- 5K
- Stufenschalter Ventilator Automatik – Stufe 3 – Stufe 2 – Stufe 1 - Aus
- Überstundentaste aktuelle Nutzungszeit wird um 2 Stunden verlängert oder neue Nutzungszeit wird eingefügt
- LED grün: zeigt aktuellen Nennbetrieb an, rot: Störungsanzeige
- Sollwertverstellung für Nutzungszeiträume 1 - 4 (je nach Einstellung), Basiswerte: + 5K....- 5K

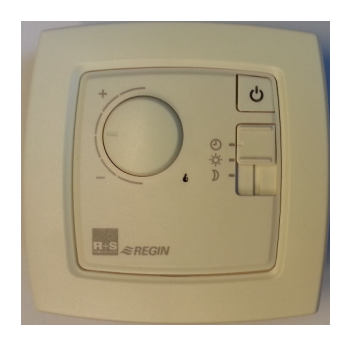

Abb. 36: CAN-FW

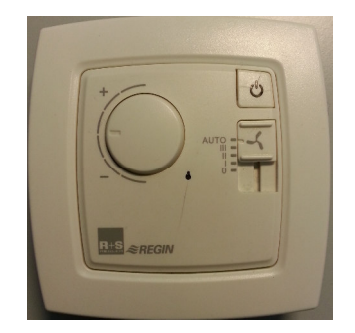

Abb. 37: CAN-FWV

# 4.7 Zugriffscode

Bei der Änderung des ersten Parameters, z.B. Uhrzeit, Datum, Nutzungszeiten, Sollwerte, muss der Zugriffscode der jeweiligen Menüebene eingegeben werden. Wird ein falscher oder zu niedriger Zugriffscode eingegeben, wird die Parameteränderung nicht angenommen. Nach richtiger Eingabe des Codes sind Parameteränderungen entsprechend des Zugriffsniveaus möglich.

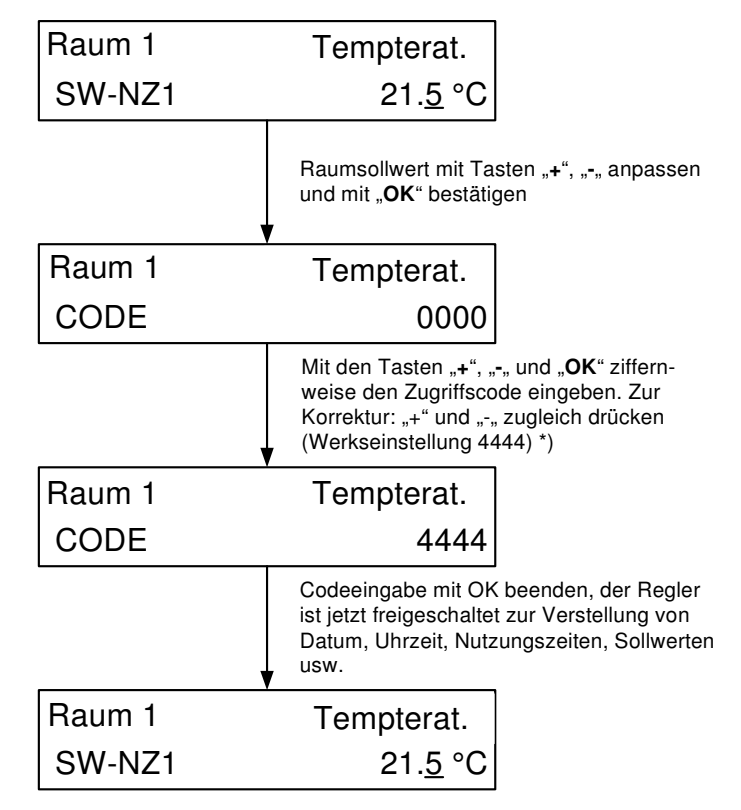

\*) Bei abweichender Einstellung des Zugriffscodes fragen Sie bitte Ihren Regin Servicepartner.

Abb. 38: Eingabe Zugriffscode

Die Codeabfrage ist ebenfalls aus der Standardanzeige durch Drücken der Taste "**OK**" erreichbar. Nach Beendigung der Codeeingabe mit der Taste "OK", werden im Reglerdisplay das Zugriffsniveau und die freigeschaltete Menüebene angezeigt.

# 4.8 Uhrzeit

Die Einstellungen von Uhrzeit und Datum sind normalerweise nur bei der Erstinbetriebnahme des Reglers erforderlich, können aber jederzeit korrigiert werden. Ein eingebauter Puffer (Kondensator) sorgt bei Unterbrechung der Netzspannung für eine Gangreserve der Systemuhr von mindestens 3 Tagen.

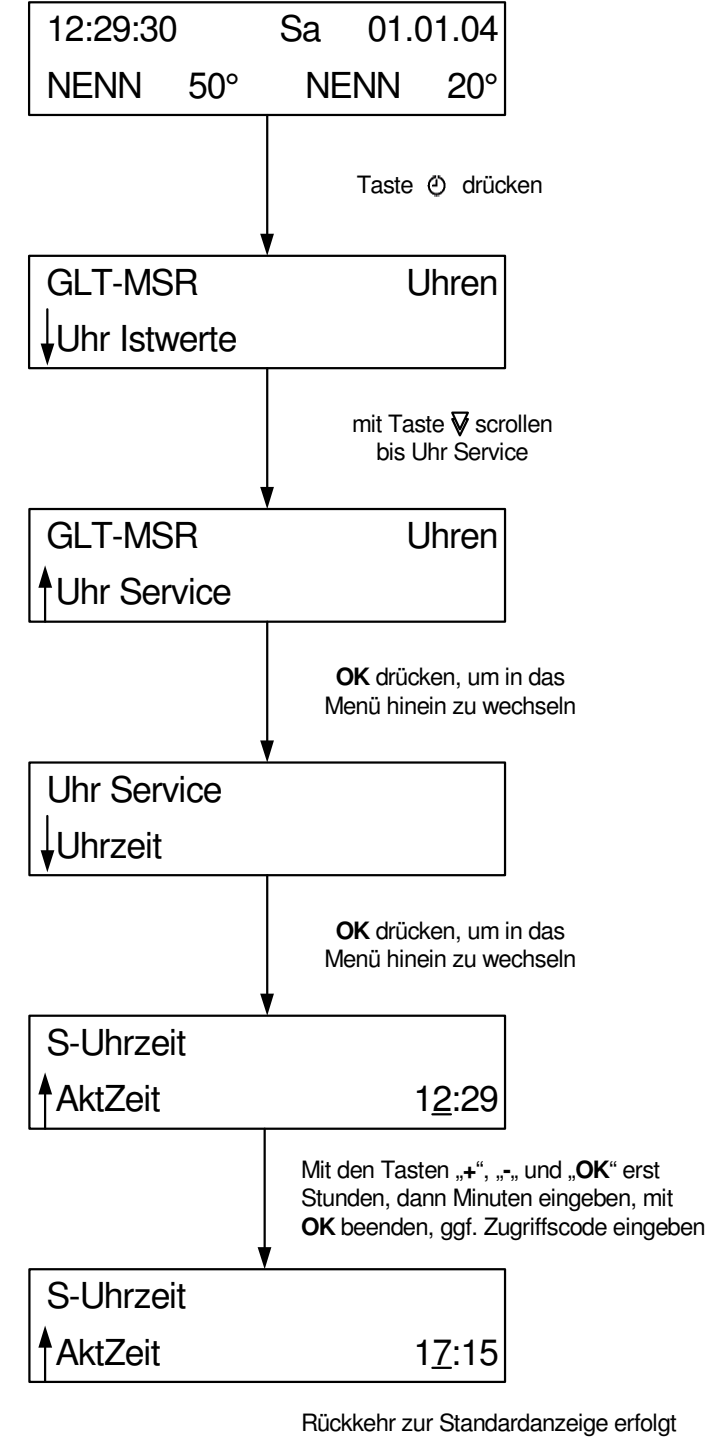

Rückkehr zur Standardanzeige erfolgt automatisch nach 10 min oder durch zweimaliges Drücken der Taste (2)

Abb. 39: Einstellung der Uhrzeit

# 4.9 Datum

Die Einstellung von Datum und Uhrzeit sind normalerweise nur bei der Erstinbetriebnahme des Reglers erforderlich, können aber jederzeit korrigiert werden. Ein eingebauter Puffer (Kondensator) sorgt bei Unterbrechung der Netzspannung für eine Gangreserve der Systemuhr von mindestens 3 Tagen.

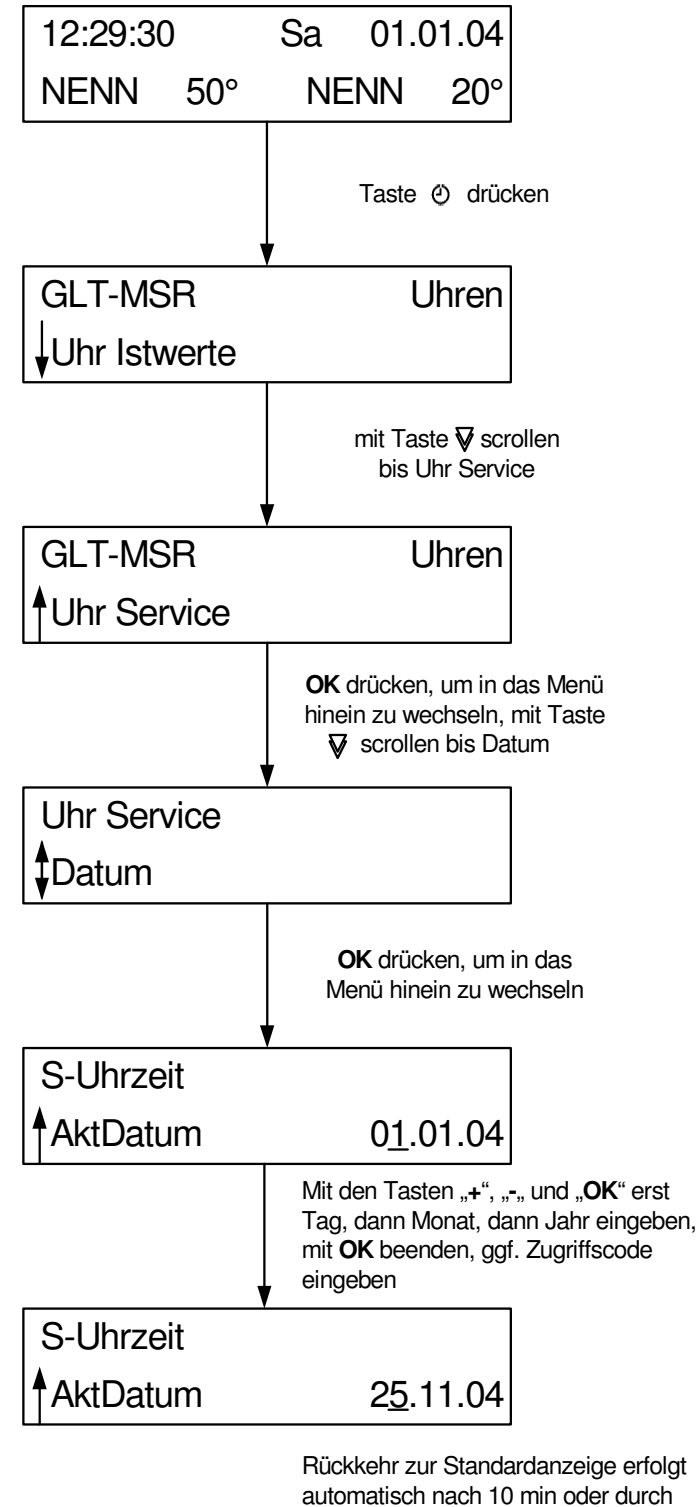

zweimaliges Drücken der Taste

Abb. 40: Datum einstellen

# 4.10 Nutzungszeiten

Mit dem Laden des Anlagenschemas werden die Nutzungszeiten der Wochenprogramme auf das gewählte Zeitprofil (Parameter im Menü: Anlagenschema) eingestellt (Zeitprofil = 3 (Basiswert) => Montag bis Freitag 6 - 22 Uhr, Samstag und Sonntag 7 - 23 Uhr). Eine Anpassung ist möglich (siehe Abb. 41). Bei der ersten Parameteränderung wird ggf. der Zugriffscode abgefragt (siehe Kap. 4.7).

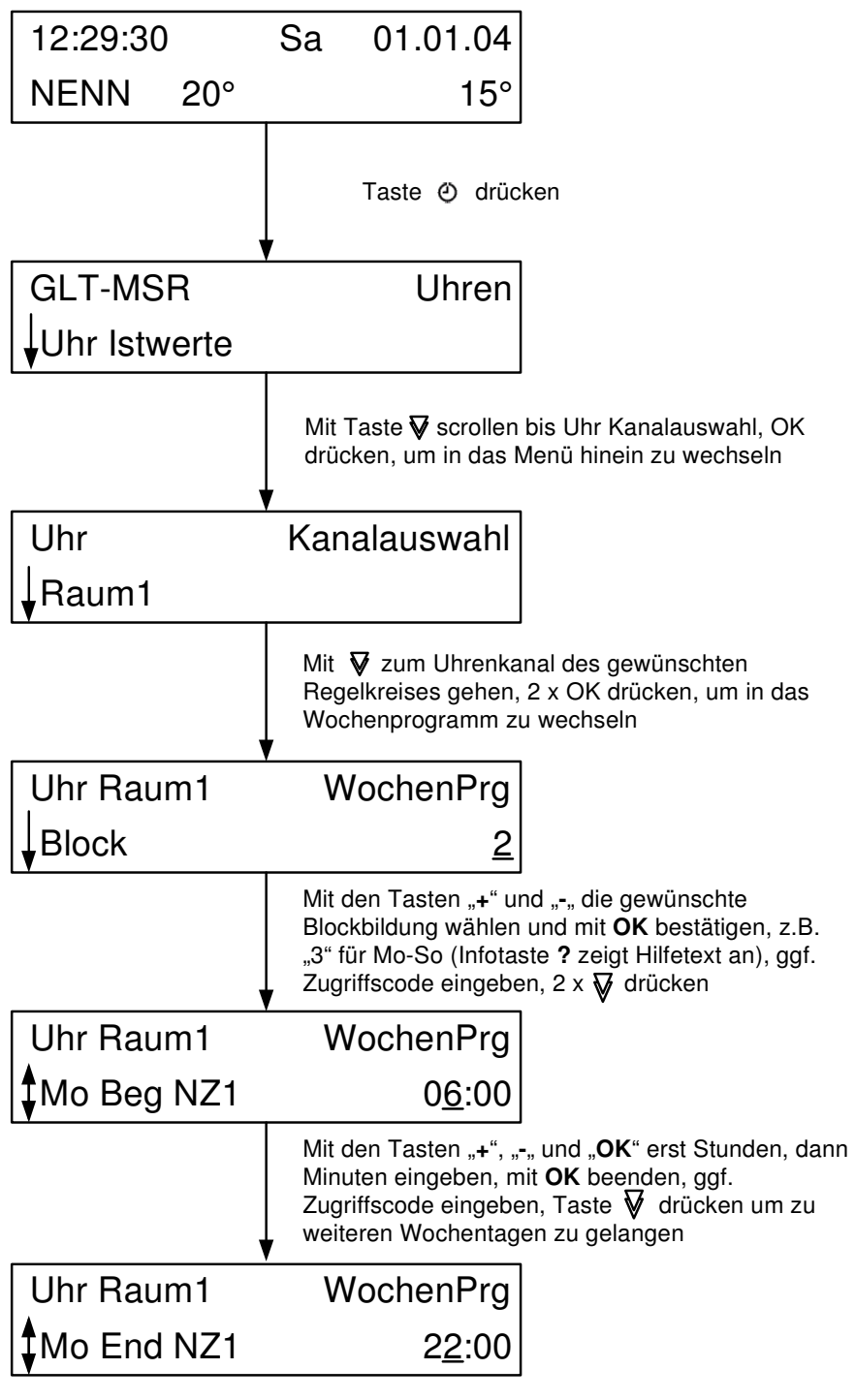

Mit den Tasten "+", "-, und "**OK**" erst Stunden, dann Minuten eingeben, mit **OK** beenden,

Abb. 41: Nutzungszeiten eingeben

# 4.11 Tastenkombinationen

Für spezielle Bedienungsoperationen sowie zum Eintritt in weniger häufig benötigte Menüs stehen Tastenkombinationen zur Verfügung, die einen schnellen Zugriff zur jeweiligen Funktion ermöglichen. Hierfür werden jeweils zwei Tasten der zweiten Tastenzeile gleichzeitig gedrückt. Zum Auslösen eines Kaltstarts (zum Rücksetzen der Reglerparametrierung und Laden des gewählten Anlagenschemas) wird zusätzlich die Betätigung der Reset-Taste (Frontskala entfernen, siehe Kap. 1.3) benötigt.

| Par   |                    | Tasten         |   |   |   |    |       |  |  |  |
|-------|--------------------|----------------|---|---|---|----|-------|--|--|--|
| Nr.   | Menupunkt/Funktion | $\blacksquare$ |   | + | - | OK | Reset |  |  |  |
| 1.    | Globales           | •              |   |   |   | •  |       |  |  |  |
| 2.3.1 | E-Manager          |                | • |   |   | •  |       |  |  |  |
| 3.    | Schnittstellen     |                |   | • |   | •  |       |  |  |  |
| 4.    | Konfiguration      |                |   |   | • | •  |       |  |  |  |
| 5.    | Anlagenschema      | •              |   |   | • |    |       |  |  |  |
| 2.6   | Trend              |                | • |   | • |    |       |  |  |  |
|       | Löschen/Basiswert  |                |   | • | • |    |       |  |  |  |
|       | 1 Menüebene zurück |                | • | • |   |    |       |  |  |  |
|       | Warmstart          |                |   |   |   |    |       |  |  |  |
|       | Kaltstart          | •              | • |   |   |    | •     |  |  |  |

Tab. 6: Tastenkombinationen

# 5 Beschreibung der Betriebssoftware

Der RU9X.5 enthält mehrere Betriebsprogramme, die bei Regin Bibliotheksprogramme genannt werden. Es wird unterschieden zwischen dem Betriebssystem und den Bibliotheksprogrammen. Im Betriebssystem können bestimmte Einstellungen für die Eingänge, die Ausgänge, die Reglerschnittstellen, die Systemuhr und das Systemdatum vorgenommen werden. In den Bibliotheksprogrammen (Schaltuhr, Einzelraumregelkreis, Energiemanager, Trend, Wartung und Universalregler) können spezielle Einstellungen für die jeweiligen Funktionen vorgenommen werden. Die Änderungen gelten nur im ausgewählten Bibliotheksprogramm.

In diesem Kapitel werden die wichtigsten Parameter und ihre Einstellmöglichkeiten erläutert. Mittels der vorgestellten Parameter kann jede Anlage sicher in Betrieb genommen werden. Weitere Informationen können dem Systemhandbuch entnommen werden.

Beim RegelUNIT wird nicht programmiert, sondern parametriert, d.h. alle Funktionen sind in der Betriebssoftware des Reglers schon vorhanden. Diese Funktionen können über die Parameter aktiviert bzw. den Anforderungen der Anlage durch eine Parameteränderung angepasst werden. Im Regler hat jeder Parameter eine Parameternummer. Im folgenden Kapitel weisen die Überschriften die Reglermenünummer auf, damit über die Service-Schnittstelle in Verbindung mit einem Notebook und IRMA remote (Fernbedienung) leichter zu der ausgewählten Funktion gelangt werden kann.

# 0 Übersicht Menüstruktur

Der RU9X.5 besitzt eine feste Menüstruktur mit den einzelnen Bibliotheksprogrammen für die Regelkreise. Auch die Bibliotheksprogramme weisen immer die gleiche Menüstruktur auf.

Unter "Istwerte" werden alle Eingänge, z.B. alle Temperaturen, des gewählten Regelkreises angezeigt. Im Menü "Sollwerte" können die Temperatursollwerte des Bibliotheksprogramms angepasst werden. Die Menüpunkte Zusatzfunktionen und Service stehen in einer engen Beziehung zu einander. Unter "Zusatzfunktionen" können weitere Reglerfunktionen eingestellt und aktiviert werden, wie z.B. die Taupunktüberwachung im Einzelraumregelkreis. Im Menüpunkt "Service" wird das Verhalten der aktivierten Zusatzfunktion an die Anlage angepasst, z.B. Regelparameter, Klemmenzuweisung, Fühlerkorrektur. Es ist sinnvoll zuerst die Einstellungen unter Service und dann unter Zusatzfunktionen vorzunehmen.

Unter "Status" werden Betriebs-, Störstatus und die Ansteuerung der Ausgänge angezeigt. Bei einer Anlagenstörung ist neben dem Menü Istwerte auch der Status von besonderem Interesse.

|          |                |                   | Systemhandbuch <sup>1)</sup> |
|----------|----------------|-------------------|------------------------------|
| Globales | Meldungen      |                   | Teil 1 Kap. 1.1              |
|          | Fehler         |                   | Teil 1 Kap. 1.2              |
|          | Service        | Hardware          | Teil 1 Kap. 1.3.1            |
|          |                | Software          | Teil 1 Kap. 1.3.2            |
|          |                | Kalt- Warmstart   | Teil 1 Kap. 1.3.4            |
|          |                | Zugriffscodes     | Teil 1 Kap. 1.3.5            |
|          |                | Projektmanagement | Teil 1 Kap. 1.3.7            |
|          | O Systemuhr    | Status            | Teil 1 Kap. 1.4.1            |
|          |                | Uhrzeit           | Teil 1 Kap. 1.4.2            |
|          |                | Datum             | Teil 1 Kap. 1.4.3            |
|          |                | Mode              | Teil 1 Kap. 1.4.4            |
|          | Strukturierung | Schnittstellen    | Teil 1 Kap. 1.5.4            |

Im Menü Hand kann die Handsteuerung der Pumpen und Stellantriebe aktiviert werden.

|                |                     |                        |                                                 |                                         | Systemhandbuch 1)                              |
|----------------|---------------------|------------------------|-------------------------------------------------|-----------------------------------------|------------------------------------------------|
| MSR-GLT        | <b>O</b> Uhren      | Uhr Istwerte           |                                                 |                                         |                                                |
|                |                     | Uhr Kanalauswahl       | "Regelkreis"                                    | Wochenprogramm                          | Teil 2 Kap. 2.1                                |
|                |                     |                        | C                                               | Sond. NN-Zeiträume                      | Teil 2 Kap. 2.2                                |
|                |                     |                        |                                                 | Sond. N-Zeiträume                       | Teil 2 Kap. 2.3                                |
|                |                     |                        |                                                 | Vorrang                                 | Teil 2 Kap. 2.4                                |
|                |                     | Uhr Status             | "Regelkreis"                                    | Retriebsstatus                          | Teil 2 Kap. 4 1                                |
|                |                     | Olli Status            | Regentreis                                      | 0=NN· $1=NZ1$ ·                         | 10 <i>u</i> 2 Map. 1.1                         |
|                |                     | TTI TT 1.              |                                                 | 2=NZ2;                                  |                                                |
|                |                     | Uhr Handsteuerung      | "Regelkreis"                                    | 3=NZ3; 4=NZ4;                           | Teil 2 Kap. 5.1 Nr. 2                          |
|                |                     |                        |                                                 | 5-10 SNZ; 11=AUTO                       |                                                |
|                |                     | Uhr Service            | Uhrzeit                                         | aktuelle Uhrzeit                        | Teil 1 Kap. 1.4.2                              |
|                |                     |                        | Datum                                           | aktuelles Datum                         | Teil 1 Kap. 1.4.3                              |
|                |                     |                        | Mode                                            | So/Wi - Umschaltung                     | Teil 1 Kap. 1.4.4                              |
|                |                     |                        | Klemmenzuweisung                                | "Regelkreis"                            | Teil 2 Kap. 6.5                                |
|                | Energiemanager      | Energiemanager         | Ü/E/A                                           | E-Manager Daten                         | Teil 5 Kap. 1.11                               |
|                | nur wenn be         | im Laden des Schemas   | Status                                          | Retriebestatus                          | Toil 5 Kan 4 ]                                 |
|                | EM-Al               | ktiv = 1 gewählt wurde | Status                                          | Denicossiaius                           | Тен 5 кир. т.1                                 |
|                | Einzelraumreg       | elkreise 1 8           | (siehe Folgesette: Ment<br>Ribliotheksprogramms | üstruktur des<br>Finzelraumregelkreis") |                                                |
|                | T.a.d               | Trand "n"              | T-tweete                                        | "Elitzen dunnegen in in j               | T-:111 Van 14                                  |
|                | Irena               | Irena n                | Istwerte                                        |                                         | Тен 11 кар. 1.4<br>Т. 11 к 2.1                 |
|                |                     |                        | Zusatzfunktion                                  | Aufzeichnen                             | Тей 11 кар. э.1                                |
|                |                     |                        | <b>a</b>                                        | Regler                                  | ~                                              |
|                |                     |                        | Status                                          |                                         | Teil 11 Kap. 1.1                               |
|                |                     |                        | Service                                         | Aufzeichnen                             | Teil 11 Kap. 3.1                               |
|                |                     |                        |                                                 | Klemmenzuweisung                        | Teil 11 Kap. 6.4                               |
|                |                     |                        |                                                 | Referenz/Löschen                        | Teil 11 Kap. 6.10                              |
|                | Wartung             | Wartung "n"            | Istwerte                                        |                                         |                                                |
|                |                     |                        | Zusatzfunktion                                  | Meldung                                 |                                                |
|                |                     |                        | Service                                         | Klemmenzuweisung                        |                                                |
|                | Universalregler     |                        |                                                 | Istwerte                                |                                                |
|                |                     |                        |                                                 | Sollwerte                               |                                                |
|                |                     |                        |                                                 | Zusatzfunktion                          |                                                |
|                |                     |                        |                                                 | Status                                  |                                                |
|                |                     |                        |                                                 | Handsteuerung                           |                                                |
|                |                     |                        |                                                 | Service                                 |                                                |
| Schnittstellen | SSK-S               | Allgem. Kennwerte      |                                                 |                                         | Teil 1 Kap. 3.1.1                              |
|                |                     | Drucker                |                                                 |                                         | Teil 1 Kap. 3.1.2                              |
|                | SSK                 | Allgem. Kennwerte      |                                                 |                                         | Teil 1 Kap. 3.2.1                              |
|                |                     | Modem                  |                                                 |                                         | Teil 1 Kap. 3.2.3                              |
|                |                     | Bus                    |                                                 |                                         | Teil 1 Kap. 3.2.4                              |
|                | M-Bus               | M-Bus "n"              | M-Bus Teilnehmer 1 +                            | 2                                       | Teil 1 Kap. 3.4.1                              |
|                | CAN-Bus             | CAN-Bus "n"            | CAN- Fernbedienung 1                            | + 2                                     | Teil 1 Kap. 3.5.1                              |
|                |                     | CAN-IO "n"             | IO-Modul 1 + 2                                  |                                         | Ĩ                                              |
| Konfiguration  | Eingänge            | -                      |                                                 |                                         | Teil 1 Kap. 4.1                                |
|                | Ausgänge            |                        |                                                 |                                         | Teil 1 Kap. 4.2                                |
|                | Potentiometer       |                        |                                                 |                                         | Teil 1 Kap. 4.3                                |
|                | Tasten              |                        |                                                 |                                         | Teil 1 Kan. 4.4                                |
|                | Schalter            |                        |                                                 |                                         | Teil 1 Kan. 4.5                                |
|                | M-Bus Zähler "n"    |                        |                                                 |                                         | Teil 1 Kan. $4.8 + 4.9$                        |
|                | Virtuelle Klemmen   |                        |                                                 |                                         | Toil 1 Kan 4.10                                |
|                | CAN-Modul "n"       |                        |                                                 |                                         | Toil 1 Kan 4 11                                |
|                | CAN_FR "n"          |                        |                                                 |                                         | $T_{oil} = 1 K_{ap} + 4.11$                    |
| Anlagonschom   |                     |                        |                                                 | Padianhandbuch Tail 1                   | $\frac{1601 \text{ Kup. } + .0 +}{V_{an} 5.2}$ |
| Aniagenschem   | en                  |                        |                                                 | Beatennanabuch 1eu 1                    | кар. э.э                                       |
| übersicht      | Regler, Raum 1, Rau | um 2, Raum 3, Raum 4,  | , Raum 5, Raum 6, Raum                          | 17, Raum 8, CAN-Modul                   | 1, CAN-Modul 2                                 |

**Fett** gedruckte Menüpunkte sind durch die Tasten: **(2)**, **(11)** direkt erreichbar. *Kursiv* gedruckte Menüpunkte werden durch gleichzeitiges Drücken von 2 Tasten angewählt, siehe Kapitel 4.11.

# Bibliotheksprogramm "**Einzelraumregelkreis**"

|          |                |                                                    | Systemhandbuch <sup>1)</sup>    |  |  |
|----------|----------------|----------------------------------------------------|---------------------------------|--|--|
| Raum "n" | Istwerte       | Raum                                               | Teil 9 Kap. 1.1 Nr. 6           |  |  |
|          |                | Aussen                                             | Teil 9 Kap. 1.1 Nr. 7           |  |  |
|          |                | ChOverT                                            |                                 |  |  |
|          |                | usw.                                               | Teil 9 Kap. 1.1 Nr. 8-20        |  |  |
|          | Sollwerte      | Temperaturen                                       | Teil 9 Kap. 2.2                 |  |  |
|          |                | Volumenstrom                                       |                                 |  |  |
|          | Zusatzfunktion | Regler                                             | Teil 9 Kap. 6.1                 |  |  |
|          |                | Hauswart                                           | Teil 9 Kap. 3.5.5               |  |  |
|          |                | Einschaltopt.Heizen                                | Teil 9 Kap. 3.5.1 Nr. 1+4+5     |  |  |
|          |                | Einschaltopt.Kühl                                  | Teil 9 Kap. 3.5.2 Nr. 1+4+5     |  |  |
|          |                | Gebäudeschutz                                      | Teil 9 Kap. 3.5.4               |  |  |
|          |                | Sollwertumschaltung                                | Teil 9 Kap. 3.2.2               |  |  |
|          |                | Sollwertkennlinie                                  | Teil 9 Kap. 3.2.3 Nr. 1-6       |  |  |
|          |                | Fernbed.                                           | Teil 9 Kap. 3.2.7               |  |  |
|          |                | Ventilator                                         | -                               |  |  |
|          |                | Taupunktüberwachung                                | Teil 9 Kap. 3.2.12 Nr. 1-3      |  |  |
|          |                | Meldung                                            | Teil 9 Kap. 3.4                 |  |  |
|          |                | Blockierschutz                                     | Teil 9 Kap. 3.3.2               |  |  |
|          |                | Temperaturanforderung/                             | Teil 9 Kap. 3.7.2 Nr.1-5        |  |  |
|          |                | Energiemanagement                                  | Teil 9 Kap. 3.7.3.Nr. 1-7       |  |  |
|          |                | Lastabwurf                                         | Teil 9 Kap. 3.7.4               |  |  |
|          | Status         | Betriebsstatus, Störstatus, SW-Quelle, Ansteuerung | Teil 9 Kap. 4.1                 |  |  |
|          |                | Ausgänge, Hilfsstatusanzeigen Betriebsstatus       | Teil 9 Kap. 4.2                 |  |  |
|          | Handsteuerung  | Sq1-Reg Heizen   3Pkt.: 0=ZU; 1=AUF; 2             | 2=HALT; 3=AUTO;                 |  |  |
|          |                | Sq2-Reg Kühlen   stetig: 0 - 100%; 101=4           | AUTO                            |  |  |
|          |                | Ventilator 0=Aus; 1=Stufe1; 2=Stu                  | Stufe2; 3=Stufe3; 4:Automatik   |  |  |
|          | Service        | Einschaltopt.Heizen                                | Teil 9 Kap. 3.5.1 Nr. 2+3, 7-14 |  |  |
|          |                | Einschaltopt.Kühl                                  | Teil 9 Kap. 3.5.2 Nr. 2+3, 7-10 |  |  |
|          |                | Sollwertkennlinie                                  | Teil 9 Kap. 3.2.3 Nr. 7         |  |  |
|          |                | Sequenzausgang 1                                   | Teil 9 Kap. 3.2.10              |  |  |
|          |                | Sequenzausgang 2                                   | Teil 9 Kap. 3.2.11              |  |  |
|          |                | Meldung                                            |                                 |  |  |
|          |                | Fuehlerkorrektur Korrekturwert +/- 10K             |                                 |  |  |
|          |                | Klemmenzuweisung                                   | Teil 9 Kap. 6.4 + Kap. 6.5      |  |  |
|          |                | Zuw.Fernbed.                                       | Teil 9 Kap.6.6.1                |  |  |
|          |                | Zuw.Uhr                                            | -                               |  |  |
|          |                | E                                                  | Teil 9 Kap. 3.7.2 Nr.15+16      |  |  |
|          |                | Energiemanagement                                  | Teil 9 Kap. 3.7.3.Nr. 15+16     |  |  |

<sup>1)</sup> Das Systemhandbuch **DDC- Regel UNIT 9X kompakt** kann vom <u>Regin FTP Server</u> herunter geladen werden.

# 1 Globales

Der Menüpunkt Globales ist mit der Tastenkombination  $\bigvee$  und **OK** erreichbar. Globales gehört zum Betriebssystem des Reglers. Es sind generelle Funktionen und Parameter, wie z.B. die Version der Reglersoftware, zu finden. Dieser Bereich ist dem Fachmann vorbehalten.

# 1.3 Service

Im Menü Globales / Service werden wichtige Reglerinformationen, wie die Anzahl der Warmstarts und Kaltstarts, angezeigt. Außerdem können die Einstellungen zum Zugriffsschutz vorgenommen werden.

## 1.3.4 Kalt-Warmstart

Durch Parametereingabe können der Kaltstart bzw. der Warmstart des Reglers ausgelöst werden. Der Warmstart führt dazu, dass alle Fühlerwerte neu eingelesen werden. Der Warmstart hat die gleiche Wirkung wie das Wegschalten der Netzspannung und dem erneuten Einschalten des Geräts. Ein Kaltstart bewirkt das Zurücksetzen der gesamten Geräteparametrierung auf die Basiseinstellungen. Der Regler ist nach Ausführung eines Kaltstarts nicht mehr betriebsbereit und muss durch eine Fachkraft neu in Betrieb genommen werden. Daher sollte der Kaltstart nur sehr bewusst durchgeführt werden. Die anderen Parameter dienen dem Überblick der ausgeführten Warm- und Kaltstarts.

| Nr.  | Text      | Info-Text                       | Einheit | Min. | Max. | Basis | Bemerkung              |
|------|-----------|---------------------------------|---------|------|------|-------|------------------------|
| 001  | Warmstart |                                 |         | 0    | 1    | 0     | 1 = Warmstart auslösen |
| 006  | KaltstSys | Kaltstart System                |         | 0    | 1    | 0     | 1 = Kaltstart auslösen |
| 008  | AnzKst    | Anzahl Kaltstarts               |         |      |      |       |                        |
| 009  | AnzWst    | Anzahl Warmstarts               |         |      |      |       |                        |
| 0010 | )ZeitWst  | Zeit seit dem letzten Warmstart | d h     |      |      |       |                        |
|      |           |                                 | m s     |      |      |       |                        |
|      |           |                                 |         |      |      |       |                        |

#### Erläuterung:

AnzKst:Anzahl der Kaltstarts (nur Anzeige, keine Eingabe)AnzWst:Anzahl der Warmstarts nach dem letzten Kaltstart (nur Anzeige, keine Eingabe)ZeitWst:Zeit seit dem letzten Warmstart (nur Anzeige, keine Eingabe)

## **1.3.5 Zugriffscodes**

Die verschiedenen Reglermenüebenen werden mit unterschiedlichen Zugriffscodes vor falschen Einstellungen geschützt. Für die erste Parameteränderung muss der entsprechende Zugriffscode eingegeben werden. Die Freischaltung des Zugriffniveaus bleibt nach dem letzten Tastendruck noch 10 Minuten aktiv. Nach Eingabe des korrekten Zugriffscodes können die Parameter der freigegebenen Menüebenen verändert werden. Für den Zugriff auf das Menü Globales / Service / Zugriffscodes muss der Code für das Niveau 4 (Basis: 4444) eingegeben worden sein. Durch Vergrößern des Parameters "Schützen" kann der Zugriffsschutz teilweise (2..4) oder ganz (5) außer Kraft gesetzt werden.

| Nr. | Text     | Info-Text                        | Einheit | Min. | Max. | Basis | Bemerkung |
|-----|----------|----------------------------------|---------|------|------|-------|-----------|
| 001 | Niveau 1 | Code für bezeichnetes Zugriffsni | iveau   |      |      |       | 1111      |
| 002 | Niveau 2 | Code für bezeichnetes Zugriffsni | iveau   |      |      |       | 2222      |
| 003 | Niveau 3 | Code für bezeichnetes Zugriffsni | iveau   |      |      |       | 3333      |
| 004 | Niveau 4 | Code für bezeichnetes Zugriffsni | iveau   |      |      |       | 4444      |
| 007 | Schützen | Zugriffscode erforderlich ab Niv | eau     | 1    | 5    | 1     |           |

#### Erläuterung:

| Niveau 1: | Änderung der Sollwerte und Betriebszeiten                                                                    |
|-----------|----------------------------------------------------------------------------------------------------|
| Niveau 2: | Einstellungen der Funktionen und Handsteuerung in den Bibliotheksprogrammen                                  |
| Niveau 3: | Einstellungen der Servicefunktionen (Zuweisungen usw.) in den Bibliotheksprogrammen                          |
| Niveau 4: | Zugriff auf die Betriebsprogramme Globales, Schnittstellen, Konfiguration und Anlagenschema                  |
| Schützen: | ermöglicht die Freigabe bestimmter Zugriffsniveaus, so dass sie ohne Zugriffscodeeingabe zugänglich sind,    |
|           | z.B.: Schützen = 2, Niveau 1 ist ohne Codeeingabe freigeschaltet, Sollwerte und Betriebszeiten sind änderbar |

## 1.3.7 Projektmanagement

Diese Funktion registriert nach ihrer Aktivierung, z.B. nach dem Laden eines Anlagenschemas, maximal 100 Parameteränderungen. Die aufgezeichneten Parameterverstellungen können mittels eines PC und der Software **IRMA control** (Programm "Projektmanagement") ausgelesen, archiviert, ausgedruckt, exportiert und zurück geschrieben werden.

Mit dieser Funktion kann schnell eine Dokumentation der Reglereinstellungen erstellt werden. Daher ist die Neuparametrierung eines Reglers nach Reparatur oder Austausch schnell möglich.

| Nr.          | Text      | Info-Text | Einheit | Min. | Max. | Basis | Bemerkung |  |  |
|--------------|-----------|-----------|---------|------|------|-------|-----------|--|--|
| 001          | Aktiv     |           |         | 0    | 1    | 0     |           |  |  |
| 002          | Löschen   |           |         | 0    | 1    | 0     |           |  |  |
| 003          | AnzPara   |           |         | 0    | 100  | -     |           |  |  |
| 004          | ParNr.1   |           |         |      |      |       |           |  |  |
| 005          | ParNr.2   |           |         |      |      |       |           |  |  |
| 006          | ParNr.3   |           |         |      |      |       |           |  |  |
|              |           |           |         |      |      |       |           |  |  |
| 101          | ParNr.98  |           |         |      |      |       |           |  |  |
| 102          | ParNr.99  |           |         |      |      |       |           |  |  |
| 103          | ParNr.100 |           |         |      |      |       |           |  |  |
| Erläuterung: |           |           |         |      |      |       |           |  |  |

Aktiv:Aktivierung des Projektmanagements (Aufzeichnung starten)Löschen:löscht alle gespeicherten ParameterAnzPara:Anzahl der aufgezeichneten ParameterParNr.x:Anzeige der geänderten Parameternummer

# 1.5 Strukturierung

#### 1.5.4 Schnittstellen

Ist der Regler mit Schnittstellenkarten bestückt bzw. nachgerüstet worden, dann werden diese beim nächsten Warmstart automatisch erkannt, strukturiert und die maximale Anzahl von Bus- Teilnehmern freigeschaltet (wenn bisher Anzxxx = 0).

Im Reglermenü "Schnittstellen" werden nur die Menüs der strukturierten Schnittstellen angezeigt. Die Strukturierung bleibt auch bei einem Kaltstart des Reglers erhalten.

| Nr. | Text     | Info-Text                 | Einheit | Min. | Max. | Basis | Bemerkung |
|-----|----------|---------------------------|---------|------|------|-------|-----------|
| 001 | SSK      | SSK vorhanden             |         | 0    | 1    |       |           |
| 002 | AnzCAN   | Anzahl CAN-Bus- FB/Fühler |         | 0    | 8    |       |           |
| 003 | AnzMBus  | Anzahl M-Bus- Teilnehmer  |         | 0    | 2    |       |           |
| 004 | AnzCANIO | Anzahl CAN-IO- Module     |         | 0    | 2    |       |           |

#### Erläuterungen:

| SSK      | = 1 | Schnittstellenkarte RU 9S.SSK bestückt                                                                   |
|----------|-----|----------------------------------------------------------------------------------------------------|
| AnzCAN   | = 1 | Schnittstellenkarte RU 9S.CS bestückt, CAN-Fernbedienung 1 kann erkannt und zugewiesen werden            |
|          | :   |                                                                                                    |
|          | = 8 | Schnittstellenkarte RU 9S.CS bestückt, bis zu 8 CAN-Fernbedienungen können erkannt und zugewiesen werden |
| AnzMBus  | = 1 | Schnittstellenkarte RU 9S.M bestückt, M-Buszähler 1 kann eingerichtet und zugewiesen werden              |
|          | = 2 | Schnittstellenkarte RU 9S.M bestückt, M-Buszähler 1 + 2 können eingerichtet und zugewiesen werden        |
| AnzCANIO | = 1 | Schnittstellenkarte RU 9S.CS bestückt, IO- Modul 1 kann erkannt und zugewiesen werden                    |
|          | = 2 | Schnittstellenkarte RU 9S.CS bestückt. IO- Modul $1 + 2$ können erkannt und zugewiesen werden            |

# 2 MSR / GLT Programme

In der folgenden Beschreibung werden die wichtigsten Menüpunkte, Funktionen und Parameter der Regler-Bibliotheksprogramme erläutert. Alle weiterführenden Programmbeschreibungen sind im Systemhandbuch zu finden.

## 2.1 Uhren

Ein Regin Einzelraumregler RU9X.ER.5 ist mit 8 Schaltuhrprogrammen ausgestattet. Nach dem Laden eines Anlagenschemas ist jedem Einzelraumregelkreis ein separates Uhrenprogramm zugeordnet (Raum1 <> Uhr Raum1). Die Zuordnung kann in den Einzelraumregelkreisen unter Service / Zuweisung Uhr angepasst werden (z.B. für alle 8 Räume <> Uhr Raum1 verwenden). Jeder Uhrenkanal ist mittels seiner Nummer 1-8 (Uhr Raum 1 ... Uhr Raum 8) im Universalregelkreis zuweisbar.

Allen Uhrenprogrammen kann eine Ausgangsklemme zugewiesen werden. Diese schaltet dann in Abhängigkeit der eingestellten Nutzungszeiten. Im Handbetrieb kann diese Ausgangsklemme manuell angesteuert werden.

Die Schaltuhrprogramme umfassen je ein Wochenprogramm und ein Jahresprogramm.

Wochenprogramm:

Für jeden Wochentag stehen 4 Nutzungszeiten zur Verfügung. Die Eingabe der Nutzungszeiten kann ungeordnet erfolgen. Mit dem Parameter Blockbildung können Wochentage mit gleichen Nutzungszeiten zusammengefasst und auf die anderen Tage kopiert werden.

Jahresprogramm: Der Anlagenbetreiber kann im Jahresprogramm bestimmte Zeiträume für die Nutzung bzw. Nichtnutzung definieren. Während dieser Sonderzeiträume gelten die Einstellungen im Wochenprogramm nicht. Das Jahresprogramm stellt 15 Zeiträume für die Nichtnutzung, z.B. Feiertage oder Betriebsferien in einem Firmengebäude, und 10 Zeiträume für die Nutzung, z.B. Sonderschicht an einem bestimmten Wochenende, zur Verfügung. Ein solcher Nichtnutzungszeitraum wird bei Regin Sonder- Nichtnutzungszeitraum (SNNZ) genannt. Jeder Nutzungszeitraum, bei Regin Sonder-Nutzungszeitraum (SNZ) genannt, verfügt über ein Tagesprogramm mit maximal 4 Nutzungszeiten, siehe Kap. 2.1.2.n.3.

## 2.1.1 Uhr Istwerte

Im Menü Istwerte werden die aktuell berechneten Werte für die Jahreszeit und den Wochentag angezeigt.

| Nr.          | Text                | Info-Text                                                        | Einheit | Min.             | Max.              | Basis | Bemerkung |
|--------------|---------------------|------------------------------------------------------------------|---------|------------------|-------------------|-------|-----------|
| 001<br>003   | Jahreszeit:<br>Tag: | Gült. Jahresuhrzeit Sommer / Wi<br>berechnet aus aktuellem Datum | nter    | Sommer<br>Montag | Winter<br>Sonntag |       |           |
| Erläuterung: |                     |                                                                  |         |                  |                   |       |           |

Jahreszeit: Anzeige der aktuell berechneten Jahreszeit Tag: Anzeige des aktuell berechneten Wochentages

## 2.1.2 Uhr Kanalauswahl / Sollwerte

Nach Auswahl des Uhrenkanales eines Einzelraumregelkreises z.B. Raum5 werden die zugehörigen Wochen- und Jahresprogramme angezeigt. In den untergeordneten Menüpunkten steht das "n" in der Parameternummer für die Nummer des gewählten Regelkreises.

| Nr.    | Text                           | Info-Text               | Einheit | Min. | Max. | Basis | Bemerkung |
|--------|--------------------------------|-------------------------|---------|------|------|-------|-----------|
| 001    | Raum1                          | Raum1                   |         |      |      |       |           |
| 002    | Raum2                          | Raum2                   |         |      |      |       |           |
|        |                                |                         |         |      |      |       |           |
| 007    | Raum7                          | Raum7                   |         |      |      |       |           |
| 008    | Raum8                          | Raum8                   |         |      |      |       |           |
|        |                                |                         |         |      |      |       |           |
| Beisp  | iel:                           |                         |         |      |      |       |           |
| 2.1.2. | 2.1.2.1.1 Wochenprogramm Raum1 |                         |         |      |      |       |           |
| 2.1.2. | 5.3 Sonder                     | nutzungszeiträume Raum5 |         |      |      |       |           |

#### 2.1.2.n.1 Wochenprogramm

Im Wochenprogramm des gewählten Regelkreises können für jeden Wochentag der Beginn und das Ende von maximal vier Nutzungszeiten eingetragen werden. Zwischen den einzelnen Nutzungszeiten herrscht Nichtnutzung. Mit der Blockfunktion kann die Einstellung für den Montag auf weitere Wochentage kopiert werden.

Beispiel: Block = 2 (Mo-Fr) bedeutet, dass die Einstellungen vom Montag auch Dienstag bis Freitag wirken. Wenn also die Nutzungszeit 1 am Montag um 8:13 beginnt, beginnt sie auch an den anderen Tagen um 8:13. In diesem Beispiel müssen die Nutzungszeiten für Samstag und Sonntag separat eingegeben werden.

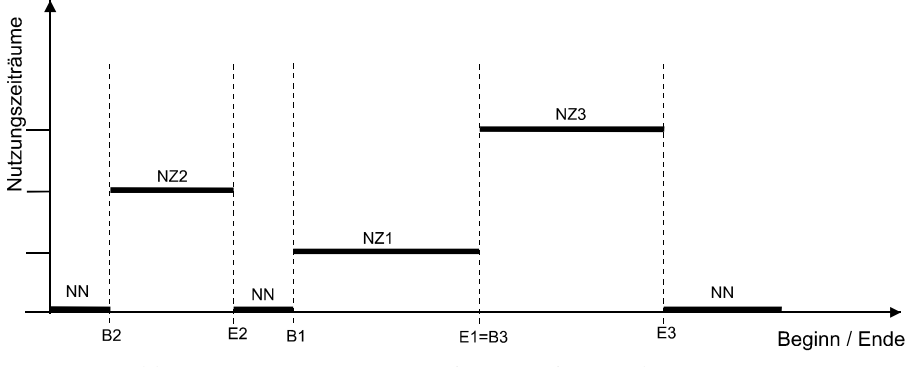

Abb. 41: Lage von Nutzungszeiträumen im Wochenprogramm

In Abb. 43 wird die mögliche Lage von Nutzungszeiträumen (NZ) verdeutlicht. So folgt nach dem Ende eines Nutzungszeitraumes entweder ein Nichtnutzungszeitraum (NN) oder der Beginn eines neuen Nutzungszeitraumes (s. E1=B3). Eine Überlagerung von Nutzungszeiten ist nicht möglich.

| Nr. | Text     | Info-Text                    | Einheit | Min.  | Max.  | Basis | Bemerkung |
|-----|----------|------------------------------|---------|-------|-------|-------|-----------|
| 001 | Block    | 0:keine 1:Mo-Do 2:Mo-Fr 3:Mo | -So     | 0     | 3     | 0     |           |
| 002 | MoAnzNZ  | Montag Anzahl NZ             |         | 0     | 4     | 1     |           |
| 003 | MoBegNZ  | l Montag Beginn NZ1          |         | 00:00 | 23:59 | 6:00  |           |
| 004 | MoEndNZ  | l Montag Ende NZ1            |         | 00:01 | 24:00 | 22:00 |           |
| 005 | MoBegNZ2 | 2 Montag Beginn NZ2          |         | 00:00 | 23:59 | :     |           |
| 006 | MoEndNZ2 | 2 Montag Ende NZ2            |         | 00:01 | 24:00 | :     |           |
| 007 | MoBegNZ  | 3 Montag Beginn NZ3          |         | 00:00 | 23:59 | :     |           |
| 008 | MoEndNZ3 | 3 Montag Ende NZ3            |         | 00:01 | 24:00 | :     |           |
| 009 | MoBegNZ4 | 4 Montag Beginn NZ4          |         | 00:00 | 23:59 | :     |           |
| 010 | MoEndNZ4 | 4 Montag Ende NZ4            |         | 00:01 | 24:00 | :     |           |
| 011 | DiAnzNZ  | Dienstag Anzahl NZ           |         | 0     | 4     | 1     |           |
| 012 | DiBegNZ1 | Dienstag Beginn NZ1          |         | 00:00 | 23:59 | 6:00  |           |
| 013 | DiEndNZ1 | Dienstag Ende NZ1            |         | 00:01 | 24:00 | 22:00 |           |
| 014 | DiBegNZ2 | Dienstag Beginn NZ2          |         | 00:00 | 23:59 | :     |           |
| 015 | DiEndNZ2 | Dienstag Ende NZ2            |         | 00:01 | 24:00 | :     |           |
| 016 | DiBegNZ3 | Dienstag Beginn NZ3          |         | 00:00 | 23:59 | :     |           |
| 017 | DiEndNZ3 | Dienstag Ende NZ3            |         | 00:01 | 24:00 | :     |           |
| 018 | DiBegNZ4 | Dienstag Beginn NZ4          |         | 00:00 | 23:59 | :     |           |
| 019 | DiEndNZ4 | Dienstag Ende NZ4            |         | 00:01 | 24:00 | :     |           |
|     |          |                              |         |       |       |       |           |
| 047 | SaAnzNZ  | Samstag Anzahl NZ            |         | 0     | 4     | 1     |           |
| 048 | SaBegNZ1 | Samstag Beginn NZ1           |         | 00:00 | 23:59 | 6:00  |           |
| 049 | SaEndNZ1 | Samstag Ende NZ1             |         | 00:01 | 24:00 | 22:00 |           |
| 050 | SaBegNZ2 | Samstag Beginn NZ2           |         | 00:00 | 23:59 | :     |           |
| 051 | SaEndNZ2 | Samstag Ende NZ2             |         | 00:01 | 24:00 | :     |           |
| 052 | SaBegNZ3 | Samstag Beginn NZ3           |         | 00:00 | 23:59 | :     |           |
| 053 | SaEndNZ3 | Samstag Ende NZ3             |         | 00:01 | 24:00 | :     |           |
| 054 | SaBegNZ4 | Samstag Beginn NZ4           |         | 00:00 | 23:59 | :     |           |
| 055 | SaEndNZ4 | Samstag Ende NZ4             |         | 00:01 | 24:00 | :     |           |
| 056 | SoAnzNZ  | Sonntag Anzahl NZ            |         | 0     | 4     | 1     |           |
| 057 | SoBegNZ1 | Sonntag Beginn NZ1           |         | 00:00 | 23:59 | 6:00  |           |
| 058 | SoEndNZ1 | Sonntag Ende NZ1             |         | 00:01 | 24:00 | 22:00 |           |
| 059 | SoBegNZ2 | Sonntag Beginn NZ2           |         | 00:00 | 23:59 | :     |           |

| 060 | SoEndNZ2 | Sonntag Ende NZ2   | 00:01 | 24:00 | : |
|-----|----------|--------------------|-------|-------|---|
| 061 | SoBegNZ3 | Sonntag Beginn NZ3 | 00:00 | 23:59 | : |
| 062 | SoEndNZ3 | Sonntag Ende NZ3   | 00:01 | 24:00 | : |
| 063 | SoBegNZ4 | Sonntag Beginn NZ4 | 00:00 | 23:59 | : |
| 064 | SoEndNZ4 | Sonntag Ende NZ4   | 00:01 | 24:00 | : |

#### Erläuterung:

| Block:   |        | Blockbildung über mehrere Wochentage                                                      |
|----------|--------|-------------------------------------------------------------------------------------------|
|          | = 0    | keine Blockbildung                                                                        |
|          | = 1    | Montag bis Donnerstag gleiche Nutzungszeiten                                              |
|          | = 2    | Montag bis Freitag gleiche Nutzungszeiten                                                 |
|          | = 3    | Montag bis Sonntag gleiche Nutzungszeiten                                                 |
| MoAnzNZ: | Anzahl | der Nutzungszeiten am Montag                                                              |
|          | = 0    | keine Nutzungszeit (=> Nichtnutzung)                                                      |
|          | = 1    | eine Nutzungszeit, Beginn und Ende NZ1 müssen eingetragen werden (=> Basisparametrierung) |
|          | = 2    | zwei Nutzungszeiten, Beginn und Ende NZ2 müssen eingetragen werden                        |
|          | = 3    | drei Nutzungszeiten, Beginn und Ende NZ3 müssen eingetragen werden                        |
|          | = 4    | vier Nutzungszeiten, Beginn und Ende NZ4 müssen eingetragen werden                        |
|          |        |                                                                                           |

MoBegNZ1: Beginn der Nutzungszeit 1 am Montag, Uhrzeit von 00:00 ... 23:59 Uhr eintragen MoEndNZ1: Ende der Nutzungszeit 1 am Montag, Uhrzeit von 00:01 ... 24:00 Uhr eintragen

Beispiel: Dauerbetrieb, Montag bis Sonntag - rund um die Uhr (z.B. für den Warmwasserkreis in einem Mehrfamilienhaus) Block = 3, MoAnzNZ = 1, MoBegNZ1 = 00:00, MoEndNZ1 = 24:00

#### 2.1.2.n.2 Sonder- Nichtnutzungszeiträume

Eingabe von Nichtnutzungszeiträumen.

| Nr. | Text      | Info-Text    | Einheit | Min.     | Max.     | Basis | Bemerkung |
|-----|-----------|--------------|---------|----------|----------|-------|-----------|
| 001 | AnzSNN    | Anzahl SNN   |         | 0        | 15       | 0     |           |
| 002 | BegSNN1   | Beginn SNN1  |         | 01.01.00 | 31.12.99 | )     |           |
| 003 | EndeSNN1  | Ende SNN1    |         | 01.01.00 | 31.12.99 | )     |           |
| 004 | BegSNN2   | Beginn SNN2  |         | 01.01.00 | 31.12.99 | )     |           |
| 005 | EndeSNN2  | Ende SNN2    |         | 01.01.00 | 31.12.99 | )     |           |
|     |           |              |         |          |          |       |           |
| 028 | BegSNN9   | Beginn SNN14 |         | 01.01.00 | 31.12.99 | )     |           |
| 029 | EndeSNN14 | 4 Ende SNN14 |         | 01.01.00 | 31.12.99 | )     |           |
| 030 | BegSNN15  | Beginn SNN15 |         | 01.01.00 | 31.12.99 | )     |           |
| 031 | EndeSNN1: | 5 Ende SNN15 |         | 01.01.00 | 31.12.99 | )     |           |
|     |           |              |         |          |          |       |           |

#### Erläuterung:

AnzSNN: Anzahl der Sonder- Nichtnutzungszeiträume

BegSNN1: Beginn des Sonder- Nichtnutzungszeitraumes 1 = 01.01.08 Beginn am 1. Januar 2004

 $= 01.01.08 \qquad \text{Beginn am 1. Januar jedes Jahres}$ 

## 2.1.2.n.3 Sonder-Nutzungszeiträume

Eingabe von Nutzungszeiträumen.

| Nr. | Text I     | nfo-Text           | Einheit | Min.     | Max.       | Basis | Bemerkung |
|-----|------------|--------------------|---------|----------|------------|-------|-----------|
| 001 | AnzSNZ     | Anzahl SNZ         |         | 0        | 10         | 0     |           |
| 002 | BegSNZ1    | Beginn SNZ1        |         | 01.01.00 | ) 31.12.99 |       |           |
| 003 | EndeSNZ1   | Ende SNZ1          |         | 01.01.00 | ) 31.12.99 |       |           |
| 004 | SNZ1AnzNZ  | SNZ1: Anzahl NZ    |         | 0        | 4          | 0     |           |
| 005 | SNZ1Beg1   | SNZ1: Beginn NZ1   |         | 00:00    | 23:59      | :     |           |
| 006 | SNZ1End1   | SNZ1: Ende NZ1     |         | 00:01    | 24:00      | :     |           |
| 007 | SNZ1Beg2   | SNZ1: Beginn NZ2   |         | 00:00    | 23:59      | :     |           |
| 008 | SNZ1End2   | SNZ1: Ende NZ2     |         | 00:01    | 24:00      | :     |           |
| 009 | SNZ1Beg3   | SNZ1: Beginn NZ3   |         | 00:00    | 23:59      | :     |           |
| 010 | SNZ1End3   | SNZ1: Ende NZ3     |         | 00:01    | 24:00      | :     |           |
| 011 | SNZ1Beg4   | SNZ1: Beginn NZ4   |         | 00:00    | 23:59      | :     |           |
| 012 | SNZ1End4   | SNZ1: Ende NZ4     |         | 00:01    | 24:00      | :     |           |
|     |            |                    |         |          |            |       |           |
| 101 | BegSNZ10   | Beginn SNZ10       |         | 01.01.00 | ) 31.12.99 |       |           |
| 102 | EndeSNZ10  | Ende SNZ10         |         | 01.01.00 | ) 31.12.99 |       |           |
| 103 | SNZ10AnzNZ | Z SNZ10: Anzahl NZ |         | 0        | 4          | 0     |           |
| 104 | SNZ10Beg1  | SNZ10: Beginn NZ1  |         | 00:00    | 23:59      | :     |           |
| 105 | SNZ10End1  | SNZ10: Ende NZ1    |         | 00:01    | 24:00      | :     |           |
| 106 | SNZ10Beg2  | SNZ10: Beginn NZ2  |         | 00:00    | 23:59      | :     |           |
| 107 | SNZ10End2  | SNZ10: Ende NZ2    |         | 00:01    | 24:00      | :     |           |
| 108 | SNZ10Beg3  | SNZ10: Beginn NZ3  |         | 00:00    | 23:59      | :     |           |
| 109 | SNZ10End3  | SNZ10: Ende NZ3    |         | 00:01    | 24:00      | :     |           |
| 110 | SNZ10Beg4  | SNZ10: Beginn NZ4  |         | 00:00    | 23:59      | :     |           |
| 111 | SNZ10End4  | SNZ10: Ende NZ4    |         | 00:01    | 24:00      | :     |           |
|     |            |                    |         |          |            |       |           |

#### Erläuterung:

AnzSNZ: Anzahl der Sonder-Nutzungszeiträume

|          |            | 2                           |
|----------|------------|-----------------------------|
| BegSNZ1: | Beginn des | Sonder-Nutzungszeitraumes 1 |

| -8 |            | 8                        |
|----|------------|--------------------------|
|    | = 01.01.04 | Beginn am 1. Januar 2004 |

| = 01.0     | I Beginn am 1. Januar jedes Jahres                                                |
|------------|-----------------------------------------------------------------------------------|
| SNZ1AnzNZ: | Anzahl der Nutzungszeiten an jedem Tag des Sonder-Nutzungszeitraumes 1            |
| = 0        | keine Nutzungszeit an jedem Tag des Sonder-Nutzungszeitraumes 1 (=> Nichtnutzung) |
| = 1        | eine Nutzungszeit an jedem Tag des Sonder-Nutzungszeitraumes 1                    |
| SNZ1Beg1:  | Beginn der Nutzungszeit 1 an jedem Tag des Sonder-Nutzungszeitraumes 1            |
| SNZ1End1:  | Ende der Nutzungszeit 1 an jedem Tag des Sonder-Nutzungszeitraumes 1              |
|            |                                                                                   |

#### 2.1.2.n.4 Vorrang

Unter "Vorrang" kann bestimmt werden, ob bei einer Überlagerung von mehreren Zeiträumen des Jahresprogramms der Sonder- Nutzungszeitraum (SNZ) oder der Sonder- Nichtnutzungszeitraum (SNNZ) Vorrang haben soll.

| Nr. Text    |           | Info-Text                              | Einheit | Min. | Max. | Basis | Bemerkung |
|-------------|-----------|----------------------------------------|---------|------|------|-------|-----------|
| 001 ArtV    | or        | 0:SNZ hat Vorrang<br>1:SNN hat Vorrang |         | 0    | 1    | 0     |           |
| Erläuterung | <b>;:</b> |                                        |         |      |      |       |           |
| ArtVor:     | = 0       | Sonder- Nutzungszeitraum hat Vorrang.  |         |      |      |       |           |

= 1 Sonder- Nichtnutzungszeitraum hat Vorrang.

### 2.1.4 Uhr Status

Nach Auswahl des Regelkreises, z.B. Brauchwasser oder Heizkreis (1 oder 2), bzw. des freien Uhrenkanals 1 wird das zugehörige Statusmenü angezeigt. Im untergeordneten Menüpunkt steht das "n" in der Parameternummer für die Nummer des gewählten Regelkreises.

| Nr.            | Text           | Info-Text      | Einheit | Min. | Max. | Basis | Bemerkung |
|----------------|----------------|----------------|---------|------|------|-------|-----------|
| 001<br>002     | Raum1<br>Raum2 | Raum1<br>Raum2 |         |      |      |       |           |
| <br>007<br>008 | Raum7<br>Raum8 | Raum7<br>Raum8 |         |      |      |       |           |

#### 2.1.4.n Uhrenstatus des gewählten Regelkreises

Im Uhrenstatus der Regelkreise werden der aktuelle Betriebsstatus des Schaltuhrprogramms, der folgende Status und die Zeitdifferenz zwischen beiden angezeigt.

| Nr.     | Text                                                                               | Info-Text                                                                                                    | Einheit                                                                | Min.                    | Max.         | Basis | Bemerkung |
|---------|------------------------------------------------------------------------------------|----------------------------------------------------------------------------------------------------|------------------------------------------------------------------------|-------------------------|--------------|-------|-----------|
| 001     | UhrStatus                                                                          |                                                                                                    |                                                                        |                         |              |       |           |
| 002     | aktlStat                                                                           | aktueller Status                                                                                                    |                                                                        |                         |              |       |           |
| 003     | nxtStat                                                                            | folgender Status                                                                                                    |                                                                        |                         |              |       |           |
| 005     | Zeitdiff                                                                           | Zeitdifferenz bis Ende aktl. Statu                                                                                                    | ıs min                                                                 |                         |              |       |           |
| Erläu   | terung:                                                                            |                                                                                                    |                                                                        |                         |              |       |           |
| UhrSt   | atus: Anzeig                                                                       | e des Betriebsstatus                                                                                                    |                                                                        |                         |              |       |           |
| aktlSta | = Zeitp<br>= Hand<br>at: Anzeig<br>= NN                                            | rogramm Normale Betriebsart, Abarbeit<br>[Status] Status der Handsteuerung Bsp<br>e aktueller Status<br>Wochenprogramm Nichtnutzu                                                                                                    | ten der einge<br>b. Hand [NZ<br>1119                                   | egebenen Z<br>1]        | eitprogramme | 2.    |           |
| nxtSta  | = NZ1.<br>= SNN<br>= SNZ<br>= SNN<br>t: Anzeig<br>= NN<br>= NZ1.<br>= SNN<br>= SNZ | NZ4 Wochenprogramm Nutzungsz<br>Sonder-Nutzungszeitraum<br>Z Sonder- Nichtnutzungszeitrau<br>e folgender Status<br>Wochenprogramm Nichtnutzu<br>NZ4 Wochenprogramm Nutzungsz<br>Sonder-Nutzungszeitraum Nic<br>I4 Sonder-Nutzungszeitraum | eitraum 1 bi<br>eitraum Nich<br>m<br>ing<br>eitraum 1 bi<br>chtnutzung | s 4<br>htnutzung<br>s 4 |              |       |           |

## 2.1.5 Uhr Handsteuerung

Die Handsteuerung wird bei der Inbetriebnahme des Reglers eingesetzt. So kann leicht geprüft werden, ob die Schaltuhren auch tatsächlich zur gewünschten Sollwertumschaltung der Regelkreise führen und die zugewiesenen Ausgänge auch tatsächlich angesteuert werden. Nach erfolgreicher Prüfung sollte die Handsteuerung wieder auf Automatik gestellt werden, da sonst die Steuerungen über das Wochen- und Jahresprogramm nicht wirken.

| Nr. | Text  | Info-Text           | Einheit | Min. | Max. | Basis | Bemerkung |
|-----|-------|---------------------|---------|------|------|-------|-----------|
| 001 | Raum1 | Handwert Uhrenkanal |         | 0    | 11   | 11    |           |
| 002 | Raum2 | Handwert Uhrenkanal |         | 0    | 11   | 11    |           |
| :   |       |                     |         |      |      |       |           |
| 007 | Raum7 | Handwert Uhrenkanal |         | 0    | 11   | 11    |           |
| 008 | Raum8 | Handwert Uhrenkanal |         | 0    | 11   | 11    |           |

#### Erläuterung:

| Wert für Handsteuerung des |       |                                                      |
|----------------------------|-------|------------------------------------------------------|
| gewählten Uhrenkanals:     | = 0   | Nichtnutzung (NN), Ausgang = AUS                     |
| -                          | = 1 4 | Nutzungszeitraum 1 4 (NZ1 NZ4), Ausgang = EIN        |
|                            | = 5   | Sonder- Nutzungszeit Nichtnutzung SNN, Ausgang = AUS |
|                            | = 69  | Sonder- Nutzungszeit 1 4 (SNZ1 SNZ4), Ausg. = EIN    |
|                            | = 10  | Sonder- Nichtnutzungszeitraum, Ausgang = AUS         |
|                            | _ 11  | Automotile                                           |

= 11 Automatik

## 2.1.6 Uhr Service

Im Menü Service können die Einstellungen von Uhrzeit und Datum sowie die Wahl der Betriebsart der **Systemuhr** vorgenommen werden. Unter Klemmenzuweisung können den Uhrenkanälen Ausgangsklemmen zugeordnet werden.

## 2.1.6.1 Uhrzeit

Anzeige der aktuellen Uhrzeit. Die Uhrzeit kann verändert werden.

| Nr. Text    | Info-Text        | Einheit | Min.  | Max.  | Basis | Bemerkung |
|-------------|------------------|---------|-------|-------|-------|-----------|
| 001 AktZeit | Aktuelle Uhrzeit |         | 00:00 | 23:59 |       |           |

#### 2.1.6.2 Datum

Anzeige des aktuellen Datums. Das Datum kann verändert werden.

| Nr. | Text     | Info-Text       | Einheit | Min.    | Max.       | Basis | Bemerkung |
|-----|----------|-----------------|---------|---------|------------|-------|-----------|
| 001 | AktDatum | Aktuelles Datum |         | 01.01.9 | 0 31.12.89 |       |           |

## 2.1.6.3 Mode

Unter Mode können spezielle Einstellungen für die Systemuhr vorgenommen werden.

| Nr.    | Text                                                                                                    | Info-Te    | xt                                            | Einheit      | Min.        | Max.           | Basis         | Bemerkung            |  |  |
|--------|----------------------------------------------------------------------------------------------------|------------|-----------------------------------------------|--------------|-------------|----------------|---------------|----------------------|--|--|
| 001    | 01 ArtSoWiUmsch So/Wi-Umschalt nach                                                                                                    |            |                                               |              |             |                |               |                      |  |  |
|        | 0:Dat/Uhr 1                                                                                                    | :gesetzl.  |                                               |              | 0           | 1              | 1             |                      |  |  |
| 002    | DatumSo                                                                                                    | Datum S    | Sommer                                        |              | 01.01.90    | ) 31.12.89     |               | bei ArtSoWiUmsch = 0 |  |  |
| 004    | DatumWi                                                                                                    | Datum V    | Vinter                                        |              | 01.01.90    | ) 31.12.89     |               | bei ArtSoWiUmsch = 0 |  |  |
| 007    | Betriebsart                                                                                                    | Betrieb    | 0:netzsyn. 1:quarzsyn.                        |              | 0           | 1              | 0             |                      |  |  |
| 008    | Korrektur                                                                                                    |            |                                               |              | -99         | 99             |               | bei Betriebsart = 1  |  |  |
| Erläu  | iterungen:                                                                                                    |            |                                               |              |             |                |               |                      |  |  |
| ArtSo  | ArtSoWuUmsch       = 0       Sommer- Winterzeitumschaltung entsprechend eingestelltem Datum und eingestellter Uhrzeit.         = 1       Automatische Sommer- Winterzeitumschaltung nach gesetzlicher Regelung:<br>Winter-/Sommerzeit-Umschaltung am letzten Sonntag im März 02:00 Uhr um +1h         Sommer (Winterzeit Umschaltung am letzten Sonntag im März 02:00 Uhr um +1h |            |                                               |              |             |                |               |                      |  |  |
| Datur  | nSo:                                                                                                    | Datum ab   | der die Sommerzeit gelten soll.               | Die Uhr wir  | d an diesen | n Tag um 02:00 | Uhr um 1h v   | orgestellt.          |  |  |
| Datur  | nWi:                                                                                                    | Datum ab   | der die Winterzeit gelten soll. I             | Die Uhr wird | an diesem ' | Tag um 03:00 U | Jhr um 1h zui | ückgestellt.         |  |  |
| Betrie | ebsart                                                                                                    | = 0<br>= 1 | Betrieb netzsynchron<br>Betrieb quarzsynchron |              |             |                |               |                      |  |  |
| Korre  | ktur:                                                                                                    | Korrektury | wert für Quarzuhr in Sekunden                 | Woche.       |             |                |               |                      |  |  |

#### 2.1.6.4 Klemmenzuweisung

Jedem Uhrenkanal kann eine nicht belegte Ausgangsklemme des Reglers oder eine digitale virtuelle Klemme zugewiesen werden. Die Zuweisung erfolgt durch das Eintragen der Klemmennummer.

| Nr. | Text  | Info-Text | Einheit | Min. | Max. | Basis | Bemerkung |
|-----|-------|-----------|---------|------|------|-------|-----------|
| 001 | Raum1 | Uhrkanal  |         | 0    | 999  | 0     |           |
| 002 | Raum2 | Uhrkanal  |         | 0    | 999  | 0     |           |
| :   |       |           |         |      |      |       |           |
| 007 | Raum7 | Uhrkanal  |         | 0    | 999  | 0     |           |
| 008 | Raum8 | Uhrkanal  |         | 0    | 999  | 0     |           |

#### Beispiele für eine Zuweisung:

- 6 Relaisausgang Klemme 6 zugewiesen
- 124 OC-Ausgang Klemme Nr. 24 zugewiesen
- 50 Virtuelle Klemme 50 zugewiesen

#### 2.3 Energiemanager

Dieses Menü ist nur dann sichtbar und das Energiemanagement wirksam, wenn vor dem Laden des Anlagenschemas (im Menü "Anlagenschemen") der Parameter EM-Aktiv = 1 gesetzt wurde.

Das Bibliotheksprogramm "Energiemanager" ist im DDC Regel UNIT 9X.5 kompakt das Bindeglied zwischen dem Wärme- bzw. Kälteerzeugern und den Verbrauchern (den Einzelraumregelkreisen).

Das Energiemanagement sammelt die aktuellen Vorlauftemperatur- Anforderungen und die Leistungs-Anforderungen aller Einzelraumregelkreise ein und berechnet daraus die Maximaltemperatur (Heizen) bzw. Minimaltemperatur (Kühlen) und die Gesamtleistung (Heizen bzw. Kühlen). Diese können über Masterbus von einem übergeordneten Regler (z.B. CLEVERmaster oder unitPLUS) ausgelesen oder vom RU9X.5 als 0-10V Signale ausgegeben werden.

Durch die Übergabe der benötigten Leistung ist eine bedarfsgerechte Führung des Wärme- bzw. Kälteerzeugers, bei optimaler Vorlauftemperatur, möglich.

Überschreitet der Energiebedarf das aktuelle Leistungsvermögen des Wärme- bzw. Kälteerzeugers, so kann ein 15stufiger Lastabwurf mit beliebiger Priorisierung der Verbraucher aktiviert werden. Diese Funktion kann auch für den Brauchwasservorrang verwendet werden.

#### 2.3.1.1 Istwerte

#### 2.3.1.1.11 **E- Manager-Daten**

Übersicht über die aktuellen Werte des E-Managers.

| Nr.  | Text       | Info- Text                     | Einheit | Min. | Max.     | Basis | Bemerkung |
|------|------------|--------------------------------|---------|------|----------|-------|-----------|
| Allg | emeine Dat | en:                            |         |      |          |       |           |
| 002  | BezEM      | Bez. E- Manager                |         | '    |          | '     |           |
|      |            | aktuelle Zuweisung             |         |      |          |       |           |
| 004  | AktivTyp   | Aktivierungstyp                |         | 1    | 1        | 1     | Festwert  |
| 005  | ÄndStat    | Änderungsstatus                |         | 0    | FFFF     | 0     |           |
| 006  | ÄndFrg     | Änderungs-Freigabe über Bus    |         | 0    | 2        | 0     |           |
| Leis | tungsdaten | Wärme (statische Heizflächen): |         |      |          |       |           |
| 011  | W-LstgHzg  | g Wärmeleistung Hzg.           | kW      | 0.0  | 999999.9 | -     |           |
| 012  | VL-T-Hzg   | Vorlauftemp. Hzg.              | °C      | 2.0  | 160.0    | -     |           |
| 013  | WMngHzg    | Wärmemenge Hzg.                | kWh     | 0.0  | X.X      | -     |           |
| 014  | LAbStuHzg  | gLastabwurfstu. Hzg.           |         | 0    | 15       | 0     |           |
| 015  | YminHzg    | min. Stellsign. Hzg            | %       | 0    | 100      | 0     |           |
| 016  | YmaxHzg    | max. Stellsign. Hzg            | %       | 0    | 100      | 100   |           |
| 017  | maxAnfHz   | gmax. Anford. Hzg.             | -       | 0    | 1        | 0     |           |

#### 2.3.1.4 Status

Der Menüpunkt Status gibt einen Überblick über die aktuelle Arbeitsweise des E- Managers.

Jede Funktion, die sich auf den Betrieb der Anlage auswirkt, geht in die Bildung des Hauptstatus BStatus oder des Hilfsstatus BStatCode ein. Der BStatCode ist eine Hexadezimalzahl. Die Bedeutung der angezeigten Zahlen wird in den folgenden Tabellen erläutert.

| Nr. | Text      | Info- Text         | Einheit | Min. | Max. | Basis | Bemerkung             |
|-----|-----------|--------------------|---------|------|------|-------|-----------------------|
| 001 | BStatus   |                    |         |      |      |       |                       |
| 004 | VL-T-RLT  | Vorlauftemp. RLT   | °C      | 0.0  | X.X  | -     | akt.Wärmeanf.         |
| 005 | VL-T-K    | Vorlauftemp. Kälte | °C      | 0.0  | X.X  | -     | akt. Kälteanforderung |
| 016 | BStatCode |                    |         | 00   | 07   | -     |                       |

#### Erläuterung:

Hauptstatus des Energiemanagers

BStatus: = Abschaltbetrieb

Vorlauftemperatur-Anforderung der Verbraucherkreise VL-T-Hzg =  $2^{\circ}C$ = Nennbetrieb Vorlauftemperatur-Anforderung der Verbraucherkreise VL-T-Hzg > 2°C BStatCode:

Der Hilfsbetriebsstatus besteht aus einer Stelle, da verschiedene Funktionen des E- Managers gleichzeitig wirken können. Die Anzeige erleichtert die Analyse der Regelung.

Das untere Beispiel zusammen mit der Übersetzungstabelle veranschaulicht die Entschlüsselung der Zeichen.

|   | 1. Stelle                             |
|---|---------------------------------------|
| 1 | Lastabwurf                            |
| 2 | Y-Begrenzung                          |
| 3 | Lastabwurf, Y-Begrenzung              |
| 4 | Anforderung                           |
| 5 | Anforderung, Lastabwurf               |
| 6 | Anforderung, Y-Begrenzung             |
| 7 | Anforderung, Lastabwurf, Y-Begrenzung |

Tab. 7: Betriebsstatuscode E- Manager

Beispiel: BStatCode = 4 → Anforderung

## 2.3.1.6 Service

#### 2.3.1.6.10 Klemmenzuweisung

Die vom Energiemanager berechnetenVorlauftemperatur- Anforderungen für Wärme bzw. Kälte können über je einen 0-10V Ausgang (Klemmen 23 oder 24) an einen externen Wärme- bzw. Kälteerzeuger übergeben werden. Dazu müssen die Klemmennummern als Vorlauftemperaturanforderung RLT bzw. Vorlauftempanforderung Kälte zugewiesen werden.

| Nr. | Text     | Info-Text          | Einheit | Min. | Max. | Basis | Bemerkung             |
|-----|----------|--------------------|---------|------|------|-------|-----------------------|
| 001 | VL-T-RLT | Vorlauftemp. RLT   |         | 0    | 999  | 0     | akt.Wärmeanf.         |
| 002 | VL-T-K   | Vorlauftemp. Kälte |         | 0    | 999  | 0     | akt. Kälteanforderung |

# 2.4 Einzelraumregelkreis

Das Bibliotheksprogramm "Einzelraumregelkreis" kann die Temperatur eines Raumes regeln. Dazu können die Heizleistung (z.B. ein Heizungsventil), die Kühlleistung (z.B. ein Kühlerventil) und der Volumenstrom eines Lüfters (z.B. Lüfterstufen) angesteuert werden. Der RU 98.ER.5 bietet **acht** Einzelraumregelkreise. Die folgenden Menüpunkte sind in der Menüstruktur der Einzelraumregelkreise geordnet und unter den Parameternummern 2.4.1 für Raum 1 bis 2.4.8 für Raum 8 zu finden.

Der Einzelraumregelkreis kann je nach geladenem Anlagenschema und / oder Parametrierung der Service- und Zusatzfunktionen zum Heizen, zum Kühlen, zum Heizen und Kühlen (mit getrennter Ventilansteuerung oder Sequenzumschaltung (Change-over)) eingerichtet werden.

Die Sollwerte **NN** (Nichtnutzung), **Stby** (Standby) und **NZ** (Komfort) können in Abhängigkeit eines Uhrenkanals und / oder in Abhängigkeit der Eingänge **Belegt** und **Präsenz** umgeschaltet werden. Mit Hilfe einer Gebäudeleittechnik ist es möglich, z.B. in einem Hotel, die vermieteten Zimmer belegt zu melden (es wird die Standby - Temperatur gehalten). Über einen Schlüsselkontakt oder ein Kartenschließsystem kann die Präsenz des Gastes erkannt werden (es wird die Komfort - Temperatur gehalten).

Durch die Aufschaltung eines **Fenster**kontaktes kann (bei offenem Fenster) die Energiezufuhr gesperrt werden (Heizund Kühlventil wird geschlossen).

Durch die Überwachung eines Betauungsschalter **TaupktSch** oder Betauungsfühlers **TaupktFüh** kann die Betauung der Kühldecke und daraus resultierende Bauschäden verhindert werden.

In Anlagen mit Zweileitersystem (Vorlauf- / Rücklaufrohr) kann mit der Change-over Funktion zwischen Heizbetrieb und Kühlbetrieb gewechselt werden. Der Meldekontakt **ChOver** oder die Überwachung einer Temperatur **ChOverT** führt zum Umschalten der Regelsequenz 1 von Heizung auf Kühlung. Je nach aktueller Betriebsart wird durch das Ansteuern des Sequenzausganges 1 die Heizleistung oder die Kühlleistung geregelt.

Für die Wärme- und Kälteanforderung kann dem Energiemanager die benötigten Temperatur- und die Leistungswerte übergeben werden. Durch die Parametrierung der Zusatzfunktion Lastabwurf kann ein Brauchwasservorrang realisiert werden.

Alle eingerichteten Meldeeingänge und erkannte Fehlermeldungen der Fühlereingänge können im Reglerdisplay und / oder in der GLT (**IRMA** system) eine Klartextmeldung anzeigen.

## 2.4.n.1 Istwerte

Der Menüpunkt Istwerte zeigt eine Übersicht aller zugewiesenen Eingänge des Einzelraumregelkreises, wie Fühlerwerte, Meldekontakten und die Stellung der Betriebsartenschalter.

| Nr. | Text      | Info-Text           | Einheit  | Min.     | Max.           | Basis   | Bemerkung                  |
|-----|-----------|---------------------|----------|----------|----------------|---------|----------------------------|
| 001 | Raum      | Raumtemperatur      | °C       | -40.0    | 160.0          |         |                            |
| 002 | Aussen    | Aussentemperatur    | °C       | -50.0    | 160.0          |         |                            |
| 003 | ChOverT   | Change-over Temp.   | °C       | -40.0    | 160.0          |         |                            |
| 006 | Poti-FB   | Fernsollwertgeber   | %        | 0.0      | 100.0          |         | CAN - Fernbedienung        |
| 007 | SWPoti-NZ | Z Sollwert-Poti NZ  | Κ        | -X.X     | +x.x           |         | _                          |
| 008 | SWPoti-NN | Sollwert-Poti NN    | Κ        | -X.X     | +x.x           |         |                            |
| 009 | TaupktFüh | Betauungsfühler     | %        | 0.0      | 100.0          |         |                            |
| 010 | TaupktSch | Betauungsschalter   |          | Aus      | Ein            |         |                            |
| 011 | ChOver    | Change-over         |          | Heizen   | Kühlen         |         |                            |
| 012 | Belegt    | Raumbelegung        |          | Aus      | Ein            |         |                            |
| 013 | Präsenz   | Präsenzmelder       |          | Aus      | Ein            |         |                            |
| 014 | Fenster   | Fensterkontakt      |          | Aus      | Zu             |         |                            |
| 015 | Taste     | FB-Taste            |          | Aus      | Ein            |         | CAN - Fernbedienung        |
| 017 | StVentFB  | FB-VentSchaler      |          | Auto, II | I , II, I, Aus |         | CAN - Fernbedienung        |
| 018 | BArtFB    | FB-B-Art-Schalter   |          | Auto/Ne  | ennbetr/Red    | uzBetr  | CAN - Fernbedienung        |
| 019 | BArtFern  | B-Art-Schalter-Fern | Aus/Auto | /Dauer/R | eduz/Stand     | by/Hand | B-Schalter für IRMA system |
| 020 | BArtLok   | B-Art-Schalter-Lok  | Aus/Auto | /Dauer/R | eduz/Stand     | by/Hand | B-Schalter am RU 9X.5      |
| 021 | Meldeeing | Meldeeingang        |          | Aus      | Ein            | -       |                            |

## 2.4.n.2 Sollwerte

In den folgenden Parameterlisten werden für die jeweiligen Nutzungs- und Nichtnutzungszeiten die Temperatur- und Volumenstromsollwerte vorgegeben.

## 2.4.n.2.1 Temperaturen

Die Sollwertliste für die Temperaturen zeigt die aktuellen Heiz- und Kühl- Sollwerte an, die an die Regelsequenzen übergeben werden. Die Sollwerte für die verschiedenen Nutzungs- und Nichtnutzungszeiträume und die Standby-Sollwerte können in dieser Liste eingestellt werden.

| Nr. | Text      | Info-Text               | Einheit | Min.  | Max. | Basis | Bemerkung                 |
|-----|-----------|-------------------------|---------|-------|------|-------|---------------------------|
| 001 | SW-Heiz   | Sollwert Heizen         | °C      | 2.0   | 50.0 | -     | akt.Sollwert für Heizen   |
| 002 | SW-Kühl   | Sollwert Kühlen         | °C      | 2.0   | 50.0 | -     | akt.Sollwert für Kühlen   |
| 003 | SW-NZ1    | Sollwert NZ1            | °C      | -20.0 | 50.0 | 20.0  | für Nutzungszeit 1        |
| 004 | SW-NZ2    | Sollwert NZ2            | °C      | -20.0 | 50.0 | 20.0  | für Nutzungszeit 2        |
| 005 | SW-NZ3    | Sollwert NZ3            | °C      | -20.0 | 50.0 | 20.0  | für Nutzungszeit 3        |
| 006 | SW-NZ4    | Sollwert NZ4            | °C      | -20.0 | 50.0 | 20.0  | für Nutzungszeit 4        |
| 007 | SW-NN-H   | Sollwert NN Heizen      | °C      | 2.0   | 50.0 | 15.0  | für NN Stützbetrieb Hei.  |
| 008 | SW-NN-K   | Sollwert NN Kühlen      | °C      | -20.0 | 50.0 | 28.0  | für NN Stützbetrieb Kü.   |
| 009 | SW-SNNZ   | -H Sollwert SNNZ Heiz.  | °C      | 2.0   | 50.0 | 15.0  | für SNN Stützbetrieb Hei. |
| 010 | SW-SNNZ   | -KSollwert SNNZ Kühl.   | °C      | -20.0 | 50.0 | 28.0  | für SNN Stützbetrieb Kü.  |
| 011 | SW-Stby-H | Sollwert Standby Heizen | °C      | 2.0   | 50.0 | 18.0  | für Standbybetrieb Hei.   |
| 012 | SW-Stby-K | Sollwert Standby Kühlen | °C      | -20.0 | 50.0 | 25.0  | für Standbybetrieb Kü.    |
|     | -         | -                       |         |       |      |       | Standby über Belegtmeld.  |

#### 2.4.n.2.2 Volumenstrom

Die Sollwertliste für den Volumenstrom zeigt den aktuellen Volumenstrom-Sollwert, der zur Steuerung des Ventilators übergeben wird, an. Die Sollwerte für die verschiedenen Nutzungszeiträume, die Nichtnutzungszeit und den Standby-Betrieb sind in dieser Liste sichtbar, können eingegeben werden und sind wirksam, wenn die Ventilatorsteuerung (unter Zusatzfunktion / Ventilator) auf Art = 2 (nach Sollwertliste) eingestellt ist.

Die Stufen des Ventilators schalten ein, bei einem aktuellen Volumenstromsollwert größer dem unter Zusatzfunktion eingestellten Schaltpunkten der Stufen + Schaltdifferenz (Basis für 3stufig: SchaltpktStu1 = 0%, SchaltpktStu2 = 33%, SchaltpktStu3 = 66%, SchaltpL = 5%).

| Nr. | Text      | Info-Text         | Einheit | Min. | Max.  | Basis | Bemerkung               |
|-----|-----------|-------------------|---------|------|-------|-------|-------------------------|
| 001 | SW-VolS   | Sollwert VolStrom | %       | 0.0  | 100.0 | -     | akt.Volumenstrom-SW     |
| 002 | VolS-NZ1  | VolStrom NZ1      | %       | 0.0  | 100.0 | 100.0 | für Nutzungszeit 1      |
| 003 | VolS-NZ2  | VolStrom NZ2      | %       | 0.0  | 100.0 | 100.0 | für Nutzungszeit 2      |
| 004 | VolS-NZ3  | VolStrom NZ3      | %       | 0.0  | 100.0 | 100.0 | für Nutzungszeit 3      |
| 005 | VolS-NZ4  | VolStrom NZ4      | %       | 0.0  | 100.0 | 100.0 | für Nutzungszeit 4      |
| 006 | VolS-NN   | VolStrom NN       | %       | 0.0  | 100.0 | 50.0  | für NN reduz.Betrieb    |
| 007 | VolS-Stby | VolStrom Standby  | %       | 0.0  | 100.0 | 80.0  | für Standbybetrieb      |
|     | -         | -                 |         |      |       |       | Standby über Belegtmeld |

## 2.5.n.3 Zusatzfunktion

#### 2.4.n.3.2 Regler

Je nach geladenem Anlagenschema sind die folgenden Reglerparameter automatisch eingestellt worden. Bei Abweichungen des Anlagenaufbaus oder der Aggregatsansteuerung vom geladenen Anlagenschema kann der Einzelraumregelkreis hier angepasst werden.

| Nr.  | Text        | Info-Text                                          | Einheit | Min.   | Max.   | Basis | Bemerkung |
|------|-------------|----------------------------------------------------|---------|--------|--------|-------|-----------|
| Allg | emeine Ken  | ndaten:                                            |         |        |        |       |           |
| 001  | Hk-Exp      | Heizkörper-Exponent                                |         | 1.00   | 1.60   | 1.30  |           |
| 002  | ChangeOve   | r 0:kein 1:Kontakt 2,3:Fühler                      |         | 0      | 3      | 0     |           |
| 003  | GrChangO    | Grenztemp. ChangeOver                              |         | 0.0    | 50.0   | 22.0  |           |
| Sequ | uenz 1:     |                                                    |         |        |        |       |           |
| 004  | Seq1-Ausg   | 1:stetig 2:2Pkt 3:3Pkt .<br>5:quasistet 6:3Pkt CAN |         | 0      | 6      | 0     |           |
| 005  | Seq1-TMot   | Motorlaufzeit                                      |         | 0      | 600    | 120   |           |
| Sequ | uenz 2:     |                                                    |         |        |        |       |           |
| 006  | Seq2-Ausg   | 1:stetig 2:2Pkt 3:3Pkt<br>5:quasistet 6:3Pkt CAN   |         | 0      | 6      | 0     |           |
| 007  | Seq2-TMot   | Motorlaufzeit                                      |         | 0      | 600    | 120   |           |
| Ven  | tilator:    |                                                    |         |        |        |       |           |
| 008  | VAnzStu     | Anzahl der Stufen                                  |         | 0      | 3      | 0     |           |
| 009  | SchaltpktSt | u1 Schaltpunkt Stufe1                              |         | 0      | 100    | 0     |           |
| 010  | SchaltpktSt | u2 Schaltpunkt Stufe2                              |         | 0      | 100    | 33    |           |
| 011  | SchaltpktSt | u3 Schaltpunkt Stufe3                              |         | 0      | 100    | 66    |           |
| 012  | StuVerG     | Schaltstu. Verrieg.                                |         | 0      | 1      | 1     |           |
| 013  | Langbez     | frei vorgebbare ProgLangbez.                       |         | Raum 1 | Raum 8 |       |           |

#### Erläuterung:

| Hk-Exp:       |       | erforderlich für die Berechnung der Vorlauftemperaturanforderung                       |
|---------------|-------|----------------------------------------------------------------------------------------|
| ChangeOver:   | = 0   | nicht aktiv                                                                            |
|               | = 1   | Kühlbetrieb bei Eingang ChOver = 1, sonst Heizbetrieb                                  |
|               | = 2   | Kühlbetrieb bei Temperatur am Eingang ChOverT > GrChangeO,                             |
|               |       | sonst Heizbetrieb, Schaltdifferenz 0,5K, z.B. Umschaltung durch Aussentemperatur       |
|               | = 3   | Kühlbetrieb bei Temperatur am Eingang ChOverT < GrChangeO,                             |
|               |       | sonst Heizbetrieb, Schaltdifferenz 0,5K, z.B. Umschaltung durch Vorlauftemperatur      |
| Sqx-Ausg:     | = 0   | nicht aktiv                                                                            |
|               | = 1   | stetiger Ausgang                                                                       |
|               | = 2   | Zweipunktausgang                                                                       |
|               | = 3   | Dreipunktausgang                                                                       |
|               | = 5   | quasistetige Ansteuerung eines Zweipunktausganges mit einer Zeitbasis von 10 min       |
| VAnzStu       | = 1-3 | Anzahl der Ventilatorstufen (1stufig, 2stufig, 3stufig)                                |
| SchaltpktStux |       | Einschalten der Stufe bei einem aktuellen Volumenstromsollwert von                     |
| •             |       | Schaltpunkt + Schaltdifferenz (siehe Zusatzfunktion / Ventilator)                      |
| StuVerG       | = 0   | keine Verriegelung der Ventilatorstufen (Stufe 1 + Stufe 2 + Stufe 3)                  |
|               | = 1   | die Ventilatorstufen sind gegeneinander verriegelt (Stufe 1 oder Stufe 2 oder Stufe 3) |

#### 2.4.n.3.3 Hauswart

Durch die Erfassung der Außentemperatur kann die Zusatzfunktion "Hauswart" den Einzelraumregelkreis im Sommer abschalten.

Bei Überschreitung der Ausschalttemperatur **AusTemp** wird der Einzelraumregelkreis abgeschaltet. Bei Unterschreitung der Einschalttemperatur **EinTemp** wird der Einzelraumregelkreis eingeschaltet. Im Nutzungszeitraum gelten AusTempNZ und EinTempNZ, im Nichtnutzungszeitraum dagegen AusTempNN und EinTempNN.

| Nr. | Text      | Info-Text            | Einheit | Min. | Max. | Basis | Bemerkung |
|-----|-----------|----------------------|---------|------|------|-------|-----------|
| 001 | Aktiv     |                      |         | 0    | 1    | 0     |           |
| 002 | AusTempNZ | Z Ausschalt-Temp. NZ | °C      | 0.0  | 30.0 | 22.0  |           |
| 003 | AusTempNI | N Ausschalt-Temp. NN | °C      | 0.0  | 30.0 | 18.0  |           |
| 004 | EinTempNZ | Z Einschalt-Temp. NZ | °C      | 0.0  | 30.0 | 15.0  |           |
| 005 | EinTempNN | J Einschalt-Temp. NN | °C      | 0.0  | 30.0 | 11.0  |           |

#### 2.4.n.3.4 Einschaltoptimierung Heizen

Die Einschaltoptimierung Heizen bewirkt ein vorzeitiges Aufheizen der Räume noch **vor** dem Beginn der Nutzungszeit (d.h. während der Nichtnutzungszeit), so dass die Raumtemperatur zum Nutzungszeitbeginn bereits ihren Sollwert **RaumNZx** (s. Kap. 2.4.n.2.1 Sollwerte / Temperaturen) erreicht hat. Der optimale Zeitpunkt für den Beginn des Aufheizvorganges wird automatisch, abhängig von der aktuellen Außen- und Raumtemperatur, berechnet. Mit der Einstellung **Art** = 1 wird die Berechnung der Aufheizdauer ständig weiter optimiert. Nach einer Lernphase (maximal eine Heizperiode) kann der Regler das reale Aufheizverhalten des Gebäudes berücksichtigen. Während des **Aufheizbetriebes** fordert der Einzelraumregelkreis vom Wärmeerzeuger die maximale Vorlauftemperatur und die maximale Wärmeleistung an (s. Kap. 2.4.n.3.20 Zusatzfunktion / Energiemanagement).

Die Einschaltoptimierung setzt die Zuweisung eines Außenfühlers Aussen voraus (s. Kap. 2.4.n.6.17 Service / Klemmenzuweisung).

| Nr. | Text     | Info-Text            | Einheit | Min. | Max. | Basis | Bemerkung                        |
|-----|----------|----------------------|---------|------|------|-------|----------------------------------|
| 001 | Aktiv    |                      |         | 0    | 1    | 0     |                                  |
| 002 | Art      | 1:mit 2:ohne Adapt.  |         | 1    | 2    | 2     |                                  |
| 003 | FrgTDiff | Freigabe Temp. Diff. | Κ       | 0.0  | 5.0  | 1.0   | min. Abweichung<br>der Raumtemp. |

Erläuterung:

| Art: | =1: | Automatische Optimierung der Aufheizzeiten                                    |
|------|-----|-------------------------------------------------------------------------------|
|      | =2: | manuelle Handeinstellung der Aufheizzeiten,                                   |
|      |     | genaue Aufheizzeit wird aus der aktuellen Raum- und Außentemperatur berechnet |

#### 2.4.n.3.5 Einschaltoptimierung Kühlen

Die Einschaltoptimierung Kühlen bewirkt ein vorzeitiges Abkühlen der Räume noch **vor** dem Beginn der Nutzungszeit (d.h. während der Nichtnutzungszeit), so dass die Raumtemperatur zum Nutzungszeitbeginn bereits ihren Sollwert **RaumNZx** (s. Kap. 2.4.n.2.1 Sollwerte / Temperaturen) erreicht hat. Der optimale Zeitpunkt für den Beginn des Abkühlvorganges wird automatisch, abhängig von der aktuellen Außen- und Raumtemperatur, berechnet. Mit der Einstellung **Art** = 1 wird die Berechnung der Abkühldauer ständig weiter optimiert. Nach einer Lernphase (maximal eine Kühlperiode) kann der Regler das reale Abkühlverhalten des Gebäudes berücksichtigen.

Während des **Abkühlbetriebes** fordert der Einzelraumregelkreis vom Kälteerzeuger die minimale Vorlauftemperatur und die maximale Kälteleistung an (s. Kap. 2.4.n.3.20 Zusatzfunktion / Energiemanagement).

Die Einschaltoptimierung setzt die Zuweisung eines Außenfühlers Aussen voraus (s. Kap. 2.4.n.6.17 Service / Klemmenzuweisung).

| Nr. | Text     | Info-Text           | Einheit | Min. | Max. | Basis | Bemerkung                       |
|-----|----------|---------------------|---------|------|------|-------|---------------------------------|
| 001 | Aktiv    |                     |         | 0    | 1    | 0     |                                 |
| 004 | Art      | 1:mit 2:ohne Adapt. |         | 1    | 2    | 1     |                                 |
| 005 | FrgTDiff | Freigabe Temp.Diff. | Κ       | 0.0  | 5.0  | 1.0   | min. Abweichung<br>der Raumtemp |

Erläuterung:

=1:

Art:

Automatische Optimierung der Abkühlzeiten

=2: manuelle Handeinstellung der Abkühlzeiten,

genaue Abkühlzeit wird aus der aktuellen Raum- und Außentemperatur berechnet

#### 2.4.n.3.6 Gebäudeschutz

Der Gebäudeschutz verhindert Frost- und Hitzeschäden im Gebäude. Er wirkt immer, wenn das Programm aktiviert ist (ein Raumfühler zugewiesen ist) und auch dann, wenn sich der Einzelraumregelkreis im Abschaltbetrieb befindet (z.B. durch die Schalterstellung des Betriebsartenschalters). Bei Unterschreitung der eingestellten Raum-Frostgrenze **RaumFrGrFe** wird durch Öffnen des Heizungsventils geheizt. Bei Überschreitung der eingestellten Raum-Hitzegrenze **RaumHiGrFe** wird durch Öffnen des Kühlventils gekühlt. Die Schaltdifferenz beträgt 1K.

| Nr. | Text      | Info-Text           | Einheit | Min. | Max. | Basis | Bemerkung |
|-----|-----------|---------------------|---------|------|------|-------|-----------|
| 001 | RaumFrGrF | Fe Raum-Frostgrenze | °C      | 5.0  | 50.0 | 12.0  |           |
|     |           | bei offenem Fenster |         |      |      |       |           |
| 002 | RaumHiGrI | Fe Raum-Hitzegrenze | °C      | 5.0  | 60.0 | 35.0  |           |
|     |           | bei offenem Fenster |         |      |      |       |           |

#### 2.4.n.3.7 Sollwertumschaltung

Die Sollwerte **NN** (Nichtnutzung), **Stby** (Standby) und **NZ** (Komfort) können in Abhängigkeit eines Uhrenkanals und / oder in Abhängigkeit der Eingänge **Belegt** und **Präsenz** umgeschaltet werden. Wird die Raumbelegung (Eingang Belegt) erkannt, dann sind die Sollwerte - Standby gültig. Bei Anwesenheit (Eingang Präsenz) gelten die Komfortsollwerte NZ. In Abhängigkeit vom Uhrenkanal wird auf die Sollwerte NN umgeschaltet. Die Zeitverzögerung für die Erkennung der Abwesenheit und Anwesenheit kann eingestellt werden.

Ist ein **Fenster**kontakt als Eingang zu gewiesen und die Überwachung mit **ArtFenstKon** = 1 aktiviert, dann wird (bei offenem Fenster) die Energiezufuhr gesperrt (Heiz- und Kühlventil wird geschlossen).

| Nr. | Text       | Info-Text             | Einheit | Min. | Max. | Basis | Bemerkung |
|-----|------------|-----------------------|---------|------|------|-------|-----------|
| 001 | VerAbwes   | Verz. Abwesenheit     | min     | 0    | 120  | 5     |           |
| 002 | VerAnwes   | Verz. Anwesenheit     | min     | 0    | 120  | 0     |           |
| 003 | ArtFenstKo | n 1:Energiesperre bei |         | 0    | 1    | 0     |           |
|     |            | Fenster auf           |         |      |      |       |           |

#### 2.4.n.3.8 Sollwertkennlinie

Der aktuelle Raumtemperatursollwert **SW-Heiz** bzw. **SW-Kühl** (s. Kap. 2.4.n.2.1 Sollwerte / Temperaturen) kann während der Nutzungszeit mit der Zusatzfunktion / Sollwertkennlinie in Abhängigkeit von der Außentemperatur **Aussen** nach unten oder oben korrigiert werden. Die negativen und positiven Einsatzpunkte und Verschiebefaktoren der Sollwertkennlinie sind einstellbar.

Nach der Aktivierung (**Aktiv** = 1) wird mit der Basisparametrierung die außentemperaturabhängige Raumtemperaturanhebung im Sommerbetrieb (**Sommerkompensation**) nach DIN 1946 Teil 2 ausgeführt.

Die Zusatzfunktion Sollwertkennlinie steht **nur bei aktivierter Kühlfunktion** (s. Kap. 2.4.n.3.2 Zusatzfunktion / Regler; Sq2-Ausg > 0 oder ChangeOver > 0) und zugewiesenem Außenfühler **Aussen** (s. Kap. 2.4.n.6.17 Service / Klemmenzuweisung) zur Verfügung.

| Nr. | Text      | Info-Text                             | Einheit | Min.  | Max.  | Basis | Bemerkung                                                                                 |
|-----|-----------|---------------------------------------|---------|-------|-------|-------|-------------------------------------------------------------------------------------------|
| 001 | Aktiv     |                                       |         | 0     | 1     | 0     |                                                                                           |
| 002 | negVF     | Verschiebefaktor<br>für neg. SW-Korr. |         | -10.0 | +10.0 | 0.0   |                                                                                           |
| 003 | EPnegKorr | Einsatzpunkt für<br>neg. SW-Korrektur | °C      | -40   | +60   | -30   | Außentemp.grenze für<br>Raum-SW Reduzierung<br>Außentemp.grenze für<br>Raum-SW Überhöhung |
| 004 | EPposKorr | Einsatzpunkt für<br>pos. SW-Korrektur | °C      | -40   | +60   | 22    |                                                                                           |
| 005 | posVF     | Verschiebefaktor<br>für pos. SW-Korr. |         | -10.0 | +10.0 | 0.4   |                                                                                           |
| 006 | maxKorr   | max. SW-Korrektur                     | Κ       | 0.0   | 20.0  | 4.0   |                                                                                           |

**Beispiel:** 

negVF = 0.5 Ist die Außentemperatur 1°C kälter als der Einsatzpunkt für die negative Korrektur,

dann wird der Raumtemperatursollwert um 0,5 °C reduziert (Außendifferenz mal Verschiebefaktor).

posVF = 0.4 Ist die Außentemperatur 1°C wärmer als der Einsatzpunkt für die positive Korrektur, dann wird der Raumtemperatursollwert um 0.4 °C erhöht (Außendifferenz mal Verschiebef

dann wird der Raumtemperatursollwert um 0,4 °C erhöht (Außendifferenz mal Verschiebefaktor).

#### 2.4.n.3.9 Fernbedienung

Nach Zuweisung einer CAN- Fernbedienung (s. Kap. 2.4.n.6.18 Service / Zuw. Fernbedienung) ist das Menü Zusatzfunktion / Fernbedienung sichtbar. Die maximale Korrektur des Raumsollwertes bei Linksanschlag und Rechtsanschlag des Fernsollwertgebers kann eingestellt werden. Die Dauer einer Nutzungszeitverlängerung / Überstundenfunktion wird als **DauÜberstd** festgelegt.

| Nr. | Text       | Info-Text               | Einheit | Min. | Max. | Basis | Bemerkung |
|-----|------------|-------------------------|---------|------|------|-------|-----------|
| 001 | Poti0%-T   | TempWert Linksanschlag  | K       | -50  | 50   | -5    |           |
| 002 | Poti100%-7 | TempWert Rechtsanschlag | Κ       | -50  | 50   | 5     |           |
| 003 | DauÜberstd | Dauer Verlängerung      | h       | 0.0  | 24.0 | 2.0   |           |

#### 2.4.n.3.12 Ventilator

Der Einzelraumregelkreis kann bis zu 3 Ventilatorstufen ansteuern. Ob die Stufen nach dem Stellsignal der Regelung oder nach der Sollwertliste schalten, wird als **Art** der Ventilator- Steuerung festgelegt.

Ist bei mehrstufigen Ventilatoren mit Verriegelung **StuVerG** eingestellt (s. Kap. 2.4.n.3.2 Zusatzfunktion / Regler), kann mit der Einstellung der Ausschaltverzögerung **AusVer** eine Trudelschaltung realisiert werden. Das heißt, dass beim Runterschalten z.B. von Stufe 2 auf Stufe 1, die Stufe 2 ausschaltet und Stufe 1 erst nach Ablauf der Verzögerungszeit einschaltet.

| Nr. | Text    | Info-Text                    | Einheit | Min. | Max.  | Basis | Bemerkung |
|-----|---------|------------------------------|---------|------|-------|-------|-----------|
| 001 | Art     | 1:nach Y-Reg 2:nach SW-Liste |         | 1    | 2     | 1     |           |
| 002 | EinVer  | Verzög. Vent. Ein            | S       | 0    | 600   | 0     |           |
| 003 | AusVer  | Verzög. Vent. Aus            | S       | 0    | 600   | 0     |           |
| 004 | SchaltD | Schaltdifferenz              | %       | 0.0  | 100.0 | 5.0   |           |

#### Erläuterung:

 Art:
 = 1:
 Ventilator- Steuerung abhängig vom Stellsignal des Temperaturreglers

 = 2:
 Ventilator- Steuerung zeitabhängig nach Sollwertliste Volumenstrom

 Bei Handsteuerung über den Eingang SttasteFB wird der Temperaturregelkreis mit Sollwert-NZ1 geregelt.

 EinVer:
 Ventilator- Einschaltverzögerung

 AusVer:
 Ventilator- Ausschaltverzögerung

## 2.4.n.3.13 Taupunktüberwachung

Durch die Überwachung eines Betauungsschalter **TaupktSch** oder Betauungsfühlers **TaupktFüh** kann die Betauung der Kühldecke und daraus resultierende Bauschäden verhindert werden.

Wenn der am kältesten Punkt der Kühldecke (am Kühlwassereintritt / Vorlauf) angebrachte Betauungsschalter öffnet oder wenn das Signal des Betauungsfühlers die eingestellte Taupunktgrenze **TaupktGr** überschreitet, wird die Betauung der Kühldecke erkannt, das Kühlerventil geschlossen und der Betriebsstatus **Taupunkt** gesetzt. Nach Ablauf der Verzögerungszeit **VerTaupkt** (s. Kap. 2.4.n.3.14 Zusatzfunktion / Meldung) wird der Störstatus **Taupunkt** ausgelöst.

Wenn der Betauungsschalter wieder schließt oder wenn das Signal des Betauungsfühlers die eingestellte Taupunktgrenze **TaupktGr** abzüglich der Schaltdifferenz **SchaltD** unterschreitet, wird in den Kühlbetrieb zurückgekehrt und der Störstatus aufgehoben.

| Nr. | Text      | Info-Text                      | Einheit | Min. | Max. | Basis | Bemerkung |
|-----|-----------|--------------------------------|---------|------|------|-------|-----------|
| 001 | Aktiv     |                                |         | 0    | 1    | 1     |           |
| 002 | TaupktGr  | Taupunktgrenze                 | %       | 0    | 100  | 50    |           |
| 003 | SchaltD   | Schaltdifferenz                | %       | 0    | 20   | 5     |           |
| 004 | VentStufe | Vent. Stufe 0-3: Stufe, 4:Auto |         | 0    | 4    | 4     |           |

#### 2.4.n.3.14 Meldung

Bei aktiver Zusatzfunktion Meldung (**Aktiv** = 1) werden die erkannten Störungen, wie im Parameter **SM-Gesamt** festgelegt, gemeldet. Bei Überschreitung eines **Grenzwertes** und nach Ablauf der dazugehörenden **Verzögerung**, kann der Alarm an die GLT abgesetzt werden, die Meldung im Reglerdisplay angezeigt werden und / oder ein Störmeldeausgang eingeschaltet werden.

Die Überwachung der Regelabweichung Xw - Raum erfolgt nur während des Nennbetriebes.

| Nr. | Text       | Info-Text                  | Einheit | Min. | Max. | Basis       | Bemerkung                  |
|-----|------------|----------------------------|---------|------|------|-------------|----------------------------|
| 001 | Aktiv      |                            |         | 0    | 1    | 0           |                            |
| 002 |            | Meldesignal aktiv!         |         |      |      | freier Melo | detext bei Meldeeing = Ein |
| 003 | SM-Gesam   | t SM an GLT:2,3,6,7        |         | 0    | 7    | 0           | -                          |
|     |            | SM-A 4-7 Disp:1,3,5,7      |         |      |      |             |                            |
| 004 | FensterFRC | Gr max. AT für Stör-       | °C      | -50  | 20   | 2.0         |                            |
|     |            | meldung Fenster auf        |         |      |      |             |                            |
| 005 | FensterHiG | r min. AT für Stör-        | °C      | 0    | 50   | 35          |                            |
|     |            | meldung Fenster auf        |         |      |      |             |                            |
| 006 | Xw-Raum    | max. Regelabw.             | Κ       | 0.5  | 20.0 | 2.0         |                            |
|     |            | Raumtemperatur             |         |      |      |             |                            |
| 007 | GS-FrRaun  | nVerzög. Frostschutz Raum  | min     | 0    | 600  | 60          |                            |
| 008 | GS-FrRaun  | nFe Verzög. Frostschutz    | min     | 0    | 600  | 60          |                            |
|     |            | Raum b. off. Fenst.        |         |      |      |             |                            |
| 009 | GS-HiRaur  | n Verzög. Hitzeschutz Raum | min     | 0    | 600  | 60          |                            |
| 010 | GS-HiRaur  | nFe Verzög. Hitzeschutz    | min     | 0    | 600  | 60          |                            |
|     |            | Raum b. off. Fenst.        |         |      |      |             |                            |
| 011 | FensterAuf | Verzög. Störmeldung        | min     | 0    | 600  | 30          |                            |
|     |            | Fenster auf                |         |      |      |             |                            |
| 012 | Xw-Raum    | Verzög. Regelabw.          | min     | 0    | 600  | 60          |                            |
|     |            | Raumtemperatur             |         |      |      |             |                            |
| 013 | VerTaupkt  | Verzög. Störmeldung        | min     | 0    | 600  | 10          |                            |
|     |            | Taupunktüberwachnung       |         |      |      |             |                            |

#### 2.4.n.3.15 Blockierschutz

Die Funktion Blockierschutz erkennt selbständig, ob sich die Ventile in den letzten 24 Stunden auf Grund von durchgeführten Regelaufgaben bewegt haben. Wenn das nicht der Fall ist, werden täglich um 11 Uhr für eine einstellbare Zeit (**Dauer**) die Ausgänge angesteuert. Dadurch wird das Festsetzen der Ventile verhindert. Im Parameter Dauer sollte mindestens die Motorlaufzeit des Ventilantriebs eingetragen werden, damit während der Blockierschutzfunktion die Ventile über den gesamten Hub bewegt werden.

| Nr. Tex | at 1 | Info-Text         | Einheit | Min. | Max. | Basis | Bemerkung |
|---------|------|-------------------|---------|------|------|-------|-----------|
| 001 Dau | ier  | Laufzeit BlSchutz | s       | 0    | 600  | 300   |           |

#### 2.4.n.3.20 Energiemanagement

Dieses Menü ist nur dann sichtbar und das Energiemanagement wirksam, wenn vor dem Laden des Anlagenschemas (im Menü "Anlagenschemen") der Parameter **EM-Aktiv = 1** gesetzt wurde.

Hier erfolgt die Berechnung der aktuellen Vorlauftemperatur- und Leistungsanforderung für Wärme und Kälte. Voraussetzung dafür ist die Zuweisung eines Außenfühlers (s. Kap. 2.4.n.6.17 Service / Klemmenzuweisung). Im Abhängigkeit der Parameter **Art** (s. Erläuterung) werden die Leistungsanforderungen berechnet. Für die korrekte Berechnung müssen die Auslegungsleistungen Wärme **W-Q-Ausl** und Kälte **K-Q-Ausl** eingegeben und auf richtige Einstellung der Auslegungstemperaturen (Par. 003 - 005 + 009 - 012) geachtet werden.

| Nr. | Text       | Info-Text                              | Einheit | Min.  | Max.   | Basis | Bemerkung |
|-----|------------|----------------------------------------|---------|-------|--------|-------|-----------|
| 001 | W-Art      | LstgAnf. Wärme<br>1:konst. 3:AT 4:VL-T |         | 0     | 4      | 4     |           |
| 002 | W-Q-Ausl   | AuslWärmebedarf                        | kW      | 0.0   | 3200.0 | 2.0   |           |
| 003 | W-AuslRT   | AuslRaumtemp. Wärme                    | °C      | 5.0   | 30.0   | 20.0  |           |
| 004 | W-AuslAT   | AuslAussentemp. Wärme                  | °C      | -50.0 | 0.0    | -12.0 |           |
| 005 | W-AuslVL-  | -T AuslVorlauftemp. Wärme              | °C      | 0.0   | 160.0  | 70.0  |           |
| 006 | K-Art      | LstgAnf. Kälte                         | 0       | 3     | 1      |       |           |
|     |            | 1:konst. 3:AT                          |         |       |        |       |           |
| 007 | K-Q-Ausl   | AuslKältebedarf                        | kW      | 0.0   | 3200.0 | 2.0   |           |
| 008 | K-Q-Ausl-A | AT AT-abhängiger                       | %       | 0     | 100    | 40    |           |
|     |            | LstgAnteil Kälte                       |         |       |        |       |           |
| 009 | K-minAT    | Aussentemp. bei                        | °C      | -40.0 | 50.0   | 32.0  |           |
|     |            | min. Vorlauftemp.                      |         |       |        |       |           |
| 010 | K-maxAT    | Aussentemp. bei                        | °C      | -40.0 | 50.0   | 20.0  |           |
|     |            | max. Vorlauftemp.                      |         |       |        |       |           |
| 011 | K-minVL    | min. Vorlauftemp. Kälte                | °C      | 5.0   | 30.0   | 16.0  |           |
| 012 | K-maxVL    | max. Vorlauftemp. Kälte                | °C      | 5.0   | 30.0   | 20.0  |           |
|     |            |                                        |         |       |        |       |           |

#### Erläuterung:

| = 0 | Energiemanager Wärme nicht aktiv                                                                 |
|-----|--------------------------------------------------------------------------------------------------|
| = 1 | Konstante Leistungsanforderung (Auslegungsleistung)                                              |
| = 3 | Leistungsberechnung aus der Außentemperatur und Auslegungsdaten (Wärmebedarf nach DIN 4701)      |
| = 4 | Leistungsberechnung aus der aktuellen Vorlauftemperatur-Anforderung VL-T-Hzg und Auslegungsdaten |
| = 0 | Energiemanager Kälte nicht aktiv                                                                 |
| = 1 | Konstante Leistungsanforderung (Auslegungsleistung)                                              |
| = 3 | Leistungsberechnung aus der Außentemperatur und Auslegungsdaten                                  |
|     | = 0<br>= 1<br>= 3<br>= 4<br>= 0<br>= 1<br>= 3                                                    |

#### 2.4.n.3.21 Lastabwurf

Das Menü Lastabwurf ist nur dann sichtbar, wenn vor dem Laden des Anlagenschemas (im Menü "Anlagenschemen") der Parameter **EM-Aktiv = 1** gesetzt wurde.

Zur Leistungsbegrenzung der Gesamtanlage kann im Einzelraumregelkreis die Zusatzfunktion "Lastabwurf" genutzt werden. Diese ist für Wärem und Kälte getrennt aktivierbar. Pro Lastabwurfsstufe wird der Raumtemperatursollwert um 1 °C verschoben (bei Wärme nach unten, bei Kälte nach oben). Die Lastabwurfschaltung wird unwirksam, wenn die Lastabwurfsstufe = 0 ist oder / und wenn die Frostgrenze erreicht wird.

| Nr.        | Text                   | Info-Text | Einheit | Min.   | Max.   | Basis  | Bemerkung |
|------------|------------------------|-----------|---------|--------|--------|--------|-----------|
| 001<br>002 | Akt-Wärme<br>Akt-Kälte |           |         | 0<br>0 | 1<br>1 | 0<br>0 |           |

## 2.4.n.4 Status

Der Menüpunkt Status gibt einen Überblick über die aktuelle Arbeitsweise des Einzelraumregelkreises.

Jede Funktion, die sich auf den Betrieb der Anlage auswirkt, geht in die Bildung des Hauptstatus BStatus oder des Hilfsstatus BStatcode ein. Der BStatcode ist eine Hexadezimalzahl. Die Bedeutung der in den Parametern BStatCode und SStatCode angezeigten Zeichen wird in den folgenden Tabellen erläutert.

| Nr. | Text      | Info-Text                        | Einheit | Min.   | Max.    | Basis | Bemerkung         |
|-----|-----------|----------------------------------|---------|--------|---------|-------|-------------------|
| 001 | BStatus   |                                  | '       |        |         | 1     | Betriebsstatus    |
| 002 | Störung   |                                  | '       |        |         | ,     | Störstatus        |
| 003 | Quelle    | Sollwertquelle und -beinflussung | ·       |        |         | ,     |                   |
| 004 | Sq1-Stet  | Sequenz1 Stetig                  | %       | 0.0    | 100.0   |       | Heizen            |
| 005 | Sq1-Auf   | Sequenz1 Auf                     |         | Aus    | Ein     |       | l oder            |
| 006 | Sq1-Zu    | Sequenz1 Zu                      |         | Aus    | Ein     |       | Heizen / Kühlen   |
| 007 | Sq1-2Pkt  | Sequenz1 Zweipunkt               |         | Aus    | Ein     |       | l bei Change-over |
| 008 | Sq2-Stet  | Sequenz2 Stetig                  | %       | 0.0    | 100.0   |       |                   |
| 009 | Sq2-Auf   | Sequenz2 Auf                     |         | Aus    | Ein     |       | Kühlen            |
| 010 | Sq2-Zu    | Sequenz2 Zu                      |         | Aus    | Ein     |       |                   |
| 011 | Sq2-2Pkt  | Sequenz2 Zweipunkt               |         | Aus    | Ein     |       |                   |
| 012 | Vent-St1  | Ventilator Stufe1                |         | Aus    | Ein     |       |                   |
| 013 | Vent-St2  | Ventilator Stufe2                |         | Aus    | Ein     |       |                   |
| 014 | Vent-St3  | Ventilator Stufe3                |         | Aus    | Ein     |       |                   |
| 015 | Störmeld  | Störmeldung                      |         | Normal | Störung |       |                   |
| 016 | LEDStatFB | FB-LED-Status                    |         |        |         |       |                   |
| 017 | FrgFB     | FB-Freigabe                      |         | Aus    | Ein     |       |                   |
| 019 | VAV-H     | VAV Heizen                       | °C      | 0.0    | 160.0   | -     |                   |
| 021 | VAV-K     | VAV Kühlen                       | °C      | 0.0    | 160.0   | -     |                   |
| 022 | BStatCode |                                  |         | 00000  | 7FFFF   |       |                   |
| 023 | SStatCode |                                  |         | 000    | 1FF     |       |                   |

#### Erläuterung:

| BStatus:            |                                                                                             | Hauptstatus des EinzelraumregelkreisesBeispiel: Nennbetrieb NZ1        |  |  |  |  |
|---------------------|---------------------------------------------------------------------------------------------|------------------------------------------------------------------------|--|--|--|--|
|                     | Nicht aktiv/Aus                                                                             | Raumfühler nicht zugewiesen oder Betriebsartenschalter in Stellung AUS |  |  |  |  |
|                     | Gebäudeschutz                                                                               | Frostgrenze Raum unterschritten                                        |  |  |  |  |
|                     | Abschaltbetrieb                                                                             | Hauswart ausgelöst (Sommerabschaltung der Heizung),                    |  |  |  |  |
|                     |                                                                                             | Lüftungserkennung ausgelöst (Fensterkontakt neldet Fenster offen),     |  |  |  |  |
|                     |                                                                                             | Betriebsartenschalter BArtFern zugewiesen und Stellung Aus,            |  |  |  |  |
|                     |                                                                                             | Betriebsartenschalter BArtLok zugewiesen und Stellung Aus,             |  |  |  |  |
|                     | Aufheizen                                                                                   | Aufheizen durch Einschaltoptimierung Heizen                            |  |  |  |  |
|                     | Abkühlen                                                                                    | Abkühlen durch Einschaltoptimierung Kühlen                             |  |  |  |  |
|                     | Red. Betrieb                                                                                | Status vom Uhrenkanal NN, SNN oder SNNZ                                |  |  |  |  |
|                     | Nennbetrieb                                                                                 | Status vom Uhrenkanal NZ1NZ4 oder SNZ1SNZ4                             |  |  |  |  |
|                     | Handbetrieb                                                                                 | Handsteuerung für einen Ausgang aktiv,                                 |  |  |  |  |
|                     |                                                                                             | Betriebsartenschalter BArtFern zugewiesen und Stellung Hand,           |  |  |  |  |
|                     |                                                                                             | Betriebsartenschalter BArtLok zugewiesen und Stellung Hand             |  |  |  |  |
| Störung: kein       | ne                                                                                          |                                                                        |  |  |  |  |
|                     | 'Kurztext der 1. a                                                                          | auftretenden Störung'                                                  |  |  |  |  |
| Quelle:             | Quelle: Zusammengesetzt aus der Sollwertquelle und den Kennzeichen der Sollwertbeeinflussur |                                                                        |  |  |  |  |
| z.B.: UHR-NZ1 FTBES |                                                                                             |                                                                        |  |  |  |  |
| Sollwertque         | lle: SOLL-N                                                                                 | Sollwert: Nichtnutzungszeitraum (Belegt = 0, Präsenz = 0)              |  |  |  |  |
|                     | COLL                                                                                        | DV Collements Stead here West (Dologet 1 Dologer 0)                    |  |  |  |  |

| L.D             | CIIIC ILLI I IDLO |                                                             |
|-----------------|-------------------|-------------------------------------------------------------|
| Sollwertquelle: | SOLL-NN           | Sollwert: Nichtnutzungszeitraum (Belegt = 0, Präsenz = 0)   |
|                 | SOLL-SBY          | Sollwert: Standby- Wert (Belegt = 1, Präsenz = 0)           |
|                 | UHR-xxxx          | Sollwert: vom Uhrenprogramm mit Uhrenstatus (z. B. UHR-NZ1) |
| Kennzeichen:    | Fxxxx             | Sollwert von Fernsollwertgeber beeinflusst                  |
|                 | xTxxx             | Sollwert durch FB-Taste beeinflusst                         |
|                 | xxBxx             | Sollwert durch Betriebsartenschalter beeinflusst            |
|                 | xxxEx             | Sollwert durch Energiemanager beeinflusst (z.B. Lastabwurf) |
|                 | xxxxS             | Sollwert durch Sollwertkennlinie beeinflusst                |
|                 |                   |                                                             |

#### BStatCode:

Der Hilfsbetriebsstatus besteht aus fünf Stellen, da verschiedene Funktionen des Einzelraumregelkreises gleichzeitig wirken können. Die Anzeige erleichtert die Analyse der Regelung. Das untere Beispiel zusammen mit der Übersetzungstabelle veranschaulicht die Entschlüsselung der Zeichenfolge.

|   | 1. Stelle                                         | 2. Stelle                                                        | 3. Stelle                                                                           | 4.Stelle                                                              | 5.Stelle                                          |
|---|---------------------------------------------------|------------------------------------------------------------------|-------------------------------------------------------------------------------------|-----------------------------------------------------------------------|---------------------------------------------------|
| 1 | Fensterkontakt                                    | FB-Überstd-Taste 4h                                              | B-Art-Schalter fern                                                                 | Blockierschutz                                                        | Hauswart                                          |
| 2 | Präsenzmelder                                     | FB-Taste                                                         | B-Art-Schalter lok.                                                                 | Taupunkt                                                              | Abkühlen                                          |
| 3 | Fensterkontakt,<br>Präsenzmelder                  | FB-Überstd-Taste 4h,<br>FB-Taste                                 | B-Art-Schalter fern,<br>B-Art-Schalter lok.                                         | Blockierschutz,<br>Taupunkt                                           | Hauswart,<br>Abkühlen                             |
| 4 | Raumbelegung                                      | Kühlbetrieb                                                      | FB-B-Art-Schalter                                                                   | Sollwertkennlinie                                                     | Aufheizen                                         |
| 5 | Raumbelegung,<br>Fensterkontakt                   | Kühlbetrieb,<br>FB-Überstd-Taste 4h                              | FB-B-Art-Schalter,<br>B-Art-Schalter fern                                           | Sollwertkennlinie,<br>Blockierschutz                                  | Aufheizen,<br>Hauswart                            |
| 6 | Raumbelegung,<br>Präsenzmelder                    | Kühlbetrieb,<br>FB-Taste                                         | FB-B-Art-Schalter,<br>B-Art-Schalter lok.                                           | Sollwertkennlinie,<br>Taupunkt                                        | Aufheizen,<br>Abkühlen                            |
| 7 | Raumbelegung,<br>Fensterkontakt,<br>Präsenzmelder | Kühlbetrieb,<br>FB-Überstd-Taste 4h,<br>FB-Taste                 | FB-B-Art-Schalter,<br>B-Art-Schalter fern,<br>B-Art-Schalter lok.                   | Sollwertkennlinie,<br>Blockierschutz,<br>Taupunkt                     | Aufheizen,<br>Hauswart,<br>Abkühlen               |
| 8 |                                                   | Heizbetrieb                                                      | FB-VentTaster                                                                       | Anpassung 3 Pkt                                                       | Lastabwurf                                        |
| 9 |                                                   | Heizbetrieb,<br>FB-Überstd-Taste 4h                              | FB-VentTaster,<br>B-Art-Schalter fern                                               | Anpassung 3 Pkt,<br>Blockierschutz                                    | Lastabwurf,<br>Hauswart                           |
| А |                                                   | Heizbetrieb,<br>FB-Taste                                         | FB-VentTaster,<br>B-Art-Schalter lok.                                               | Anpassung 3 Pkt,<br>Taupunkt                                          | Lastabwurf,<br>Abkühlen                           |
| в |                                                   | Heizbetrieb,<br>FB-Überstd-Taste 4h,<br>FB-Taste                 | FB-VentTaster,<br>B-Art-Schalter fern,<br>B-Art-Schalter lok.                       | Anpassung 3 Pkt,<br>Blockierschutz,<br>Taupunkt                       | Lastabwurf,<br>Hauswart,<br>Abkühlen              |
| С |                                                   | Heizbetrieb,<br>Kühlbetrieb                                      | FB-VentTaster,<br>FB-B-Art-Schalter                                                 | Anpassung 3 Pkt,<br>Sollwertkennlinie                                 | Lastabwurf,<br>Aufheizen                          |
| D |                                                   | Heizbetrieb,<br>Kühlbetrieb,<br>FB-Überstd-Taste 4h              | FB-VentTaster,<br>FB-B-Art-Schalter,<br>B-Art-Schalter fern                         | Anpassung 3 Pkt,<br>Sollwertkennlinie,<br>Blockierschutz              | Lastabwurf,<br>Aufheizen,<br>Hauswart             |
| Е |                                                   | Heizbetrieb,<br>Kühlbetrieb,<br>FB-Taste                         | FB-VentTaster,<br>FB-B-Art-Schalter,<br>B-Art-Schalter lok.                         | Anpassung 3 Pkt,<br>Sollwertkennlinie,<br>Taupunkt                    | Lastabwurf,<br>Aufheizen,<br>Abkühlen             |
| F |                                                   | Heizbetrieb,<br>Kühlbetrieb,<br>FB-Überstd-Taste 4h,<br>FB-Taste | FB-VentTaster,<br>FB-B-Art-Schalter,<br>B-Art-Schalter fern,<br>B-Art-Schalter lok. | Anpassung 3 Pkt,<br>Sollwertkennlinie,<br>Blockierschutz,<br>Taupunkt | Lastabwurf,<br>Aufheizen<br>Hauswart,<br>Abkühlen |

Tab. 13: Betriebsstatuscode Einzelraumregelkreis

Beispiel:

Bedeutung:

Anzeige: BStatCode: = 68010

Stelle 1 = Raumbelegung und Präsenzmelder beeinflusst den Betriebszustand des Einzelraumregelkreises,

Stelle 2 = Einzelraumregelkreis führt momentan Blockierschutz aus

#### SStatCode:

Der Hilfsstörstatus besteht aus drei Stellen, da auch mehrere Störungen gleichzeitig auftreten können. Das untere Beispiel zusammen mit der Übersetzungstabelle veranschaulicht die Entschlüsselung der Zeichenfolge.

|   | 1. Stelle        | 2. Stelle                                                                                                    | 3. Stelle                                                                                         |
|---|------------------|----------------------------------------------------------------------------------------------------|---------------------------------------------------------------------------------------------------|
| 1 | Frostschutz Raum | Störung Taupunktüberwachung                                                                                                    | Störung Eingang                                                                                   |
| 2 |                  | Hitzeschutz Raum bei offenem Fenster                                                                                               | Meldeeingang                                                                                      |
| 3 |                  | Störung Taupunktüberwachung,<br>Hitzeschutz Raum bei offenem Fenster                                                               | Störung Eingang, Meldeeingang                                                                     |
| 4 |                  | Hitzeschutz Raum                                                                                                    | max. Regelabweichung der<br>Raumtemperatur                                                        |
| 5 |                  | Hitzeschutz Raum,<br>Störung Taupunktüberwachung                                                                                   | max. Regelabweichung der<br>Raumtemperatur, Störung Eingang                                       |
| 6 |                  | Hitzeschutz Raum, Hitzeschutz Raum bei offenem Fenster                                                                             | max. Regelabweichung der<br>Raumtemperatur, Meldeeingang                                          |
| 7 |                  | Hitzeschutz Raum, Störung<br>Taupunktüberwachung, Hitzeschutz<br>Raum bei offenem Fenster                                          | max. Regelabweichung der<br>Raumtemperatur, Störung Eingang,<br>Meldeeingang                      |
| 8 |                  | Frostschutz Raum bei offenem Fenster                                                                                               | Störung Fenster auf                                                                               |
| 9 |                  | Frostschutz Raum bei offenem Fenster,<br>Störung Taupunktüberwachung                                                               | Störung Fenster auf,<br>Störung Eingang                                                           |
| А |                  | Frostschutz Raum bei offenem Fenster,<br>Hitzeschutz Raum bei offenem Fenster                                                      | Störung Fenster auf,<br>Meldeeingang                                                              |
| в |                  | Frostschutz Raum bei offenem Fenster,<br>Störung Taupunktüberwachung,<br>Hitzeschutz Raum bei offenem Fenster                      | Störung Fenster auf,<br>Störung Eingang, Meldeeingang                                             |
| С |                  | Frostschutz Raum bei offenem Fenster,<br>Hitzeschutz Raum                                                                          | Störung Fenster auf, max.<br>Regelabweichung der Raumtemperatur                                   |
| D |                  | Frostschutz Raum bei offenem Fenster,<br>Hitzeschutz Raum,<br>Störung Taupunktüberwachung                                          | Störung Fenster auf, max.<br>Regelabweichung der Raumtemperatur,<br>Störung Eingang               |
| Е |                  | Frostschutz Raum bei offenem Fenster,<br>Hitzeschutz Raum, Hitzeschutz Raum<br>bei offenem Fenster                                 | Störung Fenster auf, max.<br>Regelabweichung der Raumtemperatur,<br>Meldeeingang                  |
| F |                  | Frostschutz Raum bei offenem Fenster,<br>Hitzeschutz Raum, Störung<br>Taupunktüberwachung, Hitzeschutz<br>Raum bei offenem Fenster | Störung Fenster auf, max.<br>Regelabweichung der Raumtemperatur,<br>Störung Eingang, Meldeeingang |

Tab. 14: Störstatuscode Einzelraumregelkreis

Beispiel: Anzeige: SStatCode: = 022 Bedeutung:

Stelle 2 = Hitzeschutz Raum bei offenem Fenster,

Stelle 3 = Meldeeingang (externe Kontakt für Klartextmeldung)

## 2.4.n.5 Handsteuerung

Mit der Handsteuerung kann bei der Inbetriebnahme eine Kontrolle der Ventilantriebe und Ventilatorstufen auf Funktion, Wirksinn und Drehrichtung erfolgen.

#### Achtung !

Die Betriebsart "Handbetrieb" kann bei unsachgemäßer Anwendung zu Schäden an der Anlage führen. Durch die Handsteuerung werden Begrenzungsfunktionen, Blockier- und Frostschutz sowie Überwachungs- und Meldefunktionen außer Kraft gesetzt.

| Nr. | Text    | Info-Text                     | Einheit | Min. | Max. | Basis | Bemerkung               |
|-----|---------|-------------------------------|---------|------|------|-------|-------------------------|
| 001 | Sq1-Reg | 0-100:Hand 101:Automatik      |         | 0    | 101  | 101   | stet.Ausg.  Heizen o.   |
| 002 | Sq1-Reg | 0:Aus 1:Ein 3:Automatik       |         | 0    | 3    | 3     | 2Pkt Ausg.  Hei/Kü b.   |
| 003 | Sq1-Reg | 0:Zu 1:Auf 2:Halt 3:Automatik |         | 0    | 3    | 3     | 3Pkt Ausg.  Change-over |
| 004 | Sq2-Reg | 0-100:Hand 101:Automatik      |         | 0    | 101  | 101   | stet.Ausg.              |
| 005 | Sq2-Reg | 0:Aus 1:Ein 3:Automatik       |         | 0    | 3    | 3     | 2Pkt Ausg.   Kühlen     |
| 006 | Sq2-Reg | 0:Zu 1:Auf 2:Halt 3:Automatik |         | 0    | 3    | 3     | 3Pkt Ausg.              |
| 007 | Vent    | 0:Aus 1-3:Stufe 4:Automatik   |         | 0    | 4    | 4     | Ventilator Stufen 1-3   |

## 2.4.n.6 Service

Im Servicemenü des Einzelraumregelkreises wird eine Grundeinrichtung des Bibliotheksprogramms vorgenommen, Ein- und Ausgänge können zugewiesen und die Grundparametrierung der Zusatzfunktionen vorgenommen werden.

## 2.4.n.6.4 Einschaltoptimierung Heizen

Der Beginn und das Ende der letzten Einschaltoptimierung Heizen wird angezeigt. Bei der Betriebsart ohne automatische Adaption (s. Kap. 2.4.n.3.4 Zusatzfunktion / Einschaltoptimierung Heizen / Art = 2), sind im Servicemenü die Parameter für die manuelle Einstellung der Aufheizdauer (im Bezug auf die Außentemperatur) sichtbar und können an die Anlage angepasst werden.

| Nr. | Text    | Info-Text                      | Einheit | Min. | Max. | Basis | Bemerkung               |
|-----|---------|--------------------------------|---------|------|------|-------|-------------------------|
| 001 | BegAufh | Beginn Aufheizen               |         |      |      |       | Uhrzeit: z.B. 04:05 Uhr |
| 002 | EndAufh | Ende Aufheizen                 |         |      |      |       | Uhrzeit: z.B. 05:52 Uhr |
| 003 | AHD+25  | Aufheizdauer bei xx°C Aussent. | h       | 0.0  | 48.0 | 0.0   |                         |
| 004 | AHD+15  | Aufheizdauer bei xx°C Aussent. | h       | 0.0  | 48.0 | 1.5   |                         |
| 005 | AHD+5   | Aufheizdauer bei xx°C Aussent. | h       | 0.0  | 48.0 | 4.5   |                         |
| 006 | AHD-5   | Aufheizdauer bei xx°C Aussent. | h       | 0.0  | 48.0 | 7.5   |                         |
| 007 | AHD-15  | Aufheizdauer bei xx°C Aussent. | h       | 0.0  | 48.0 | 48.0  |                         |
| 008 | AHD-25  | Aufheizdauer bei xx°C Aussent. | h       | 0.0  | 48.0 | 48.0  |                         |
| 009 | AHD-35  | Aufheizdauer bei xx°C Aussent. | h       | 0.0  | 48.0 | 48.0  |                         |
| 010 | AHD-45  | Aufheizdauer bei xx°C Aussent. | h       | 0.0  | 48.0 | 48.0  |                         |
|     |         |                                |         |      |      |       |                         |

#### 2.4.n.6.5 Einschaltoptimierung Kühlen

Der Beginn und das Ende der letzten Einschaltoptimierung Kühlen wird angezeigt. Bei der Betriebsart ohne automatische Adaption (s. Kap. 2.4.n.3.5 Zusatzfunktion / Einschaltoptimierung Kühlen / Art = 2), sind im Servicemenü die Parameter für die manuelle Einstellung der Abkühldauer (im Bezug auf die Außentemperatur) sichtbar und können an die Anlage angepasst werden.

| Nr. | Text   | Info-Text                     | Einheit | Min. | Max. | Basis | Bemerkung               |
|-----|--------|-------------------------------|---------|------|------|-------|-------------------------|
| 001 | BegAbk | Beginn Abkühlen               |         |      |      |       | Uhrzeit: z.B. 04:05 Uhr |
| 002 | EndAbk | Ende Abkühlen                 |         |      |      |       | Uhrzeit: z.B. 05:52 Uhr |
| 003 | AKD+40 | Abkühldauer bei xx°C Aussent. | h       | 0.0  | 24.0 | 7.5   |                         |
| 004 | AKD+30 | Abkühldauer bei xx°C Aussent. | h       | 0.0  | 24.0 | 4.5   |                         |
| 005 | AKD+20 | Abkühldauer bei xx°C Aussent. | h       | 0.0  | 24.0 | 1.5   |                         |
| 006 | AKD+10 | Abkühldauer bei xx°C Aussent. | h       | 0.0  | 24.0 | 0.0   |                         |
|     |        |                               |         |      |      |       |                         |

#### 2.4.n.6.8 Sollwertkennlinie

Die aktuell berechnete Sollwertkorrektur der außentemperaturabhängigen Schiebefunktion wird in diesem Servicemenü angezeigt.

| Nr. | Text      | Info-Text            | Einheit | Min. | Max. | Basis | Bemerkung |
|-----|-----------|----------------------|---------|------|------|-------|-----------|
| 001 | aktlSW-Ko | rr aktuelle SW-Korr. | K       |      |      |       |           |
|     |           | 1                    |         |      |      |       |           |

durch Schiebung

#### 2.4.n.6.10 Sequenzausgang 1

Das Regelverhalten (für Heizen oder bei Change-over Heizen/Kühlen) der Einzelraumregelung kann durch Anpassung der Parameter **Xp** und **Tn** geändert werden. Die Schaltdifferenz einer Zweipunktregelung ist einstellbar. Mit den Parametern Sq1-0% und Sq1-100% kann eingestellt werden, ob Ventilatorstufen und Stellsignal symmetrisch angesteuert werden sollen (s. Basisparametrierung). Bei bestimmten Anlagen soll erst das Stellventil öffnen und dann die Ventilatorstufe erhöht werden (mögl. Parametrierung: Sq1-0% = 0%, Sq1-100% = 50%). Das aktuell berechnete Stellsignal wird angezeigt.

| Text      | Info-Text                                                | Einheit                                                                                                    | Min.                                                                                                    | Max.                                                                                                    | Basis                                                                                                    | Bemerkung                                                                                                    |
|-----------|----------------------------------------------------------|----------------------------------------------------------------------------------------------------|----------------------------------------------------------------------------------------------------|----------------------------------------------------------------------------------------------------|----------------------------------------------------------------------------------------------------|----------------------------------------------------------------------------------------------------|
| Кр        | Proportionalbereich                                      | K                                                                                                    | 0.0                                                                                                    | 500.0                                                                                                    | 3.0                                                                                                    |                                                                                                    |
| 'n        | Nachstellzeit                                            | min                                                                                                    | 0.1                                                                                                    | 121.0                                                                                                    | 30.0                                                                                                    |                                                                                                    |
| chaltD2Pk | t Schaltdiff. 2Pkt.                                      | Κ                                                                                                    | 0.0                                                                                                    | 50.0                                                                                                    | 1.0                                                                                                    |                                                                                                    |
| np3Pkt    | Anpassung Dreipunkt                                      | h                                                                                                    | 0                                                                                                    | 24                                                                                                    | 24                                                                                                    |                                                                                                    |
| q1-0%     | Y-Regler bei dem                                         | %                                                                                                    | 0.0                                                                                                    | 100.0                                                                                                    | 0.0                                                                                                    |                                                                                                    |
|           | Y-Sequenz1 0%                                            |                                                                                                    |                                                                                                    |                                                                                                    |                                                                                                    |                                                                                                    |
| q1-100%   | Y-Regler bei dem                                         | %                                                                                                    | 0.0                                                                                                    | 100.0                                                                                                    | 100.0                                                                                                    |                                                                                                    |
|           | Y-Sequenz1 100%                                          |                                                                                                    |                                                                                                    |                                                                                                    |                                                                                                    |                                                                                                    |
| /-Reg     | Reglerstellgrösse                                        | %                                                                                                    | 0.0                                                                                                    | 100.0                                                                                                    |                                                                                                    |                                                                                                    |
|           | ext<br>p<br>n<br>chaltD2Pk<br>np3Pkt<br>q1-0%<br>q1-100% | ext Info-Text<br>p Proportionalbereich<br>n Nachstellzeit<br>chaltD2Pkt Schaltdiff. 2Pkt.<br>np3Pkt Anpassung Dreipunkt<br>q1-0% Y-Regler bei dem<br>Y-Sequenz1 0%<br>q1-100% Y-Regler bei dem<br>Y-Sequenz1 100%<br>f-Reg Reglerstellgrösse | extInfo-TextEinheitpProportionalbereichKnNachstellzeitminchaltD2PktSchaltdiff. 2Pkt.Knp3PktAnpassung Dreipunkthq1-0%Y-Regler bei dem%Y-Sequenz1 0%Y-Regler bei dem%Y-Sequenz1 100%Y-Regler bei dem%Y-RegReglerstellgrösse% | extInfo-TextEinheitMin.pProportionalbereichK0.0nNachstellzeitmin0.1chaltD2PktSchaltdiff. 2Pkt.K0.0np3PktAnpassung Dreipunkth0q1-0%Y-Regler bei dem%0.0Y-Sequenz1 0%Y-Regler bei dem%0.0Y-Sequenz1 100%Y-Regler bei dem%0.0 | extInfo-TextEinheitMin.Max.pProportionalbereichK0.0500.0nNachstellzeitmin0.1121.0chaltD2PktSchaltdiff. 2Pkt.K0.050.0np3PktAnpassung Dreipunkth024q1-0%Y-Regler bei dem%0.0100.0Y-Sequenz1 0%%0.0100.0Y-RegRegler stellgrösse%0.0100.0 | extInfo-TextEinheitMin.Max.BasispProportionalbereichK $0.0$ $500.0$ $3.0$ nNachstellzeitmin $0.1$ $121.0$ $30.0$ chaltD2PktSchaltdiff. 2Pkt.K $0.0$ $50.0$ $1.0$ np3PktAnpassung Dreipunkth $0$ $24$ $24$ q1-0%Y-Regler bei dem% $0.0$ $100.0$ $0.0$ $\gamma$ -Sequenz1 0% $\gamma$ -Sequenz1 100%% $0.0$ $100.0$ $100.0$ |

#### Erläuterung:

Xp: Tn: Proportionalbereich, bei Vergrößerung wird die Sprungantwort des P-Anteils geringer Nachstellzeit, durch Vergrößerung wird der I-Anteil zeitlich gestreckt und hat damit einen geringeren Einfluss, durch Tn = 121.0 min wird der I-Anteil deaktiviert.

#### 2.4.n.6.11 Sequenzausgang 2

Das Regelverhalten (für Kühlen) der Einzelraumregelung kann durch Anpassung der Parameter **Xp** und **Tn** geändert werden. Die Schaltdifferenz einer Zweipunktregelung ist einstellbar. Mit den Parametern Sq1-0% und Sq1-100% kann eingestellt werden, ob Ventilatorstufen und Stellsignal symmetrisch angesteuert werden sollen (s. Basisparametrierung). Bei bestimmten Anlagen soll erst das Stellventil öffnen und dann die Ventilatorstufe erhöht werden (mögl. Parametrierung: Sq1-0% = 0%, Sq1-100% = 50%). Das aktuell berechnete Stellsignal wird angezeigt.

| Nr. | Text       | Info-Text           | Einheit | Min.  | Max.  | Basis | Bemerkung |
|-----|------------|---------------------|---------|-------|-------|-------|-----------|
| 001 | Totzone    |                     | K       | -10.0 | 10.0  | 2.0   |           |
| 002 | Хр         | Proportionalbereich | Κ       | 0.0   | 50.0  | 3.0   |           |
| 003 | Tn         | Nachstellzeit       | min     | 0.1   | 121.0 | 30.0  |           |
| 004 | SchaltD2Pk | t Schaltdiff. 2Pkt. | Κ       | 0.0   | 50.0  | 1.0   |           |
| 005 | Anp3Pkt    | Anpassung Dreipunkt | h       | 0     | 24    | 24    |           |
| 006 | Sq1-0%     | Y-Regler bei dem    | %       | 0.0   | 100.0 | 0.0   |           |
|     |            | Y-Sequenz1 0%       |         |       |       |       |           |
| 007 | Sq1-100%   | Y-Regler bei dem    | %       | 0.0   | 100.0 | 100.0 |           |
|     |            | Y-Sequenz1 100%     |         |       |       |       |           |
| 008 | Y-Reg      | Reglerstellgrösse   | %       | 0.0   | 100.0 |       |           |
|     |            |                     |         |       |       |       |           |

Erläuterung:

 
 Xp:
 Proportionalbereich, bei Vergrößerung wird die Sprungantwort des P-Anteils geringer

 Tn:
 Nachstellzeit, durch Vergrößerung wird der I-Anteil zeitlich gestreckt und hat damit einen geringeren Einfluss, durch Tn = 121.0 min wird der I-Anteil deaktiviert.

#### 2.4.n.6.14 Meldung

Die letzten 10 vom Bibliotheksprogramm Einzelraumregelkreis erkannten Störungen werden aufgezeichnet und im Servicemenü "Meldung" angezeigt. Der erste Parameter zeigt immer die aktuellste Störung und der letzte Parameter die älteste Störung an. Als Parametertext wird der Kurztext der erkannten Störung dargestellt. Mit Hilfe der ? Taste kann der Info- Text aufgerufen werden. Es wird das Datum und die Uhrzeit, zu der die Störung festgestellt worden ist, dokumentiert. Durch einen Spannungsausfall oder einen Warmstart des Reglers werden die aufgezeichneten Störungen gelöscht!

| Nr. Text       | Info-Text                                                                                          | Einhe                                                                                                    | it Min.     | Max.           | Basis       | Bemerkung |  |  |
|----------------|----------------------------------------------------------------------------------------------------|----------------------------------------------------------------------------------------------------|-------------|----------------|-------------|-----------|--|--|
| 001 -          | <datum, td="" uhrzei<=""><td>t&gt;</td><td>,</td><td></td><td>1</td><td></td></datum,>             | t>                                                                                                    | ,           |                | 1           |           |  |  |
| 002 -          | <datum, td="" uhrzei<=""><td>t&gt;</td><td>'</td><td></td><td></td><td></td></datum,>              | t>                                                                                                    | '           |                |             |           |  |  |
| <br>009 -      | <datum, td="" uhrzei<=""><td>t&gt;</td><td>'</td><td></td><td></td><td></td></datum,>              | t>                                                                                                    | '           |                |             |           |  |  |
| 010 -          | <datum, td="" uhrzei<=""><td>t&gt;</td><td>'</td><td></td><td></td><td></td></datum,>              | t>                                                                                                    | '           |                |             |           |  |  |
| Erläuterung:   |                                                                                                    |                                                                                                    |             |                |             |           |  |  |
| Parametertext: | GS-FrRaum<br>GS-FrRaumFe<br>GS-HiRaum<br>GS-HiRaumFe<br>Taupkt<br>FensterAuf<br>Xw-Raum<br>SM-Eing | Frostschutz Raum hat ausgelöst<br>Frostschutz Raum bei offenem Fenster hat ausgelöst<br>Hitzeschutz Raum hat ausgelöst<br>Hitzeschutz Raum bei offenem Fenster hat ausgelöst<br>Störung Taupunktüberwachung wurde erkannt<br>Störung Fenster auf<br>Regelabweichung der Raumtemperatur zu groß<br>Störmeldung Eingang erkannt. Fühlerfehler festgestellt |             |                |             |           |  |  |
| Info- Text:    | <datum, uhrzeit=""></datum,>                                                                       | z.B.: am 18.11.08 um 13:57                                                                                                    | Uhr wurde d | lie Störung au | fgezeichnet |           |  |  |

### 2.4.n.6.16 Fühlerkorrektur

Sollten die unter Istwerte angezeigten Temperaturen von den aktuellen Anlagenwerten abweichen, so können durch die Eingabe eines Korrekturwertes die einzelnen Fühlerwerte abgeglichen werden.

| Nr. | Text      | Info-Text        | Einheit | Min.  | Max. | Basis | Bemerkung |
|-----|-----------|------------------|---------|-------|------|-------|-----------|
| 001 | Raum      | Raumtemperatur   | K       | -10.0 | 10.0 | 0.0   |           |
| 002 | Aussen    | Aussentemperatur | Κ       | -10.0 | 10.0 | 0.0   |           |
| 005 | ChOverT   | ChangeOverTemp.  | Κ       | -10.0 | 10.0 | 0.0   |           |
| 006 | TaupktFüh | Taupunktfühler   | %       | -10.0 | 10.0 | 0.0   |           |

#### 2.4.n.6.17 Klemmenzuweisung

Unter Klemmenzuweisung werden den Ein- und Ausgängen des Einzelraumregelkreises die verwendeten Reglerklemmen zugewiesen. Jeder Eingangsklemme ist ein Ersatzwert zugeordnet. Der Ersatzwert, ist der Wert mit dem Regler weiterarbeitet, wenn z.B. ein Fühlerfehler vorliegt. Der Ersatzwert wird nur angezeigt, wenn die Ersatzwertklemme "99" zugewiesen wird. Der Ersatzwert wird auch als Regleristwert übernommen, solange die Ersatzwertklemme "99" zugewiesen ist.

| Nr. | Text      | Info-Text         | Einheit | Min.   | Max.  | Basis | Bemerkung  |
|-----|-----------|-------------------|---------|--------|-------|-------|------------|
| 001 | Raum      | Raumtemperatur    |         | 0      | 999   | 0     |            |
| 002 | ^-Ersatz  | Ersatzwert        | °C      | -40.0  | 160.0 | 20.0  |            |
| 003 | Aussen    | Aussentemperatur  |         | 0      | 999   | 0     |            |
| 004 | ^-Ersatz  | Ersatzwert        | °C      | -40.0  | 160.0 | 0.0   |            |
| 005 | Poti-FB   | Fernsollwert Temp |         | 0      | 999   | 0     |            |
| 006 | ^-Ersatz  | Ersatzwert        | %       | 0.0    | 100.0 | 50.0  |            |
| 007 | SWPoti-NZ | Sollwert-Poti NZ  |         | 0      | 999   | 0     | 131: Tag   |
| 008 | ^-Ersatz  | Ersatzwert        | Κ       | -100.0 | 100.0 | 0.0   |            |
| 009 | SWPoti-NN | Sollwert-Poti NN  |         | 0      | 999   | 0     | 132: Nacht |
| 010 | ^-Ersatz  | Ersatzwert        | Κ       | -100.0 | 100.0 | 0.0   |            |
| 011 | ChOverT   | Change-over Temp. |         | 0      | 999   | 0     |            |
| 012 | ^-Ersatz  | Ersatzwert        | °C      | -100.0 | 100.0 | 0.0   |            |
| 013 | TaupktFüh | Betauungsfühler   |         | 0      | 999   | 0     |            |
| 014 | ^-Ersatz  | Ersatzwert        | %       | 0.0    | 100.0 | 0.0   |            |

| Nr. | Text      | Info-Text            | Einheit | Min. | Max. | Basis | Bemerkung         |
|-----|-----------|----------------------|---------|------|------|-------|-------------------|
| 015 | TaupktSch | Betauungsschalter    |         | 0    | 999  | 0     |                   |
| 016 | ^-Ersatz  | Ersatzwert           |         | 0    | 1    | 0     |                   |
| 017 | ChOver    | Change-over          |         | 0    | 999  | 0     |                   |
| 018 | ^-Ersatz  | Ersatzwert           |         | 0    | 1    | 0     |                   |
| 019 | Belegt    | Raumbelegung         |         | 0    | 999  | 0     |                   |
| 020 | ^-Ersatz  | Ersatzwert           |         | 0    | 1    | 0     |                   |
| 021 | Präsenz   | Präsenzmelder        |         | 0    | 999  | 0     |                   |
| 022 | ^-Ersatz  | Ersatzwert           |         | 0    | 1    | 0     |                   |
| 023 | Fenster   | Fensterkontakt       |         | 0    | 999  | 0     |                   |
| 024 | ^-Ersatz  | Ersatzwert           |         | 0    | 1    | 0     |                   |
| 025 | Taste     | FB-Taste             |         | 0    | 999  | 0     |                   |
| 026 | ÜbTaste4h | FB-Überstd-Taste 4h  |         | 0    | 999  | 0     |                   |
| 027 | StTasteFB | FB-VentTaster        |         | 0    | 999  | 0     |                   |
| 028 | BArtFB    | FB-B-Art-Schalter    |         | 0    | 999  | 0     |                   |
| 029 | BArtFern  | B-Art-Schalter fern  |         | 0    | 999  | 0     |                   |
| 030 | ^-Ersatz  | Ersatzwert           |         | 0    | 9    | 0     |                   |
| 031 | BArtLok   | B-Art-Schalter lokal |         | 0    | 999  | 151   |                   |
| 032 | ^-Ersatz  | Ersatzwert           |         | 0    | 9    | 0     |                   |
| 033 | Meldeeing | Meldeeingang         |         | 0    | 999  | 0     |                   |
| 034 | ^-Ersatz  | Ersatzwert           |         | 0    | 1    | 0     |                   |
| 035 | Sq1-Stet  | Sequenz1 Stetig      |         | 0    | 999  | 0     | Heizen            |
| 036 | Sq1-Auf   | Sequenz1 Auf         |         | 0    | 999  | 0     | l oder            |
| 037 | Sq1-Zu    | Sequenz1 Zu          |         | 0    | 999  | 0     | Heizen / Kühlen   |
| 038 | Sq1-3Pkt  | Sequenz1 Dreipunkt   |         | 0    | 999  | 0     | l bei Change-over |
| 039 | Sq1-2Pkt  | Sequenz1 Zweipunkt   |         | 0    | 999  | 0     | -                 |
| 040 | Sq2-Stet  | Sequenz2 Stetig      |         | 0    | 999  | 0     | -                 |
| 041 | Sq2-Auf   | Sequenz2 Auf         |         | 0    | 999  | 0     |                   |
| 042 | Sq2-Zu    | Sequenz2 Zu          |         | 0    | 999  | 0     | Kühlen            |
| 043 | Sq2-3Pkt  | Sequenz2 Dreipunkt   |         | 0    | 999  | 0     |                   |
| 044 | Sq2-2Pkt  | Sequenz2 Zweipunkt   |         | 0    | 999  | 0     | -                 |
| 045 | Vent-St1  | Ventilator Stufe1    |         | 0    | 999  | 0     |                   |
| 046 | Vent-St2  | Ventilator Stufe2    |         | 0    | 999  | 0     |                   |
| 047 | Vent-St3  | Ventilator Stufe3    |         | 0    | 999  | 0     |                   |
| 048 | Störmeld  | Störmeldung          |         | 0    | 999  | 207   |                   |
| 050 | VAV-H     | VAV Heizen           |         | 0    | 999  | 0     |                   |
| 052 | VAV-K     | VAV Kühlen           |         | 0    | 999  | 0     |                   |

## 2.4.n.6.18 Zuweisung Fernbedienung

Über die CAN-Bus-Schnittstelle können busfähige Fernbedienungen an den RU 9X.5 angeschlossen und im Menü Service unter Zuweisung Fernbedienung dem Bibliotheksprogramm Einzelraumregelkreis zugeordnet werden. Damit werden die einzelnen Funktionen der Fernbedienung (z.B. Raumfühler, Sollwertsteller, Überstundentaste, Ventilatortaste) mit den Ein- und Ausgängen des Einzelraumregelkreises verknüpft. Abweichende oder nicht

erwünschte Zuordnungen (wie z.B. Poti der Fernbedienung 1 (512) soll auf Raum 1 und auch auf Raum 2 wirken) können unter Service / Klemmenzuweisung, durch Ändern der Zuweisung, angepasst werden. Die Zuordnung der Überstundentasten, des Betriebsartenwahlschalter und der Ventilatorstufentaste ist fest mit der Zuweisung der CAN-Bus Teilnehmer verbunden, sie kann nicht geändert aber gelöscht werden.

| Nr. | Text     | Info-Text                    | Einheit | Min. | Max. | Basis | Bemerkung |
|-----|----------|------------------------------|---------|------|------|-------|-----------|
| 001 | CANTeiln | Nummer CAN-Bus Teilnehmer    |         | 0    | 8    | 0     |           |
| 002 | CANBez   | Bezeichnung CAN-Bus Teilnehn | ner     |      |      |       |           |
## 2.4.n.6.19 Zuweisung Uhr

Durch die freie Zuweisung eines Uhrenkanals (1 ... 8) ist es möglich, mehrere Einzelraumregelkreise nach einem Wochen- und Jahresprogramm arbeiten zu lassen. Wenn kein Uhrenkanal zugewiesen ist, kann keine Nachtabsenkung des Raumsollwertes erfolgen.

Nach einem Kaltstart ist jeden Einzelraumregelkreis Raum 1 ... Raum 8 ein eigener Uhrenkanal Raum 1 ... Raum 8 zugeordnet (Basis: n = 1 ... 8).

| Nr. | Text   | Info-Text       | Einheit | Min. | Max. | Basis | Bemerkung |
|-----|--------|-----------------|---------|------|------|-------|-----------|
| 001 | UhrKan | Nummer Uhrkanal |         | 0    | 8    | n     |           |

# 2.6 Trend

Mit der Trendfunktion können bestimmte Parameter für einen längeren Zeitraum aufgezeichnet werden. Daher kann der Trend die Fehlersuche erheblich erleichtern. Des Weiteren kann durch die Datensammlung ein Nachweis der ordnungsgemäßen Funktion der Anlage erbracht werden.

Im RU 9X.5 stehen maximal **5 Trendprogramme** zur Verfügung. Daher sind die folgenden Menüpunkte unter den Parameternummern 2.6.1 = Trend 1 bis 2.6.5 = Trend 5 zu finden. Jedes Trendprogramm zeichnet einen Datenpunkt auf. Das Aufzeichnungsintervall kann zwischen 1 Minute und 999,9 Minuten gewählt werden. Der Aufzeichnungsspeicher ist ein Ringspeicher, d.h. bei Erreichen der maximalen Aufzeichnungskapazität wird der erste Speicherwert vom aktuellen Speicherwert überschrieben. Es können 50 Werte aufgezeichnet werden.

Die aufgezeichneten Werte können im Reglerdisplay eingesehen werden. Mittels eines Serviceprogramms können die gesammelten Werte aus dem Trendspeicher ausgelesen werden.

## 2.6.n.1.4 Istwerte / Trend

Unter Trend können die aufgezeichneten Messwerte eingesehen werden. Im Infotext werden Datum und Uhrzeit der Aufzeichnung abgespeichert. Der Infotext wird sichtbar, wenn die Info-Taste gedrückt wird. Der nächste aufzuzeichnende Messwert wird durch den Parameter laufende Aufzeichnungsnummer LfdNrAufz angezeigt.

| Nr.            | Text       | Info-Text                                                     | Einheit | Min. | Max. | Basis | Bemerkung                                    |
|----------------|------------|---------------------------------------------------------------|---------|------|------|-------|----------------------------------------------|
| 001            | LfdNrAufz  | laufende Nummer<br>Aufzeichnung                               |         | 1    | 50   | -     | Nummer der aktuellen<br>Aufzeichnung         |
| 002            | W1         | <datum, uhrzeit=""></datum,>                                  |         |      |      |       | Speicherplatz Nr. 1                          |
| 003            | W2         | <datum, uhrzeit=""></datum,>                                  |         |      |      |       | Speicherplatz Nr. 2                          |
| <br>050<br>051 | W49<br>W50 | <datum, uhrzeit=""><br/><datum, uhrzeit=""></datum,></datum,> |         |      |      |       | Speicherplatz Nr. 49<br>Speicherplatz Nr. 50 |

### 2.6.n.3.2 Zusatzfunktion / Aufzeichnen

In diesem Menüpunkt wird das Aufzeichnungsintervall festgelegt. Mit dem Parameter Aktiv = 1 beginnt die Aufzeichnung.

| Nr. | Text    | Info-Text              | Einheit | Min. | Max.  | Basis | Bemerkung |
|-----|---------|------------------------|---------|------|-------|-------|-----------|
| 001 | Aktiv   |                        |         | 0    | 1     | 0     |           |
| 002 | IntAufz | Intervall Aufzeichnung | min     | 1.0  | 999.9 | 60.0  |           |

## 2.6.n.3.10 Zusatzfunktion / Regler

Um eine eindeutige Zuordnung der Trendfunktion zum zugewiesenen Datenpunkt zu ermöglichen, kann hier ein bis zu 19 Zeichen langer Klartext eingegeben werden (z.B. FW sekundär Vorlauf). Zur Eingabe von Buchstaben wird ein PC / Laptop, eine Software, z.B. **IRMA control** und das Regin Adapterkabel **RU 9S.Adap** benötigt.

| Nr. | Text     | Info-Text       | Einheit | Min. | Max. | Basis   | Bemerkung |
|-----|----------|-----------------|---------|------|------|---------|-----------|
| 001 | Langbez. | frei vorgebbare |         |      |      | Trend x |           |
|     |          | ProgLangbez.    |         |      |      |         |           |

#### 2.6.n.4 Status

Der Menüpunkt Status gibt einen Überblick über die aktuelle Arbeitsweise des Trendprogramms. Der Betriebsstatus **BStatus** zeigt die augenblickliche Betriebsart als Klartext an.

| Nr. | Text    | Info-Text | Einheit     | Min.   | Max. | Basis | Bemerkung      |
|-----|---------|-----------|-------------|--------|------|-------|----------------|
| 001 | BStatus |           | 'Aufz. Inte | erval' |      |       | Betriebsstatus |

#### 2.6.n.6 Service

Im Servicebereich des Bibliotheksprogramms können bestimmte Einstellungen, wie die Zuweisung des Einganges und das Rücksetzen des Speichers, vorgenommen werden.

### 2.6.n.6.2 Aufzeichnen

In diesem Menüpunkt werden der letzte und der aktuelle Aufzeichnungswert angezeigt.

| Nr. Text | Info-Text | Einheit | Min. | Max. | Basis | Bemerkung |
|----------|-----------|---------|------|------|-------|-----------|
|          |           |         |      |      |       |           |

001 AufzWert letzter aufgezeichneter Wert

002 aktlWert aktueller Wert

## 2.6.n.6.3 Klemmenzuweisung

Der Trendfunktion kann eine beliebige verfügbare Klemmennummer des Reglers zugewiesen werden.

| Nr. Text | Info-Text  | Einheit | Min. | Max. | Basis | Bemerkung     |
|----------|------------|---------|------|------|-------|---------------|
| 001 DPkt | Datenpunkt |         | 0    | 999  | 0     | Klemmennummer |

#### Beispiele für eine Zuweisung:

- 17 Eingang-Klemme 17
- 14 Ausgang-Klemme 14
- 50 Virtuelle Klemme 50
- 211Eingang/Ausgang-Klemme 1 IO-Modul 1511Raumtemperatur CAN-Fernbedienung 1

### 2.6.n.6.4 Referenz/Löschen

Unter Referenz/Löschen kann der Inhalt des Aufzeichnungsspeichers gelöscht werden.

| Nr. | Text         | Info-Text             | Einheit | Min. | Max. | Basis | Bemerkung            |
|-----|--------------|-----------------------|---------|------|------|-------|----------------------|
| 001 | KaltstartSpe | ei Kaltstart Speicher |         | 0    | 1    | 0     | 1 = Speicher löschen |

# 2.7 Wartungsmeldung

Wartungsmeldungen werden immer dann eingesetzt, wenn in Abhängigkeit eines Meldeeinganges oder datumsabhängig eine Meldung für den Benutzer erzeugt werden soll. Die Meldung kann auf dem Reglerdisplay angezeigt und / oder als Alarmmeldung an eine übergeordnete Leitwarte weitergeleitet werden.

Die Eingabe eines freiwählbaren Meldetextes ist möglich. Somit ist es möglich auch anlagenfremde Meldungen mit eindeutigen Texten darzustellen (z.B. Störung Druckhaltung, Überflutung Keller, Störung Fahrstuhl, ...).

Zur Auslösung der datumsabhängigen Wartungsmeldung kann das Datum des Wartungsintervalls (Anlagenwartung 1 x im Jahr) eingetragen werden.

Im RU 9X.5 stehen **8 Wartungsmeldungen** zur Verfügung. Daher sind die folgenden Menüpunkte unter den Parameternummern **2.7.1 = Wartung 1 bis 2.7.8 = Wartung 8** zu finden.

### 2.7.n.1 Istwerte

Ist der Wartungsfunktion ein Meldeeingang zugewiesen, wird unter Istwerte der Zustand der Eingangsklemme angezeigt. Ist keine Klemme zugewiesen, ist das Menü Istwerte nicht sichtbar.

| Nr. | Text    | Info-Text    | Einheit | Min. | Max. | Basis | Bemerkung |
|-----|---------|--------------|---------|------|------|-------|-----------|
| 001 | Meldung | Meldekontakt |         |      |      | -     |           |

## 2.7.n.3.1 Zusatzfunktion / Meldung

Im Menü Meldung kann das Verhalten des Reglers bei Auslösung der Wartungsfunktion festgelegt werden. Der Parameter Aktiv legt fest, ob im Reglerdisplay und/oder im Alarmprotokoll einer Leitwarte die Wartungsmeldung angezeigt werden soll.

Mit **Art-Meld** erfolgt die Einrichtung für eine Meldung bei Überschreitung des eingestellten Wartungsintervalls (Art-Meld = 1, Wartung = Datum) oder bei aktivem Meldekontakt (Art-Meld = 2). Für datumsabhängige Meldung und Kontaktmeldung muss Art-Meld auf 3 parametriert werden.

Als Display- und GLT- Texte können freiwählbare Klartextmeldungen eingetragen werden. Dabei ist darauf zu achten, das für die Displaytexte jeweils 19 Zeichen zur Verfügung stehen und für die Alarmmeldung an die Leitwarte <u>nur</u> 10 Zeichen.

| Nr. | Text     | Info-Text              | Einheit | Min.    | Max.       | Basis         | Beme   | erkung          |
|-----|----------|------------------------|---------|---------|------------|---------------|--------|-----------------|
| 001 | Aktiv    | SM an GLT:2,3 Disp:1,3 |         |         | 0          | 3             | 0      | 0 = nicht aktiv |
| 002 | Art-Meld | Meldung bei 1:Datum,   |         |         | 1          | 3             | 1      |                 |
|     |          | 2:Kontakt, 3:beide     |         |         |            |               |        |                 |
| 003 | Wartung  | Datum für              |         | 01.01.0 | 0 31.12.99 | 31.12.99      | nicht  | sichtbar bei    |
|     |          | Wartungsmeldung        |         |         |            |               | Art-N  | feld = 2        |
| 004 | Display1 | Displaytext Zeile1     |         |         |            | 'Wartungsinte | rvall' |                 |
| 005 | Display2 | Displaytext Zeile2     |         |         |            | 'abgelaufen'  |        |                 |
| 006 | Glt      | Glt-Text               |         |         |            | 'Wartung'     |        |                 |

## 2.7.n.6.1 Service / Klemmenzuweisung

Der Wartungsmeldung kann eine beliebige verfügbare Klemmennummer des Reglers zugewiesen werden.

| Nr. | Text    | Info-Text    | Einheit | Min. | Max. | Basis | Bemerkung     |
|-----|---------|--------------|---------|------|------|-------|---------------|
| 001 | Meldung | Meldekontakt |         | 0    | 999  | 0     | Klemmennummer |

#### Beispiele für eine Zuweisung:

17 Eingang-Klemme 17

14 Ausgang-Klemme 14

50 Virtuelle Klemme 50

211 Eingang/Ausgang-Klemme 1 IO-Modul 1

# 2.8 Universalregler

Mit dem Bibliotheksprogramm Universalregler lässt sich eine zusätzliche Regelfunktion, die von anderen Bibliotheksprogrammen wie dem Heizkreis-, Brauchwasser- oder Wärmepumpenkreis nicht abgedeckt werden kann, realisieren. So ist es z.B. möglich einen RU9X.5 Heizungsregler zusätzlich eine Zulufttemperatur, einen Differenzdruck, einen Volumenstrom, einen Füllstand oder einen Kühlkreis regeln zu lassen.

Der Universalregler kann durch die Eingänge Freigabe und externer Sollwert beeinflusst werden. Eine Sollwertumschaltung ist über den "Freien Uhrenkanal" oder den Eingang Nichtnutzung- Nutzung möglich.

Es kann ein Stellausgang: Zweipunktausgang, stetiger Ausgang oder Dreipunktausgang und ein Schaltausgang: z. B. für eine Pumpe angesteuert werden.

Eine Überschreitung der eingestellten Regelabweichung kann eine Störmeldung auslösen. Diese Störmeldung setzt den Störmeldeausgang. Mittels des Quittiereinganges kann die Störmeldung quittiert werden.

## 2.8.1 Istwerte

Im Menüpunkt Istwerte werden die aktuellen Werte der zugewiesenen Programmeingänge, wie des Messeingangs, des externe Sollwertes, der externen Nichtnutzungs- Nutzungsumschaltung, der Regelkreisfreigabe und der Quittierung der Störmeldung, angezeigt.

| Nr.                             | Text                                    | Info-Text                                                                            | Einheit | Min.              | Max.              | Basis | Bemerkung |
|---------------------------------|-----------------------------------------|--------------------------------------------------------------------------------------|---------|-------------------|-------------------|-------|-----------|
| 001<br>002<br>003<br>004<br>005 | Eing1<br>extSW<br>NN/NZ<br>Frg<br>Quitt | Messeingang1<br>externer Sollwert<br>Nichtnutzung-Nutzung<br>Freigabe<br>Quittierung |         | Aus<br>Aus<br>Aus | Ein<br>Ein<br>Ein |       |           |
| 003<br>004<br>005               | Frg<br>Quitt                            | Freigabe<br>Quittierung                                                              |         | Aus<br>Aus        | Ein<br>Ein        |       |           |

## 2.8.2 Sollwerte

Hier werden die Sollwerte für die Nutzungs- und Nichtnutzungszeiten eingestellt und der aktuelle Sollwert angezeigt. Je nach Art der Sollwertumschaltung werden nur die gültigen Parameter angezeigt.

| Text    | Info-Text                                                        | Einheit                                                                                                    | Min.                                                                                                    | Max.                                                                                                    | Basis                                                                                                    | Bemerkung                                                                                                    |
|---------|------------------------------------------------------------------|----------------------------------------------------------------------------------------------------|----------------------------------------------------------------------------------------------------|----------------------------------------------------------------------------------------------------|----------------------------------------------------------------------------------------------------|----------------------------------------------------------------------------------------------------|
| SW      | Sollwert                                                         |                                                                                                    |                                                                                                    |                                                                                                    |                                                                                                    |                                                                                                    |
| SW-NZ1  | Sollwert NZ1                                                     |                                                                                                    | -999999.                                                                                                    | 9 99999.9                                                                                                    | 0.0                                                                                                    |                                                                                                    |
| SW-NZ2  | Sollwert NZ2                                                     |                                                                                                    | -999999.                                                                                                    | 9 99999.9                                                                                                    | 0.0                                                                                                    |                                                                                                    |
| SW-NZ3  | Sollwert NZ3                                                     |                                                                                                    | -999999.                                                                                                    | 9 99999.9                                                                                                    | 0.0                                                                                                    |                                                                                                    |
| SW-NZ4  | Sollwert NZ4                                                     |                                                                                                    | -999999.                                                                                                    | 9 99999.9                                                                                                    | 0.0                                                                                                    |                                                                                                    |
| SW-NN   | Sollwert NN                                                      |                                                                                                    | -999999.                                                                                                    | 9 99999.9                                                                                                    | 0.0                                                                                                    |                                                                                                    |
| SW-SNNZ | Sollwert SNNZ                                                    |                                                                                                    | -999999.                                                                                                    | 9 99999.9                                                                                                    | 0.0                                                                                                    |                                                                                                    |
|         | Text<br>SW-NZ1<br>SW-NZ2<br>SW-NZ3<br>SW-NZ4<br>SW-NN<br>SW-SNNZ | TextInfo-TextSWSollwertSW-NZ1Sollwert NZ1SW-NZ2Sollwert NZ2SW-NZ3Sollwert NZ3SW-NZ4Sollwert NZ4SW-NNSollwert NNSW-SNNZSollwert SNNZ | TextInfo-TextEinheitSWSollwertSW-NZ1Sollwert NZ1SW-NZ2Sollwert NZ2SW-NZ3Sollwert NZ3SW-NZ4Sollwert NZ4SW-NNSollwert NNSW-SNNZSollwert SNNZ | TextInfo-TextEinheitMin.SWSollwert-999999.5SW-NZ1Sollwert NZ1-999999.5SW-NZ2Sollwert NZ2-999999.5SW-NZ3Sollwert NZ3-99999.5SW-NZ4Sollwert NZ4-99999.5SW-NNSollwert NN-99999.5SW-SNNZSollwert SNNZ-99999.5 | Text         Info-Text         Einheit         Min.         Max.           SW         Sollwert         -99999.9         99999.9           SW-NZ1         Sollwert NZ1         -99999.9         99999.9           SW-NZ2         Sollwert NZ2         -99999.9         99999.9           SW-NZ3         Sollwert NZ3         -99999.9         99999.9           SW-NZ4         Sollwert NZ4         -99999.9         99999.9           SW-NN         Sollwert NN         -99999.9         99999.9           SW-SNNZ         Sollwert SNNZ         -99999.9         99999.9 | Text         Info-Text         Einheit         Min.         Max.         Basis           SW         Sollwert         -999999.9         99999.9         0.0           SW-NZ1         Sollwert NZ1         -999999.9         99999.9         0.0           SW-NZ2         Sollwert NZ2         -99999.9         99999.9         0.0           SW-NZ3         Sollwert NZ3         -99999.9         99999.9         0.0           SW-NZ4         Sollwert NZ4         -99999.9         99999.9         0.0           SW-NN         Sollwert NN         -99999.9         99999.9         0.0           SW-SNNZ         Sollwert SNNZ         -99999.9         99999.9         0.0 |

#### 2.8.3 Zusatzfunktion

#### 2.8.3.2 Sollwertumschaltung

Mit den Sollwertoptionen kann die Umschaltung zwischen den Sollwerten der Sollwertliste und einem externen Sollwert (steuerbar über den Freigabeeingang) eingestellt werden. Der Freie Uhrenkanal des Reglers kann genutzt werden, um zwischen den eingegebenen Sollwerten der Nutzungszeiten 1 ... 4, der Nichtnutzungszeit und der Sondernichtnutzungszeit umzuschalten.

| Nr. | Text     | Info-Text                                   | Einheit | Min. | Max. | Basis | Bemerkung |
|-----|----------|---------------------------------------------|---------|------|------|-------|-----------|
| 001 | Aktiv    |                                             |         | 0    | 1    | 0     |           |
| 002 | Frg-SW   | Frg Ein 1:SW NZ1 2: extSW,<br>3:SW -> extSW |         | 0    | 3    | 0     |           |
| 003 | SWQuelle | 0:ohne Uhr 1:Uhr                            |         | 0    | 1    | 0     |           |

### 2.8.3.3 Sequenz 1

Mit Aktiv = 1 wird die Regelfunktion aktiviert.

| Nr. | Text  | Info-Text | Einheit | Min. | Max. | Basis | Bemerkung |
|-----|-------|-----------|---------|------|------|-------|-----------|
| 001 | Aktiv |           |         | 0    | 1    | 0     |           |

#### 2.8.3.8 Regler

Zur Anpassung des Universalreglers an den Aufbau des Regelkreises kann im Menüpunkt Regler die Art des Stellausganges und die Art des Schaltausganges eingerichtet werden. Das Bibliotheksprogramm kann ein stetiges, 2Punkt- oder 3Punkt- Stellsignal und einen Pumpen- oder Schaltausgang ansteuern.

Mit dem Parameter **TypSq1** wird festgelegt, ob der Universalregler bei negativer (Istwert kleiner Sollwert - Heizen) oder positiver (Istwert größer Sollwert - Kühlen) Regelabweichung reagiert (das Stellsignal erhöht).

| Nr.        | Text                | Info-Text                                               | Einheit | Min. | Max.             | Basis       | Bemerkung |
|------------|---------------------|---------------------------------------------------------|---------|------|------------------|-------------|-----------|
| 001        | TypSq1              | 0:bei negativem Xw<br>1:bei positivem Xw                |         | 0    | 1                | 0           |           |
| 002        | Sq1-Ausg            | 1:stetig 2:2Pkt.<br>3:3Pkt 6:3Pkt CAN-IO                |         | 0    | 6                | 0           |           |
| 003<br>004 | Sq1-SchA<br>Langbez | 1:Schaltausgang 2:Pumpe<br>frei vorgebbare ProgLangbez. |         | 0    | 2<br>Universalre | 0<br>gler 1 |           |

## 2.8.4 Status

Der Menüpunkt Status gibt einen Überblick über die aktuelle Arbeitsweise des Universalreglers.

Jede Funktion, die sich auf den Betrieb der Anlage auswirkt, geht in die Bildung des Hauptstatus BStatus oder des Hilfsstatus BStatcode ein. Der BStatcode ist eine Hexadezimalzahl. Die Bedeutung der in den Parametern BStatCode und SStatCode angezeigten Zahlen wird in den folgenden Tabellen erläutert.

| Nr.   | Text      | Info-Text                                                                       | Einheit       | Min.       | Max.            | Basis        | Bemerkung |
|-------|-----------|---------------------------------------------------------------------------------|---------------|------------|-----------------|--------------|-----------|
| 001   | BStatus   |                                                                                 | ,             |            | ,               |              |           |
| 002   | Störung   |                                                                                 | '             |            |                 |              |           |
| 003   | Quelle    | Sollwertquelle und                                                              | 1             |            |                 |              |           |
|       |           | -beinflussung                                                                   |               |            |                 |              |           |
| 004   | Sq1-2Pkt  | Sequenz1 2Pkt.                                                                  |               |            |                 |              |           |
| 005   | Sq1-stet  | Sequenz1 stetig                                                                 |               |            |                 |              |           |
| 006   | Sq1-Auf   | Sequenz1 3Pkt. Auf                                                              |               |            |                 |              |           |
| 007   | Sq1-Zu    | Sequenz1 3Pkt. Zu                                                               |               |            |                 |              |           |
| 008   | Sq1-SchA  | Schaltausg Seq.1                                                                |               |            |                 |              |           |
| 009   | StörMeld  | Störmeldung                                                                     |               |            |                 |              |           |
| 010   | Y         | Stellgröße                                                                      |               |            |                 |              |           |
| 014   | BStatCode |                                                                                 |               |            |                 |              |           |
| 017   | SStatCode |                                                                                 |               |            |                 |              |           |
|       |           |                                                                                 |               |            |                 |              |           |
| Erläu | iterung:  |                                                                                 |               |            |                 |              |           |
| BStat | us:       | Klartext des Reglerstatus und Kurzbezeic<br>Nennbetrieb NZ1 Nennbetrieb NZ2 Ner | hnungen für   | bestimmte  | Betriebszustär  | nde          |           |
|       |           | Nennbetrieb SNZ1, Nennbetrieb SNZ2, Nen                                         | Vennbetrieb S | SNZ3, Nen  | nbetrieb SNZ4   |              |           |
|       |           | Red. Betrieb NN                                                                 |               |            |                 |              |           |
|       |           | Red. Betrieb SNNZ                                                               |               |            |                 |              |           |
|       |           | Hand                                                                            |               |            |                 |              |           |
|       |           | Sollwert NZ1                                                                    |               |            |                 |              |           |
|       |           | ext. Sollwert<br>Nicht Aktiv                                                    |               |            |                 |              |           |
|       |           | Störung                                                                         |               |            |                 |              |           |
| Störu | ng:       | keine                                                                           |               |            |                 |              |           |
| Ouell | e:        | Zusammengesetzt aus der Sollwertquelle                                          | und den Ker   | nzeichen d | ler Sollwertbee | influssungen |           |
|       |           | z.B.: UHR-NZ1 FTBRVOE-                                                          |               |            |                 | 6            |           |
|       |           |                                                                                 |               |            |                 |              |           |

Sollwertquelle:

| SOLL-NZ  |
|----------|
| SOLL-NN  |
| UHR-xxxx |
| SOLL-EXT |

Sollwert: Nutzungszeitraum ohne Uhrenprogramm, vom Eingang NN-NZ Sollwert: Nichtnutzungszeitraum ohne Uhrenprogramm, vom Eingang NN-NZ Sollwert: vom Uhrenprogramm mit Uhrenstatus (z. B. UHR-SNNZ) Sollwert: vom zugewiesenen Eingang

BStatCode:

SStatCode:

Der Hilfsbetriebsstatus stellt die aktuell wirkenden Funktionen (auch gleichzeitig verschiedene) des Universalregelkreises dar. Die Anzeige erleichtert die Analyse der Regelung. Das untere Beispiel zusammen mit der Übersetzungstabelle veranschaulicht die Entschlüsselung der Zeichenfolge.

|   | 1. Stelle                 |
|---|---------------------------|
| 1 | Quittung                  |
| 2 | Freigabe                  |
| 3 | Quittung; Freigabe        |
| 4 | NN/NZ                     |
| 5 | NN/NZ; Quittung           |
| 6 | NN/NZ; Freigabe           |
| 7 | NN/NZ; Quittung; Freigabe |

Tab. 15: Betriebsstatuscode Universalregelkreis

Beispiel: Anzeige: BStatCode: = 6 Bedeutung: Stelle 1 = NN/NZ; Freigabe

| h | Der Hilfsstörstatus stellt die aktuellen Störungen des          |
|---|-----------------------------------------------------------------|
|   | Universalregelkreises dar. Das untere Beispiel zusammen mit der |
|   | Übersetzungstabelle veranschaulicht die Entschlüsselung der     |
|   | Zeichenfolge.                                                   |

|   | 1. Stelle                                              |
|---|--------------------------------------------------------|
| 1 | Störung Eingang                                        |
| 2 | max. Regelabweichung<br>überschritten                  |
| 3 | Störung Eingang; max.<br>Regelabweichung überschritten |

Tab. 16: Störstatuscode Universalregelkreis

Beispiel: Anzeige: SStatCode: = 2 Bedeutung: Stelle 1 = max. Regelabweichung überschritten

## 2.8.5 Handsteuerung

Mit der Handsteuerung kann bei der Inbetriebnahme eine Kontrolle des Stellausganges und des Schaltausganges auf Funktion und Wirksinn (Aus / Ein, Zu / Auf) erfolgen.

| Nr. | Text     | Info-Text                     | Einheit | Min. | Max. | Basis | Bemerkung |
|-----|----------|-------------------------------|---------|------|------|-------|-----------|
| 001 | Sequenz1 | 0-100:Hand 101:Automatik      | %       | 0    | 101  | 101   |           |
| 002 | Sequenz1 | 0:Aus 1:Ein 3:Automatik       |         | 0    | 3    | 3     |           |
| 003 | Sequenz1 | 0:Zu 1:Auf 2:Halt 3:Automatik |         | 0    | 3    | 3     |           |
| 004 | Sq1-Scha | 0:Aus 1:Ein 3:Automatik       |         | 0    | 3    | 3     |           |

## 2.8.6 Service

Im Servicemenü des Universalregelkreises wird das Bibliotheksprogramm eingerichtet, Ein-, Ausgänge und der Freie Uhrenkanal können zugewiesen und die Parameter einzelner Zusatzfunktionen eingestellt werden.

#### 2.8.6.3 Sequenz 1

Das Regelverhalten des PID - Reglers kann durch die folgenden Reglerparameter an die Charakteristik der Regelstrecke angepasst werden.

| Nr. | Text       | Info-Text           | Einheit | Min. | Max.    | Basis | Bemerkung |
|-----|------------|---------------------|---------|------|---------|-------|-----------|
| 001 | XP         | Proportionalbereich |         | 0.0  | 99999.9 | 5.0   |           |
| 002 | Tn+        | Nachstellzeit(+xw)  | min     | 0.5  | 121.0   | 30.0  |           |
| 003 | Tn-        | Nachstellzeit(-xw)  | min     | 0.5  | 121.0   | 30.0  |           |
| 004 | Tv+        | Vorhaltezeit(+xw)   | S       | 0    | 999     | 0     |           |
| 005 | Tv-        | Vorhaltezeit(-xw)   | S       | 0    | 999     | 0     |           |
| 006 | nZone      | neutrale Zone       |         | 0.0  | 10.0    | 1.0   |           |
| 007 | Ymin       | min Stellsignal     | %       | 0.0  | 100.0   | 0.0   |           |
| 008 | Ymax       | max Stellsignal     | %       | 0.0  | 100.0   | 100.0 |           |
| 009 | SchaltD2Pk | t Schaltdiff. 2Pkt  | %       | 0.0  | 100.0   | 5.0   |           |
| 010 | Y          | Stellgröße          | %       |      |         |       |           |

#### Erläuterung:

| Xp:          | Proportionalbereich, bei Vergrößerung wird die Sprungantwort des P-Anteils geringer                       |
|--------------|----------------------------------------------------------------------------------------------------|
| Tn+:         | Nachstellzeit bei positiver Regelabweichung, durch Vergrößerung wird der I-Anteil zeitlich gestreckt und  |
|              | hat damit beim Heizen einen geringeren Einfluss auf das <b>Schließen</b> des Ventils (Istwert > Sollwert) |
| Tn-:         | Nachstellzeit bei negativer Regelabweichung, durch Vergrößerung wird der I-Anteil zeitlich gestreckt und  |
|              | hat damit beim Heizen einen geringeren Einfluss auf das Öffnen des Ventils (Istwert < Sollwert)           |
| Tv+          | Vorhaltzeit bei positiver Regelabweichung, Wartezeit bevor eingegriffen wird, sollte auf 0s stehen        |
| Tv-          | Vorhaltzeit bei negativer Regelabweichung, Wartezeit bevor eingegriffen wird, sollte auf 0s stehen        |
| nZone        | neutrale Zone, zulässige Regelgrößenabweichung ohne Veränderung des Reglerausgangs                        |
| Ymin         | minimale Stellgröße des Reglerausgangs                                                                    |
| Ymax         | maximale Stellgröße des Reglerausgangs                                                                    |
| SchaltD2Pkt: | Schaltdifferenz für Zweipunkt-Reglerausgang                                                               |

#### 2.8.6.6 Meldung

Die letzten 10 vom Bibliotheksprogramm Universalregler erkannten Störungen werden aufgezeichnet und im Servicemenü "Meldung" angezeigt. Der erste Parameter zeigt immer die aktuellste Störung und der letzte Parameter die älteste Störung an. Als Parametertext wird der Kurztext der erkannten Störung dargestellt. Mit Hilfe der ? Taste kann der Info- Text aufgerufen werden. Das Datum und die Uhrzeit, zu der die Störung festgestellt worden ist, werden dokumentiert. Durch einen Spannungsausfall oder einen Warmstart des Reglers werden die aufgezeichneten Störungen gelöscht.

| Nr. Text     | Info-Text                    | Einheit | Min. | Max. | Basis                                  | Bemerkung |
|--------------|------------------------------|---------|------|------|----------------------------------------|-----------|
| 001 -        | <datum, uhrzeit=""></datum,> |         |      |      |                                        |           |
| 002 -        | <datum, uhrzeit=""></datum,> |         | '    |      | '                                      |           |
|              |                              |         |      |      |                                        |           |
| 009 -        | <datum, uhrzeit=""></datum,> |         | ·    |      |                                        |           |
| 010 -        | <datum, uhrzeit=""></datum,> |         | '    |      | ······································ |           |
| Eulöntonunge |                              |         |      |      |                                        |           |

#### Erläuterung:

| Parametertext: | Xw-Regel                     | Regelabweichung am Regelfühler zu groß                         |
|----------------|------------------------------|----------------------------------------------------------------|
|                | SM-Eing                      | Störmeldung Eingang erkannt, Fühlerfehler festgestellt         |
| Info- Text:    | <datum, uhrzeit=""></datum,> | z.B.: am 18.02.06 um 13:57 Uhr wurde die Störung aufgezeichnet |

#### 2.8.6.8 Regler

Ist der Stellausgang als 3Punkt- Stellsignal eingerichtet, dann muss im Menüpunkt Regler die Motorlaufzeit des Stellantriebes eingegeben werden. Erst danach ist eine optimale Ansteuerung möglich. Wie oft der 3-Punkt Anpassungslauf durchgeführt wird, kann hier festgelegt werden. Bei Einstellung Anp3Pkt = 0h findet keine 3-Punktanpassung statt.

| Nr. | Text    | Info-Text           | Einheit | Min. | Max. | Basis | Bemerkung |
|-----|---------|---------------------|---------|------|------|-------|-----------|
| 001 | TMotSq1 | Motorlaufzeit       | S       | 10   | 600  | 120   |           |
| 002 | Anp3Pkt | Anpassung Dreipunkt | h       | 0    | 24   | 24    |           |

#### 2.8.6.9 Fühlerkorrektur

Sollten die unter Istwerte angezeigten Messwerte von den aktuellen Anlagenwerten abweichen, so können durch die Eingabe eines Korrekturwertes die einzelnen Eingänge abgeglichen werden.

| Nr. | Text  | Info-Text | Einheit | Min.     | Max.   | Basis | Bemerkung |
|-----|-------|-----------|---------|----------|--------|-------|-----------|
| 001 | Eing1 |           |         | -9999999 | 999999 | 0.0   |           |
| 002 | extSW |           |         | -999999  | 999999 | 0.0   |           |

### 2.8.6.10 Klemmenzuweisung

Unter Klemmenzuweisung werden den Ein- und Ausgängen des Universalreglers die verwendeten Reglerklemmen zugewiesen. Jeder Eingangsklemme ist ein Ersatzwert zugeordnet. Der Ersatzwert, ist der Wert mit dem Regler weiterarbeitet, wenn z.B. ein Fühlerfehler vorliegt. Der Ersatzwert wird nur angezeigt, wenn die Ersatzwertklemme "99" zugewiesen wird. Der Ersatzwert wird auch als Regleristwert übernommen, solange die Ersatzwertklemme "99" zugewiesen ist.

| Nr. | Text     | Info-Text              | Einheit | Min.     | Max.   | Basis | Bemerkung |
|-----|----------|------------------------|---------|----------|--------|-------|-----------|
| 001 | Eing1    | Messeingang1           |         | 0        | 999    | 0     |           |
| 002 | ^-Ersatz | Ersatzwert             |         | -9999999 | 999999 | 0     |           |
| 003 | extSW    | externer Sollwert      |         | 0        | 999    | 0     |           |
| 004 | ^-Ersatz | Ersatzwert             |         | -9999999 | 999999 | 0     |           |
| 005 | NN/NZ    | Nichtnutz-Nutzung      |         | 0        | 999    | 0     |           |
| 006 | ^-Ersatz | Ersatzwert             |         | 0        | 1      | 0     |           |
| 007 | Freigabe | Freigabe               |         | 0        | 999    | 0     |           |
| 008 | ^-Ersatz | Ersatzwert             |         | 0        | 1      | 0     |           |
| 009 | Quitt    | Quittierung            |         | 0        | 999    | 0     |           |
| 010 | ^-Ersatz | Ersatzwert             |         | 0        | 1      | 0     |           |
| 011 | Sq1-2Pkt | Sequenz 1 2Pkt.        |         | 0        | 999    | 0     |           |
| 012 | Sq1-stet | Sequenz 1 stetig       |         | 0        | 999    | 0     |           |
| 013 | Sq1-Auf  | Sequenz 1 3Pkt. Auf    |         | 0        | 999    | 0     |           |
| 014 | Sq1-Zu   | Sequenz 1 3Pkt. Zu     |         | 0        | 999    | 0     |           |
| 015 | Sq1-3Pkt | Sequenz 1 3Pkt. CAN-IO |         | 0        | 999    | 0     |           |
| 016 | Sq1-SchA | Schaltausg Seq.1       |         | 0        | 999    | 0     |           |
| 017 | SM       | Störmeldung            |         | 0        | 999    | 0     |           |

### 2.8.6.11 Uhrzuweisung

Um einen Uhrenkanal des Reglers zur Sollwertumschaltung nutzen zu können, muss der Parameter **UhrKan** auf die Nummer (möglicher Bereich von 1 bis 8) des gewünschten Uhrenkanals gestellt werden.

| Nr. | Text   | Info-Text           | Einheit | Min. | Max. | Basis | Bemerkung |
|-----|--------|---------------------|---------|------|------|-------|-----------|
| 001 | UhrKan | 0:kein 1-8:Uhrkanal |         | 0    | 8    | 0     |           |

#### Zuordnung der Uhrenkanäle:

1 =Uhr Raum 1

8 =Uhr Raum 8

# 3 Schnittstellen

Unter Schnittstellen werden die Parameter der verschiedenen Reglerschnittstellen vorgestellt. Der RU 9X.5 kann mit bis zu 4 Schnittstellen ausgerüstet werden. Über die SSK und SSK-S kann eine Verbindung zum PC aufgebaut werden. Die CAN-Schnittstelle ist für den Anschluss der CAN Fernbedienungen und IO-Module notwendig. Über die M-BUS Schnittstelle können bestimmte Daten von Wärmemengenzählern ausgelesen werden.

# 3.1 Serviceschnittstelle (SSK-S)

Jeder RU 9X.5 ist serienmäßig mit einer frontseitigen Serviceschnittstelle, im Folgenden als SSK-S bezeichnet, ausgerüstet. Die Einsatzmöglichkeiten der SSK-S reichen von der Datensicherung über die Parametrierung bis zum Anschluss eines Protokolldruckers zur Trendaufzeichnung von einstellbaren Parametern. Für die Parametrierung und Datensicherung wird ein PC und eine Software, z.B. **IRMA control** benötigt. Zur Verbindung der SSK-S mit einem PC oder Drucker wird das Regin Adapterkabel **RU 9S.Adap-USB** erforderlich.

## 3.1.1 Allgem. Kennwerte

Die unter "Allgemeine Kennwerte" eingestellte Übertragungsgeschwindigkeit der SSK-S muss mit der in der IRMA Einrichtungsdatei "insel.ini" festgelegten Baudrate übereinstimmen, sonst kann <u>keine</u> Verbindung aufgebaut werden. Der Basiswert beträgt 9600 Baud. Es sind folgende Übertragungsgeschwindigkeiten möglich: 2400, 4800, 9600, 19200, 38400.

| Nr. | Text     | Info-Text | Einheit | Min. | Max.  | Basis | Bemerkung |
|-----|----------|-----------|---------|------|-------|-------|-----------|
| 001 | Baudrate |           |         | 2400 | 38400 | 9600  |           |

# 3.2 SSK

Dieser Menüpunkt erscheint nur, wenn auf der Rückseite des Reglers die Schnittstelle SSK gesteckt worden ist. Über die SSK kann die RU 9X.5 an eine übergeordnete Leittechnik oder als Unterstation an eine DDC- Unterzentrale unitPLUS oder CLEVERmaster angeschlossen werden.

Eine Datensicherung der Parametrierung des Reglers bzw. die direkte Parametrierung der Bibliotheksprogramme mittels Servicelaptop kann über die SSK ebenso wie über die Service-Schnittstelle SSK-S durchgeführt werden. Für die Einrichtung des Reglers kann das Programm IRMA control verwendet werden.

## 3.2.1 Allgem. Kennwerte

Damit eine Verbindung zwischen PC und Regler möglich ist, müssen alle Komponenten (Regler, Schnittstellenumsetzer, Modem, PC) mit der gleichen Übertragungsgeschwindigkeit arbeiten und die Kommunikation mit Aktiv = 1 aktiviert sein.

Die unter "Allgemeine Kennwerte" eingestellte Übertragungsgeschwindigkeit der SSK muss mit der in der IRMA Einrichtungsdatei "insel.ini" festgelegten Baudrate übereinstimmen. Der Basiswert beträgt 9600 Baud. Es sind folgende Übertragungsgeschwindigkeiten möglich: 2400, 4800, 9600.

| Nr. | Text     | Info-Text | Einheit | Min. | Max. | Basis | Bemerkung           |
|-----|----------|-----------|---------|------|------|-------|---------------------|
| 001 | Aktiv    |           |         | 0    | 1    | 0     | Aktivierung der SSK |
| 002 | Baudrate |           |         | 2400 | 9600 | 9600  |                     |

## 3.2.3 Modem

Bei der Fernüberwachung des Reglers über ein Modem werden zwei Betriebsfälle unterschieden.

#### Fall 1: passives Modem

Das Modem wird nur zur Fernüberwachung eingesetzt. Das Leitwartenmodem ruft das anlagenseitige Modem an. Das anlagenseitige Modem baut eine Verbindung zum Regler auf. Der Parameter Modemtyp muss in diesem Fall auf 1 eingestellt sein.

#### Fall 2: aktives Modem

Das Modem ist in diesem Fall in der Lage bei einer Alarmmeldung eine Verbindung zur übergeordneten Leittechnik, z.B. IRMA control, aufzubauen. Dazu muss der Parameter Modemtyp auf 2 eingestellt sein.

Um eine erfolgreiche Verbindung zur Leittechnik aufzubauen, müssen weitere Parameter angepasst werden. Der Parameter TelNrGLT enthält die Telefonnummer der Leitwarte. Das Modem wählt in Störfall die eingetragene Nummer der Leitwarte an. Der Parameter TelNrEig dient zur Identifizierung der Anlage. Die Zeichenfolge dieses Parameters muss mit der Einrichtung des Alarmprotokollierungsprogramms übereinstimmen. Ansonsten wird der anrufende Regler von der Leitwarte nicht bearbeitet.

Hängt das Modem an einer Telefonanlage, muss die Betriebsart der Schnittstelle durch den Parameter Nebenstelle angepasst werden. In diesem Fall wird der Telefonnummer der Leitwarte eine 0 für die Amtskennzahl eingefügt.

Mit dem Parameter Wartezeit kann die Anrufhäufigkeit gesteuert werden. Es kann vorkommen, dass der Anschluss der Leitwarte besetzt ist. In diesem Fall ruft der Regler nicht ständig die Leitwarte an, sondern wartet die "Wartezeit" ab.

Der Parameter AnzWahl ist ein weiterer Parameter, der die Anrufhäufigkeit reguliert. Mit AnzWahl kann die Maximalzahl der Anrufe festgelegt werden.

Beispiel:

Ist bei AnzWahl = 3 eingetragen, dann versucht der Regler mit maximal drei Anrufen die Alarmmeldung an die Leitwarte zu senden. Danach ist Pause bis zur nächsten Störmeldung.

Als Alarmprogramm kann IRMA control verwendet werden.

| Nr. | Text        | Info-Text                   | Einheit | Min. | Max. | Basis | Bemerkung               |
|-----|-------------|-----------------------------|---------|------|------|-------|-------------------------|
| 001 | Aktiv       |                             |         | 0    | 1    | 0     | Modembetrieb aktivieren |
| 002 | Modemtyp    | Modem ist 1:passiv, 2:aktiv |         | 1    | 2    | 1     |                         |
| 003 | Nebenstelle | Nebenstellenanschluss       |         | 0    | 1    | 0     | I                       |
| 004 | AnzWahl     | Anzahl Wahlversuche         |         | 0    | 999  | 999   | l nur bei               |
| 005 | Wartezeit   |                             | min     | 1    | 999  | 5     | Modemtyp                |
| 006 | TelNrGLT    | Telefonnummer GLT-Zentrale  |         |      |      |       | I = 2                   |
| 007 | TelNrEig    | eigene Telefonnummer        |         |      |      |       | I                       |

### 3.2.4 Bus

Der Busbetrieb muss aktiviert werden, wenn der RU 9X.5 mit weiteren RegelUNIT DDC- Geräten über ein Busnetzwerk an eine übergeordnete Leitwarte angeschlossen werden soll. Ein solches Bussystem wird bei Regin "Insel" genannt. Jedes Gerät in einer Insel muss eine eigene Busadresse erhalten.

Des Weiteren muss die Baudrate aller Regler, des Schnittstellenumsetzers, der Modems und der Leitwarte gleich sein. Denn sonst kann keine Kommunikation zwischen den Geräten und der Leitwarte aufgebaut werden.

Als Leitwartensoftware kann IRMA control verwendet werden.

| Nr. | Text   | Info-Text     | Einheit | Min. | Max. | Basis | Bemerkung |
|-----|--------|---------------|---------|------|------|-------|-----------|
| 001 | Aktiv  |               |         | 0    | 1    | 0     |           |
| 003 | RegAdr | Regleradresse |         | 0    | 127  | 0     |           |

# **3.4** M-Bus

Dieser Menüpunkt ist nur bei Reglern mit bestückter M-Bus-Schnittstelle sichtbar. Mittels der M-Busschnittstelle kann die RU 9X.5 Daten aus bis zu zwei M-Bus-Wärmemengenzählern lesen und den Bibliotheksprogrammen sowie der Leitwarte zur Anzeige und Verarbeitung übergeben.

Nach Einstellung des M-Buszähler-Typs **Typ** (abhängig von Hersteller und Gerät) und der Busadresse **Adresse** wird die Kommunikation mit **Aktiv** = 1 gestartet.

Diese Einstellungen werden beim Laden eines Anlagenschemas automatisch vorgenommen, wenn dort der Parameter **MBusTyp** eingestellt wurde. Die freigegebenen Zählertypen sind im Anhang D zu finden.

#### Achtung!

#### Bei der Bestellung jedes M-Bus-Zählers unbedingt die gewünschte Bus-Adresse angeben! Sonst müssen die Zähler bei der Inbetriebnahme adressiert werden, und das ist nicht bei allen Zählern ohne weiteres möglich.

## 3.4.1-2 M-Bus 1, M-Bus 2

Hier werden die Einstellungen für die beiden M-Bus-Zähler vorgenommen und die Zähler-Daten angezeigt.

| Nr.   | Text                         | Info-Text                                                                            | Einheit        | Min.        | Max.             | Basis         | Bemerkung                                         |
|-------|------------------------------|--------------------------------------------------------------------------------------|----------------|-------------|------------------|---------------|---------------------------------------------------|
| 001   | Aktiv                        | Aktivierung M-Bus                                                                    |                | 0           | 1                | 0             |                                                   |
| 002   | Тур                          | Typ des Teilnehmers                                                                  |                | 0           | 255              | 0             | Einstellung des gewünschten<br>M-Bus-Zählertyps   |
| 003   | TxtTyp                       |                                                                                      |                |             |                  |               | Klartextanzeige des gewählten<br>M-Bus-Zählertyps |
| 004   | Adresse                      | Adresse M-Busteilnehmer                                                              |                | 1           | 250              | 1             |                                                   |
| 005   | Baudrate                     |                                                                                      |                | 0           | 2400             | -             | nur Anzeige, keine Einstellung                    |
| 007   | Regeln                       | Regeln 0:nein 1:ja                                                                   |                | 0           | 1                | 0             | nicht bei allen Zählertypen                       |
| 008   | Abtstint                     | Abtastintervall                                                                      | d              | 1           | 30               | 30            | nur bei Regeln = 0, Tage                          |
| 008   | Abtstint                     | Abtastintervall                                                                      | S              | 20          | 999              | 20            | nur bei Regeln = 1, Sekunden                      |
| 010   | Status                       |                                                                                      |                |             |                  |               | Kommunikationsstatus                              |
| 012   | Störmeld                     | SM an 1:Disp 2:GLT 3:beide                                                           |                | 0           | 3                | 0             |                                                   |
| 100   | aktlWMng                     | aktl. Wärmemenge                                                                     | kWh            |             |                  |               |                                                   |
| 101   | Volumen                      | C                                                                                    | m <sup>3</sup> |             |                  |               |                                                   |
| 102   | HeizLstg                     | Heizleistung                                                                         | kW             |             |                  |               |                                                   |
| 103   | VolStrom                     | Volumenstrom                                                                         | m³/h           |             |                  |               |                                                   |
| 104   | Vorl                         | Vorlauftemperatur                                                                    | °C             |             |                  |               |                                                   |
| 105   | Rückl                        | Rücklauftemperatur                                                                   | °C             |             |                  |               |                                                   |
| 106   | aktKäMng                     | aktuelle Kältemenge                                                                  | kWh            |             |                  |               |                                                   |
| 141   | ZVol-1                       | Zusatzvolumen 1                                                                      | m <sup>3</sup> |             |                  |               |                                                   |
| 161   | ZVol-2                       | Zusatzvolumen 2                                                                      | m³             |             |                  |               |                                                   |
| Erläu | iterung:                     |                                                                                      |                |             |                  |               |                                                   |
| Тур   | = 0 Standar                  | dprotokoll                                                                           |                |             |                  |               | Regeln = 1 möglich!                               |
|       | = 10 Spanne                  | r Pollux "Pollustat 2WR4, 2WR5", sensus                                              | s / invensys P | olluCom E   | E, PolluStat E   | Firmwa        | <b>re 1</b> Regeln = 1 möglich!                   |
|       | = 61 Techem                  | n "Delta Kompakt II"                                                                 | mustat E       |             |                  | rifiliwa      | re 2 Regelli = 1 mognen!                          |
|       | = 70 Zenner                  | "Multidata S1" (Leistungsbegrenzung oh                                               | ne Zulassung   | )           |                  |               |                                                   |
|       | = 71 Zenner                  | "Multidata S1" – Kurzprotokoll (eingesch<br>"Multidata N1" – Kurzprotokoll (eingesch | nränkter, wäh  | lbarer Para | imetersatz), Bat | teriespeisung | Dageln – 1 möglight                               |
|       | = 72 Zenner<br>= 73 Zenner   | "dataPlus Z3" Zelsius                                                                | nrankter, wan  | Ibarer Para | ametersatz), Nei | lzspeisung    | Regein = 1 möglich!                               |
|       | = 80 ABB/IO                  | CM "F2"                                                                              |                |             |                  |               | Regeln = 1 möglich!                               |
|       | = 90 Siemen                  | s "2WR4, 2WR5"                                                                       |                |             |                  |               | Regeln = 1 möglich!                               |
|       | = 100 Engelm<br>= 102 Engelm | ann "Sensostar"<br>ann "Sensostar?C"                                                 |                |             |                  |               | Regeln = 1 möglich!                               |
|       | = 122 Engelm                 | ann "Sensostar2C + 2Zusatzvolumen"                                                   |                |             |                  |               | Regeln = 1 möglich!                               |
| Statu | s: `No                       | ormal' - `Störung' - `Falscher Typ"                                                  | ,              |             |                  |               |                                                   |
| StorM | ieid: Fes                    | tiegung ob eine Stormeldung ausgelöst w                                              | erden soll     |             |                  |               |                                                   |

StörMeld: Festlegung ob eine Störmeldung ausgelöst werden soll Parameter 100 bis 161: Daten vom M-Bus-Protokoll je nach Zählertyp.

# 3.5 CAN-Bus

Dieser Menüpunkt ist nur bei bestückter CAN-Bus-Schnittstelle sichtbar. An die CAN-Bus-Schnittstelle des Reglers können bis zu zwei Regin CAN-Fernbedienungsgeräte oder CAN– Raumfühler sowie zwei IO-Module angeschlossen werden. Die CAN-Fernbedienungen/Fühler können den Heizkreisen oder dem Brauchwasserkreis zugewiesen werden. Die Eingangs- und Ausgangsklemmen der CAN-Fernbedienungen/Fühler und IO-Module sind frei zuweisbar.

### 3.5.1 - 8 CAN-Bus 1 bis CAN-Bus 8

Ist der Typ der CAN-Fernbedienung nicht manuell eingestellt worden, dann wird beim Anschließen einer Fernbedienung diese automatisch erkannt, der **TxtTyp** eingetragen, die Kommunikation **aktiv**iert und die zur Verfügung stehenden Eingangs- und Ausgangsklemmen automatisch konfiguriert.

Eine Auswahl der CAN- Busadresse ist nicht möglich. Die Zuordnung ist fest: CAN-FB 1 = Teilnehmernummer 1 / Dipschalter 1 = ON; CAN-FB 2 = Teilnehmernummer 2 / Dipschalter 2 = ON und so weiter.

Sind die gewünschten CAN-Fernbedienungen oder Raumfühler im Menü Anlagenschema für CAN-1 bis CAN-8 gewählt worden, werden beim Laden des Anlagenschemas die Einstellungen automatisch vorgenommen und die zur Verfügung stehenden Eingang- und Ausgangsklemmen (Raumfühler, Fernsollwertgeber, Überstundentaste und Betriebsartenschalter) dem jeweiligen Einzelraumregelkreis (1-8) zugewiesen.

Die bis zu 15 Klemmen der angeschlossenen CAN-Fernbedienungen/Fühler können unter Konfiguration / CAN-FB 1 / Kl.501 bis 515 bis CAN-FB 8 /Kl.641 bis 655 eingerichtet werden. Die konfigurierten Klemmen sind im Regler frei zuweisbar.

| Nr. | Text     | Info-Text                   | Einheit | Min. | Max. | Basis | Bemerkung            |
|-----|----------|-----------------------------|---------|------|------|-------|----------------------|
| 001 | Aktiv    |                             |         | 0    | 1    | 0     |                      |
| 003 | TxtTyp   | Typ CAN-Teilnehmer          |         |      |      |       | FP1, FW, FWV, R      |
| 010 | Status   |                             |         |      |      |       | Kommunikationsstatus |
| 011 | ProgDat  | Softwaredatum CAN-FB        |         |      |      |       |                      |
| 012 | StörMeld | SM an 1:Disp. 2:GLT 3:beide |         | 0    | 3    | 0     |                      |
| 013 | DefWert  |                             |         | 0    | 1    | 0     |                      |

#### Erläuterungen:

 TxtTyp: Auswahl des gewünschten Regin CAN-Gerätes (Fernbed. oder Raumfühler) durch Scrollen mit den Tasten + oder -. Erfolgt die Einstellung über Schnittstelle und PC, so ist die Typenbezeichnung oder die Kurzbezeichnung einzugeben. Zulässige Einstellungen siehe Bedienhandbuch Anhang C
 Status: 'Normal' - 'Störung' - 'Falscher Typ"
 StörMeld: Festlegung ob eine Störmeldung ausgelöst werden soll
 DefWert: Sollen bei Störung der CAN- Kommunikation die Ausgänge der Fernbedienung mit den in den konfigurierten Ausgangsklemmen festgelegten Ersatzwerte DefWert angesteuert werden, dann muss DefWert = 1 eingestellt sein.

# 3.5.11 + 12 CAN-IO 1 + 2

Ist der Typ des IO-Modules nicht manuell eingestellt worden, dann wird beim Anschließen eines IO-Modules dieses automatisch erkannt, der **TxtTyp** eingetragen, die Kommunikation **aktiv**iert und die zur Verfügung stehenden Eingangs- und Ausgangsklemmen automatisch konfiguriert.

Eine Auswahl der CAN- Busadresse ist nicht möglich. Die Zuordnung ist fest: CAN-IO 1 = Teilnehmernummer 1 / Dipschalter 1 = ON; CAN-IO 2 = Teilnehmernummer 2 / Dipschalter 2 = ON.

Die 16 Klemmen des angeschlossenen IO-Modules können unter Konfiguration / CAN-Modul 1 / Kl.211 bis 226 und CAN-Modul 2 / Kl.231 bis 246 eingerichtet werden. Die konfigurierten Klemmen sind im Regler frei zuweisbar. Die Klartextbezeichnungen und Klemmenwerte der Modulklemmen werden in der Zentralen Anlagenübersicht im Menü CAN-Modul 1 bzw. CAN-Modul 2 angezeigt. Zeigt das Reglerdisplay die Standardanzeige, dann kann die Zentrale Anlagenübersicht durch längeres Drücken der Info? Taste aufgerufen werden.

| Nr. | Text     | Info-Text                   | Einheit | Min. | Max. | Basis | Bemerkung                                   |
|-----|----------|-----------------------------|---------|------|------|-------|---------------------------------------------|
| 001 | Aktiv    |                             |         | 0    | 1    | 0     |                                             |
| 003 | TxtTyp   | Typ CAN-Teilnehmer          |         |      |      |       | 16AI, 16DI,16DO,4X4-M<br>8DO8AI-M, 8DO8AO-M |
| 010 | Status   |                             |         |      |      |       | Kommunikationsstatus                        |
| 011 | ProgDat  | Softwaredatum CAN-IO-Modul  |         |      |      |       |                                             |
| 012 | StörMeld | SM an 1:Disp. 2:GLT 3:beide |         | 0    | 3    | 0     |                                             |
| 013 | DefWert  | -                           |         | 0    | 1    | 0     |                                             |

#### Erläuterungen:

| TxtTyp:   | Auswahl des gewünschten IO-Modules durch Scrollen mit den Tasten + oder                                                |
|-----------|----------------------------------------------------------------------------------------------------|
| • •       | Erfolgt die Einstellung über Schnittstelle und PC, so ist die Typenbezeichnung oder die Kurzbezeichnung einzugeben.    |
|           | Zulässige Einstellungen siehe Bedienhandbuch Anhang C                                                                  |
| Status:   | `Normal' - `Störung' - `Falscher Typ"                                                                                  |
| StörMeld: | Festlegung ob eine Störmeldung ausgelöst werden soll                                                                   |
| DefWert:  | Sollen bei Störung der CAN- Kommunikation die Ausgänge der Fernbedienung mit den in den konfigurierten Ausgangsklemmen |
|           | festgelegten Ersatzwerte DefWert angesteuert werden, dann muss DefWert = 1 eingestellt sein.                           |

# 4 Konfiguration

Die Konfiguration stellt die Verbindung zwischen den logischen Ein- und Ausgängen der Bibliotheksprogramme und den physikalischen Ein- und Ausgangsklemmen, den Potentiometern, den (Sonder-)Tasten und dem Drehschalter des Reglers sowie den Werten der M-Bus Zähler und den Klemmen der CAN-Fernbedienungen/Fühlern und IO-Modulen her. Für die Klemmen können bestimmte Einstellungen vorgenommen werden, wie z.B. Klemmentyp, Glättungszeitkonstante, Einheit, Wiederholfaktor, Ersatzwert. Verknüpfungen von analogen oder digitalen Signalen sind mit den Virtuellen Klemmen möglich, die hier eingerichtet werden können. Das Konfigurationsmenü ist durch gleichzeitiges Drücken der Tasten - und OK erreichbar.

## 4.1 Eingänge

Unter Eingänge können spezielle Einstellungen für die verschiedenen Eingangsklemmen vorgenommen werden.

Die Reglereingänge 17 - 24 + 28 sind nicht für alle Signalarten geeignet. Die Reglerklemmen 24 + 25 sind Multifunktionsklemmen. Sie können als Eingänge oder Ausgänge eingerichtet werden. Unter Konfiguration / Eingänge sind sie nur dann sichtbar, wenn sie nicht als Ausgänge aktiviert wurden.

| 010 V<br>Ausg.                | OC-Ausg.<br>Koppelrel | Zähle | r Taster | techem<br>VorlKorr | 0(4)<br>20 mA | EK<br>Meldg. | Poti<br>10K | Pt 1000<br>(modif.) | 010 V | M-<br>Fühler | Nutz     | zung     | Basis-<br>einstellung |          |
|-------------------------------|-----------------------|-------|----------|--------------------|---------------|--------------|-------------|---------------------|-------|--------------|----------|----------|-----------------------|----------|
| 2                             | 1                     | 5     | 3        | 6                  | 5             | 4            | 3           | 2                   | 1     | 0            | Kle<br>T | mm<br>yp | nach<br>Kaltstart     |          |
|                               |                       |       |          | Х                  | X**           | X            | Х           |                     | Х     | Х            | ] [      | 17       | M-Fühler              |          |
|                               |                       |       |          | X                  | X**           | X            | Х           |                     | Х     | Х            | ] [      | 18       | M-Fühler              |          |
|                               |                       |       |          | X*                 |               | X            | Х           | X                   | X*    | Х            |          | 19       | M-Fühler              |          |
|                               |                       |       |          | X*                 |               | X            | Х           | X                   | X*    | Х            |          | 20       | M-Fühler              |          |
|                               |                       |       |          | X*                 |               | X            | Х           | X                   | X*    | Х            |          | 21       | M-Fühler              |          |
|                               |                       |       |          | X*                 |               | X            | Х           | X                   | X*    | Х            |          | 22       | M-Fühler              |          |
| X                             | X                     |       |          | X                  |               | X            |             |                     | Х     | Х            |          | 23       | M-Fühler              |          |
| X                             | X                     |       |          | X                  |               | X            |             |                     | Х     | Х            |          | 24       | M-Fühler              |          |
|                               |                       | ·     |          |                    | ]             | Bezugsp      | ootentia    | l für Kle           | emmen | 17 - 24      |          | 25       | Masse                 | $\vdash$ |
|                               |                       |       |          |                    |               |              |             |                     |       |              |          | 26       |                       |          |
|                               |                       |       |          |                    |               |              |             |                     |       |              |          | 27       |                       |          |
|                               |                       | X     | X        |                    |               | X            |             |                     |       |              |          | 28       | Zähler                |          |
|                               |                       |       |          |                    |               |              |             |                     |       |              |          | 29       |                       |          |
|                               |                       |       |          |                    |               |              |             |                     |       |              |          | 30       |                       |          |
| Bezugspotential für Klemme 28 |                       |       |          |                    |               |              |             |                     |       | ] [          | 31       | - SVB    |                       |          |
|                               |                       |       |          |                    |               |              |             |                     |       |              |          | 32       |                       |          |

In der folgenden Übersicht sind die Verwendungsmöglichkeiten der Reglereingänge dargestellt:

#### Tab. 17: Reglereingänge

- \* Soll ein 0...10V Messsignal an den Klemmen 19 22 angeschlossen werden, so muss der Fühler / Signalgeber einen Messstrom von 1mA aufnehmen können. Ist das nicht möglich, muss ein Messverstärker dazwischen geschaltet werden.
- \*\* Zur Aufschaltung eines 0(4) ... 20 mA Signals muss zwischen der Eingangsklemme (17 / 18) und der Fühlermasse (25) ein 250 Ohm Widerstand angeklemmt werden.
- Die Klemme 28 steht nur dann als physikalische Eingangsklemme zur Verfügung, wenn keine M-Bus Schnittstelle gesteckt ist. Ihr Bezugspotential ist die Klemme 31 (-SVB).

### 4.1.1 - 8 Klemmen 17 bis 24 Fühler/Meldung

Die Konfiguration rechnet den **Rohwert**, die aktuelle Eingangsspannung der Klemme, in den Klemmenwert **KlWert** um. Der Klemmenwert wird an das zugewiesene Bibliotheksprogramm (siehe Service / Klemmenzuweisung im Bibliotheksprogramm) übergeben.

Mit dem Parameter **KlemmTyp** wird die Art des Eingangssignals gewählt. Mit der Einstellung des Parameters **Einheit** kann dem Klemmenwert z.B. einer 0-10V - Klemme (KlemmTyp = 1) wahlweise eine Maßeinheit, z.B. "150 = %", zugeordnet werden.

Mit den Einsatzpunkten **EPQu1**, **EPQu2** und den Ausgangspunkten **APKI1**, **APKI2** kann der Rohwert eines analogen Einganges über eine Kennlinie umgerechnet werden (z.B. KlemmTyp = 1 (0-10V), 2 ... 8V entsprechen 0 ... 50°C).

Der Parameter Glättungszeitkonstante GlättZeitK verzögert die Änderungen des berechneten Klemmenwertes. Dadurch können Messwertschwankungen, die beispielsweise durch Störbeeinflussung der Fühlerleitung verursacht werden, gedämpft werden.

Mit dem Parameter aktZust = 0 wird der Klemmenwert eines Kontakteinganges, bei Regin EK-Eingang genannt, invertiert. Dies kann z.B. bei der Aufschaltung von Anlagenmeldungen genutzt werden.

Mit der Einstellung **StörMeld** > 0 wird die Fühlerüberwachung automatisch auf dem Reglerdisplay und/oder in der Leitwarte gemeldet. Der Parameter **KlStatus** zeigt den aktuellen Zustand der Klemme an.

| Nr. | Text       | Info-Text                     | Einheit | Min.   | Max.       | Basis   | Bemerkung                |
|-----|------------|-------------------------------|---------|--------|------------|---------|--------------------------|
| 002 | KlemmTyp   | 0:MF 1:0-10V 2:Pt1000(modif.) |         | 0      | 5          | 0       | nicht alle Klemmen-      |
|     |            | 3:Poti(10K) 4:EK 5:0-20mA     |         |        |            |         | l typen bei allen        |
|     |            | 6:techem(VorlKorr)            |         |        |            |         | Eingängen möglich        |
| 014 | Rohwert    |                               |         |        |            |         | Einheit je nach KlemmTyp |
| 103 | EPQu1      | Einsatzpkt. 1                 |         |        |            |         | bei KlemmTyp=1,3,5,6     |
| 104 | EPQu2      | Einsatzpkt. 2                 |         |        |            |         | bei KlemmTyp=1,3,5,6     |
| 105 | Einheit    |                               |         | 0      | 255        | 150     | bei KlemmTyp=1,3,5,6     |
| 106 | APK11      | Ausgangspkt. 1                |         | -99999 | 9.9 999999 | 9 0.0   | bei KlemmTyp=1,3,5,6     |
| 107 | APK12      | Ausgangspkt. 2                |         | -99999 | 9.9 999999 | 9 100.0 | bei KlemmTyp=1,3,5,6     |
| 108 | KorrWert   | Korrekturwert                 |         | -99999 | 9.9 999999 | 9 0.0   | bei KlemmTyp=0,1,2,3,5,6 |
| 115 | GlättZeitK | Glättungszeitkonst.           | S       | 0      | 100        | 1       | bei KlemmTyp=0,1,2,3,5,6 |
| 116 | WdhFakt    | Wiederholfaktor               |         | 0      | 99         | 0       | bei KlemmTyp=4           |
| 117 | aktZust    | 0:log 0>aktiv 1:log 1>aktiv   |         | 0      | 1          | 1       | bei KlemmTyp=4           |
| 125 | DefWert    | Default-Wert                  |         | -99999 | 9.9 999999 | 9 0.0   |                          |
| 208 | StörMeld   | SM an 1:Disp. 2:GLT           |         | 0      | 3          | 0       |                          |
|     |            | 3:beide                       |         |        |            |         |                          |
| 209 | KlStatus   | Klemmenstatus                 |         | 0000   | FFFF       |         |                          |
| 210 | KlWert     | Klemmenwert                   |         |        |            |         |                          |

#### Erläuterung:

| KlemmTyp: |         | Einrichten der Klemme für das gewünschte Eingangssignal                                                               |
|-----------|---------|----------------------------------------------------------------------------------------------------|
| •••       | = 0     | M-Fühler                                                                                                    |
|           | = 1     | 0-10 V, bei Klemmen 19 - 22 muss der Sensor einen Messstrom von 1 mA aufnehmen, sonst Messverstärker zwischenschalten |
|           | = 2     | Pt 1000 modifiziert (z.B. UF 3 TH, AGF)                                                                               |
|           | = 3     | Potentiometer 0-10 kOhm                                                                                               |
|           | = 4     | Kontakteingang                                                                                                    |
|           | = 5     | 0-20mA, mit externem Zusatzwiderstand 250 Ohm                                                                         |
|           | = 6     | techem ecotech, Vorl opt. über 1-9 V entspricht -6 +6 °C, autom. Konfiguration bei Zuweisung als VL-Korr im HK        |
| Einheit:  | = 0     | dimensionslos                                                                                                    |
|           | = 25    | Pascal                                                                                                    |
|           | = 27    | Bar                                                                                                    |
|           | = 41    | Kilowattstunden                                                                                                    |
|           | = 49    | Kilowatt                                                                                                    |
|           | = 108   | Grad Celsius                                                                                                    |
|           | = 109   | Kelvin                                                                                                    |
|           | = 255   | keine Einheit                                                                                                    |
|           | weitere | Einheiten s. Anhang E                                                                                                 |
| KlStatus  | = 0     | Klemme störungsfrei                                                                                                   |
|           | = 1     | Kurzschluss                                                                                                    |
|           | = 2     | Fühlerbruch                                                                                                    |
|           |         |                                                                                                    |

## 4.1.9 Klemme 28 Zähler/Meldung

Diese Klemme kann, an einem Regler ohne M-Bus-Schnittstelle (RU 9S.M <u>nicht</u> gesteckt), als Impulszähler-, Überstundentasten- oder Meldeeingang benutzt werden. Sie erlaubt den Anschluss von Wärmemengen- oder Volumenstromzählern mit Impulsausgang oder eines potentialfreien Kontaktes.

Bei Einrichtung des Klemmentyps = 6 wird der Zählerstand des angeschlossenen Wärmemengenzählers (in kWh, KlemmTyp = 6) berechnet. Mit KlemmTyp = 3 ist die Klemme 28 als Taster eingerichtet und kann als Überstundentaste verwendet werden. Das Rücksetzen des Klemmenwertes erfolgt automatisch nach dem Ende der Überstundenfunktion des Bibliotheksprogramms oder bei nochmaligem Tastendruck. Ist die Klemme 28 als Meldeeingang konfiguriert (KlemmTyp = 4), können dem Regler Anlagenstörungen übergeben werden.

Mit der Einstellung von **Einheit** kann dem Klemmenwert wahlweise eine Maßeinheit zugeordnet werden, die zur Istwertanzeige in den Bibliotheksprogrammen benutzt wird. Unter **Normierung** wird die Impulswertigkeit des Wärmemengen- oder Volumenstromzählers eingestellt. Hat der Ausgang des Zählers eine Wertigkeit von z.B. 10 kWh pro Impuls, so muss als Normierung "10" eingegeben werden.

| Nr. | Text     | Info-Text               | Einheit                  | Min. | Max.     | Basis | Bemerkung             |
|-----|----------|-------------------------|--------------------------|------|----------|-------|-----------------------|
| 002 | KlemmTyp | 3:Taster 4: EK 5:Zähle  | er                       | 3    | 5        | 5     |                       |
| 014 | Rohwert  |                         |                          | 0    | 99999999 | 0     |                       |
| 105 | Einheit  |                         |                          | 0    | 255      | 41    | l nur bei KlemmTyp    |
| 109 | Normierg | Normierung              | kWh   1   m <sup>3</sup> | 0.0  | 999.9    | 1.0   | = 5; Impulswertigkeit |
| 116 | WdhFakt  | Wiederholfaktor         |                          | 0    | 99       | 0     | bei KlemmTyp = 4      |
| 117 | aktZust  | 0:log 0>aktiv, 1:log 1: | >aktiv                   | 0    | 1        | 1     | bei KlemmTyp = 4      |
| 210 | KlWert   | Klemmenwert             |                          |      |          |       |                       |

#### Erläuterungen:

KlemmTyp: Einrichten der Klemme für das gewünschte Eingangssignal

= 3 Taster, hält den Zustand bis zum nächsten Schließen des Kontaktes, erstes Mal drücken = Ein, zweites Mal drücken = Aus kann als Überstunden-Taste benutzt werden, dabei erfolgt ein automatisches Zurücksetzen des Klemmenwertes durch den HK oder den BW-Kreis nach Ablauf der Überstundefunktion

= 4 Kontakteingang

= 5 Zähler, Wärmemengen (Einheit = 41:kWh) oder Volumenzähler (Einheit = 9:1 (Liter) oder 10:m<sup>3</sup>), zugehörige Klemmen 38 wird automatisch auf Heizleistung - Momentanleistung (kW) oder Volumenstrom - momentane Strömungsgeschwindigkeit (l/h (Liter pro Stunde) oder m<sup>3</sup>/h) eingerichtet

Rohwert: bei KlemmTyp = 3, 4: 0 = Kontakt offen, 1 = Kontakt geschlossen

- bei KlemmTyp = 5: Impulsanzahl, Einstellen des Anfangszählerstandes
- Einheit: Mögliche Einstellungen sind

bei KlemmTyp = 5: 41 (kWh), 9 (l) Liter,  $10(m^3)$ 

Mit der Einstellung des Klemmentyps **KlemmTyp = 5** wird der Eingang als **Impulszähler** konfiguriert. Die **Einheit** kann an den Impulsgeber angepasst werden (Wärmemengenzähler, Einheit = 41: kWh, Volumenstromzähler, Einheit = 9: 1 bzw. 10: m<sup>3</sup>). Als **Normierung** muss die Wertigkeit eines Impulses (z.B. 1.000 kWh für 1kWh pro Impuls oder 1.000 l bzw. 0.001 m<sup>3</sup> für 1Liter pro Impuls) eingestellt werden. Der Parameter **Rohwert** wird bei der Inbetriebnahme dem aktuellen Zählerstand angepasst und zählt ab diesem Moment die Impulse mit. Der **Klemmenwert** zeigt den aktuellen Zählerstand. Die aktuelle Momentanleistung bzw. der aktuelle Momentanvolumenstrom wird von der zugehörigen **Klemme 38** (zu K1.28) berechnet. Diese wird automatisch konfiguriert, wenn die Klemme 28 als Impulszählerklemme eingerichtet wird. Die Einheit für die Momentanwertklemme wird von der Einheit der Impulszählerklemme abgeleitet (kWh > kW, 1 > l/h, m<sup>3</sup> > m<sup>3</sup>/h). Die Klemme 28 bzw. 38 können den Bibliotheksprogrammen (z.B. dem Heizkrei) als Eingänge Wärmemenge **WMenge** bzw. Heizleistung **Heizlstg** oder Volumenstrom **VolStrom** zugewiesen werden. Dabei werden die Klemmetypen automatisch konfiguriert.

Parametrierungsbeispiel für einen Wärmemengenzähler:

## 4.1.9 Klemme 28 Zähler/Meldung

| Nr. | Text     | Info-Text               | Einheit | Min. | Max.     | Basis | Bemerkung                                                      |
|-----|----------|-------------------------|---------|------|----------|-------|----------------------------------------------------------------|
| 002 | KlemmTyp | 3:Taster 4: EK 5:Zähler |         | 3    | 5        | 5     | 5: Zähler                                                      |
| 014 | Rohwert  |                         |         | 0    | 99999999 | 111   | bei Inbetriebnahme und Wartung<br>auf den Zählerstand anpassen |
| 105 | Einheit  |                         |         | 0    | 255      | 41    | 41: kWh                                                        |
| 109 | Normierg | Normierung              | kWh     | 0.0  | 999.9    | 1.0   | Wertigkeit eines Impulses,<br>z.B. 1 kWh pro Impuls            |
| 210 | KlWert   | Klemmenwert             | kWh     |      |          | 111.0 | aus Rohwert und Normierung berechneter Zählerstand             |

### 4.1.10 Klemme 38 MonLstg/VStr

| Nr. | Text       | Info-Text          | Einheit | Min. | Max.       | Basis  | Bemerkung                                                 |
|-----|------------|--------------------|---------|------|------------|--------|-----------------------------------------------------------|
| 014 | Rohwert    |                    | S       | 0    | 99999999.0 | 72.8 s | gemessene Zeit zwischen den<br>letzten beiden Impulsen    |
| 115 | GlättZeitK | Glättungzeitkonst. | S       | 0    | 100        | 0      | 0: keine Glättung                                         |
| 210 | KlWert     | Klemmenwert        | kW      |      |            | 47.6   | aus Rohwert und Normierung<br>berechnete Momentanleistung |

#### 4.1.12 Klemme 100 Freie Klemme

Diese Klemme ist zur freien Verwendung ohne Zuordnung zu einer Hardware-Klemme bestimmt. Sie kann einen einstellbaren Ersatzwert liefern oder einen, über den Bus geschrieben Wert bereitstellen.

Ist keine Quelladresse (AdrQu = 0) eingetragen, wird der Defaultwert **DefWert** als Klemmenwert übergeben. Damit kann ein Bibliotheksprogramm mit einem einstellbaren Fühlerersatzwert versorgt werden.

Ist als Quelladresse AdrQu = 1 oder 2 eingetragen, wird der **Rohwert** als Klemmenwert übergeben. Dieser kann über den Bus von der Leitwarte oder von einem DDC - Regler CLEVERmaster oder unit PLUS beschrieben werden, z.B. um den Messwert eines zentralen Außentemperaturfühlers an RU 9X.5 zu übergeben.

| Nr. | Text     | Info-Text                                  | Einheit | Min.                   | Max. | Basis | Bemerkung |
|-----|----------|--------------------------------------------|---------|------------------------|------|-------|-----------|
| 001 | Aktiv    |                                            |         | 0                      | 1    | 0     |           |
| 002 | KlemmTyp | 0:MF 1:0-10V 3:Poti<br>2:Pt1000 4:EK 5:stu |         | 0                      | 5    | 0     |           |
| 004 | AdrQu    | Adresse Quelle                             |         | 0                      | 2    | 0     |           |
| 014 | Rohwert  |                                            |         |                        |      |       |           |
| 105 | Einheit  |                                            |         | 0                      | 255  | 108   |           |
| 125 | DefWert  | Default Wert                               | °C      | -999999.9 999999.9 0.0 |      |       |           |
| 210 | KlWert   | Klemmenwert                                | °C      |                        |      |       |           |

#### Erläuterungen:

= 1 Rohwert verwenden, bei Ausfall der Kommunikation den letzten Rohwert weiter verwenden

= 2 Rohwert verwenden, bei Ausfall der Kommunikation DefWert verwenden

AdrQu = 0 DefWert verwenden

#### 4.2 Ausgänge

Unter Ausgänge können spezielle Einstellungen für die verschiedenen Ausgangsklemmen vorgenommen werden.

An den Reglerklemmen 1 – 14 stehen je nach Reglertyp bis zu 8 Relaisausgänge zur Verfügung. Die Klemmen 23 und 24 sind an allen Reglertypen Multifunktionsklemmen. Sie können als Ausgänge oder Eingänge eingerichtet werden.

In der folgenden Übersicht sind die verwendbaren Reglerausgänge (abhängig vom Reglertyp) dargestellt:

|                     | Relais                          | sausgänge (230V AC, 1      |                           |             |                        |
|---------------------|---------------------------------|----------------------------|---------------------------|-------------|------------------------|
| Regler-<br>klemme   | Schließer<br>an Reglerpotential | Schließer<br>potentialfrei | Wechsler<br>potentialfrei | OC- Ausgang | 010V<br>stetiger Ausg. |
| RU 94:              |                                 |                            |                           |             |                        |
| 14                  | X                               |                            |                           |             |                        |
| <b>6</b> (7)*       |                                 | Х                          |                           |             |                        |
| <b>3</b> / 4** (5)* |                                 |                            | Х                         |             |                        |
| <b>1</b> (2)*       |                                 | Х                          |                           |             |                        |
| 23                  |                                 |                            |                           | X           | X                      |
| 24                  |                                 |                            |                           | X           | X                      |
| RU 96 hat zı        | usätzlich zum RU 94:            |                            |                           |             |                        |
| 13                  | X                               |                            |                           |             |                        |
| 12                  | X                               |                            |                           |             |                        |
|                     |                                 |                            |                           |             |                        |
| RU 98 hat <b>zı</b> | <b>usätzlich</b> zum RU 94 un   | d RU 96:                   |                           |             |                        |
| <b>9</b> (10)*      |                                 | Х                          |                           |             |                        |
| <b>8</b> (10)*      |                                 | Х                          |                           |             |                        |

Tab. 18: Reglerausgänge

Die in Klammern angegebene Klemmennummer, z.B. (7), gibt die Einspeiseklemme für die potentialfreien Relaisausgänge an. Die nach dem Schrägstrich stehende Ziffer benennt die Klemmennummer des Öffnerkontaktes des Wechslers.

#### 4.2.1 - 8 Klemmen 1 bis 14 **Relais-Ausgänge**

Es kann der Programmwert und der Klemmenwert der Ausgangsklemme eingesehen werden. Mit dem Parameter **aktZust** = 0 kann der Klemmenwert invertiert werden.

| Nr. | Text    | Info-Text                   | Einheit | Min. | Max. | Basis | Bemerkung |
|-----|---------|-----------------------------|---------|------|------|-------|-----------|
| 014 | WertQu  | Quellwert                   |         | 0    | 1    | 0     |           |
| 117 | aktZust | 0:log 0>aktiv 1:log 1>aktiv |         | 0    | 1    | 1     |           |
| 210 | KlWert  | Klemmenwert                 |         |      |      |       |           |

#### 4.2.9 - 10 Klemmen 23 und 24 **Multifunktions- Ausgänge**

Die Anschlussklemmen 23 und 24 können als Eingänge aber auch als Open- Collector- oder 0-10V Ausgänge genutzt werden. Somit können elektronische Pumpen (START/STOP oder MIN/MAX) direkt angesteuert werden oder Stellsignale für stetige Ventilantriebe ausgegeben werden.

Wird die Klemme 23bzw. 24 als Ausgang aktiviert (Aktiv = 1), ist sie als Eingang nicht verfügbar. Mit aktZust = 0kann der Klemmenwert des Open- Collector- Ausganges invertiert werden. Mit EPQu1, EPQu2, APKI1 und APKI2 kann die Kennlinie des 0-10V Ausganges eingestellt werden, z.B. für externe Vorlauftemperaturanforderungen.

| Nr. | Text                    | Info-Text                    | Einheit | Min. | Max.  | Basis | Bemerkung        |
|-----|-------------------------|------------------------------|---------|------|-------|-------|------------------|
| 001 | Aktiv                   |                              |         | 0    | 1     | 0     |                  |
| 002 | 2 KlemmTyp 1:oc 2:0-10V |                              |         | 1    | 2     | 1     |                  |
| 003 | KlemmMoo                | 1 0:Heizen Max.Wert          |         | 0    | 1     | 0     |                  |
|     |                         | 1:Kühlen Min.Wert            |         |      |       |       |                  |
| 014 | WertQu                  | Quellwert                    |         | 0.0  | 100.0 | -     |                  |
| 103 | EPQu1                   | Einsatzpkt1 Quelle           |         | 0.0  | 150.0 | 0.0   | nur              |
| 104 | EPQu2                   | Einsatzpkt2 Quelle           |         | 0.0  | 150.0 | 100.0 | beim             |
| 105 | APK11                   | Ausgangspunkt 1              | V       | 0.0  | 10.0  | 0.0   | 0-10V            |
| 106 | APK12                   | Ausgangspunkt 2              | V       | 0.0  | 10.0  | 10.0  | Ausgang          |
| 117 | aktZust                 | 0:log 0>aktiv, 1:log 1>aktiv |         | 0    | 1     | 1     | nur bei OC-Ausg. |
| 210 | <b>K</b> lWert          | Klemmenwert                  |         |      |       |       |                  |

# 4.3 Potentiometer

In allen RU 9X.5 sind zwei Sollwertpotentiometer eingebaut. Die folgenden Klemmen liefern eine Sollwertkorrektur, abhängig von der aktuellen Stellung des eingebauten Potentiometers. Diese Klemmen können den Eingängen Poti-FB, SWPoti-NZ und SWPoti-NN der Bibliotheksprogramme Heizkreis oder Brauchwasserkreis zugewiesen werden und verschieben deren aktuellen Raum- bzw. Speicher- Sollwert.

## 4.3.1 - 2 Klemmen 131 (Poti 1 oben) und 132 (Poti 2 unten)

Mit **APKl1** und **APKl2** kann der Temperaturbereich der Sollwertkorrektur verändert werden. Mit **KorrWert** erfolgt eine Nullpunktverschiebung. Die aktuelle Korrektur wird als Klemmenwert **KlWert** angezeigt.

| Nr. | Text     | Info-Text       | Einheit | Min.   | Max.  | Basis | Bemerkung |
|-----|----------|-----------------|---------|--------|-------|-------|-----------|
| 014 | Rohwert  |                 |         | 0      | 255   |       |           |
| 106 | APK11    | Ausgangspunkt 1 | Κ       | -100.0 | 100.0 | -5.0  |           |
| 107 | APK12    | Ausgangspunkt 2 | Κ       | -100.0 | 100.0 | 5.0   |           |
| 108 | KorrWert | Korrekturwert   | Κ       | -100.0 | 100.0 | 0.0   |           |
| 210 | KlWert   | Klemmenwert     | Κ       |        |       |       |           |

## 4.4 Tasten

Einige Tasten des RU 9X.5 bieten "Sonderfunktionen". Sie können als Schornsteinfegertaste bzw. Wartungstaste (für Kessel bzw. Wärmepumpe) oder Überstundentasten (für die Heizkreise und den Brauchwasserkreis) verwendet werden. Die Tastenwerte werden in den folgenden Menüs angezeigt. Für die Verwendung in den Bibliotheksprogrammen müssen die Klemmennummern (141, 142, 143, 144) den Funktionen SSF bzw. Wartung oder Taste zugewiesen werden.

Einige Tasten des RU 9X.5 bieten "Sonderfunktionen". Sie können als Quittiertaste (für Lüftung und Wischfunktion) oder Überstundentaste (für einen Einzelrairegelkreis oder einen Lüftungskreis) verwendet werden. Die Tastenwerte werden in den folgenden Menüs angezeigt. Für die Verwendung in den Bibliotheksprogrammen müssen die Klemmennummern (141 bzw. 142) den Funktionen Quittierung bzw. Taste zugewiesen werden.

## 4.4.1 Klemme 141 Quittung

Nach dem Drücken der Quittiertaste Quitt. liefert die Klemme 141 den Klemmenwert 1. Sie kann dem Eingang "Quitt" (Quittierung) im Lüftungsprogramm bzw. der Wischfunktion zugewiesen werden. Nach10 Sekunden wird der Klemmenwert auf 0 zurückgesetzt. Das Drücken der Quittiertaste wird mit den Displaymeldungen "WISCHFUNKTION AUSGELÖST " bzw. "LÜFTUNG QUITTIERUNG ERFOLGT " bestätigt.

| Nr. | Text    | Info-Text   | Einheit | Min. | Max. | Basis | Bemerkung |
|-----|---------|-------------|---------|------|------|-------|-----------|
| 014 | Rohwert |             |         | 0    | 1    | 0     |           |
| 210 | KlWert  | Klemmenwert |         |      |      |       |           |

## 4.4.2 Klemme 142 Überstunden

Die vierte Taste der ersten Tastenzeile kann als Überstundentaste in den Bibliotheksprogrammen Einzelraumregelkreis oder Lüftungskreis verwendet werden. Durch **längeres Drücken** (> 3s) wird die Überstundenfunktion gestartet. Nach dem Zuweisen der Klemmennummer (142) als Eingang "Taste" in dem Bibliotheksprogramm ist die Überstundenfunktion nutzbar. Die Überstundendauer kann im Menü Zusatzfunktion / Fernbedienung mit dem Parameter Dauüberstd (Basis: 2h) festgelegt werden. Nach Beendigung der Überstundenfunktion oder durch nochmaliges langes Drücken wird der Klemmenwert auf 0 zurückgesetzt.

| Nr. | Text    | Info-Text   | Einheit | Min. | Max. | Basis | Bemerkung |
|-----|---------|-------------|---------|------|------|-------|-----------|
| 014 | Rohwert |             |         | 0    | 1    | 0     |           |
| 210 | KlWert  | Klemmenwert |         |      |      |       |           |

# 4.5 Schalter

## 4.5.1 Klemme 151 Betriebsartenschalter

Der Drehschalter des Reglers ist in allen Regelkreisen als lokaler Betriebsartenschalter BArtLok (Klemme 151) zugewiesen. Damit reagieren die Programme auf die Schalterstellung.

Bei Stellung "**Aus**" werden alle Programme in Status "Nicht Aktiv / Aus" versetzt und alle Reglerausgänge (Relais, Open- Collector- und 0 - 10 V) abgeschaltet. Es erfolgt keine Frost- und Gebäudeschutzüberwachung. Die normale Schalterstellung ist "**Auto**". Damit werden die Sollwerte der Regelkreise von den zugehörigen Uhrenkanälen beeinflusst (Tag- / Nachtumschaltung).

Bei Stellung "**Dauer**" gelten die Sollwerte des Nutzungszeitraumes 1 (NZ1), bei "**Reduz**" die des Nichtnutzungszeitraumes und bei "**Sandby**" die für Standby. Alle anderen Kreise bleiben in Automatik. Mit der Schalterstellung "**Hand**" und den Handwerten, die im Menü Handsteuerung der Regelkreise einstellbar sind, ist eine Handsteuerung der Pumpen, Ventile, ... möglich.

| Nr. | Text    | Info-Text    | Einheit            | Min.    | Max.      | Basis  | Bemerkung           |  |
|-----|---------|--------------|--------------------|---------|-----------|--------|---------------------|--|
| 001 | Aktiv   |              |                    | 0       | 1         | 1      | bei 0 wirkt DefWert |  |
| 014 | Rohwert |              |                    | 0       | 5         | -      |                     |  |
| 125 | DefWert | Default-Wert |                    | 0       | 5         | 0      | wirkt bei Aktiv = 0 |  |
| 210 | KlWert  | Klemmenwert  | Aus - Auto - Dauer | – Reduz | - Standby | - Hand |                     |  |

## 4.8 + 9 M-Bus Zähler 1 + 2

Den Daten (aktuelle Wärmemenge, Heizleistung, Volumenstrom und aktuelle Kältemenge) der eingerichteten M-Bus Zähler (unter Schnittstellen / M-Bus / M-Bus 1 + 2) sind die Klemmen 180 - 188 zugeordnet. Die Klemmennummern können den Bibliotheksprogrammen (z.B. Heizkreis, Brauchwasserkreis, ...) zugewiesen werden.

Die in der folgenden Tabelle dargestellten Klemmen stehen zur Verfügung:

| Funkt. d. Zählers                                  | Zuweisung als | M-Bus<br>Zähler 1 | M-Bus<br>Zähler 2 |
|----------------------------------------------------|---------------|-------------------|-------------------|
| akt. Wärmemenge<br>kWh                             | Wärmemenge    | 180               | 185               |
| Momentanleistung<br>kW                             | Heizleistung  | 181               | 186               |
| Momentanvolumenstrom<br>1/h oder m <sup>3</sup> /h | Volumenstrom  | 182               | 187               |
| akt. Kältemenge<br>kWh                             |               | 183               | 188               |

| Tab. | 19: | Klemmen | für | M-Bus | Zähler |
|------|-----|---------|-----|-------|--------|
|------|-----|---------|-----|-------|--------|

In den Menüpunkten der M-Bus Zähler werden die Daten der letzten Auslesung als Klemmenwerte in den folgenden Menüpunkten angezeigt:

| Funkt. d. Zählers                         | M-Bus Zähler 1<br>4.8.n | M-Bus Zähler 2<br>4.9.n |
|-------------------------------------------|-------------------------|-------------------------|
| akt. Wärmemenge<br>kW/h                   | 4.8.1                   | 4.9.1                   |
| Momentanleistung<br>kW                    | 4.8.2                   | 4.9.2                   |
| Momentanvolumenstrom<br>m <sup>3</sup> /h | 4.8.3                   | 4.9.3                   |
| akt. Kältemenge<br>kWh                    | 4.8.4                   | 4.9.4                   |

Tab. 20: Menüpunkte der M-Bus Zähler

Der Menüaufbau für die Momentanleistung des M- Bus Zählers 1 ist z.B.:

## 4.8.2 Klemme 181 Heizleistung

| Nr. Text   | Info-Text   | Einheit | Min. | Max. | Basis | Bemerkung |
|------------|-------------|---------|------|------|-------|-----------|
| 210 KlWert | Klemmenwert | kW      |      |      |       |           |

## 4.10 Virtuelle Klemmen

Mit den 10 Virtuellen Klemmen können analoge und digitale Verknüpfungen - ähnlich wie SPS - Funktionen - eingerichtet werden.

Es ist möglich z. B. den Minimal-, Maximal- oder Mittelwert mehrerer Temperaturfühler zu berechnen, eine Thermostatfunktion (Schwellwertschalter) zu realisieren, eine Ein- oder Ausschaltverzögerung zu bewirken. Über eine virtuelle Klemme ist eine Verknüpfung von bis zu vier Eingangssignalen möglich.

Die möglichen Klemmen- Typen und deren Modifikationsmöglichkeiten sind in folgender Tabelle ersichtlich:

| Klemmen- Typ: |    | Quellwert                                  | Zielwert                      | Modifizierung |   | Wirkung, Verwendung z.B. für/als                                              |
|---------------|----|--------------------------------------------|-------------------------------|---------------|---|-------------------------------------------------------------------------------|
| KlemmTyp =    | 1  | digitale Quelle                            | digitales Ziel                | KlemmMod =    | 0 | digitaler Wert mit Umrechnung, Negation                                       |
|               |    |                                            |                               |               | 1 | Einschaltverzögerung                                                          |
|               |    |                                            |                               |               | 2 | Ausschaltverzögerung                                                          |
|               |    |                                            |                               |               | 3 | Blinken                                                                       |
|               | 2  | analoge Quelle                             | analoges Ziel                 |               | 0 | analoger Wert mit Umrechnung,                                                 |
|               |    |                                            |                               |               |   | Stellfunktion oder Sollwertbildung                                            |
|               |    |                                            |                               |               | 1 | Wurzel                                                                        |
|               | 4  | analoge Quelle                             | digitales Ziel                |               | 0 | Intervallschalter, quasistetige Ansteuerung eines thermischen Ventilantriebes |
|               |    |                                            |                               |               | 1 | Schwellwertschalter, Thermostatfunktion                                       |
|               | 5  | digitale Quelle                            | analoges Ziel                 |               |   | Analogschalter,                                                               |
|               |    |                                            |                               |               |   | Fühler- oder Sollwertumschaltung                                              |
|               | 10 | Verknüpfung digitale                       | er Werte                      |               | 0 | UND- Verknüpfung                                                              |
|               |    |                                            |                               |               | 1 | ODER- Verknüpfung                                                             |
|               |    |                                            |                               |               | 2 | Binäre-Verknüpfung (2° bis 23)                                                |
|               |    |                                            |                               |               | 3 | 1 aus n Decoder (n = 1 bis 4),                                                |
|               |    |                                            |                               |               | 3 | BArtSchalter über Kontakteingänge                                             |
|               |    |                                            |                               |               | 4 | Flipflop, Selbsthaltung                                                       |
|               | 11 | Verknüpfung analog                         | er Werte                      |               | 0 | Minimalwert- Bildung, mehrerer Fühler                                         |
|               |    |                                            |                               |               | 1 | Maximalwert- Bildung,                                                         |
|               |    |                                            |                               |               |   | ein Stellsignal für Heizen und Kühlen                                         |
|               |    |                                            |                               |               | 2 | Mittelwert- Bildung, mehrerer Fühler                                          |
|               |    |                                            |                               |               | 3 | Differenzwert- Bildung aus zwei Quell-<br>werten, Temperaturdifferenzregelung |
|               |    |                                            |                               |               | 4 | Differenzwert- Bildung (absolut)                                              |
|               |    |                                            |                               |               |   | aus zwei Quellwerten                                                          |
|               |    |                                            |                               |               | 5 | Summe                                                                         |
|               |    |                                            |                               |               | 6 | Produkt                                                                       |
|               |    |                                            |                               |               | 7 | Quotient                                                                      |
|               |    |                                            |                               |               | 8 | absolute Feuchte                                                              |
|               |    |                                            |                               |               | Ť | (Quellen: relative Feuchte und Temperatur)                                    |
|               |    |                                            |                               |               | 9 | Taupunkt                                                                      |
|               | 10 | <b>D</b>                                   |                               |               |   | (Quellen: relative Feuchte und Temperatur)                                    |
|               | 12 | Doppelpumpensteue<br>mit störungs- und lau | rung<br>1fzeitabhängiger Umsc | chaltung      | 0 | Überwachung der Störmeldekontakte                                             |
|               |    |                                            |                               |               | 1 | Überwachung der Betriebsmeldekontakte oder eines Differenzdruckschalter       |
|               |    |                                            |                               |               | 2 | Überwachung eines stetigen<br>Differenzdruck- Messsignales                    |

Tab. 21: Arten von Virtuellen Klemmen

## 4.10.10 - 19 Klemmen 50 – 59 Virtuelle Klemmen

Nach der Auswahl des gewünschten Klemmen- Typs und der Modifizierung, werden die dazugehörigen Parameter im Menü angezeigt.

Die Quell- und Zieladresse muss mit dem gewählten Klemmen- Typ und der Modifizierung zusammenpassen. Einer ODER - Verknüpfung können <u>keine</u> analogen Signale (wie Fühlereingänge), sondern nur digitale Signale (wie Meldekontakteingänge) zugewiesen werden.

Als Quelleadresse können Eingangsklemmen, Ausgangsklemmen, Potentiometer, Tasten, Schalter oder Virtuelle Klemmen zugewiesen werden. Als Zieladresse können Ausgangsklemmen oder Virtuelle Klemmen eingerichtet werden. In den Bibliotheksprogrammen des RU9X.5 können die Virtuellen Klemmen als Eingänge oder Ausgänge parametriert werden.

Eine Virtuelle Klemme darf immer nur <u>einem</u> Bibliotheksprogramm als Ausgang (z.B. Pumpe) zugewiesen werden. Das Bibliotheksprogramm schreibt immer auf den Wert Quelle 1 (dabei darf keine Quelladresse 1 eingegeben sein/werden).

| Nr. | Text                | Info-Text                   | Einheit   | Min.    | Max.                         | Basis | Bemerkung                             |
|-----|---------------------|-----------------------------|-----------|---------|------------------------------|-------|---------------------------------------|
| 001 | Aktiv               |                             |           | 0       | 1                            | 0     |                                       |
| 002 | Klemmtyp            | 1:dig>dig 2:anl>anl         |           | 1       | 12                           | 1     | s. Tabelle 19                         |
|     |                     | 4:anl>dig 10:dig            |           |         |                              |       |                                       |
| 003 | KlemmMod            | 1 0:keine 1:EinVer          |           | 0       | 3                            | 0     | bei Klemmtyp = 1                      |
|     |                     | 2:AusVer 3:Blinken          |           |         |                              |       |                                       |
| 003 | KlemmMod            | l 0:keine 1:Wurzel          |           | 0       | 1                            | 0     | bei Klemmtyp = 2                      |
| 003 | KlemmMod            | l 0:Intervallausgang        |           | 0       | 1                            | 0     | bei Klemmtyp = 4                      |
|     |                     | 1:Schwellwertsch.           |           |         |                              |       |                                       |
| 003 | KlemmMod            | l 0:Und 1:Oder 2:Binär      |           | 0       | 4                            | 0     | bei Klemmtyp = 10                     |
|     |                     | 3:1 aus n 4: Flipflop       |           |         |                              |       |                                       |
| 003 | KlemmMod            | 1 0:Min 1:Max 2:MW          |           | 0       | 9                            | 0     | bei Klemmtyp =11                      |
|     |                     | 3:Diff 4:abs Diff           |           |         |                              |       |                                       |
| 003 | KlemmMod            | l RM als 0:SM 1:BM          |           | 0       | 2                            | 0     | bei Klemmtyp =12                      |
|     |                     | 2:stetig                    |           | _       |                              |       |                                       |
| 004 | AdrQu1              | Quelladresse 1              |           | 0       | 999                          | 0     |                                       |
| 005 | AdrQu2              | Quelladresse 2              |           | 0       | 999                          | 0     |                                       |
| 006 | AdrQu3              | Quelladresse 3              |           | 0       | 999                          | 0     |                                       |
| 007 | AdrQu4              | Quelladresse 4              |           | 0       | 999                          | 0     |                                       |
| 013 | TxtBez              | Klemmenbezeichnung          |           |         |                              |       | frei wählbarer Text                   |
| 014 | WertQul             | Quellwert 1                 |           |         |                              |       |                                       |
| 015 | WertQu2             | Quellwert 2                 |           |         |                              |       |                                       |
| 016 | WertQu3             | Quellwert 3                 |           |         |                              |       |                                       |
| 102 | WertQu4             | Quellwert 4                 |           | 00000   |                              | 0     |                                       |
| 103 | RM-Aus              | Ruckmeldung Aus             |           | -999999 | 9999999999                   | 0     | Kltyp=12, Mod=2                       |
| 104 | KM-Ein              | Ruckmeldung Ein             |           | -999999 | 000000                       | 100   | Grenze Pu stent/lauft                 |
| 103 | EPQu1               | Einsatzpkt. I               |           | -999999 | 99.9 9999999.<br>00 0 000000 | 9 0.0 | l<br>Luccu bai                        |
| 104 | EPQu2               | Einsatzpki. 2               |           | -999999 | 19.9 999999.<br>255          | 9 0,0 |                                       |
| 105 |                     | Augenment 1                 |           | 00000   | 233<br>00.0.000000           | 0.0.0 |                                       |
| 100 | APKI1               | Ausgangspkt. 1              |           | -999999 | 99,9 9999999,<br>00 0 000000 | 90,0  | verknuprungen                         |
| 107 | APKI2<br>VorDM      | Ausgangspkt. 2              | 0         | -999995 | 000                          | 9 0,0 | $V_{\rm ltwn} = 12  M_{\rm od} = 1.2$ |
| 111 | Verkivi<br>Loufzeit | Laufzeit Pumpe              | 8<br>h    | 01      | 999                          | 2.0   | Kityp=12, Mod=1,2                     |
| 115 | ZeitK               | Zeitkonstante               | 11<br>Min | 0.1     | 9999.9<br>000 0              | 2.0   | Fin/Aus Verzög zeit                   |
| 115 | Timer               | Timerstand                  | 141111.   | 0.1     | ,,,,                         | 1.0   | A altuallar Timerstand                |
| 110 | 1 mici              | Timerstand                  |           |         |                              |       | Kltvn-12.akt I aufz Pu                |
| 117 | akt7ust             | 0.log 0.sktiv 1.log 1.sktiv |           | 0       | 1                            | 1     | Negation des KlWertes                 |
| 200 | Handwert            | 0.10g 0-aktiv 1.10g 1-aktiv |           | 0       | 2                            | 1     | Kltvn – 12 Handsteu                   |
| 200 | Tiana wert          | 2.Pumpe?                    |           | 0       | 2                            | 0     | erung der Ausgänge                    |
| 201 | ZielAdr1            | Zieladresse 1               |           | 0       | 999                          | 0     | bei Kltyn=12 Pumpe1                   |
| 201 | ZeilAdr2            | Zieladresse 2               |           | 0       | 999                          | 0     | bei Kltyp=12, Pumpe?                  |
| 209 | KlStatus            | Klemmenstatus               |           | 0000    | FFFF                         | -     | oor may -12, 1 umpo2                  |
| 210 | KlWert1             | Klemmenwert 1               |           | 0000    |                              |       | bei Kltyp=12. Pu1                     |
| 211 | KlWert2             | Klemmenwert 2               |           |         |                              |       | bei Kltyp=12. Pu2                     |
|     |                     | · · · · · · -               |           |         |                              |       | · · · · · · · · · · · · · · · · · · · |

#### Beispiel 1:

Es soll der Minimal-, Maximal- oder **Mittelwert von 4 Temperaturfühlern** gebildet werden. Der berechnete Wert wird als Raumfühler für den Heizkreis 1 benötigt. Als Eingangsklemme werden die Reglerklemme 22 (Kl. 22), die Klemme 9 am IO-Modul 2 (Kl.239) sowie der externe und der interne Raumtemperaturfühler der CAN-Fernbedienung 2 (Kl. 527 und 531) verwendet. Alle Eingangsklemmen wurden bereits als analoge Eingänge, für M- bzw. PT1000- Fühler eingerichtet.

| Nr.   | Text                              | Info-Text                            | Einheit | Eingabe | Bemerkung                                        |  |  |  |  |
|-------|-----------------------------------|--------------------------------------|---------|---------|--------------------------------------------------|--|--|--|--|
| 4.10. | .10.10 Klemme 50 Virtuelle Klemme |                                      |         |         |                                                  |  |  |  |  |
| 002   | Klemmtyp                          | 1:dig>dig 2:anl>anl 4:anl>dig 10:dig |         | 11      | 11 = Verknüpfung analoger Werte                  |  |  |  |  |
| 003   | KlemmMod                          | 0:Min 1:Max 2:MW 3:Diff              |         | 2       | 2 = Mittelwertbildung                            |  |  |  |  |
| 004   | AdrQu1                            | Quelladresse 1                       |         | 22      | 22 = Reglerklemme 22                             |  |  |  |  |
| 005   | AdrQu2                            | Quelladresse 2                       |         | 239     | 239 = IO-Modul 2 Eingang 9                       |  |  |  |  |
| 006   | AdrQu3                            | Quelladresse 3                       |         | 527     | 527 = CAN-FB 2 ext.Raumtemperatur                |  |  |  |  |
| 007   | AdrQu4                            | Quelladresse 4                       |         | 531     | 531 = CAN-FB 2 int.Raumtemperatur                |  |  |  |  |
| 001   | Aktiv                             |                                      |         | 1       | 1 = Aktivierung der Berechnung                   |  |  |  |  |
| 2.5.1 | .6.23 Heizkrei                    | s 1 / Service / Klemmenzuweisung     |         |         |                                                  |  |  |  |  |
| 001   | Raum                              | Raumtemperatur                       |         | 50      | 50 = Virtuelle Klemme 50 als Raumfühler zuweisen |  |  |  |  |

#### **Beispiel 2:**

Bei einer Außentemperatur kleiner  $15^{\circ}$ C, soll die Zubringerpumpe einer Lüftungsanlage über den Reglerausgang 1 eingeschaltet und dem Wärmeerzeuger eine Temperaturanforderung von  $75^{\circ}$ C und (bei aktivem Energiemanagement EM-Aktiv = 1) eine Leistungsanforderung von 5 kW übergeben werden. Das Ausschalten der Zubringerpumpe soll 10 Minuten verzögert werden. Es werden 2 Virtuelle Klemmen (z.B. Kl. 58 und 59) benötigt, ein Schwellwertschalter (Thermostatfunktion) und eine Ausschaltverzögerung.

| Nr.   | Text         | Info-Text                            | Einheit | Eingabe | Bemerkung                                             |
|-------|--------------|--------------------------------------|---------|---------|-------------------------------------------------------|
| 4.10. | 18 Klemme 5  | 8 Virtuelle Klemme                   |         |         |                                                       |
| 002   | Klemmtyp     | 1:dig>dig 2:anl>anl 4:anl>dig 10:dig |         | 4       | 4 = Analog > Digital Verknüpfung                      |
| 003   | KlemmMod     | 1:Schwellwertsch.                    |         | 1       | 1 = Schwellwertschalter                               |
| 004   | AdrQu1       | Quelladresse 1                       |         | 17      | 17 = <b>Reglerklemme 17</b> Außentemperaturfühler     |
| 103   | EPQu1        | Einsatzpkt. 1                        | °C      | 15.0    | AUS < 15 °C   wenn aktiver                            |
| 104   | EPQu2        | Einsatzpkt. 2                        | °C      | 16.0    | $EIN > 16 \ ^{\circ}C    Zustand = 1$                 |
| 117   | aktZust      | 0:log 0>aktiv 1:log 1>aktiv          |         | 0       | aktiver Zustand 0 = EIN kleiner 15 °C                 |
| 201   | ZielAdr1     | Zieladresse 1                        |         | 59      | 59 = schreiben auf Klemme 59 Quellwert 1              |
| 001   | Aktiv        |                                      |         | 1       | 1 = Aktivierung der Berechnung                        |
| 4.10. | 19 Klemme 59 | 9 Virtuelle Klemme                   |         |         |                                                       |
| 002   | Klemmtyp     | 1:dig>dig 2:anl>anl 4:anl>dig 10:dig |         | 1       | 1 = Digitale > Digital Verknüpfung                    |
| 003   | KlemmMod     | 0:keine 1:EinVer 2:AusVer            |         | 2       | 2 = Ausschaltverzögerung                              |
| 115   | ZeitK        | Zeitkonstante                        | Min.    | 10.0    | 10 Minuten Ausschaltverzögerung                       |
| 201   | ZielAdr1     | Zieladresse 1                        |         | 1       | 1 = schreiben auf <b>Reglerklemme 1</b> Relaisausgang |
| 001   | Aktiv        |                                      |         | 1       | 1 = Aktivierung der Berechnung                        |
| 2.2   | Wärmepumpe   | $\dots$ wenn EM-Aktiv = 0            |         |         |                                                       |
| 2.2.6 | .18 Service  | / Klemmenzuweisung                   |         |         |                                                       |
| 020   | Anf-Kont.    | Anf. Kontakt                         |         | 58      | 58 = Virtuelle Klemme 58 Außentemp. < kleiner 15°C    |
| 2.2.3 | .8 Zusatzfu  | nktion / ext. Anforderung            |         |         |                                                       |
| 001   | Anf-Kont.    | Anf. Kontakt aktiv                   |         | 1       | 1 = externe Anforderung wird berücksichtigt           |
| 002   | Anf-T-^      | Vorlaufsolltemp. Kontakt             | °C      | 75.0    | Temperaturanforderung 75 °C                           |
| 2.3.1 | Energiemana  | ager wenn EM-Aktiv = 1               |         |         |                                                       |
| 2.3.1 | .6.10 Servic | e / Klemmenzuweisung                 |         |         |                                                       |
| 003   | AnfKonHzg    | Anf. Kontakt Hzg.                    |         | 58      | 58 = Virtuelle Klemme 58 Außentemp. < kleiner 15°C    |
| 2.3.1 | .3.3 Zusatzf | unktion / ext. Anforderung           |         |         |                                                       |
| 001   | Aktiv        | _                                    |         | 1       | 1 = externe Anforderung wird berücksichtigt           |
| 2.3.1 | .6.3 Service | / ext. Anforderung                   |         |         |                                                       |
| 001   | AnfVL-Hzg    | Temp-Anford. Hzg. mit Kontakt        | °C      | 75.0    | Temperaturanforderung 75 °C                           |
| 002   | AnfL-Hzg     | Lstg-Anford. Hzg. mit Kontakt        | kW      | 5.0     | Leistungsanforderung 5 kW                             |

#### **Beispiel 3:**

Zur Regelung der Raumtemperatur soll ein **thermischer Ventilantrieb** (z.B. ZHMTU) **quasistetig angesteuert** werden. Dazu muss der stetige Ventilausgang (Reg-stet) des Heizkreises über **eine virtuelle Klemme** "Intervallschalter" (z.B. Kl. 53) in ein getaktetes Signal umgerechnet und über ein Relais ausgegeben werden. Die Laufzeit (für 100% Hub) ist im Parameter Intervall einzustellen, um eine optimale Ansteuerung zu ermöglichen. Die Anpassung auf die Art des Ventilantriebes ("stromlos geschlossen" oder "stromlos offen") kann durch die Invertierung des Klemmenwertes (aktZustand = 0:stromlos offen) erfolgen.

| Nr.    | Text          | Info-Text                            | Einheit | Eingabe | Bemerkung                           |
|--------|---------------|--------------------------------------|---------|---------|-------------------------------------|
| 4.10.1 | 13 Klemme 53  | Virtuelle Klemme                     |         |         |                                     |
| 002    | Klemmtyp      | 1:dig>dig 2:anl>anl 4:anl>dig 10:dig |         | 4       | 4 = analoge Quelle / digitales Ziel |
| 003    | KlemmMod      | 0:Intervallausgang 1:Schwellwertsch. |         | 0       | 0 = Intervallausgang                |
| 111    | Intervall     | Intervall                            | S       | 180     | 180s = 3 min Laufzeit               |
| 117    | aktZust       | 0:log 0>aktiv 1:log 1>aktiv          |         | 1       | 1 = stromlos geschlossen            |
| 201    | ZielAdr1      | Zieladresse 1                        |         | 14      | 14 = Reglerklemme 14 Relaisausgang  |
| 001    | Aktiv         |                                      |         | 1       | 1 = Aktivierung der Berechnung      |
| 2.5.1. | 6.23 Heizkrei | s 1 / Service / Klemmenzuweisung     |         |         |                                     |
| 040    | Reg-stet      | Regler stetig                        |         | 53      | 53 = Virt. Klemme 53 zuweisen       |

#### **Beispiel 4:**

Eine **Doppelpumpe** soll vom Heizkreis 1 angesteuert werden. Die Störungsumschaltung soll durch Auswertung der Rückmeldung eines gemeinsamen Differenzdruckschalters erfolgen. Dazu muss das vom Heizkreis berechnete Pumpensignal (Ein/Aus) über **eine virtuelle Klemme** "Doppelpumpensteuerung" auf die 2 Pumpen aufgeteilt und diese über OpenCollector – Ausgänge (Kl. 23 und 24) ausgegeben werden (Zur direkten Ansteuerung von elektronischen Pumpen mit Start/Stopp Eingang). Für die Störungsüberwachung wird eine freie Eingangsklemme benötigt, die bereits als Kontakteingang eingerichtet wurde (z.Bsp. Klemme 28, wenn keine M-Bus Schnittstelle gesteckt ist).

| Nr.   | Text           | Info-Text                            | Einheit | Eingabe | Bemerkung |                                            |
|-------|----------------|--------------------------------------|---------|---------|-----------|--------------------------------------------|
| 4.10. | 15 Klemme 55   | Virtuelle Klemme                     |         |         |           |                                            |
| 002   | Klemmtyp       | 1:dig>dig 2:anl>anl 4:anl>dig 10:dig |         | 4       |           | 12 = Doppelpumpensteuerung                 |
| 003   | KlemmMod       | RM als 0:SM 1:BM 2:stetig            |         | 2       |           | 2 = Rückmeldung Betrieb/Diff.druckschalter |
| 005   | AdrQu2         | Quelladresse 2                       |         | 28      |           | 28 = Kontakteingang Rückmeldung Pumpe 1    |
| 006   | AdrQu3         | Quelladresse 3                       |         | 28      |           | 28 = Kontakteingang Rückmeldung Pumpe 2    |
| 111   | Ver-RM         | Verzögerung Rückmeldung              | S       | 10      |           | Meldungsverzögerung / Zeit für Druckaufbau |
| 115   | Laufzeit       | Laufzeit Pumpe                       | h       | 48      |           | Pumpen sollen alle 2 Tage wechseln         |
| 201   | ZielAdr1       | Zieladresse 1                        |         | 23      |           | 23 = OC-Ausgang Pumpe 1 Start/Stopp        |
| 202   | ZielAdr2       | Zieladresse 2                        |         | 24      |           | 24 = OC-Ausgang Pumpe 2 Start/Stopp        |
| 001   | Aktiv          |                                      |         | 1       |           | 1 = Aktivierung der Berechnung             |
| 2.5.1 | .6.23 Heizkrei | s 1 / Service / Klemmenzuweisung     |         |         |           |                                            |
| 045   | Pumpe          | Pumpe                                |         | 55      |           | 55 = Virt. Klemme 55 zuweisen              |

#### Erläuterungen:

KlemmMod = 0 bedeutet, dass ein Störmeldekontakt (Störmeldeausgang der Pumpe, Sicherungsautomat, ...) überwacht wird. Ist der SM- Kontakt geschlossen (= 1), dann wird die Pumpe als ungestört erkannt. Für die Aufschaltung einer Betriebsmeldung (Hauptschütz, Differenzdruckschalter, ...), muss der KlemmMod = 1 gewählt werden. Soll ein stetiges Messsignal (Differenzdruckfühler, Volumenstromfühler, ...) überwacht werden, so ist das nach Auswahl KlemmMod = 2 möglich. Überschreitet der Messwert des stetigen Signalgebers den Wert RM-Ein, dann wird die Pumpe als ungestört erkannt (Pumpe läuft). Unterschreitet der Messwert den Wert RM-Aus, dann wird die Pumpe als gestört erkannt (Pumpe steht). Mit der Verzögerung der Rückmeldung Ver-RM kann die Zeit festgelegt werden, die vergehen darf, bis das fehlende Rückmeldesignal (Betriebsmeldung oder stetiges Messsignal) zu Störumschaltung der Pumpen führt.

In Abhängigkeit der Laufzeit erfolgt eine automatische Umschaltung zwischen den ungestörten Pumpen.

Mit Hilfe des Parameters Handwert können die Klemmenwerte der virtuellen Klemme manuell angesteuert werden.

#### 4.10.7 Klemme 207 Sammelmelden

Die Klemme 207 ist allen Bibliotheksprogrammen als Störmeldeausgang zugewiesen. Sie ist fest auf eine ODER -Verknüpfung (Sammelmeldefunktion) programmiert. Als Klemmenadresse kann eine Reglerausgangsklemme, eine Virtuelle Klemme oder die Störmelde - LED - Klemme einer CAN- Fernbedienung (z.B. FB1: 513) zugewiesen werden.

| Nr. | Text   | Info-Text      | Einheit | Min. | Max. | Basis | Bemerkung |
|-----|--------|----------------|---------|------|------|-------|-----------|
| 201 | KlAdr  | Klemmenadresse |         | 0    | 999  | 0     |           |
| 210 | KlWert | Klemmenwert    |         |      |      |       |           |

# 4.11 + 12 CAN-Modul 1 + 2

Die Klemmen 1 bis 16, des unter Schnittstellen / CAN- Bus parametrierten CAN-IO-Moduls 1, können unter Konfiguration / CAN-Modul 1 / Klemmen 211 bis 226 eingerichtet werden. Die Klemmen 1 bis 16, des unter Schnittstellen / CAN- Bus parametrierten CAN-Moduls 2, können unter Konfiguration / CAN-IO-Modul 2 / Klemmen 231 bis 246 eingerichtet werden.

Je nach angeschlossenem IO-Modultyp können Meldeeingänge, M-Fühler, 0-10V, Potentiometer, 0-20mA Eingänge oder Relais- bzw. 0-10V Ausgänge konfiguriert werden. Die konfigurierten CAN-Modulklemmen sind im Regler frei zuweisbar. Die Klartextbezeichnungen und Klemmenwerte werden in der Zentralen Anlagenübersicht in den Menüpunkten der CAN-Module angezeigt. Zeigt das Reglerdisplay die Standardanzeige, dann kann die zentrale Anlagenübersicht durch längeres Drücken der Taste ? Info aufgerufen werden.

### 4.11.1 - 16 Klemme 211 IO-Modul 1 Klemme 1 -Klemme 226 IO-Modul 1 Klemme 16

## 4.12.1 - 16 Klemme 231 IO-Modul 2 Klemme 1 -Klemme 246 IO-Modul 2 Klemme 16

Je nach eingerichtetem IO-Modultyp werden die zugehörigen konfigurierten Klemmen automatisch eingestellt.

Anpassungen sind nur dann nötig, wenn:

- der Klemmentyp (z.B. bei einem IO-16AI auf 4: EK Meldeeingang) geändert werden soll,
- wenn eine Klartextbezeichnungen (TxtBez, zur Anzeige in zentraler Anlagenübersicht) benötigt wird,
- bei analogen Eingängen oder Ausgängen die Arbeitskennlinie (Einsatzpunkte und Ausgangspunkte) verschoben werden soll,
- der Klemmenwert eine Einheit (z.B. 27:bar) bekommen soll,
- die Art des Meldeeinganges festgelegt werden muss (ArtMeld = 0:Störmeldung, 1: Betriebsmeldung), damit in der zentralen Anlagenübersicht die Klemmenwerte als Normal / Störung bzw. Aus/Ein angezeigt werden
- eine **Invertierung** (aktZust = 0; Negation) des Meldeeinganges benötigt wird.

Menüaufbau einer Klemme, eines analogen Einganges an den IO-Modulen: IO-16AI, IO-8DO8AI-M oder IO-4X4-M:

| Nr. | Text       | Info-Text                       | Einheit | Min.   | Max.       | Basis     | Bemerkung                 |
|-----|------------|---------------------------------|---------|--------|------------|-----------|---------------------------|
| 002 | KlemmTyp   | 0:MF 1:0-10V 3:Poti             |         | 0      | 5          | 0         |                           |
|     |            | 2:Pt1000 4:EK 5:20mA            |         |        |            |           |                           |
| 013 | TxtBez     |                                 |         | '      |            |           | _' 19 Zeichen freier Text |
| 014 | Rohwert    |                                 |         |        |            |           | Einheit je nach KlemmTyp  |
| 102 | ArtMeld    | 0:Störmeldung, 1: Betriebsmeldu | ing     |        | 0          | 1         | 1 bei KlemmTyp 4          |
| 103 | EPQu1      | Einsatzpkt. 1                   | V       | 0.0    | 10.0       | 0.0       | bei KlemmTyp 1            |
| 103 | EPQu1      | Einsatzpkt. 1                   | kOhm    | 0.0    | 10.0       | 0.0       | bei KlemmTyp 3            |
| 103 | EPQu1      | Einsatzpkt. 1                   | mA      | 0.0    | 20.0       | 0.0       | bei KlemmTyp 5            |
| 104 | EPQu2      | Einsatzpkt. 2                   | V       | 0.0    | 10.0       | 10.0      | bei KlemmTyp 1            |
| 104 | EPQu2      | Einsatzpkt. 2                   | kOhm    | 0.0    | 10.0       | 10.0      | bei KlemmTyp 3            |
| 104 | EPQu2      | Einsatzpkt. 2                   | mA      | 0.0    | 20.0       | 20.0      | bei KlemmTyp 5            |
| 105 | Einheit    |                                 |         | 0      | 255        | 150       | bei KlemmTyp 1, 3, 5      |
| 106 | APK11      | Ausgangspkt. 1                  |         | -99999 | 9.9 999999 | 9.9 0.0   | bei KlemmTyp 1, 3,5       |
| 107 | APK12      | Ausgangspkt. 2                  |         | -99999 | 9.9 999999 | 9.9 100.0 | bei KlemmTyp 1, 3, 5      |
| 108 | KorrWert   | Korrekturwert                   |         | -99999 | 9.9 999999 | 9.9 0.0   |                           |
| 015 | GlättZeitK | Glättungszeitkonst.             | S       | 0      | 100        | 4         |                           |
| 116 | WdhFakt    | Wiederholfaktor                 |         | 0      | 99         | 0         | bei KlemmTyp 4            |
| 117 | aktZust    | 0:log 0>aktiv 1:log 1>aktiv     |         | 0      | 1          | 1         | bei KlemmTyp 4            |
| 125 | DefWert    | Default-Wert                    |         | -99999 | 9.9 999999 | 9.9 0.0   |                           |
| 208 | StörMeld   | SM an 1:Disp. 2:GLT             |         | 0      | 3          | 0         |                           |
|     |            | 3:beide                         |         |        |            |           |                           |
| 209 | KlStatus   | Klemmenstatus                   |         | 0000   | FFFF       |           |                           |
| 210 | KlWert     | Klemmenwert                     |         |        |            |           |                           |

#### Erläuterung:

KlStatus

- = 0 Klemme störungsfrei
  - = 1 Kurzschluss
  - = 2 Fühlerbruch= 3 Störung CAN- Buskommunikation

Menüaufbau einer Klemme, eines digitalen Einganges an den IO-Modulen: IO-16DI oder IO-4X4-M:

| Nr.    | Text             | Info-Text                                              | Einheit                                                                                                    | Min.                                   | Max.                                  | Basis | Bemerkung                |  |
|--------|------------------|--------------------------------------------------------|----------------------------------------------------------------------------------------------------|----------------------------------------|---------------------------------------|-------|--------------------------|--|
| 013    | TxtBez           |                                                        |                                                                                                    | '                                      |                                       |       | 19 Zeichen freier Text   |  |
| 014    | Rohwert          |                                                        |                                                                                                    |                                        |                                       |       | Einheit je nach KlemmTyp |  |
| 102    | ArtMeld          | 0:Störmeldung 1:Betriel                                | osmeldung                                                                                                    | 0                                      | 1                                     | 1     |                          |  |
| 116    | WdhFakt          | Wiederholfaktor                                        | -                                                                                                    | 0                                      | 99                                    | 0     |                          |  |
| 117    | aktZust          | 0:log 0>aktiv 1:log 1>al                               | ktiv                                                                                                    | 0                                      | 1                                     | 1     |                          |  |
| 125    | DefWert          | Default-Wert                                           |                                                                                                    | 0                                      | 1                                     | 0     |                          |  |
| 209    | KlStatus         | Klemmenstatus                                          |                                                                                                    | 0000                                   | FFFF                                  |       |                          |  |
| 210    | KlWert           | Klemmenwert                                            |                                                                                                    |                                        |                                       |       |                          |  |
| Erläu  | iterung:         |                                                        |                                                                                                    |                                        |                                       |       |                          |  |
| ArtM   | eld $= 0$<br>= 1 | Störmeldung; Klemmenwert:<br>Betriebsmeldung; Klemmenw | Normal / Störung; abhä<br>ert: Aus / Ein; abhängig                                                                                                    | ngig vom a<br>g vom aktiv              | aktiven Zusta<br>ven Zustand          | nd    |                          |  |
| Beisp  | iel:             |                                                        |                                                                                                    |                                        |                                       |       |                          |  |
| Betrie | ebsmeldung:      | TxtBez = BM Pu HK1<br>ArtMeld = 1<br>aktZust = 1       | Betriebsmeldung Pum<br>Als Klemmenwert wir<br>Bei geschlossenem Ko                                                                                                    | pe Heizkre<br>d "Aus / E<br>ntakt wird | is 1<br>in" angezeigt<br>"Ein" angeze | zigt. |                          |  |
| Störn  | neldung:         | TxtBez = SM Pu HK1<br>ArtMeld = 0<br>aktZust = 0       | Bei geschlossenem Kontakt wird "Ein" angezeigt.<br>Störmeldung Pumpe Heizkreis 1<br>Als Klemmenwert wird "Normal / Störung" angezeigt.<br>Bei geschlossenem Kontakt wird "Normal" angezeigt. |                                        |                                       |       |                          |  |

Menüaufbau einer Klemme, eines analogen Ausganges an den IO-Modulen: IO-8DO8AO-M oder IO-4X4-M

| Nr. | Text     | Info-Text      | Einheit | Min. | Max.  | Basis | Bemerkung              |
|-----|----------|----------------|---------|------|-------|-------|------------------------|
| 013 | TxtBez   |                |         | '    |       | '     | 19 Zeichen freier Text |
| 014 | WertQu   | Quellwert      | %       | 0.0  | 100.0 | -     |                        |
| 103 | EPQu1    | Einsatzpkt. 1  | %       | 0.0  | 150.0 | 0.0   |                        |
| 104 | EPQu2    | Einsatzpkt. 2  | %       | 0.0  | 150.0 | 100.0 |                        |
| 106 | APK11    | Ausgangspkt. 1 | V       | 0.0  | 10.0  | 0.0   |                        |
| 107 | APK12    | Ausgangspkt. 2 | V       | 0.0  | 10.0  | 10.0  |                        |
| 125 | DefWert  | Default-Wert   |         | 0.0  | 10.0  | 0.0   |                        |
| 209 | KlStatus | Klemmenstatus  |         | 0000 | FFFF  | -     |                        |
| 210 | KlWert   | Klemmenwert    | V       | 0.0  | 10.0  | -     |                        |
| 230 | Schalter | Schalterwert   |         | Hand | Auto  |       |                        |

Menüaufbau einer Klemme, eines digitalen Ausganges an den IO-Modulen: IO-16DO-M, IO-8DO8AI-M, IO-8DO8AO-M oder IO-4x4-M:

| Nr. | Text     | Info-Text                   | Einheit | Min. | Max. | Basis | Bemerkung              |
|-----|----------|-----------------------------|---------|------|------|-------|------------------------|
| 003 | KlemmMoo | 1 0:Relais 1:Dreipunkt      |         | 0    | 1    | 0     |                        |
| 013 | TxtBez   | -                           |         | '    |      | '     | 19 Zeichen freier Text |
| 014 | WertQu   | Quellwert                   |         | 0    | 1    | -     |                        |
| 117 | aktZust  | 0:log 0>aktiv 1:log 1>aktiv |         | 0    | 1    | 1     |                        |
| 125 | DefWert  | Default-Wert                |         | 0    | 1    | 0     |                        |
| 209 | KlStatus | Klemmenstatus               |         | 0000 | FFFF |       |                        |
| 210 | KlWert   | Klemmenwert                 |         |      |      |       |                        |

Erläuterung:

 

 KlemmMod:
 jede ungerade Klemme (z.B. 211) kann mit ihrer Folgeklemme (z.B. 212) zur Ausgabe von 3-Punkt Steuersignalen verwendet werden. Nach Zuweisung im Bibliotheksprogramm als Regler 3-Punkt über IO-Modul (z.B. Reg-3Pkt = 211) wird KlemmMod automatisch auf 1 gestellt und damit diese Klemme als AUF und die Folgeklemme als ZU definiert.

 DefWart:
 Die als Erzetzwart eingestellten Sienele (0. Aus. 1/2) in 0. 100% – Stellicinge) werden vom IO. Modul eusgestellten Sienele (0. Aus. 1/2) in 0. 100% – Stellicinge) werden vom IO. Modul eusges

DefWert: Die als Ersatzwert eingestellten Signale (0:Aus, 1:Ein, 0-100% = Stellsignal) werden vom IO-Modul ausgegeben, wenn die CAN-Kommunikation gestört ist. Voraussetzung dafür ist, dass die Verwendung der Ersatzwerte mit DefWert = 1 (unter Schnittstellen / CAN-Bus / CAN-IO n) aktiv geschaltet wurde.

# 4.13 - 20 CAN- FB 1 bis CAN-FB 8

Den zusätzlichen Ein- und Ausgängen (Melde/Mess- Eing. und Schalt/Stell- Ausg.) und den internen Funktionen (wie z.B. Raumfühler, Fernsollwertgeber, Überstunden-Taste, ...) der (unter Schnittstellen / CAN-Bus / CAN-Bus 1 - 8) eingerichteten CAN- Fernbedienungen sind konfigurierte Klemmen zugeordnet, die hier dargestellt und angepasst werden können.

# 4.13.1 - 15 CAN-FB 1 Klemme 501 Schaltausgang 1 -CAN-FB 1 Klemme 515 Schalter :

# 4.20.1 - 15 CAN-FB 8 Klemme 641 Schaltausgang 1 -CAN-FB 8 Klemme 655 Schalter

Alle verwendbaren CAN- Fernbedienungstypen haben immer die in folgender Tabelle dargestellten zusätzlichen Ein und Ausgangsklemmen. Diese können in den Bibliothekprogrammen und den virtuellen Klemmen frei zugewiesen werden:

| Eingang / Ausgang      | Zuordnung   | CAN-<br>FB 1 | CAN-<br>FB 2 | CAN-<br>FB 3 | CAN-<br>FB 4 | CAN-<br>FB 5 | CAN-<br>FB 6 | CAN-<br>FB 7 | CAN-<br>FB 8 |
|------------------------|-------------|--------------|--------------|--------------|--------------|--------------|--------------|--------------|--------------|
| Schaltausgang 1        | DO1         | 501          | 521          | 541          | 561          | 581          | 601          | 621          | 641          |
| Schaltausgang 2        | DO2         | 502          | 522          | 542          | 562          | 582          | 602          | 622          | 642          |
| Schaltausgang 3        | DO3         | 503          | 523          | 543          | 563          | 583          | 603          | 623          | 643          |
| Schaltausgang 4        | DO4         | 504          | 524          | 544          | 564          | 584          | 604          | 624          | 644          |
| Universal- Ausg. 1     | UO1 (DO/AO) | 505          | 525          | 545          | 565          | 585          | 605          | 625          | 645          |
| Universal- Ausg. 2     | UO2 (DO/AO) | 506          | 526          | 546          | 566          | 586          | 606          | 626          | 646          |
| ext. Raumfühler        | AI          | 507          | 527          | 547          | 567          | 587          | 607          | 627          | 647          |
| change Over / Meldung  | UI1         | 508          | 528          | 548          | 568          | 588          | 608          | 628          | 648          |
| Meldung                | DI          | 509          | 529          | 549          | 569          | 589          | 609          | 629          | 649          |
| Kondensation / Meldung | UI2         | 510          | 530          | 550          | 570          | 590          | 610          | 630          | 650          |

Tab. 22: Klemmennummern von zusätzlichen Ein- und Ausgängen der CAN- Fernbedienungen

Je nach Typ der eingerichteten CAN- Fernbedienung stehen die in der folgenden Tabelle dargestellten Klemmen für die internen Funktionen zur Verfügung:

| Typ der FB | Funkt.<br>der FB | Zuweisung<br>als | CAN-<br>FB 1 | CAN-<br>FB 2 | CAN-<br>FB 3 | CAN-<br>FB 4 | CAN-<br>FB 5 | CAN-<br>FB 6 | CAN-<br>FB 7 | CAN-<br>FB 8 |
|------------|------------------|------------------|--------------|--------------|--------------|--------------|--------------|--------------|--------------|--------------|
| CAN-R      | Raum             | Raum             | 511          | 531          | 551          | 571          | 591          | 611          | 631          | 651          |
| CAN-FP1    | Raum             | Raum             | 511          | 531          | 551          | 571          | 591          | 611          | 631          | 651          |
|            | Fern-SW          | Poti-FB          | 512          | 532          | 552          | 572          | 592          | 612          | 632          | 652          |
|            | SM-LED           | Störmeld         | 513          | 533          | 553          | 573          | 593          | 613          | 633          | 653          |
|            | Üstd Taste       | Taste            | 514          | 534          | 554          | 574          | 594          | 614          | 634          | 654          |
| CAN-FW     | Raum             | Raum             | 511          | 531          | 551          | 571          | 591          | 611          | 631          | 651          |
|            | Fern-SW          | Poti-FB          | 512          | 532          | 552          | 572          | 592          | 612          | 632          | 652          |
|            | SM-LED           | Störmeld         | 513          | 533          | 553          | 573          | 593          | 613          | 633          | 653          |
|            | Üstd Taste       | Taste            | 514          | 534          | 554          | 574          | 594          | 614          | 634          | 654          |
|            | Schalter         | BArtFB           | 515          | 535          | 555          | 575          | 595          | 615          | 635          | 655          |
| CAN-FWV    | Raum             | Raum             | 511          | 531          | 551          | 571          | 591          | 611          | 631          | 651          |
|            | Fern-SW          | Poti-FB          | 512          | 532          | 552          | 572          | 592          | 612          | 632          | 652          |
|            | SM-LED           | Störmeld         | 513          | 533          | 553          | 573          | 593          | 613          | 633          | 653          |
|            | Üstd Taste       | Taste            | 514          | 534          | 554          | 574          | 594          | 614          | 634          | 654          |
|            | Schalter         | StVentFB         | 515          | 535          | 555          | 575          | 595          | 615          | 635          | 655          |

Tab. 23: Klemmennummern von internen Funktionen der CAN- Fernbedienungen

Die folgende Tabelle zeigt, in welchen Menüpunkten die Parameter für die zusätzlichen Ein- und Ausgänge und die internen Funktionen der CAN-Fernbedienungen zu finden sind:

| zusätzl. Ein-/Ausgang;<br>Funktion der FB | CAN-<br>FB 1<br>4.13.n | CAN-<br>FB 2<br>4.14.n | CAN-<br>FB 3<br>4.15.n | CAN-<br>FB 4<br>4.16.n | CAN-<br>FB 5<br>4.17.n | CAN-<br>FB 6<br>4.18.n | CAN-<br>FB 7<br>4.19.n | CAN-<br>FB 8<br>4.20.n |
|-------------------------------------------|------------------------|------------------------|------------------------|------------------------|------------------------|------------------------|------------------------|------------------------|
| Schaltausgang 1                           | 4.13.1                 | 4.14.1                 | 4.15.1                 | 4.16.1                 | 4.17.1                 | 4.18.1                 | 4.19.1                 | 4.20.1                 |
| Schaltausgang 2                           | 4.13.2                 | 4.14.2                 | 4.15.2                 | 4.16.2                 | 4.17.2                 | 4.18.2                 | 4.19.2                 | 4.20.2                 |
| Schaltausgang 3                           | 4.13.3                 | 4.14.3                 | 4.15.3                 | 4.16.3                 | 4.17.3                 | 4.18.3                 | 4.19.3                 | 4.20.3                 |
| Schaltausgang 4                           | 4.13.4                 | 4.14.4                 | 4.15.4                 | 4.16.4                 | 4.17.4                 | 4.18.4                 | 4.19.4                 | 4.20.4                 |
| Universal- Ausg. 1                        | 4.13.5                 | 4.14.5                 | 4.15.5                 | 4.16.5                 | 4.17.5                 | 4.18.5                 | 4.19.5                 | 4.20.5                 |
| Universal- Ausg. 2                        | 4.13.6                 | 4.14.6                 | 4.15.6                 | 4.16.6                 | 4.17.6                 | 4.18.6                 | 4.19.6                 | 4.20.6                 |
| ext. Raumfühler                           | 4.13.7                 | 4.14.7                 | 4.15.7                 | 4.16.7                 | 4.17.7                 | 4.18.7                 | 4.19.7                 | 4.20.7                 |
| change Over / Meldung                     | 4.13.8                 | 4.14.8                 | 4.15.8                 | 4.16.8                 | 4.17.8                 | 4.18.8                 | 4.19.8                 | 4.20.8                 |
| Meldung                                   | 4.13.9                 | 4.14.9                 | 4.15.9                 | 4.16.9                 | 4.17.9                 | 4.18.9                 | 4.19.9                 | 4.20.9                 |
| Kondensation / Meldung                    | 4.13.10                | 4.14.10                | 4.15.10                | 4.16.10                | 4.17.10                | 4.18.10                | 4.19.10                | 4.20.10                |
| Raum                                      | 4.13.11                | 4.14.11                | 4.15.11                | 4.16.11                | 4.17.11                | 4.18.11                | 4.19.11                | 4.20.11                |
| Fern-SW                                   | 4.13.12                | 4.14.12                | 4.15.12                | 4.16.12                | 4.17.12                | 4.18.12                | 4.19.12                | 4.20.12                |
| SM-LED                                    | 4.13.13                | 4.14.13                | 4.15.13                | 4.16.13                | 4.17.13                | 4.18.13                | 4.19.13                | 4.20.13                |
| Taste                                     | 4.13.14                | 4.14.14                | 4.15.14                | 4.16.14                | 4.17.14                | 4.18.14                | 4.19.14                | 4.20.14                |
| Schalter                                  | 4.13.15                | 4.14.15                | 4.15.15                | 4.16.15                | 4.17.15                | 4.18.15                | 4.19.15                | 4.20.15                |

Tab. 24: Menüpunkte der CAN- Fernbedienungen

#### Menüaufbau für die Schaltausgänge 1 – 4:

| Nr. | Text     | Info-Text                   | Einheit | Min. | Max. | Basis | Bemerkung |
|-----|----------|-----------------------------|---------|------|------|-------|-----------|
| 015 | WertQu   | Quellwert                   |         | 0    | 1    | -     |           |
| 117 | aktZust  | 0:log 0>aktiv 1:log 1>aktiv |         | 0    | 1    | 1     |           |
| 125 | DefWert  | Default-Wert                |         | 0    | 1    | 0     |           |
| 209 | KlStatus | Klemmenstatus               |         | 0000 | FFFF |       |           |
| 210 | KlWert   | Klemmenwert                 |         |      |      |       |           |

| Menüaufbau für die Universal | - Ausgänge 1 + 2 | , nach Einstellung des | Klemmentyps $= 1$ | digitaler | Ausgang |
|------------------------------|------------------|------------------------|-------------------|-----------|---------|
|------------------------------|------------------|------------------------|-------------------|-----------|---------|

| Nr. | Text            | Info-Text                   | Einheit | Min. | Max. | Basis | Bemerkung           |
|-----|-----------------|-----------------------------|---------|------|------|-------|---------------------|
| 002 | KlemmTyp        | 1:digitaler Ausgang         |         | 1    | 2    | 1     | bei Einstellung = 1 |
|     |                 | 2:0-10V-Ausgang             |         |      |      |       |                     |
| 015 | WertQu          | Quellwert                   |         | 0    | 1    | -     |                     |
| 117 | aktZust         | 0:log 0>aktiv 1:log 1>aktiv |         | 0    | 1    | 1     |                     |
| 125 | DefWert         | Default-Wert                |         | 0    | 1    | 0     |                     |
| 209 | <b>KlStatus</b> | Klemmenstatus               |         | 0000 | FFFF |       |                     |
| 210 | KlWert          | Klemmenwert                 |         |      |      |       |                     |

Menüaufbau für die Universal- Ausgänge 1 + 2, nach Einstellung des Klemmentyps = 2 stetiger Ausgang 0-10V:

| Nr. | Text            | Info-Text                              | Einheit | Min. | Max.  | Basis | Bemerkung           |
|-----|-----------------|----------------------------------------|---------|------|-------|-------|---------------------|
| 002 | KlemmTyp        | 1:digitaler Ausgang<br>2:0-10V-Ausgang |         | 1    | 2     | 1     | bei Einstellung = 2 |
| 015 | WertQu          | Quellwert                              | %       | 0.0  | 100.0 | -     |                     |
| 103 | EPQu1           | Einsatzpkt. 1                          | %       | 0.0  | 150.0 | 0.0   |                     |
| 104 | EPQu2           | Einsatzpkt. 2                          | %       | 0.0  | 150.0 | 100.0 |                     |
| 106 | APK11           | Ausgangspkt. 1                         | V       | 0.0  | 10.0  | 0.0   |                     |
| 107 | APK12           | Ausgangspkt. 2                         | V       | 0.0  | 10.0  | 10.0  |                     |
| 125 | DefWert         | Default-Wert                           |         | 0.0  | 10.0  | 0.0   |                     |
| 209 | <b>KlStatus</b> | Klemmenstatus                          |         | 0000 | FFFF  | -     |                     |
| 210 | KlWert          | Klemmenwert                            | V       | 0.0  | 10.0  | -     |                     |

#### Erläuterung:

DefWert:

Die als Ersatzwert eingestellten Signale (0:Aus, 1:Ein, 0-100% = Stellsignal) werden von der CAN-FB ausgegeben, wenn die CAN-Kommunikation gestört ist. Voraussetzung dafür ist, dass die Verwendung der Ersatzwerte mit DefWert = 1 (unter Schnittstellen / CAN-Bus / CAN-Bus n) aktiv geschaltet wurde.

Menüaufbau für die Eingangsklemme des externen Raumfühlers:

| Nr. | Text       | Info-Text           | Einheit | Min.   | Max.  | Basis | Bemerkung |
|-----|------------|---------------------|---------|--------|-------|-------|-----------|
| 001 | Aktiv      |                     |         | 0      | 1     | 1     |           |
| 015 | Rohwert    |                     | °C      | 0.0    | 50.0  | -     |           |
| 108 | KorrWert   | Korrekturwert       | Κ       | -100.0 | 100.0 | 0.0   |           |
| 015 | GlättZeitK | Glättungszeitkonst. | S       | 0      | 100   | 4     |           |
| 125 | DefWert    | Default-Wert        | °C      | -60.0  | 160.0 | 0.0   |           |
| 209 | KlStatus   | Klemmenstatus       |         | 0000   | FFFF  | -     |           |
| 210 | KlWert     | Klemmenwert         | °C      | -60.0  | 160.0 | -     |           |

Menüaufbau für die Universal- Eingangsklemme 1, nach Einstellung des Klemmentyps = 6 change over (Pt1000):

| Nr. | Text       | Info-Text              | Einheit | Min.   | Max.  | Basis | Bemerkung           |
|-----|------------|------------------------|---------|--------|-------|-------|---------------------|
| 001 | Aktiv      |                        |         | 0      | 1     | 0     |                     |
| 002 | KlemmTyp   | 6:Pt1000 7:Meld (AGnd) |         | 6      | 7     | 6     | bei Einstellung = 6 |
| 015 | Rohwert    |                        | °C      | 0.0    | 100.0 | -     |                     |
| 108 | KorrWert   | Korrekturwert          | Κ       | -100.0 | 100.0 | 0.0   |                     |
| 015 | GlättZeitK | Glättungszeitkonst.    | S       | 0      | 100   | 4     |                     |
| 125 | DefWert    | Default-Wert           | °C      | -60.0  | 160.0 | 0.0   |                     |
| 209 | KlStatus   | Klemmenstatus          |         | 0000   | FFFF  | -     |                     |
| 210 | KlWert     | Klemmenwert            | °C      | -60.0  | 160.0 | -     |                     |

Menüaufbau für die Universal- Eingangsklemme 1, nach Einstellung des Klemmentyps = 7 Meldung:

| Nr. | Text     | Info-Text                   | Einheit | Min. | Max. | Basis | Bemerkung           |
|-----|----------|-----------------------------|---------|------|------|-------|---------------------|
| 001 | Aktiv    |                             |         | 0    | 1    | 0     |                     |
| 002 | KlemmTyp | 6:Pt1000 7:Meld (AGnd)      |         | 6    | 7    | 7     | bei Einstellung = 7 |
| 015 | Rohwert  |                             |         | 0    | 1    | -     |                     |
| 116 | WdhFakt  | Wiederholfaktor             |         | 0    | 99   | 0     |                     |
| 117 | aktZust  | 0:log 0>aktiv 1:log 1>aktiv |         | 0    | 1    | 1     |                     |
| 125 | DefWert  | Default-Wert                |         | 0    | 1    | 0     |                     |
| 209 | KlStatus | Klemmenstatus               |         | 0000 | FFFF |       |                     |
| 210 | KlWert   | Klemmenwert                 |         |      |      |       |                     |

#### Menüaufbau für die Eingangsklemme Meldung:

| Nr. | Text     | Info-Text                   | Einheit | Min. | Max. | Basis | Bemerkung |
|-----|----------|-----------------------------|---------|------|------|-------|-----------|
| 015 | Rohwert  |                             |         | 0    | 1    | -     |           |
| 116 | WdhFakt  | Wiederholfaktor             |         | 0    | 99   | 0     |           |
| 117 | aktZust  | 0:log 0>aktiv 1:log 1>aktiv |         | 0    | 1    | 1     |           |
| 125 | DefWert  | Default-Wert                |         | 0    | 1    | 0     |           |
| 209 | KlStatus | Klemmenstatus               |         | 0000 | FFFF |       |           |
| 210 | KlWert   | Klemmenwert                 |         |      |      |       |           |

#### Menüaufbau für die Universal- Eingangsklemme 2 (Kondensation / Meldung):

| Nr. | Text     | Info-Text                   | Einheit | Min. | Max. | Basis | Bemerkung |
|-----|----------|-----------------------------|---------|------|------|-------|-----------|
| 001 | Aktiv    |                             |         | 0    | 1    | 0     |           |
| 002 | KlemmTyp | 7:Meld (AGnd)               |         | 7    | 8    | 8     |           |
|     |          | 8:Kondensation (KG-A)       |         |      |      |       |           |
| 015 | Rohwert  |                             |         | 0    | 1    | -     |           |
| 116 | WdhFakt  | Wiederholfaktor             |         | 0    | 99   | 0     |           |
| 117 | aktZust  | 0:log 0>aktiv 1:log 1>aktiv |         | 0    | 1    | 1     |           |
| 125 | DefWert  | Default-Wert                |         | 0    | 1    | 0     |           |
| 209 | KlStatus | Klemmenstatus               |         | 0000 | FFFF |       |           |
| 210 | KlWert   | Klemmenwert                 |         |      |      |       |           |

Menüaufbau für Klemme des internen Raumtemperaturfühlers:

| Nr. | Text            | Info-Text           | Einheit | Min.   | Max.  | Basis | Bemerkung |
|-----|-----------------|---------------------|---------|--------|-------|-------|-----------|
| 015 | Rohwert         |                     | °C      | 0.0    | 50.0  | -     |           |
| 108 | KorrWert        | Korrekturwert       | Κ       | -100.0 | 100.0 | 0.0   |           |
| 015 | GlättZeitK      | Glättungszeitkonst. | S       | 0      | 100   | 4     |           |
| 125 | DefWert         | Default-Wert        | °C      | -60.0  | 160.0 | 0.0   |           |
| 209 | <b>KlStatus</b> | Klemmenstatus       |         | 0000   | FFFF  | -     |           |
| 210 | KlWert          | Klemmenwert         | °C      | -60.0  | 160.0 | -     |           |

Menüaufbau für Klemme des internen Fernsollwertgebers:

| Nr. | Text     | Info-Text     | Einheit | Min.  | Max.  | Basis | Bemerkung |
|-----|----------|---------------|---------|-------|-------|-------|-----------|
| 015 | Rohwert  |               | %       | 0.0   | 100.0 | -     |           |
| 108 | KorrWert | Korrekturwert | %       | -10.0 | 10.0  | 0.0   |           |
| 125 | DefWert  | Default-Wert  | %       | 0.0   | 100.0 | 50.0  |           |
| 209 | KlStatus | Klemmenstatus |         | 0000  | FFFF  | -     |           |
| 210 | KlWert   | Klemmenwert   | %       | 0.0   | 100.0 | -     |           |

Menüaufbau für Klemme der integrierten - rot leuchtenden - Störmelde-LED:

| Nr. | Text     | Info-Text                   | Einheit | Min. | Max. | Basis | Bemerkung |
|-----|----------|-----------------------------|---------|------|------|-------|-----------|
| 015 | WertQu   | Quellwert                   |         | 0    | 1    | -     |           |
| 117 | aktZust  | 0:log 0>aktiv 1:log 1>aktiv |         | 0    | 1    | 1     |           |
| 125 | DefWert  | Default-Wert                |         | 0    | 1    | 0     |           |
| 209 | KlStatus | Klemmenstatus               |         | 0000 | FFFF |       |           |
| 210 | KlWert   | Klemmenwert                 |         |      |      |       |           |

Menüaufbau für Klemme der integrierten Taste (Überstunden-/Party- Taste; einmaliges Nachladen des BW Speichers):

| Nr. | Text      | Info-Text          | Einheit | Min. | Max. | Basis | Bemerkung |
|-----|-----------|--------------------|---------|------|------|-------|-----------|
| 015 | Rohwert   |                    |         | 0    | 1    | -     |           |
| 125 | DefWert   | Default-Wert       |         | 0    | 1    | 0     |           |
| 209 | KlStatus  | Klemmenstatus      |         | 0000 | FFFF |       |           |
| 210 | KlWert    | Klemmenwert        |         |      |      |       |           |
| 250 | Frg-Taste | Freigabe Taste     |         | 0    | 1    | 1     |           |
| 251 | NZ-LED    | Klemmenwert NZ-LED |         | 0    | 1    | 1     |           |

Menüaufbau für Klemme des integrierten Schalters (Betriebsartenschalter der Fernbedienung):

| Nr. | Text     | Info-Text     | Einheit | Min. | Max. | Basis | Bemerkung |
|-----|----------|---------------|---------|------|------|-------|-----------|
| 015 | Rohwert  |               |         | 0    | 2    | -     |           |
| 125 | DefWert  | Default-Wert  |         | 0    | 4    | 0     |           |
| 209 | KlStatus | Klemmenstatus |         | 0000 | FFFF |       |           |
| 210 | KlWert   | Klemmenwert   |         | 0    | 2    | -     |           |

#### Erläuterung:

Rohwert / DefWert / KlWert: Die Ziffern bedeuten: 0:Automatik, 1=Nennbetrieb (Dauer NZ1), 2: reduzierter Betrieb (Dauer NN)

# 5 Anlagenschemen

Im Menü Anlagenschemen sind die Inbetriebnahmeparameter des **DDC- Regel UNIT 9X.5 kompakt** zu finden. Im Kapitel 6 "Inbetriebnahme" wird beschrieben, welche Einstellungen nötig sind, um das gewählte Anlagenschema zu laden (siehe Tabelle 30: Inbetriebnahme- Einstellungen im Menü "Anlagenschema").

# 6 Anlagenübersicht

Die zentrale Anlagenübersicht des RU 9X.5 ermöglicht eine sehr einfache Analyse des momentanen Reglerstatus. Es werden alle wichtigen Parameter des Reglers und der Anlage angezeigt und die am häufigsten verwendeten Sollwerte können angepasst werden. Die Anlagenübersicht ist nach der Wichtigkeit der Anlagenteile geordnet und strukturiert. Die Daten der Anlagenübersicht geben dem Regin Kundendienst erste Hinweise auf mögliche Probleme. Durch längeres Drücken der Infotaste ? (aus dem Standarddisplay) erfolgt eine zeilenweise Darstellung der Anlagenübersicht. Einen besseren Überblick bieten die Möglichkeiten, mit IRMA remote (Fernbedienung) jedes Menü einzeln vollständig anzuzeigen und mit der Funktionstaste F4 ins HTML-Format zu exportieren und in einem Internet Browser (z.B. Internet Explorer) darzustellen. Für die Verbindung mit einem PC wird das Servicekabel RU9S.Adap-USB benötigt.

| en Tabellen zeigen die Untermenüs der zentralen Anlagenübersicht: |
|-------------------------------------------------------------------|
| en Tabellen zeigen die Untermenüs der zentralen Anlagenübersicht: |

| 6.X  | Anlagenübersicht | Bemerkung                 |
|------|------------------|---------------------------|
| 6.1  | Regler           |                           |
| 6.2  | Raum 1           |                           |
| 6.3  | Raum 2           |                           |
| :    | :                |                           |
| 6.8  | Raum 7           |                           |
| 6.9  | Raum 8           |                           |
| 6.17 | CAN-Modul 1      | Je nach Reglereinrichtung |
| 6.18 | CAN-Modul 2      | Je nach Reglereinrichtung |

Tab. 25: Hauptmenü der zentralen Anlagenübersicht

| 6.1.X | Anlage Regler | Wert             |
|-------|---------------|------------------|
| 6.1.1 | RU_Typ        | RU 98.ER.5       |
| 6.1.2 | SC            | CHEMA xx GELADEN |
| 6.1.4 | ProgDat       | 04.08.14         |
| 6.1.5 | Version       | L5.4.03          |
| 6.1.6 | ProdNr        | 011508071234     |
| 6.1.7 | AktZeit       | 17:30            |
| 6.1.8 | AktDatum      | 28.10.15         |

Tab. 26: Reglermenü

| 6.2.X  | Anlage Raum 1 | Wert            |
|--------|---------------|-----------------|
| 6.2.1  | BStatus       | Nennbetrieb NZ1 |
| 6.2.2  | Störung       | Aussen zu hoch  |
| 6.2.3  | Quelle        | UHR-NZ1         |
| 6.2.4  | SW-Heiz       | 20.0 °C         |
| 6.2.5  | SW-Kühl       | 20.0 °C         |
| 6.2.6  | Raum          | 18.9 °C         |
| 6.2.7  | Sq1-Y         | 88.4 %          |
| 6.2.8  | Sq1-2Pkt      | Ein             |
| 6.2.9  | Sq2-Y         | 0.0 %           |
| 6.2.10 | Sq2-2Pkt      | Aus             |
| 6.2.11 | Vent-St1      | Aus             |
| 6.2.12 | Vent-St2      | Ein             |
| 6.2.13 | Vent-St3      | Aus             |
| 6.2.14 | SW-NZ1        | 20.0 °C         |
| 6.2.15 | SW-NN-H       | 15.0 °C         |
| 6.2.16 | SW-NN-K       | 28.0 °C         |

Tab. 27: Menü Einzelraumregelkreis 1

Die Anlagenübersicht für die Einzelraumregelkreise 2-8 zeigen die gleichen Parameter und sind unter den Menüpunkten 6.3 - 6.9 zu finden.

| 6.17.X  | Anlage CAN-Modul 1 | Wert              |
|---------|--------------------|-------------------|
| 6.17.1  | Kl.211 DI 1        | Pumpe HK1 Betrieb |
| 6.17.2  | Wert1              | Ein               |
|         |                    |                   |
| 6.17.7  | Kl.215 DI 4        | Pumpe HK2Störung  |
| 6.17.8  | Wert4              | Normal            |
| 6.17.9  | K1.215 DO 5        | Pumpe HK1         |
| 6.17.10 | Wert5              | Ein               |
|         |                    |                   |
| 6.17.15 | K1.218 DO 8        | Pumpe HK2 Nacht   |
| 6.17.16 | Wert8              | Aus               |
| 6.17.17 | K1.219 AI 9        | Vorlauf HK1       |
| 6.17.18 | Wert9              | 42.5 °C           |
|         |                    |                   |
| 6.17.23 | K1.222 AI12        | Aussen Nord       |
| 6.17.24 | Wert12             | 7.5 °C            |
| 6.17.25 | K1.223 AO13        | Ventil HK1        |
| 6.17.26 | Wert13             | 86.1 %            |
|         |                    |                   |
| 6.17.31 | K1.226 AO16        | -                 |
| 6.17.32 | Wert16             | 0.0               |

Tab. 28: Menü CAN-Modul 1 (je nach Modultyp; z.B. IO-4X4-M)

| 6.18.X  | Anlage CAN-Modul 2 | Wert |
|---------|--------------------|------|
| 6.18.1  | K1.231 DI 1        |      |
| 6.18.2  | Wert1              | Aus  |
| 6.18.3  | K1.215 DI 4        |      |
| 6.18.4  | Wert2              | Aus  |
|         |                    |      |
| 6.18.29 | K1.245 DI 15       |      |
| 6.18.30 | Wert15             | Aus  |
| 6.18.31 | Kl.246 DI16        |      |
| 6.18.32 | Wert16             | Aus  |

Tab. 29: Menü CAN-Modul 2 (je nach Modultyp; z.B. IO-16DI)

Die dargestellten Eingänge, Ausgänge und Klemmenwerte sind vom eingestellten TxtTyp (Typ des IO-Moduls - analog oder digital, Eingangs-, Ausgangsmodul oder Mischmodul - ) abhängig. Zusätzlich können die konfigurierten Klemmen mit Klartext- Bezeichnungen versehen werden, die hier (an Stelle von Klemmennummer und Klemmentyp) angezeigt werden.

# 6 Inbetriebnahme

Die in den folgenden Kapiteln beschriebenen Arbeitsschritte sind in der Reihenfolge 6.1 bis 6.5 abzuarbeiten.

# 6.1 Anlagenschema laden

Mit dem Menüpunkt "Anlagenschema" wird bei der Erstinbetriebnahme eine automatische Selbstparametrierung des Reglers vorgenommen. Durch Auswahl der Schemanummer (siehe Bedienhandbuch Teil 2) und Eingabe der weiteren Parameter im Anlagenschemamenü werden alle Ein- und Ausgangsklemmen gemäß Anschlussplan selbsttätig zugewiesen und alle wichtigen Funktionen aktiviert.

Neu hinzugekommen ist der Parameter EM-Aktiv, mit dem der zentrale Energiemanager (EM) aktiviert werden kann. Bei EM-Aktiv = 1 werden Temperatur- und Leistungsanforderungen der Einzelraumregelkreise eingesammelt und zur Abholung durch eine übergeordnete Regelzentrale (z.B. CLEVERmaster) bereitgestellt. Nach jeder Änderung eines Parameters im Menü Anlagenschemen ist ein KALTSTART des Reglers nötig um die Änderung der Strukturierung (Anzeige durch StrukÄnd = 1) zu übernehmen. Wird trotz geänderter Strukturierung kein Kaltstart ausgelöst, meldet der Regler in der Standardanzeige "Fehler Systemstörung Struktur geändert". Der Regler ist erst dann wieder betriebsbereit, wenn der Kaltstart ausgeführt wurde oder die Einstellungen im Menü Anlagenschemen rückgängig gemacht wurden (bei StrukÄnd = 0).

Nach einem Kaltstart und dem Laden des gewählten Anlagenschemas ist der Regler sofort voll funktionsfähig und betriebsbereit. Selbstverständlich kann die automatisch erzeugte Parametereinstellung manuell ergänzt oder verändert werden, so dass auch Aufgabenstellungen realisiert werden können, die von den vorprogrammierten Anlagenschemen abweichen. Im Anlieferungszustand des Reglers ist noch kein Anlagenschema geladen, d.h. die Programme sind noch nicht aktiv. Auch der Energiemanager ist nicht aktiv (passend für Anlagen, bei denen die Nennleistungen der Anlagenteile nicht bekannt sind).

|           | Anlagenschemen | $\checkmark$ |                                                                                                    |
|-----------|----------------|--------------|----------------------------------------------------------------------------------------------------|
| Mit ∀ zum | ≻AnlSchema     | 0            | Anlagenschema-Nr. gemäß Bedienhandbuch Teil 2, z.B. "13"                                                                       |
| nächsten  |                |              |                                                                                                    |
| Parameter | AktZeit        | 08:36        | Eingabe aktuelle Uhrzeit                                                                                                    |
|           | AktDatum       | 18.11.07     | Eingabe aktuelles Datum                                                                                                    |
|           | ZeitProfil     | 3            | Zeit-Profil                                                                                                    |
|           | CAN-1          |              | Typ der CAN-Fernbedienung für den Raum 1 (siehe Anh. C)                                                                        |
|           | CAN-2          |              | Typ der CAN-Fernbedienung für den Raum 2 (siehe Anh. C)                                                                        |
|           | :              |              | :                                                                                                    |
|           | CAN-7          |              | Typ der CAN-Fernbedienung für den Raum 7 (siehe Anh. C)                                                                        |
|           | CAN-8          |              | Typ der CAN-Fernbedienung für den Raum 8 (siehe Anh. C)                                                                        |
|           | EM-Aktiv       | 0            | Aktivierung des Energie- Managers                                                                                              |
|           | StrukÄnd       | 0            | Anzeige, ob die Struktur der Programme geändert (neues AnlSchema oder EM-Aktiv gewählt) wurde, was einen Kaltstart nötig macht |
|           | Kaltstart      | 0            | 1 = Kaltstart & Schema laden                                                                                                   |
|           |                |              |                                                                                                    |

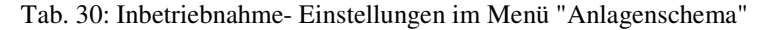

#### Erläuterungen:

| AnlSchema<br>ZeitProfil | = 0<br>= 9999<br>Auswahl         | kein Schema laden<br>Dummy-Schema lad<br>des Anlagenschema<br>szeitprofile zur Einst | len (keine Parametereir<br>Is gemäß Bedienhandbu         | nstellungen vo<br>uch Teil 2<br>s. der Lüftung | ornehmen)                     |                                                                                                    |
|-------------------------|----------------------------------|--------------------------------------------------------------------------------------|----------------------------------------------------------|------------------------------------------------|-------------------------------|----------------------------------------------------------------------------------------------------|
| Zettrioin               | ZeitPro                          | ofil                                                                                 | Mo-Fr                                                    | Sa-So                                          | Feiertage                     |                                                                                                    |
|                         | = 1                              | Büro                                                                                 | 7-18 Uhr                                                 | -                                              | -                             |                                                                                                    |
|                         | = 2                              | Wohnung                                                                              | 6-9 und 15-22 Uhr                                        | 7-23 Uhr                                       | 7-23 Uhr                      |                                                                                                    |
|                         | = 3                              | ganztags                                                                             | 6-22 Uhr                                                 | 7-23 Uhr                                       | 7-23 Uhr                      |                                                                                                    |
|                         | = 4                              | Dauerbetrieb                                                                         | 0-24 Uhr                                                 | 0-24 Uhr                                       | 0-24 Uhr                      |                                                                                                    |
| CAN-x:                  | Auswahl<br>Einstellu<br>Bedienha | des gewünschten Ro<br>ng über Schnittstelle<br>andbuch Teil 1, Anh                   | egin CAN-Gerätes (Fer<br>und PC, so ist die Typ<br>ang C | mbedienung o<br>enbezeichnur                   | oder Raumfül<br>ng oder die A | aler) durch Scrollen mit den Tasten + oder Erfolgt die<br>rtikelnummer einzugeben. Zulässige Einstellungen siehe |

Kaltstart = 1 Startet das Löschen der alten Parametrierung, das Zurücksetzen der Parameter auf Basiswerte, das Strukturieren des Energiemanagers (wenn EM-Aktiv = 1) und das Laden des gewählten Anlagenschemas

Hinweis:

Während des Ladevorgangs darf die DDC- Regel UNIT 9X.5 kompakt nicht von der Betriebsspannung getrennt werden, ansonsten wird das Anlagenschema nur unvollständig geladen. In diesem Fall muss das Laden des Anlagenschemas wiederholt werden (siehe 6.1.2 Wiederholtes Laden eines Anlagenschemas).

# 6.1.1 Erstmaliges Laden eines Anlagenschemas

Arbeitsschritte:

- 1. Regler einschalten und den Anweisungen im Gerätedisplay folgen. Die Displayanzeigen "Bitte alle Anlagendaten einstellen [OK]" und "Dann mit Kaltstart = 1 Schema Laden [OK]" mit der **OK** Taste bestätigen.
- 2. Den Parameter AnlSchema auf die gewünschte Schemanummer ändern (siehe Bedienhandbuch Teil 2).
- 3. Die folgenden Parameter des Menüs Anlagenschemen den Anlagendaten entsprechend einstellen (siehe Tab. 30). Durch Drücken der Taste ₩ wird der nächste Parameter aufgerufen. Unzutreffende Parameter (wie z.B. CAN-x) werden nicht angezeigt.
- 4. ggf. EM-Aktiv auf 1 ändern, wenn Temperatur- und Leistungsanforderungen berücksichtigt werden sollen.
- 5. Bei EM-Aktiv = 1 müssen nach dem Laden des Anlagenschemas die Nenn- Auslegungsleistungen (für Wärme und Kälte) der Anlagenteile eingestellt werden (s. Parameter W-Q-Ausl und K-Q-Ausl unter Zusatzfunktion (Energiemanagement der Einzelraumregelkreise)
- 6. Abschließend mit der Eingabe von **Kaltstart** = 1 das Laden des Anlagenschemas starten.
- 7. Fertigmeldung "SCHEMA XXX GELADEN" abwarten.
- 8. Der Regler ist nun betriebsbereit und über die Tastatur oder die Serviceschnittstelle bedienbar.

# 6.1.2 Wiederholtes Laden eines Anlagenschemas

Das Laden des Anlagenschemas kann jederzeit wiederholt werden, z.B. um eine fehlerhafte Eingabe oder eine unterbrochene Ladung zu korrigieren. Dabei ist folgendermaßen vorzugehen:

- 1. Durch gleichzeitiges Drücken der Tasten ₩ und "-" den Menüpunkt "Anlagenschemen" wählen.
- 2. Den Parameter AnlSchema auf die gewünschte Schemanummer ändern (siehe Bedienhandbuch Teil 2).
- 3. Wenn im Display "CODE 0000" erscheint, muss mit den Tasten + oder und **OK** der Zugriffscode "4444" Ziffernweise eingegeben werden.
- 9. Die folgenden Parameter des Menüs Anlagenschemen den Anlagendaten entsprechend einstellen (siehe Tab. 30). Durch Drücken der Taste ₩ wird der nächste Parameter aufgerufen. Unzutreffende Parameter (wie z.B. CAN-x) werden nicht angezeigt.
- 10. ggf. EM-Aktiv auf 1 ändern, wenn Temperatur- und Leistungsanforderungen berücksichtigt werden sollen.
- 11. Bei EM-Aktiv = 1 müssen nach dem Laden des Anlagenschemas die Nenn- Auslegungsleistungen (für Wärme und Kälte) der Anlagenteile eingestellt werden (s. Parameter W-Q-Ausl und K-Q-Ausl unter Zusatzfunktion (Energiemanagement der Einzelraumregelkreise)
- 4. Abschließend mit der Eingabe von Kaltstart = 1 das Laden des Anlagenschemas starten.
- 5. Fertigmeldung "SCHEMA XXX GELADEN" abwarten.
- 6. Der Regler ist nun betriebsbereit und über die Tastatur oder die Serviceschnittstelle bedienbar.

#### Achtung!

#### Beim Laden des Anlagenschemas wird ein Kaltstart des Reglers ausgeführt und damit alle vorausgegangenen Reglereinstellungen durch die Werkseinstellungen ersetzt.

Die vorhandenen Reglereinstellungen können, falls erforderlich, vor dem Schemaladen mittels eines Servicelaptops ausgelesen und nach dem Schemaladen zurück geschrieben werden (IRMA control, Projektmanagement - Lesen und Schreiben).

# 6.2 optionale Einstellungen

Folgende Einstellungen müssen nach dem Laden des Anlagenschemas vorgenommen werden:

- 1. Uhrzeit und Datum der Systemuhr und Nutzungszeiten der Einzelraumregelkreise prüfen / einstellen.
- 2. Sollwerte und Begrenzungen einstellen.
- 3. Zum Schutz vor unbefugter Bedienung können die Standardzugriffscodes durch eigene Codes ersetzt werden, die nur einem ausgewählten Personenkreis bekannt sind. Die Einstellung erfolgt nach Codeeingabe im Menü "Globales" "Service" "Zugriffscodes" (siehe Kap. 5 1.3.4). Der Menüpunkt Zugriffscode ist durch gleichzeitiges Drücken der Tasten 

  wund OK leicht erreichbar.
- 4. Zur Anpassung an besondere Anlagenbedingungen können weitere Einstellungen zur Modifikation des Anlagenschemas vorgenommen werden, z.B. Zuweisung anderer Fühler oder Stellglieder, Aktivierung weiterer Zusatzfunktionen usw. (*siehe Systemhandbuch DDC- Regel UNIT 9X.5 kompakt*).
- 5. Soll ein CAN-IO-Modul angeschlossen werden, muss es unter Globales / Strukturierung / Schnittstellen mit AnzCANIO = 1 strukturiert werden. Im Menü Schnittstellen / CAN-Bus / CAN-IO 1 muss der Modultyp und die Adresse eingestellt und die Kommunikation aktiviert werden. Unter Konfiguration / CAN-Modul 1 werden die Eingangsklemmen eingerichtet und die Klartextnamen vergeben.
- 6. Wenn die Schnittstelle SSK verwendet werden soll, muss <u>sie</u> aktiviert und auf Modem und/oder Busbetrieb parametriert werden.

# 6.3 Funktionsprüfung

#### Achtung!

Vor Beginn der Funktionsprüfung dürfen im Reglerdisplay keine Störmeldungen angezeigt werden.

## 6.3.1 Fühler

Die Messwerte aller angeschlossenen Fühler werden in den Menüs "Istwerte" der Bibliotheksprogramme angezeigt. Fehlende, unterbrochene oder kurzgeschlossene Eingangssignale lösen die Displaymeldung "Fühler defekt " aus. Die Störungen der Verkabelung sind zu beseitigen.

Messfühler, die - abweichend vom Anlagenschema - nicht vorhanden sind, müssen unter "Service" – "Klemmenzuweisung" des zugehörigen Regelkreises gelöscht werden.

## 6.3.2 Ausgänge

Die bestimmungsgemäße Funktion aller Pumpen und Ventile ist in der Handsteuerung wie folgt zu prüfen:

- 1. Betriebsartenschalter auf Handbetrieb 💯 drehen.
- In den Menüs "Handsteuerung" "Ventil", "Pumpe" usw. aller Regelkreise mit der Auswahl = 0, 1, 2 alle Schaltfunktionen (Ein=1/Aus=0, Auf=1/Zu=0/Halt=2 usw.), mit der Einstellung 0...100 einen stetigen Ausgang (0...10V) testen (für weitere Informationen, Taste ? drücken).
- 3. Korrekte Ausführung der Schaltfunktionen an Pumpen (läuft / steht) und Stellantrieben (öffnet/ schließt/steht) kontrollieren.
- 4. Handsteuerung durch Auswahl "3" für 2- und 3- Punktausgänge oder "101" für stetigen Ausgang deaktivieren, Betriebsartenschalter zurück auf Automatik @ drehen.
## 6.4 Trend

Zum Nachweis der ordnungsgemäßen Funktion der Regelung kann eine automatische Trendaufzeichnung ausgewählter Datenpunkte eingerichtet und aktiviert werden. Die Trendwerte werden im Speicher des Reglers abgelegt. Diese können auf dem Gerätedisplay angezeigt oder mit der IRMA Software ausgelesen, grafisch angezeigt und ausgedruckt werden. Es können maximal 5 Datenpunkte zur Trendaufzeichnung zugewiesen werden. Für jeden können 50 Aufzeichnungswerte gespeichert werden. Der Aufzeichnungsspeicher wird als Ringspeicher betrieben, d.h. ist der letzte Aufzeichnungswert erreicht, wird bei der Speicherung des nächsten Werts der erste Aufzeichnungswert des Ringspeichers überschrieben. Der zuletzt aufgezeichnete Messwert wird durch den Parameter "LfdNrAufz" angezeigt.

Die Trendaufzeichnung wird eingerichtet:

- 1. Durch gleichzeitiges Drücken der Tasten  $\triangle$  und den Menüpunkt "**Trend**" wählen.
- 2. Mit den Cursortasten den gewünschten Trendpunkt wählen, z.B. Trend 1, und mit OK bestätigen.
- 3. Unter "Trend1 / Service / Klemmenzuweisung" die Klemmennummer des aufzuzeichnenden Datenpunktes eingeben.
- 4. Unter "Trend1 / Zusatzfunktion / Aufzeichnen" das Aufzeichnungsintervall **IntAufz** in Minuten einstellen und mit **Aktiv** = 1 die Trendaufzeichnung starten.
- 5. Unter "Trend1 / Istwerte / Trend" werden die aufgezeichneten Werte dargestellt.

## 6.5 Serviceschnittstelle

Die **Inbetriebnahmeeinstellungen** können auch über die Serviceschnittstelle mit dem passenden Regin Kabel RU9S.Adap-USB und einem Servicelaptop durchgeführt werden. Hierzu ist folgendermaßen vorzugehen:

- 1. Klarsichtdeckel des Reglers öffnen und entfernen.
- 2. Frontskala des Reglers entfernen dazu die Frontskala oben mittig aushebeln und nach vorn herausschwenken, dann unten ausheben.
- 3. USB Schnittstelle des Servicelaptops mittels Regin Kabel RU 9S.Adap-USB mit der Service-Schnittstelle SSK-S des RU 9X.5 verbinden.
- 4. Servicelaptop mit einer Servicesoftware (z.B. IRMA control) in Betrieb nehmen.
- 5. Einstellungen mit dem Programm "Fernbedienung" einzeln vornehmen bzw. eine vorhandene Datensicherung (komplette Parametrierung) mit dem Programm "Projektmanagement Schreiben" einspielen.
- 6. Nach Abschluss aller Einstellungen das Kabel entfernen, Frontskala und Klarsichtdeckel montieren.

Zur **Dokumentation der Einstellungen** des *DDC- Regel UNIT 9X.5 kompakt* kann über die Serviceschnittstelle die Parametrierung ausgelesen werden:

- 1. Klarsichtdeckel des Reglers öffnen und entfernen.
- 2. Frontskala des Reglers entfernen dazu die Frontskala oben mittig aushebeln und nach vorn herausschwenken, dann unten ausheben.
- 3. USB Schnittstelle des Servicelaptops mittels Regin Kabel RU 9S.Adap-USB mit der Service-Schnittstelle SSK-S des RU 9X.5 verbinden.
- 4. Servicelaptop mit einer Servicesoftware (z.B. IRMA control) in Betrieb nehmen.
- 5. Aufruf des Programms "Projektmanagement Lesen".
- 6. Das Programm liest die gesamte Parametrierung des Reglers aus und legt eine Parameterdatei an.
- 7. Nach Abschluss der Datensicherung das Kabel entfernen, Frontskala und Klarsichtdeckel montieren.

## 7 Funktionskontrolle, Wartung

Funktionskontrolle durch den Anlagenbetreiber, 1 x im Monat:

- Anzeige im Reglerdisplay prüfen. Wechselt die Standardanzeige mit einer oder mit mehreren Störungsanzeigen, dann benachrichtigen Sie bitte Ihre Wartungsfirma oder Ihren Regin Servicepartner.
- Die zentralen Anlagenübersicht (Aufruf durch längeres Drücken der Infotaste ? im Standarddisplay) zeigt die wichtigsten Parameter aller Anlagenteile und ermöglicht die Anpassung von Sollwerten.
- Die Soll- / Istwertabweichung (Regelabweichung Xw) prüfen. Erreicht z.B. die Heizkreisvorlauftemperatur über einen längeren Zeitraum nicht den vom Programm berechneten Sollwert, so wird von der Wärmepumpe nicht ausreichend Wärme bereitgestellt oder das Regelventil öffnet nicht weit genug. Die Ursache kann Ihre Wartungsfirma oder Ihr Regin Servicepartner analysieren und beheben.

Wartung durch einen Regin Servicepartner, 1 x im Jahr:

- Anzeige im Reglerdisplay prüfen. Wechselt die Standardanzeige mit einer oder mit mehreren Störungsanzeigen so werden diese Fehler behoben.
- Prüfung aller Eingänge. Fühlereingänge auf korrekte Funktion prüfen. Sollte eine Messwertabweichung festgestellt werden, so kann diese durch Eingabe eines Korrekturwertes ausgeglichen werden.
- Pr
  üfung aller Schaltausg
  änge und der stetigen Ausg
  änge. Durch die in allen Bibliotheksprogrammen integrierte Handsteuerung wird die Funktion aller benutzten Ausg
  änge kontrolliert. Das tats
  ächliche Ein- und Ausschalten der Pumpen, sowie die Bewegung des Antriebs zum
  Öffnen und Schlie
  ßen der Regelventile wird
  überpr
  üft.
- Die funktionsfähige Parametrierung aller Bibliotheksprogramme wird kontrolliert.
- Sollte die Regelung schwingen (ständiges Öffnen und Schließen des Regelventils), wird durch Anpassung der Regelparameter der betroffene Regelkreis optimiert.
- Auf Kundenwunsch können auch die Sollwerte der Regelkreise und die Nutzungszeiten der Uhrenprogramme angepasst werden.
- Die aktuelle Parametrierung des Reglers kann mit dem Programm "Projektmanagement Lesen" ausgelesen werden. Sollte bei einer Störung der Austausch des Reglers nötig sein, so kann zur Inbetriebnahme die gesicherte Parametrierung geladen werden. Dazu wird das Programm "Projektmanagement - Schreiben" verwendet.

## 8 Störmeldungen

Der Regler erkennt selbsttätig eine Vielzahl von Fehlerzuständen und signalisiert diese durch Störmeldungen, die im Wechsel mit der Standardanzeige auf dem Display angezeigt und - sofern vorhanden - in der Leitwarte protokolliert werden.

#### Störmeldungen der Regelprogramme:

| Störmeldung   | Erläuterungen                                                          |
|---------------|------------------------------------------------------------------------|
| GS-FrRaum     | Frostschutz Raum, Frostgrenze Raumtemperatur unterschritten            |
| GS-FrRaumFe   | Frostschutz Raum bei offenem Fenster hat ausgelöst                     |
| GS-HiRaum     | Hitzeschutz Raum                                                       |
| GS-HiRaumFe   | Hitzeschutz Raum bei offenem Fenster hat ausgelöst                     |
| Taupkt        | Störung Taupunktüberwachung wurde erkannt                              |
| FensterAuf    | Störung Fenster auf                                                    |
| Xw-Raum       | max. Regelabweichung Raumtemperatur überschritten                      |
| Fühler defekt | Kurzschluss oder Unterbrechung der Messleitung erkannt, Fühler verpolt |

#### Systemstörungen:

| Störmeldung       | Erläuterungen                              |
|-------------------|--------------------------------------------|
| Kl.xx Fühlerbruch | Fühlerstromkreis Klemme xx unterbrochen    |
| Kl.xx Kurzschluss | Fühlerstromkreis Klemme xx kurzgeschlossen |
| MBUSx             | M-Bus Teilnehmer x gestört                 |
| CANFBx            | CAN- Fernbedienung x gestört               |
| CANIOx            | CAN- Modul x gestört                       |

Eine Störmeldung verschwindet, wenn die Störungsursache beseitigt wurde.

#### 9 **Technische Daten**

| Betriebsspannung                     | 230 V ±10% / 50 Hz                                                                     |
|--------------------------------------|----------------------------------------------------------------------------------------|
| Leistungsaufnahme                    | 5 VA (ohne Last)                                                                       |
| Umgebungstemperatur                  | +5 bis +40°C (Betrieb), -20 bis +65°C (Transport und Lagerung)                         |
| Schutzklasse                         | II EN 60730-1                                                                          |
| Schutzart:                           | IP 54 EN 60529 (frontseitig im eingebauten Zustand)                                    |
|                                      | IP 20 EN 60529 (sonst)                                                                 |
| CE-Kennzeichen                       | erteilt aufgrund der Konformität mit folgenden Normen:                                 |
| EN 50081 / DIN EN 50081              | Fachgrundnorm Störaussendung                                                           |
| EN 50082 / DIN EN 50082              | Fachgrundnorm Störfestigkeit                                                           |
| EN 55022 Klasse B                    | Funkstörgrößen                                                                         |
| IEC 801-2                            | Störfestigkeit gegen Entladung statischer Elektrizität auf das Gehäuse                 |
| IEC 801-3                            | Störfestigkeit gegen gestrahlte Hochfrequenz                                           |
| IEC 801-4                            | Störfestigkeit gegen schnelle Transienten (bursts) auf Signalleitungen,                |
|                                      | Steuerleitungen und Netzeingängen                                                      |
| IEC 65 A / 77B (SEC) 120             | Störfestigkeit gegen energiereiche Transienten (Surge) auf Netzeingängen,              |
|                                      | Netzausgängen und Fühler- und Messleitungen                                            |
| Abmessungen (BxHxT)                  | 151 mm x 98 mm x 160 mm, Einbautiefe 116 mm                                            |
| Montage                              | Wandaufbau, Schalttafeleinbau oder Hutschienenmontage                                  |
| Erhaltungszeit der Einstelldaten     | $\geq 10$ Jahre                                                                        |
| Netzausfallpuffer für Uhr            | Kondensator (Wechsel nicht nötig)                                                      |
| Gangreserve der Uhr                  | 3 - 5 Tage                                                                             |
| Zeitraster der Schaltzeiteinstellung | g 1 min                                                                                |
|                                      | -                                                                                      |
| Anschlussklemmen                     | Schraubklemmen bis 2,5 mm <sup>2</sup> (eindrahtig), 1,5 mm <sup>2</sup> (mehrdrahtig) |
|                                      | -                                                                                      |
| Eingänge                             |                                                                                        |
| 0 0                                  | RU 98.xx-xxx RU 96.xx-xxx RU 94.xx-                                                    |

|                                                                                                    | RU 98.xx-xxx | <i>RU 96.xx-xxx</i> | RU 94.xx-xxx |
|----------------------------------------------------------------------------------------------------|--------------|---------------------|--------------|
| Klemmen 17 +18: Regin M-Fühler –60 bis +160°C,<br>0 bis 10 V, 0 bis 20mA <sup>1)</sup> , Poti 10 kOhm, Pt 1000<br>(modifiziert) oder EK-Eingang 12 VDC/1,2 mA | 2            | 2                   | 2            |
| Klemmen 19 -22: Regin M-Fühler –60 bis +160°C,<br>0 bis 10 V <sup>2)</sup> , Poti 10 kOhm, Pt 1000 (modifiziert)<br>oder EK-Eingang 12 VDC/1,2 mA             | 4            | 4                   | 4            |
| Multifunktionsklemmen 23+24:<br>Regin M-Fühler –60 bis +160°C, 0 bis 10 V oder<br>EK-Eingang 12 VDC/1,2 mA                                                    | 2            | 2                   | 2            |
| Klemme 28: Impulszähler, Momentanleistung,<br>EK-Eingang, (Überstunden-)Taster 20 V / 20 mA <sup>3)</sup>                                                     | 1            | 1                   | 1            |

1) Zur Aufschaltung eines 0...20mA Signals ist ein zusätzlicher 250 Ohm Widerstand anzuklemmen.

2) Soll ein 0...10V Messsignal angeschlossen werden, so muss der Fühler / Signalgeber einen Messstrom von 1mA aufnehmen können.

Ist das nicht möglich, muss Trenn- / Messverstärker dazwischengeschaltet werden. min. Impulsdauer / -pause 40 ms, bei bestückter M-Bus-Schnittstelle nicht verfügbar 3)

#### Ausgänge

|                                                                                                    | RU 98.xx-xxx | RU 96.xx-xxx | RU 94.xx-xxx |
|----------------------------------------------------------------------------------------------------|--------------|--------------|--------------|
| Klemme 12-15: Relaisausgänge 230VAC / 1 A (ind.) für<br>Pumpen und Ventile                              | 3            | 3            | 1            |
| Klemme 1-9: Relaisausgänge 230VAC / 1 A (ind.) für Brenner, Pumpen und Ventile, potentialfrei           | 5            | 3            | 3            |
| Multifunktionsklemmen 23+24: Transistor- Ausgänge 24 VDC / 30 mA <sup>4)</sup> oder 0 bis 10 V Ausgänge | 2            | 2            | 2            |

4) Transistor-Ausgänge (Open- Collector- Ausgänge) zur direkten Ansteuerung von Elektronik-Pumpen oder zur Ansteuerung von Regin Koppelrelais (Stromversorgung 24V DC wird benötigt), sind nicht überstromfest.

| Schaltspiele der Relaisausgänge | Stellantrieb: | 800 000 |
|---------------------------------|---------------|---------|
|                                 | Brenner:      | 300 000 |
|                                 | Pumpe:        | 30 000  |

| Typenbezeichnung Beschreibung |                                                                                                    | Bemerkungen                                                                                                    |  |  |
|-------------------------------|----------------------------------------------------------------------------------------------------|----------------------------------------------------------------------------------------------------|--|--|
| Fühler:                       |                                                                                                    |                                                                                                    |  |  |
| TG-UH/MAF                     | M-Außentemperaturfühler, - 30 + 50°C                                                                                |                                                                                                    |  |  |
| TG-AH1/MALF                   | /MALF M-Anlegetemperaturfühler, 0 120°C                                                                             |                                                                                                    |  |  |
| MUF                           | M-Universal-Kabeltemperaturfühler, - 40 + 125°C,<br>1,6 m langes Silikon-Anschlusskabel                             | für vorhandene Tauchhülsen                                                                                                    |  |  |
| MTF120 + TH100                | M-Tauchtemperaturfühler, - 40°C + 125°C<br>+ Messing Schutzhülse, Länge 100 mm                                      |                                                                                                    |  |  |
| MTF310 + TH290R               | M-Tauchtemperaturfühler, - 40°C + 125°C<br>+ V2A Schutzhülse, Länge 290 mm                                          | für Brauchwasser- Speicher                                                                                                    |  |  |
| MUF-HS80                      | M-Kabeltemperaturfühler, - 10°C + 105°C, highspeed<br>fest eingebaut in V2A Schutzhülse, Länge 80mm                 | extrem kurze Ansprechzeit: Benutzung bei<br>Brauchwasseranlagen im Durchflussprinzip                                                                                                    |  |  |
| TG-R5/MR                      | M-Raumtemperaturfühler, 0 40°C                                                                                      |                                                                                                    |  |  |
| Antriebe:                     | T                                                                                                    | T                                                                                                    |  |  |
| RVAN5-230                     | Hubantrieb 230V / 50 Hz, Stellkraft 500 N, 3Pkt.                                                                    | auch mit Stellkraft 1000, 1800, 2500 N                                                                                                    |  |  |
| RVAN5-24A                     | Hubantrieb 24V / 50 Hz, Stellkraft 500 N, stetig 0-10V                                                              | lieferbar, für fremde Ventile   Adapter nötig                                                                                                    |  |  |
| RVAZ4-230                     | Hubantrieb 230V/50 Hz, Stellkraft 400N, 3Pkt.                                                                       | für <b>MVFL kompakt</b> Ventile geeignet                                                                                                    |  |  |
| RVAZ4-24A                     | Hubantrieb 24V / 50 Hz, Stellkraft 400 N, stetig 0-10V                                                              | The matter of the second second secon |  |  |
| MFR 50-7,5                    | Hubantrieb mit Sicherheitsfunktion für RG Ventile<br>DN 15 – 25, Stellkraft 500N, Hub 7,5mm                         | auch für DN 32 – 50 Ventile,<br>mit 12mm Hub lieferbar                                                                                                    |  |  |
| Erweiterung der Schal         | tausgänge:                                                                                                    | •                                                                                                    |  |  |
| MD20-24                       | Stromversorgung 24V DC für Koppelrelais                                                                             |                                                                                                    |  |  |
| KRDC 24-2Wau                  | Koppelrelais, 24V DC, 2 Wechsler, LED-Anzeige                                                                       |                                                                                                    |  |  |
| Erweiterung um CAN-           | Bus Raumfernbediengeräte:                                                                                           | 1                                                                                                    |  |  |
| RU 9S.CS                      | CAN-Schnittstellenkarte für Regin High Speed<br>CAN-Kommunikation, Leitungslänge 150 m                              | rückseitig steckbar, für 8 Regin CAN-<br>Fernbedienungen und 2 CAN-IO-Modul                                                                                                    |  |  |
| CAN-FWV                       | Fernbedienung mit Sollwertgeber, Raumfühler, Überstunden-<br>taste, Ventilator- Wahlschalter (Auto/Stufe 3/2/1/Aus) |                                                                                                    |  |  |
| CAN-FW                        | Fernbedienung mit Sollwertgeber, Raumfühler,<br>Überstundentaste, Betriebsart- Wahlschalter (Auto/Tag/Nacht)        | inkl. 10 zusätzlichen                                                                                                    |  |  |
| CAN-FP1                       | Fernbedienung mit Sollwertgeber, Raumfühler,<br>Überstundentaste                                                    |                                                                                                    |  |  |
| CAN-R                         | Raumtemperaturfühler                                                                                                |                                                                                                    |  |  |
| CAN-IO-Module: siehe          | Anhang C                                                                                                    |                                                                                                    |  |  |
| Fernbedienung über P          | C:                                                                                                    |                                                                                                    |  |  |
| SSK-S                         | frontseitige Service-Schnittstelle am Regler,<br>PC- Anschluss über Adapter RU 9S.Adap-USB                          | immer inklusive                                                                                                    |  |  |
| RU 9S.Adap-USB                | PC-Adapter (USB) für Service- Schnittstelle                                                                         |                                                                                                    |  |  |
| RU 9S.SSK                     | Schnittstellenkarte für PC, Modem, Bus                                                                              | rückseitig steckbar                                                                                                    |  |  |
| RU 001W                       | LAN- Gateway für 1 mal RS-485 Bus max.128 Geräte                                                                    | EXIGO Bauform ohne Display                                                                                                    |  |  |
| MOD 3-R                       | MODEM 3-R, 9600 Baud, Wählleitungsbetrieb, für SSU oder<br>RU/CLEVER DDC- Gerät, reglerseitig                       |                                                                                                    |  |  |
| SSU 1                         | SSU 1 Schnittstellenumsetzer, 1 mal RS-232 auf 1 mal                                                                |                                                                                                    |  |  |
| MDR20-12                      | Stromyersorgung für Busbetrieb 12V DC                                                                               |                                                                                                    |  |  |
|                               | Programmpaket mit den Service- Programmen:                                                                          |                                                                                                    |  |  |
| IRMA control                  | IRMA remote – Fernbedienung.                                                                                        | Einzelprogramme                                                                                                    |  |  |
|                               | IRMA alarm – Alarmprotokollierung.                                                                                  | liegen auf unserer                                                                                                    |  |  |
|                               | IRMA project – Projektmanagement und                                                                                | Homepage zum<br>kostenfreien download bereit                                                                                                    |  |  |
|                               | IRMA trend – Trendaufzeichnung mit Grafikanzeige                                                                    | Rostenneren download berett.                                                                                                    |  |  |
| Aufschaltung von M-B          | US Wärmemengenzählern:                                                                                              | ·                                                                                                    |  |  |
| RU 9S.M                       | M-Bus Schnittstellenkarte                                                                                           | rückseitig steckbar,                                                                                                    |  |  |
|                               |                                                                                                    | Iur 2 M-Bus-warmezahler                                                                                                    |  |  |

# 10 Auswahl zum Regler passender Regin Geräte

## Anhang A Übersichten möglicher Anlagenschemen

Folgende Anlagenschemen für Einzelraumregelung werden durch die DDC- Regel UNIT 9X.5 kompakt – Reglertyp RU98.ER - unterstützt:

| Anlagen-<br>schema<br>Nr. | Raum  | Beschreibung                                                                    | Fühler |
|---------------------------|-------|---------------------------------------------------------------------------------|--------|
|                           |       |                                                                                 |        |
| 31                        | 1 - 8 | Heizsequenz mit quasistetigen 2-Punkt-Ausgängen (für elektrothermishe Antriebe) | MR/CAN |
|                           |       |                                                                                 |        |
| 32                        | 1 - 4 | Heizsequenz mit 3-Punkt-Ausgängen                                               | MR/CAN |
|                           |       |                                                                                 |        |
| 33                        | 1 - 4 | Heiz- und Kühlsequenz mit quasistetigen 2-Punkt-Ausgängen                       | MR/CAN |
|                           |       |                                                                                 |        |

Tab. 31: Übersicht Einzelraumschemen

Im **Bedienhandbuch Teil 2**, im reglertypspezifischen Teil, sind die **verfügbaren Anlagenschemen und Anschlusspläne (Klemmenbelegung nach dem Laden des Anlagenschemas) dargestellt**. Der Teil 2 gilt nur für einen bestimmten Reglertyp und ist in diesem Handbuch nach dem grauen Trennblatt zu finden.

## Anhang C CAN- Bus Teilnehmer

## Fernbedienungen und Raumfühler

| Тур     | Beschreibung: alle Fernbereich, Wandaufbau und mit 10 zusätzlichen Ein- und Ausgängen                                                                              |
|---------|----------------------------------------------------------------------------------------------------|
| CAN-FWV | Fernbedienungsgerät mit Sollwertgeber und Überstundentaste, Raumtemperaturfühler 10 40°C, Ventilator- Wahlschalter: Automatik / Stufe 3 / Stufe 2 / Stufe 1 / Aus, |
|         | Betriebs- und Störmelde- LED (leuchtet grün bei Nennbetrieb und rot bei Störung)                                                                                   |
| CAN-FW  | Fernbedienungsgerät mit Sollwertgeber und Überstundentaste, Raumtemperaturfühler 10 40°C,                                                                          |
|         | Betriebsart- Wahlschalter: Automatik / Tag (Dauer NZ1) / Nacht (Dauer NN),                                                                                         |
|         | Betriebs- und Störmelde- LED (leuchtet grün bei Nennbetrieb und rot bei Störung                                                                                    |
| CAN-FP1 | Fernbedienungsgerät mit Sollwertgeber und Überstundentaste, Raumtemperaturfühler 10 40°C,                                                                          |
|         | Betriebs- und Störmelde- LED (leuchtet grün bei Nennbetrieb und rot bei Störung)                                                                                   |
| CAN-R   | Raumtemperaturfühler 10 40°C mit CAN-Busschnittstelle                                                                                                    |

## **IO- Module**

| Тур         | Beschreibung: alle Fernbereich und Hutschienenmontage (z.B. zum Einbau in E-Verteiler)   |  |
|-------------|------------------------------------------------------------------------------------------|--|
| IO-16DI     | 16 digitale Eingänge mit LED: Meldung mit Bezugspotential +C (24V DC)                    |  |
| IO-16AI     | 16 analoge Eingänge: M-Fühler, 0-10V, Pt1000, Poti 10kOHM,0(4)-20mA, EK- Meldung (Agnd)  |  |
| IO-8DO8AI-M | 8 digitale Ausgänge mit LED und Handschalter: potentialfreier Relaiskontakt (Schließer); |  |
|             | 8 analoge Eingänge: M-Fühler, 0-10V, Pt1000, Poti 10kOHM,0(4)-20mA, EK- Meldung (Agnd)   |  |
| IO-16DO-M   | 16 digitale Ausgänge mit LED und Handschalter: potentialfreier Relaiskontakt (Schließer) |  |
| IO-8D08AO-M | 8 digitale Ausgänge mit LED und Handschalter: potentialfreier Relaiskontakt (Schließer); |  |
|             | 8 analoge Ausgänge mit Handschalter und Poti: Stellsignalgeber 0-10V DC                  |  |
| IO-4X4-M    | 4 digitale Eingänge mit LED: Meldung mit Bezugspotential +C (24V DC);                    |  |
|             | 4 analoge Eingänge: M-Fühler, 0-10V, Pt1000, Poti 10kOHM,0(4)-20mA, EK- Meldung (Agnd);  |  |
|             | 4 digitale Ausgänge mit LED und Handschalter: potentialfreier Relaiskontakt (Schließer); |  |
|             | 4 analoge Ausgänge mit Handschalter und Poti: Stellsignalgeber 0-10V DC                  |  |

## Anhang M M-Bus Wärmezähler

Folgende M-Bus Zähler können am RU 9X.5 kompakt betrieben werden:

| "MBusTyp" | Wärmezähler             | Hersteller | Bemerkungen                                                                           |
|-----------|-------------------------|------------|---------------------------------------------------------------------------------------|
| 10        | Pollustat, Pollu Com E, | SPX        | Leistungsbegrenzung möglich                                                           |
|           | Pollu Therm E           | Invensys   |                                                                                       |
| 61        | Delta Kompakt II        | Techem     | keine Leistungsbegrenzung                                                             |
| 70        | Multidata S1            | Zenner     | keine Leistungsbegrenzung, Busstromversorgung<br>12V DC erforderlich (siehe Kap. 4.7) |
| 71        | Multidata S1            | Zenner     | keine Leistungsbegrenzung, nur Kurzprotokoll                                          |
| 72        | Multidata N1            | Zenner     | Leistungsbegrenzung möglich                                                           |
| 73        | dataPLUS Z3 / Zelsius   | Zenner     | keine Leistungsbegrenzung                                                             |
| 80        | F2                      | ABB/ICM    | Leistungsbegrenzung möglich                                                           |
| 90        | 2WR4 / 2WR5             | Siemens    | Leistungsbegrenzung möglich                                                           |
| 100       | Sensostar               | Engelmann  | keine Leistungsbegrenzung                                                             |
| 102       | Sensostar2C             | Engelmann  | Leistungsbegrenzung möglich                                                           |
| 122       | Sensostar2C +           | Engelmann  | Leistungsbegrenzung möglich                                                           |
|           | 2Zusatzvolumen          |            |                                                                                       |

## Anhang E Einheiten und Attribute

| Nr. | Einheit        | Beschreibung         |
|-----|----------------|----------------------|
| 0   |                | dimensionslos        |
| 1   | mm             | Millimeter           |
| 2   | m              | Meter                |
| 3   | km             | Kilometer            |
| 6   | m²             | Quadratmeter         |
| 9   | 1              | Liter                |
| 10  | m <sup>3</sup> | Kubikmeter           |
| 12  | s              | Sekunde              |
| 13  | min            | Minute               |
| 15  | h              | Stunde               |
| 15  | d              | Tag                  |
| 20  | Ν              | Newton               |
| 21  | kN             | Kilonewton           |
| 22  | mN             | Meganewton           |
| 24  | hPa            | Hektopascal          |
| 25  | Ра             | Pascal               |
| 26  | mbar           | Millibar             |
| 27  | bar            | Bar                  |
| 28  | mg             | Milligramm           |
| 29  | g              | Gramm                |
| 30  | kg             | Kilogramm            |
| 31  | t              | Tonne                |
| 36  | J              | Joule                |
| 37  | kJ             | Kilojoule            |
| 38  | MJ             | Megajoule            |
| 39  | GJ             | Gigajoule            |
| 40  | Wh             | Wattstunde           |
| 41  | kWh            | Kilowattstunde       |
| 42  | MWh            | Megawattstunde       |
| 48  | W              | Watt                 |
| 49  | kW             | Kilowatt             |
| 50  | MW             | Megawatt             |
| 51  | VA             | Voltampere           |
| 52  | kVA            | Kilovoltampere       |
| 53  | MVA            | Megavoltampere       |
| 56  | 1/s            | 1 / Sekunde          |
| 57  | 1/min          | 1 / Minute           |
| 58  | 1/h            | 1 / Stunde           |
| 62  | 0              | (Alt-)Grad           |
| 68  | mm/s           | Millimeter / Sekunde |
| 69  | m/s            | Meter / Sekunde      |
| 70  | mm/min         | Millimeter / Minute  |

Einheiten für analoge Werte

| Nr. | Einheit | Beschreibung                     |
|-----|---------|----------------------------------|
| 71  | m/min   | Meter / Minute                   |
| 72  | km/min  | Kilometer / Minute               |
| 73  | mm/h    | Millimeter / Stunde              |
| 74  | m/h     | Meter / Stunde                   |
| 75  | km/h    | Kilometer / Stunde               |
| 80  | 1/s     | Liter / Sekunde                  |
| 81  | l/min   | Liter / Minute                   |
| 82  | 1/h     | Liter / Stunde                   |
| 83  | m³/s    | Kubikmeter / Sekunde             |
| 84  | m³/min  | Kubikmeter / Minute              |
| 85  | m³/h    | Kubikmeter / Stunde              |
| 90  | g/h     | Gramm / Stunde                   |
| 91  | kg/h    | Kilogramm / Stunde               |
| 92  | t/h     | Tonne / Stunde                   |
| 93  | g/min   | Gramm / Minute                   |
| 94  | kg/min  | Kilogramm / Minute               |
| 95  | t/min   | Tonne / Minute                   |
| 96  | g/h     | Gramm / Stunde                   |
| 97  | kg/h    | Kilogramm / Stunde               |
| 98  | t/h     | Tonne / Stunde                   |
| 108 | °C      | Temperatur                       |
| 109 | К       | Temperaturdifferenz              |
| 115 | J/kg    | Joule / Kilogramm                |
| 116 | kJ/kg   | Kilojoule / Kilogramm            |
| 117 | MJ/kg   | Megajoule / Kilogramm            |
| 119 | mV      | Millivolt                        |
| 120 | V       | Volt                             |
| 121 | kV      | Kilovolt                         |
| 122 | MV      | Megavolt                         |
| 124 | mA      | Milliampere                      |
| 125 | А       | Ampere                           |
| 126 | kA      | Kiloampere                       |
| 130 | mOhm    | Milliohm                         |
| 131 | Ohm     | Ohm                              |
| 132 | kOhm    | Kiloohm                          |
| 133 | MOhm    | Megaohm                          |
| 150 | %       | Prozent (Verhältnis)             |
| 151 | %r.F.   | Prozent (rel. Feuchte)           |
| 152 | g/kg    | Gramm / Kilogramm (abs. Feuchte) |
| 201 | ppm     | parts per million                |
| 255 |         | keine Einheit                    |
|     |         |                                  |

| Nr. | Attribut             |
|-----|----------------------|
| 0   | Wahr<->Falsch        |
| 1   | Stufe0<->Stufe1      |
| 10  | Ein<->Aus            |
| 11  | Offen<->Geschloss    |
| 12  | Auf<->Ab             |
| 13  | Auf<->Zu             |
| 15  | Start<->Stop         |
| 15  | Setzen<->Rücksetz    |
| 16  | Vor<->Zurück         |
| 17  | AusgStell<->Endstell |
| 18  | Tagbetr<->Nachtbetr  |
| 19  | Schnell<->Langsam    |
| 20  | Heizen<->Kühlen      |
| 21  | Sommer<->Winter      |
| 22  | Rechts<->Links       |
| 23  | Automatik<->Hand     |
| 24  | Aktiv<->Passiv       |
| 25  | Normal<->Anormal     |
| 26  | Normal<->Wartung     |
| 27  | Normal<->Störung     |
| 28  | Normal<->Alarm       |
| 29  | Normal<->Gefahr      |
| 30  | Initial<->Betrieb    |
| 31  | Betrieb<->Optimier   |
| 45  | Aus<->Ein            |
| 46  | Langsam<->Aus        |
| 47  | Schnell<->Aus        |
| 51  | Lokal<->Fern         |
| 52  | Fern<->Lokal         |
| 53  | Wartung<->Normal     |
| 54  | Störung<->Normal     |
| 55  | Alarm<->Normal       |
| 56  | Gefahr<->Normal      |
| 57  | Normal<->Notbetr     |

| NT  | A // •1 /            |
|-----|----------------------|
| Nr. | Attribut             |
| 58  | Notbetr<->Normal     |
| 61  | Auf<->Passiv         |
| 62  | Zu<->Passiv          |
| 63  | Ein<->Passiv         |
| 64  | Aus<->Passiv         |
| 65  | Normal<->Invers      |
| 66  | UND<->ODER           |
| 71  | Passiv<->Auf         |
| 72  | Passiv<->Zu          |
| 73  | Passiv<->Ein         |
| 74  | Passiv<->Aus         |
| 75  | Invers<->Normal      |
| 76  | ODER<->UND           |
| 77  | Aus<->Langsam        |
| 78  | Aus<->Schnell        |
| 200 | Geschloss<->Offen    |
| 201 | Ab<->Auf             |
| 202 | Zu<->Auf             |
| 203 | Stop<->Start         |
| 204 | Rücksetz<->Setzen    |
| 205 | Zurück<->Vor         |
| 206 | Endstell<->AusgStell |
| 207 | Nachtbetr<->Tagbetr  |
| 208 | Langsam<->Schnell    |
| 209 | Kühlen<->Heizen      |
| 210 | Winter<->Sommer      |
| 211 | Links<->Rechts       |
| 212 | Hand<->Automatik     |
| 213 | Passiv<->Aktiv       |
| 215 | Anormal<->Normal     |
| 215 | Initial<->Betrieb    |
| 216 | Optimier<->Betrieb   |
| 217 | Befeucht<->Entfeucht |
| 218 | Entfeucht<->Befeucht |

## Anhang F FAQ -- Antworten zu häufig gestellten Fragen

Bei der Inbetriebnahme des RU 9X.5, nach dem Laden des Anlagenschemas oder im laufenden Betrieb ist es möglich, das der Regler eine **Systemstörung KI. xx Fühlerbruch oder Kurzschluss** anzeigt.

Wenn an einer zugewiesenen Eingangsklemme kein Fühler angeschlossen ist oder wenn der Wert des Messsignals außerhalb des Normbereiches liegt, melden die Bibliotheksprogramme - in denen der betroffene Fühler zugewiesen ist - im Reglerdisplay eine Störung: **Fühler defekt**. Die Anlage arbeitet mit Ersatzwerten weiter. Wird der Fühlerfehler behoben, werden die Fehlermeldungen nicht mehr angezeigt und der Regler arbeitet mit dem aktuellen Messwert.

Häufige Fehler, ihre Ursachen und Behebung:

#### Temperaturfühler falsch angeklemmt!

Am RU 9X.5 werden als Temperaturfühler die **Regin M- Fühler** verwendet. Beim Anklemmen ist auf die **richtige Polung** der Messleitungen zu achten.

Die Klemme 1 des Messfühlers ist mit der Reglereingangsklemme (z.B. Klemme 17) zu verbinden. Die Klemme 0 muss auf der Masseverteilerschiene M des Reglers angeklemmt werden. Die Masseverteilerschiene ist durch eine Drahtbrücke mit der Reglerklemme 25 zu verbinden. Diese Drahtbrücke ist bereits werksseitig montiert.

Im Reglerdisplay wird **Systemstörung Kl. xx Kurzschluss** angezeigt, wenn der M- Fühler falsch angeschlossen ist. Auch ein tatsächlicher Kurzschluss der beiden Anschlussleitungen löst diese Fehlermeldung aus. Nach dem Tauschen der Anschlussleitungen ist der Fehler behoben und der Regler arbeitet einwandfrei. Die aktuellen Messwerte werden in den Menüebenen der zentralen **Anlagenübersicht** und in den Bibliotheksprogrammen im Menü **Istwerte** angezeigt.

#### M- Fühler nicht angeschlossen!

Mit dem Laden des Anlagenschemas werden die Eingangsklemmen des Reglers den Bibliotheksprogrammen zugewiesen und die Überwachungen der Fühler aktiviert. Ist an einer Reglerklemme kein Fühler angeschlossen oder die Messleitung unterbrochen, zeigt das Reglerdisplay die Meldungen **Systemstörung Kl. xx Fühlerbruch** und **Störung:** Fühler defekt.

Wird ein Fühler nicht benötigt (z.B. hat der Warmwasserspeicher nur einen Fühler) oder soll ein Fühler an einer anderen Reglerklemme angeschlossen werden, <u>muss</u> in den Bibliotheksprogrammen die Klemmenzuweisung angepasst werden (z.B. Brauchwasserkreis / Service / Klemmenzuweisung / Speicher 2 von Klemme 22 auf Klemme 0 - nicht zugewiesen - ändern).

Im Menü Konfiguration (Tastenkombination - und OK) unter Eingänge / Kl. xx Fühler /Meldg. (z.B. Klemme 22) <u>muss</u> der Parameter StörMeld von 3 auf 0 geändert werden, damit die Fühlerüberwachung des Betriebssystems deaktiviert wird. Nun werden die Meldungen Systemsteuerung und SM-Eing nicht mehr angezeigt.

#### M- Fühlerwerte überprüfen!

Um den angezeigten Istwert eines M- Fühlers zu überprüfen kann das Fühlersignal kontrolliert werden. Die Messsignale der Regin M- Fühlers sind **keine Widerstandswerte**. Der zu prüfende Fühler muss am Regler angeschlossen sein. Mit einem Spannungsmesser (Multimeter) kann an den Anschlussklemmen des Fühlers oder den Zwischenklemmen im Schaltschrank eine **Gleichspannung im Bereich 2,132 Volt bis 4,3320 Volt** gemessen werden. Ist der Fühlersensor oder die Messleitung kurzgeschlossen, dann liegt der Spannungswert unter 1,850 Volt. Bei einem Fühlerbruch oder wenn die Messleitung unterbrochen ist, dann wird eine Spannung von 4,390 bis 10 Volt gemessen. In der folgenden Tabelle sind die Spannungswerte in Abhängigkeit der Temperatur dargestellt:

| °C  | Volt  | °C  | Volt  | °C | Volt  | °C | Volt  | °C | Volt  | °C | Volt  | °C | Volt  | °C | Volt  | °C  | Volt  |
|-----|-------|-----|-------|----|-------|----|-------|----|-------|----|-------|----|-------|----|-------|-----|-------|
| -30 | 2,432 | -15 | 2,582 | 0  | 2,732 | 15 | 2,882 | 30 | 3,032 | 45 | 3,182 | 60 | 3,332 | 75 | 3,482 | 90  | 3,632 |
| -29 | 2,442 | -15 | 2,592 | 1  | 2,742 | 16 | 2,892 | 31 | 3,042 | 46 | 3,192 | 61 | 3,342 | 76 | 3,492 | 91  | 3,642 |
| -28 | 2,452 | -13 | 2,602 | 2  | 2,752 | 17 | 2,902 | 32 | 3,052 | 47 | 3,202 | 62 | 3,352 | 77 | 3,502 | 92  | 3,652 |
| -27 | 2,462 | -12 | 2,612 | 3  | 2,762 | 18 | 2,912 | 33 | 3,062 | 48 | 3,212 | 63 | 3,362 | 78 | 3,512 | 93  | 3,662 |
| -26 | 2,472 | -11 | 2,622 | 4  | 2,772 | 19 | 2,922 | 34 | 3,072 | 49 | 3,222 | 64 | 3,372 | 79 | 3,522 | 94  | 3,672 |
| -25 | 2,482 | -10 | 2,632 | 5  | 2,782 | 20 | 2,932 | 35 | 3,082 | 50 | 3,232 | 65 | 3,382 | 80 | 3,532 | 95  | 3,682 |
| -24 | 2,492 | -9  | 2,642 | 6  | 2,792 | 21 | 2,942 | 36 | 3,092 | 51 | 3,242 | 66 | 3,392 | 81 | 3,542 | 96  | 3,692 |
| -23 | 2,502 | -8  | 2,652 | 7  | 2,802 | 22 | 2,952 | 37 | 3,102 | 52 | 3,252 | 67 | 3,402 | 82 | 3,552 | 97  | 3,702 |
| -22 | 2,512 | -7  | 2,662 | 8  | 2,812 | 23 | 2,962 | 38 | 3,112 | 53 | 3,262 | 68 | 3,412 | 83 | 3,562 | 98  | 3,712 |
| -21 | 2,522 | -6  | 2,672 | 9  | 2,822 | 24 | 2,972 | 39 | 3,122 | 54 | 3,272 | 69 | 3,422 | 84 | 3,572 | 99  | 3,722 |
| -20 | 2,532 | -5  | 2,682 | 10 | 2,832 | 25 | 2,982 | 40 | 3,132 | 55 | 3,282 | 70 | 3,432 | 85 | 3,582 | 100 | 3,732 |
| -19 | 2,542 | -4  | 2,692 | 11 | 2,842 | 26 | 2,992 | 41 | 3,152 | 56 | 3,292 | 71 | 3,442 | 86 | 3,592 | 101 | 3,742 |
| -18 | 2,552 | -3  | 2,702 | 12 | 2,852 | 27 | 3,002 | 42 | 3,152 | 57 | 3,302 | 72 | 3,452 | 87 | 3,602 | 102 | 3,752 |
| -17 | 2,562 | -2  | 2,712 | 13 | 2,862 | 28 | 3,012 | 43 | 3,162 | 58 | 3,312 | 73 | 3,462 | 88 | 3,612 | 103 | 3,762 |
| -16 | 2,572 | -1  | 2,722 | 15 | 2,872 | 29 | 3,022 | 44 | 3,172 | 59 | 3,322 | 74 | 3,472 | 89 | 3,622 | 104 | 3,772 |

#### Tab. 37: Fühlerwerte

In jedem Bibliotheksprogrammen des RU 9X.5, im Menü **Service / Fühlerkorrektur**, können die Messwerte der zugewiesenen Temperaturfühler um +/- 10 Kelvin (°C) korrigiert werden.

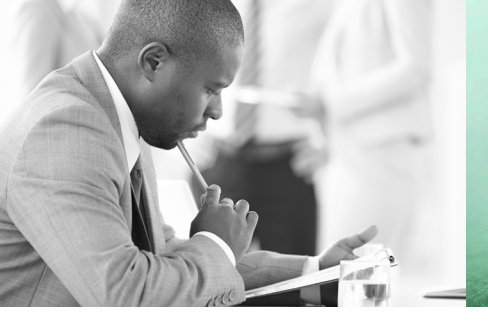

WE TAKE BUILDING AUTOMATION PERSONALLY

# BEDIENHANDBUCH TEIL 2 FÜR RU98.ER

# DDC-REGELUNIT RU9X.5 KOMPAKT

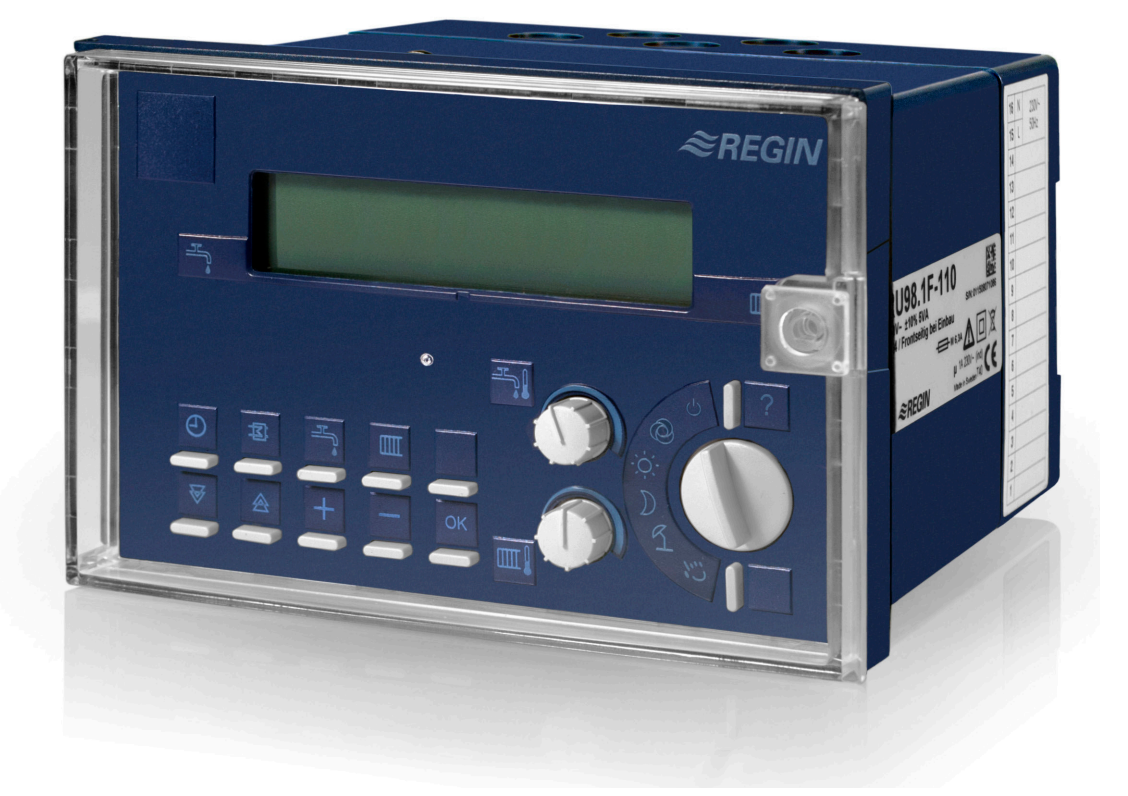

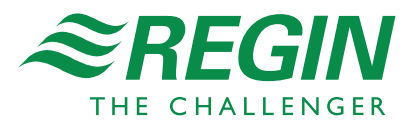

# 1 Bedienungsorgane

EINFACHE BEDIENUNG |INFORMATION

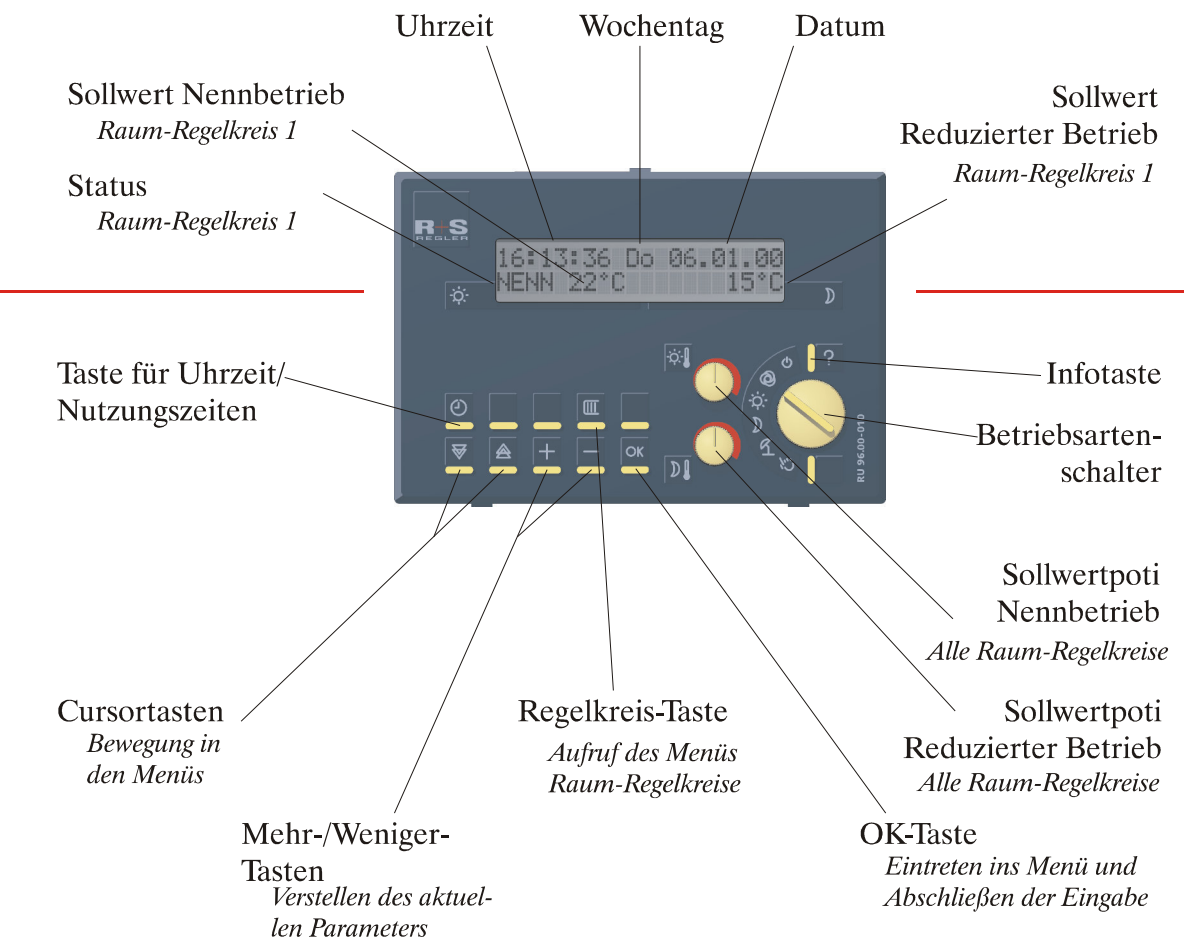

# 2 Anlagenschemen

| 31 | 8 Raumtemperaturregelkreise mit<br>quasistetigen 2-Punkt-Ausgängen<br>(für elektro-thermische Ventil-<br>antriebe),<br>mit <b>Raumfühlern MR</b><br>oder<br>8 Raumtemperaturregelkreise mit<br>quasistetigen 2-Punkt-Ausgängen<br>(für elektro-thermische Ventil-<br>antriebe),<br>mit <b>CAN- Bus</b> Raumfühlern<br>oder Fernbedienungen und<br>Vorlauftemperaturanforderung                                                                                |  |
|----|----------------------------------------------------------------------------------------------------|--|
| 32 | 4 Raumtemperaturregelkreise mit<br>3-Punkt-Ausgängen,<br>mit <b>Raumfühlern MR</b><br>oder<br>4 Raumtemperaturregelkreise mit<br>3-Punkt-Ausgängen,<br>mit <b>CAN- Bus</b> Raumfühlern<br>oder Fernbedienungen                                                                                                    |  |
| 33 | 4 Raumtemperaturregelkreise für<br>Flächen-Heizung/Kühlung, mit<br>quasistetigen 2-Punkt-Ausgängen<br>(für elektro-thermische Ventil-<br>antriebe),<br>mit <b>Raumfühlern MR</b><br>und Taupunktschaltern<br>oder<br>4 Raumtemperaturregelkreise für<br>Flächen-Heizung/Kühlung, mit<br>quasistetigen 2-Punkt-Ausgängen<br>(für elektro-thermische Ventil-<br>antriebe),<br>mit <b>CAN- Bus</b> Raumfühlern<br>oder Fernbedienungen,<br>mit Taupunktschaltern |  |

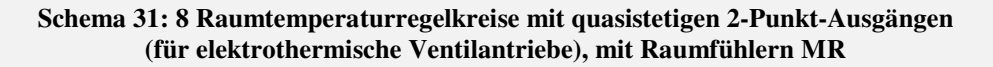

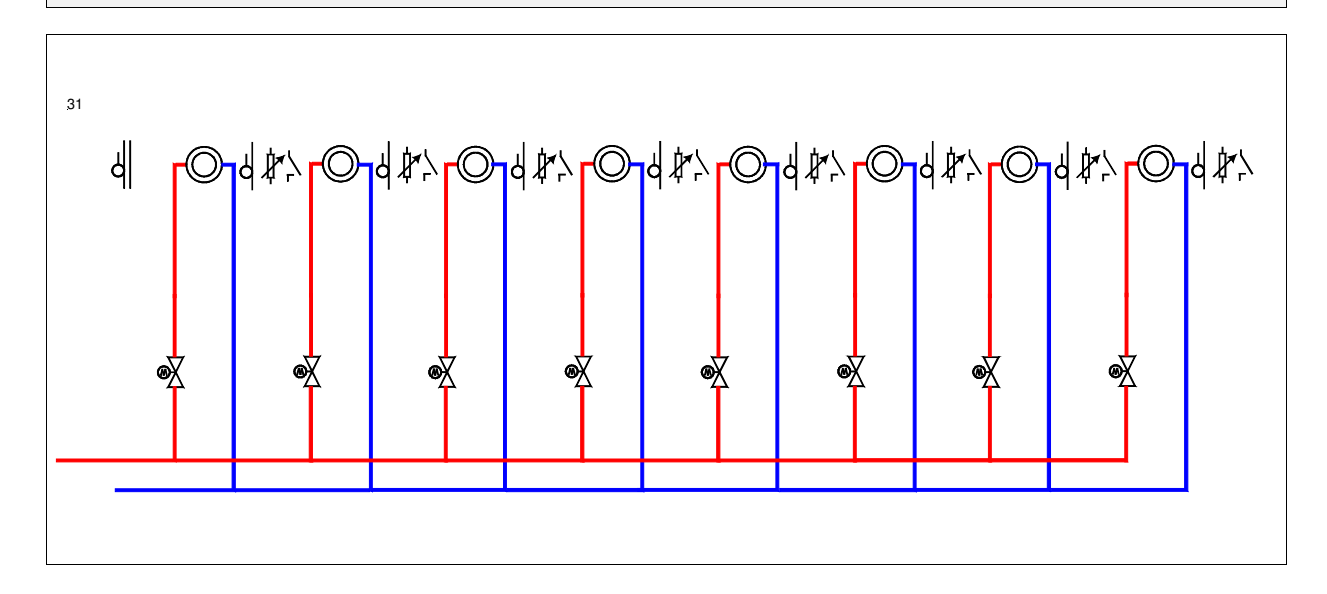

#### Klemmenbelegung RU 98.ER-31

|                                 | _  |             |                  |    | -   |               |         |
|---------------------------------|----|-------------|------------------|----|-----|---------------|---------|
| Raumtemperatur 1 <sup>1</sup> ) | 17 | M-Fühler    |                  | 16 |     | N             | 230 VAC |
| Raumtemperatur 2 <sup>1</sup> ) | 18 | M-Fühler    |                  | 15 |     | L             | 250 VAC |
| Raumtemperatur 3 <sup>1</sup> ) | 19 | M-Fühler    |                  | 14 |     | Ventil Raum 8 |         |
| Raumtemperatur 4 <sup>1</sup> ) | 20 | M-Fühler    |                  | 13 |     | Ventil Raum 7 |         |
| Raumtemperatur 5 <sup>1</sup> ) | 21 | M-Fühler    |                  | 12 |     | Ventil Raum 6 |         |
| Raumtemperatur 6 <sup>1</sup> ) | 22 | M-Fühler    | ] [[             | 11 | -1  | 5)            |         |
| Raumtemperatur 7 <sup>1</sup> ) | 23 | M-Fühler    | ] <sub>[</sub> [ | 10 | ]-∳ |               |         |
| Raumtemperatur 8 <sup>1</sup> ) | 24 | M-Fühler    |                  | 9  | l i | Ventil Raum 5 |         |
| Fühlermasse                     | 25 | $\perp$     |                  | 8  | ] ¦ | Ventil Raum 4 |         |
| CAN-Bus *)                      | 26 | CAN-H       |                  | 7  | ]-∳ |               |         |
| CAN-Bus *)                      | 27 | CAN-L       |                  | 6  |     | Ventil Raum 3 |         |
| Zähler / M-Bus **)              | 28 | M-Bus A / Z |                  | 5  | ]-∳ |               |         |
| SSK ***)                        | 29 | A/TxD       |                  | 4  | ] i |               |         |
| SSK ***)                        | 30 | B/RxD       |                  | 3  |     | Ventil Raum 2 |         |
| Speisespannung Bus              | 31 | - SVB       | ][               | 2  | ]-' |               |         |
| Speisespannung Bus              | 32 | + SVB       |                  | 1  |     | Ventil Raum 1 |         |
|                                 |    |             |                  |    |     |               |         |

<sup>5</sup>) Drahtbrücke für 230V-Ventile/Pumpen bauseits

Fett gedruckte Eingänge müssen angeklemmt werden.

Kursiv gedruckte Ein- und Ausgänge können angeklemmt werden, nachdem sie zugewiesen und die zugehörige Funktion aktiviert wurde.

<sup>1</sup>) wahlweise ersetzbar durch Regin CAN- Bus Raumfühler CAN-R oder Fernbedienungen CAN-FP1, FW oder FWV (s. folgende Seite)

\*) nur bei Reglern mit CAN-Schnittstelle

\*\*) nur bei Reglern mit M-Bus-Schnittstelle

#### Schema 31: 8 Raumtemperaturregelkreise mit quasistetigen 2-Punkt-Ausgängen (für elektrothermische Ventilantriebe), mit CAN- Bus Raumfühlern oder Fernbedienungen und Vorlauftemperaturanforderung

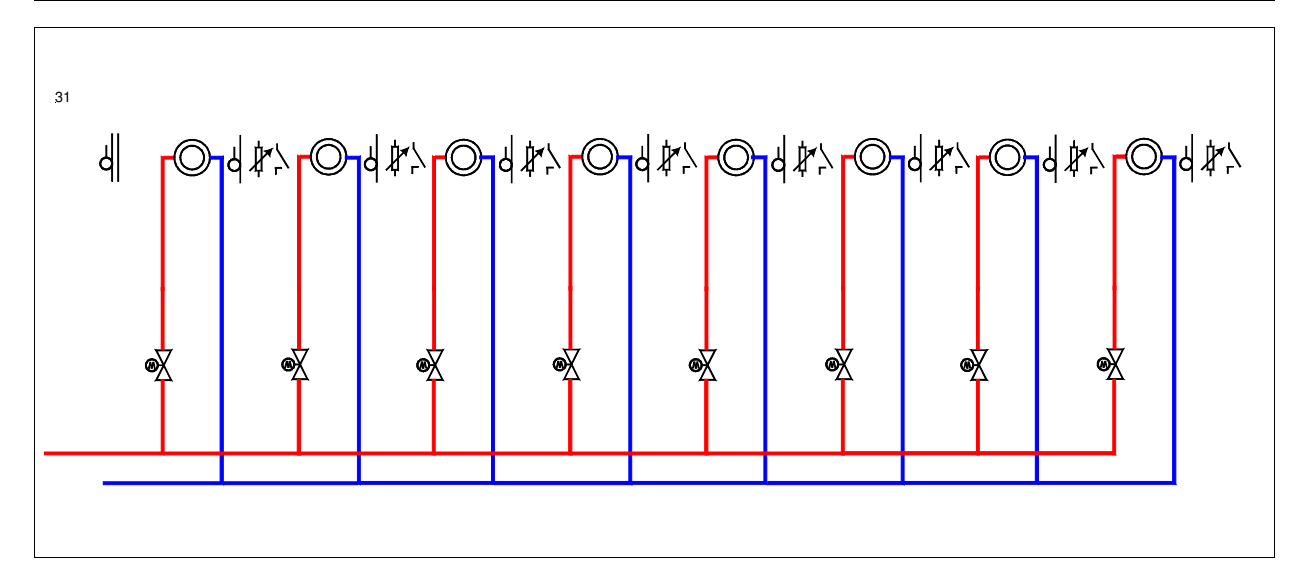

#### Klemmenbelegung RU 98.ER - 31

|                                                   | _  |             |    | _              |
|---------------------------------------------------|----|-------------|----|----------------|
| <sup>1</sup> ) nicht belegt                       | 17 | M-Fühler    | 16 | N 230 VAC      |
| <sup>1</sup> ) nicht belegt                       | 18 | M-Fühler    | 15 | L 230 VAC      |
| <sup>1</sup> ) nicht belegt                       | 19 | M-Fühler    | 14 | Ventil Raum 8  |
| <sup>1</sup> ) nicht belegt                       | 20 | M-Fühler    | 13 | Ventil Raum 7  |
| <sup>1</sup> ) nicht belegt                       | 21 | M-Fühler    | 12 | Ventil Raum 6  |
| <sup>1</sup> ) nicht belegt                       | 22 | M-Fühler    | 11 | <sup>5</sup> ) |
| <sup>1</sup> ) Sollwertanforderung <sup>3</sup> ) | 23 | 0-10V Ausg. | 10 |                |
| <sup>1</sup> ) Aussentemperatur <sup>2</sup> )    | 24 | M-Fühler    | 9  | Ventil Raum 5  |
| Fühlermasse                                       | 25 | $\perp$     | 8  | Ventil Raum 4  |
| CAN-Bus *)                                        | 26 | CAN-H       | 7  |                |
| CAN-Bus *)                                        | 27 | CAN-L       | 6  | Ventil Raum 3  |
| Zähler / M-Bus **)                                | 28 | M-Bus A / Z | 5  |                |
| SSK ***)                                          | 29 | A/TxD       | 4  |                |
| SSK ***)                                          | 30 | B/RxD       |    | Ventil Raum 2  |
| Speisespannung Bus                                | 31 | - SVB       | 2  |                |
| Speisespannung Bus                                | 32 | + SVB       |    | Ventil Raum 1  |
|                                                   |    |             |    |                |

<sup>5</sup>) Drahtbrücke für 230V-Ventile/Pumpen bauseits

Fett gedruckte Eingänge müssen angeklemmt werden.

*Kursiv* gedruckte Ein- und Ausgänge **können** angeklemmt werden, nachdem sie zugewiesen und die zugehörige Funktion aktiviert wurde.

<sup>1</sup>) Raumtemperaturfühler werden ersetzt durch Regin CAN- Bus Raumfühler CAN-R oder Fernbedienungen CAN-FP1, FW oder FWV, Zur automatischen Einrichtung müssen im Menü Anlagenschemen die Typen der CAN- Busteilnehmer CAN-1 ... CAN-8 eingeben werden. Mit Kaltstart =1 wird das Anlagenschema geladen und die CAN- Busteilnehmer zugewiesen.\*)

<sup>2</sup>) Aussentemperaturfühler für Hauswart, Einschaltoptimierung und E- Manager erforderlich, anklemmen und zuweisen

<sup>3</sup>) Vorlauftemperatur-Anforderung für RU 9X.5 Kessel-, Fernwärme- oder Wärmepumpenregler, kann zugewiesen werden

\*) nur bei Reglern mit CAN-Schnittstelle

\*\*) nur bei Reglern mit M-Bus-Schnittstelle

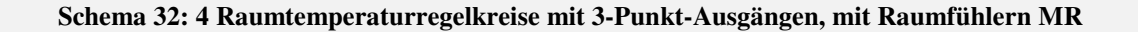

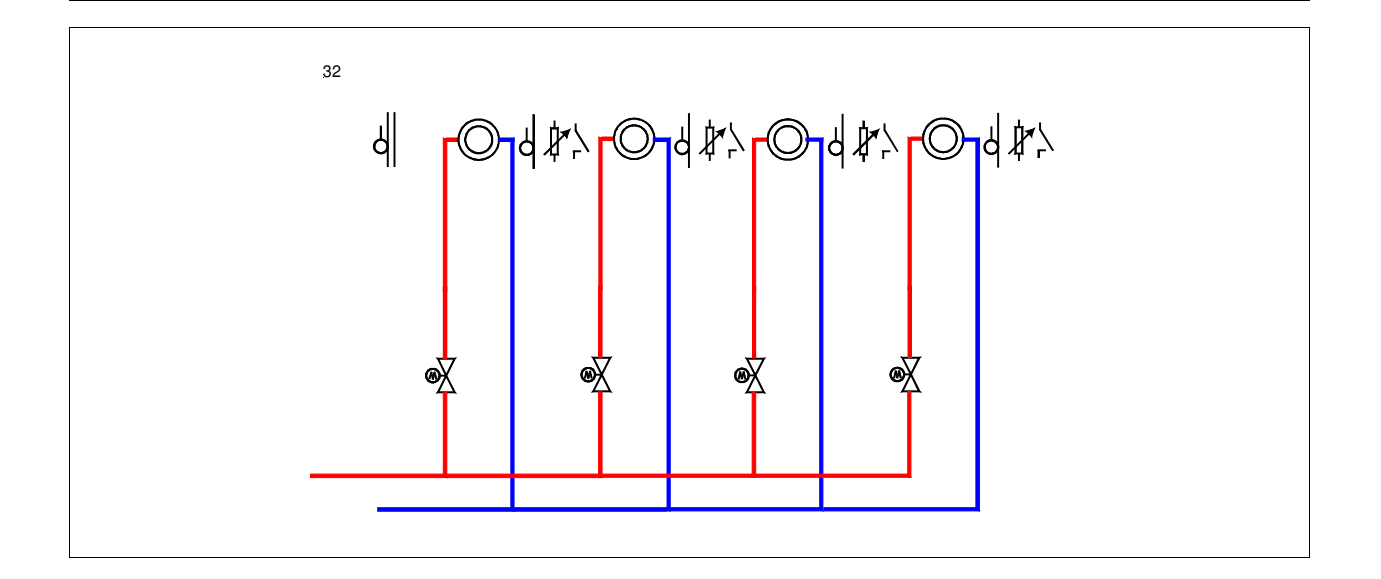

#### Klemmenbelegung RU 98.ER-32

|                                    | -  |             |      |    | -           |                |         |
|------------------------------------|----|-------------|------|----|-------------|----------------|---------|
| Raumtemperatur 1 <sup>1</sup> )    | 17 | M-Fühler    |      | 16 |             | Ν              | 220 VAC |
| Raumtemperatur 2 <sup>1</sup> )    | 18 | M-Fühler    |      | 15 |             | L              | 250 VAC |
| Raumtemperatur 3 <sup>1</sup> )    | 19 | M-Fühler    |      | 14 |             | Raum 4 Zu      |         |
| Raumtemperatur 4 <sup>1</sup> )    | 20 | M-Fühler    | •    | 13 |             | Raum 4 Auf     |         |
| nicht belegt                       | 21 | M-Fühler    |      | 12 |             | Raum 3 Zu      |         |
| nicht belegt                       | 22 | M-Fühler    | ]    | 11 | -1          | <sup>5</sup> ) |         |
| Sollwertanforderung <sup>3</sup> ) | 23 | 0-10V Ausg. | 1 [] | 10 | ]-∳         |                |         |
| Aussentemperatur <sup>2</sup> )    | 24 | M-Fühler    |      | 9  | li          | Raum 3 Auf     |         |
| Fühlermasse                        | 25 | $\perp$     |      | 8  |             | Raum 2 Zu      |         |
| CAN-Bus *)                         | 26 | CAN-H       |      | 7  | <b> </b> -• |                |         |
| CAN-Bus *)                         | 27 | CAN-L       |      | 6  |             | Raum 2 Auf     |         |
| Zähler / M-Bus **)                 | 28 | M-Bus A / Z |      | 5  | -•          |                |         |
| SSK ***)                           | 29 | A/TxD       |      | 4  | li          |                |         |
| SSK ***)                           | 30 | B/RxD       |      | 3  |             | Raum 1 Zu      |         |
| Speisespannung Bus                 | 31 | - SVB       | ]    | 2  | <u> -</u>   |                |         |
| Speisespannung Bus                 | 32 | + SVB       |      | 1  |             | Raum 1 Auf     |         |
|                                    |    |             |      |    |             |                |         |

<sup>5</sup>) Drahtbrücke für 230V-Ventile/Pumpen bauseits

Fett gedruckte Eingänge müssen angeklemmt werden.

*Kursiv* gedruckte Ein- und Ausgänge **können** angeklemmt werden, nachdem sie zugewiesen und die zugehörige Funktion aktiviert wurde.

<sup>1</sup>) wahlweise ersetzbar durch Regin CAN- Bus Raumfühler CAN-R oder Fernbedienungen CAN-FP1, FW oder FWV (s. folgende Seite)

<sup>2</sup>) Aussentemperaturfühler für Hauswart, Einschaltoptimierung und E- Manager erforderlich, anklemmen und zuweisen
 <sup>3</sup>) Vorlauftemperatur-Anforderung für RU 9X.5 Kessel-, Fernwärme- oder Wärmepumpenregler, kann zugewiesen werden

\*) nur bei Reglern mit CAN-Schnittstelle

\*\*) nur bei Reglern mit M-Bus-Schnittstelle

#### Schema 32: 4 Raumtemperaturregelkreise mit 3-Punkt-Ausgängen, mit CAN- Bus Raumfühlern oder Fernbedienungen

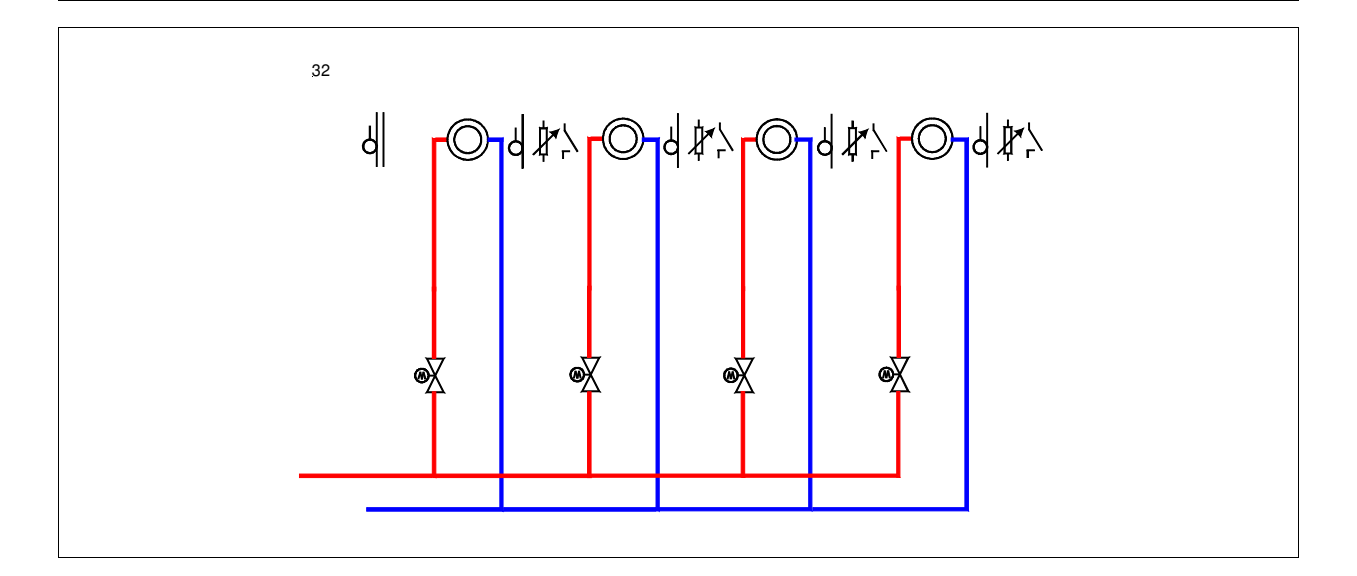

#### Klemmenbelegung RU 98.ER-32

| <sup>1</sup> ) nicht belegt        | 17 | M-Fühler    |       | 16          |   | Ν          | 230 VAC |
|------------------------------------|----|-------------|-------|-------------|---|------------|---------|
| <sup>1</sup> ) nicht belegt)       | 18 | M-Fühler    |       | <u>→</u> 15 |   | L          | 250 VAC |
| <sup>1</sup> ) nicht belegt        | 19 | M-Fühler    | ]     | 14          |   | Raum 4 Zu  |         |
| <sup>1</sup> ) nicht belegt        | 20 | M-Fühler    | • · · | 13          |   | Raum 4 Auf |         |
| nicht belegt                       | 21 | M-Fühler    | • · · | 12          |   | Raum 3 Zu  |         |
| nicht belegt                       | 22 | M-Fühler    |       | - 11        | - | 5)         |         |
| Sollwertanforderung <sup>3</sup> ) | 23 | 0-10V Ausg. | 1     | 10          | - |            |         |
| Aussentemperatur <sup>2</sup> )    | 24 | M-Fühler    | • · · | 9           |   | Raum 3 Auf |         |
| Fühlermasse                        | 25 | $\perp$     |       | 8           |   | Raum 2 Zu  |         |
| CAN-Bus *)                         | 26 | CAN-H       | 1     | - 7         | - |            |         |
| CAN-Bus *)                         | 27 | CAN-L       |       | 6           |   | Raum 2 Auf |         |
| Zähler / M-Bus **)                 | 28 | M-Bus A / Z | ]     | 5           | - | •          |         |
| SSK ***)                           | 29 | A/TxD       |       | - 4         |   |            |         |
| SSK ***)                           | 30 | B/RxD       |       | 3           |   | Raum 1 Zu  |         |
| Speisespannung Bus                 | 31 | - SVB       | ]     | 2           |   |            |         |
| Speisespannung Bus                 | 32 | + SVB       |       | ·1          |   | Raum 1 Auf |         |
|                                    |    |             |       |             |   |            |         |

<sup>5</sup>) Drahtbrücke für 230V-Ventile/Pumpen bauseits

Fett gedruckte Eingänge müssen angeklemmt werden.

*Kursiv* gedruckte Ein- und Ausgänge **können** angeklemmt werden, nachdem sie zugewiesen und die zugehörige Funktion aktiviert wurde.

<sup>1</sup>) Raumtemperaturfühler werden ersetzt durch Regin CAN- Bus Raumfühler CAN-R oder Fernbedienungen CAN-FP1, FW oder FWV, Zur automatischen Einrichtung müssen im Menü Anlagenschemen die Typen der CAN- Busteilnehmer CAN-1 ... CAN-8 eingeben werden. Mit Kaltstart =1 wird das Anlagenschema geladen und die CAN- Busteilnehmer zugewiesen.\*)

<sup>2</sup>) Aussentemperaturfühler für Hauswart, Einschaltoptimierung und E- Manager erforderlich, anklemmen und zuweisen

<sup>3</sup>) Vorlauftemperatur-Anforderung für RU 9X.5 Kessel-, Fernwärme- oder Wärmepumpenregler, kann zugewiesen werden

\*) nur bei Reglern mit CAN-Schnittstelle

\*\*) nur bei Reglern mit M-Bus-Schnittstelle

Schema 33: 4 Raumtemperaturregelkreise für Flächen-Heizung/Kühlung, mit quasistetigen 2-Punkt-Ausgängen (für elektrothermische Ventilantriebe), mit Raumfühlern MR und Taupunktschaltern

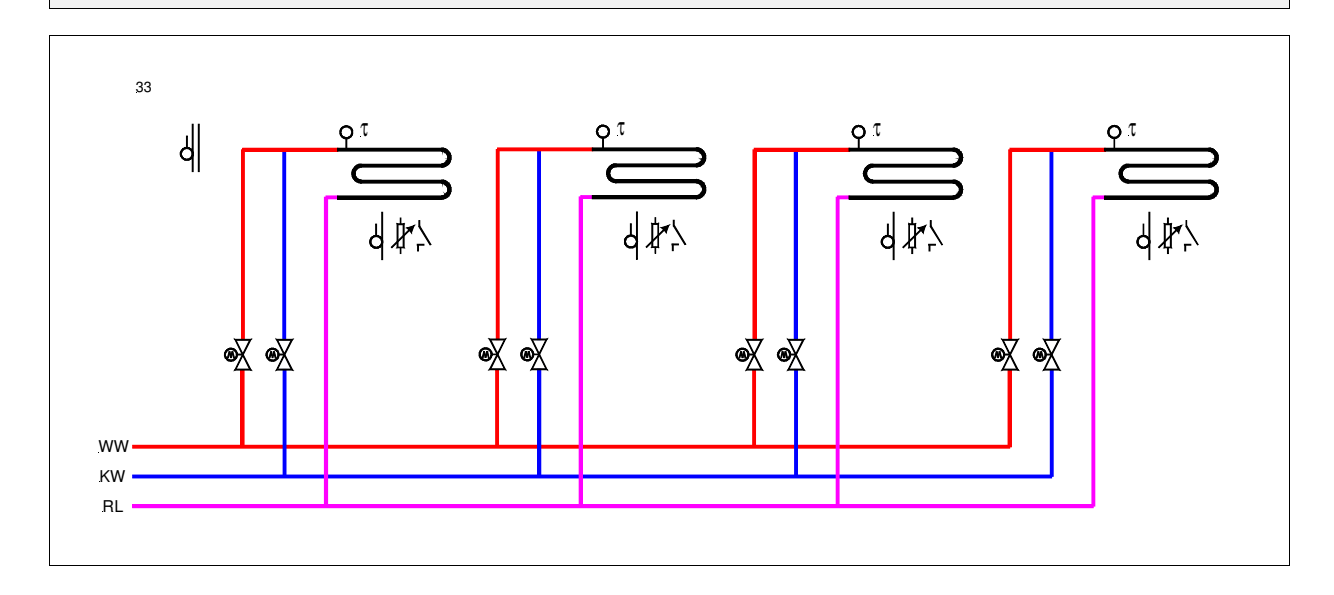

#### Klemmenbelegung RU 98.ER-33

|                                 |    |             |     |    | _           |               |
|---------------------------------|----|-------------|-----|----|-------------|---------------|
| Taupunktschalter 1 °)           | 17 | EK          |     | 16 |             | N 230 VAC     |
| Taupunktschalter 2 °)           | 18 | EK          |     | 15 |             | L 250 VAC     |
| Taupunktschalter 3 °)           | 19 | EK          |     | 14 |             | Raum 4 Kühlen |
| Taupunktschalter 4 °)           | 20 | EK          |     | 13 |             | Raum 4 Heizen |
| Raumtemperatur 1 <sup>1</sup> ) | 21 | M-Fühler    |     | 12 |             | Raum 3 Kühlen |
| Raumtemperatur 2 <sup>1</sup> ) | 22 | M-Fühler    |     | 11 | -           | 5)            |
| Raumtemperatur 3 <sup>1</sup> ) | 23 | M-Fühler    | ]   | 10 | ]-∳         |               |
| Raumtemperatur 4 <sup>1</sup> ) | 24 | M-Fühler    |     | 9  | li          | Raum 3 Heizen |
| Fühlermasse                     | 25 | $\perp$     |     | 8  |             | Raum 2 Kühlen |
| CAN-Bus *)                      | 26 | CAN-H       | ] [ | 7  | ]-•         |               |
| CAN-Bus *)                      | 27 | CAN-L       |     | 6  | l¦          | Raum 2 Heizen |
| Zähler / M-Bus **)              | 28 | M-Bus A / Z | 1   | 5  | -           |               |
| SSK ***)                        | 29 | A/TxD       |     | 4  | i           |               |
| SSK ***)                        | 30 | B/RxD       |     | 3  |             | Raum 1 Kühlen |
| Speisespannung Bus              | 31 | - SVB       | ]   | 2  | <u> </u> _' |               |
| Speisespannung Bus              | 32 | + SVB       |     | 1  |             | Raum 1 Heizen |
|                                 |    |             |     |    | _           |               |

<sup>2</sup>) Drahtbrücke für 230V-Ventile/Pumpen bauseits

Fett gedruckte Eingänge müssen angeklemmt werden.

*Kursiv* gedruckte Ein- und Ausgänge **können** angeklemmt werden, nachdem sie zugewiesen und die zugehörige Funktion aktiviert wurde.

<sup>0</sup>) Ist kein Taupunktschalter vorhanden, dann muss eine Drahtbrücke zur Fühlermasse angeschlossen werden oder die Klemmenzuweisung des Taupunktschalters gelöscht / auf 0 gesetzt werden.

<sup>1</sup>) wahlweise ersetzbar durch Regin CAN- Bus Raumfühler CAN-R oder Fernbedienungen CAN-FP1, FW oder FWV (s. folgende Seite)

\*) nur bei Reglern mit CAN-Schnittstelle

\*\*) nur bei Reglern mit M-Bus-Schnittstelle

#### Schema 33: 4 Raumtemperaturregelkreise für Flächen-Heizung/Kühlung, mit quasistetigen 2-Punkt-Ausgängen (für elektrothermische Ventilantriebe), mit CAN- Bus Raumfühlern oder Fernbedienungen, mit Taupunktschaltern

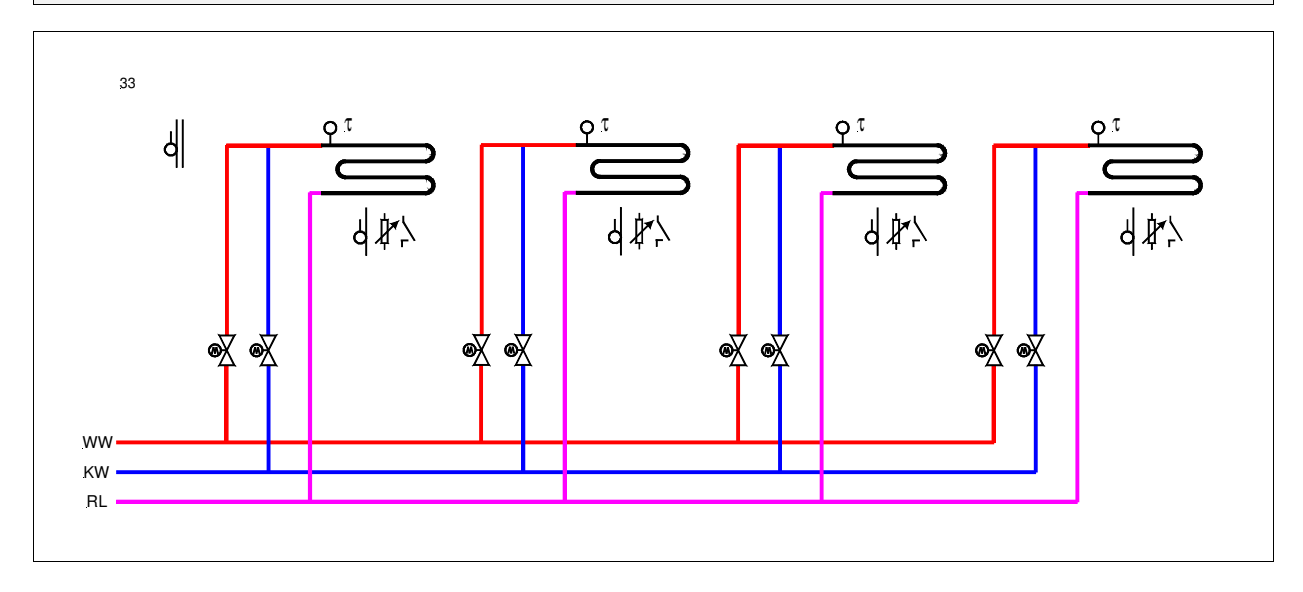

#### Klemmenbelegung RU 98.ER-33

| Taupunktschalter 1 <sup>0</sup> )                 | 17 | EK          |         | 16 |     | Ν              | 230 VAC |
|---------------------------------------------------|----|-------------|---------|----|-----|----------------|---------|
| Taupunktschalter 2 <sup>0</sup> )                 | 18 | EK          | ▎_┍══━┤ | 15 |     | L              | 230 VAC |
| Taupunktschalter 3 <sup>0</sup> )                 | 19 | EK          |         | 14 |     | Raum 4 Kühle   | en      |
| Taupunktschalter 4 <sup>0</sup> )                 | 20 | EK          |         | 13 |     | Raum 4 Heize   | n       |
| <sup>1</sup> ) nicht belegt                       | 21 | M-Fühler    |         | 12 |     | Raum 3 Kühle   | en      |
| <sup>1</sup> ) nicht belegt                       | 22 | M-Fühler    |         | 11 | -1  | <sup>5</sup> ) |         |
| <sup>1</sup> ) Sollwertanforderung <sup>3</sup> ) | 23 | 0-10V Ausg. |         | 10 | -+  |                |         |
| <sup>1</sup> ) Aussentemperatur <sup>2</sup> )    | 24 | M-Fühler    |         | 9  | l i | Raum 3 Heize   | n       |
| Fühlermasse                                       | 25 | $\perp$     |         | 8  |     | Raum 2 Kühle   | en      |
| CAN-Bus *)                                        | 26 | CAN-H       |         | 7  | -   |                |         |
| CAN-Bus *)                                        | 27 | CAN-L       |         | 6  |     | Raum 2 Heize   | n       |
| Zähler / M-Bus **)                                | 28 | M-Bus A / Z |         | 5  | -+  |                |         |
| SSK ***)                                          | 29 | A/TxD       |         | 4  | l i |                |         |
| SSK ***)                                          | 30 | B/RxD       |         | 3  |     | Raum 1 Kühle   | en      |
| Speisespannung Bus                                | 31 | - SVB       |         | 2  | [_i |                |         |
| Speisespannung Bus                                | 32 | + SVB       |         | 1  |     | Raum 1 Heize   | n       |
|                                                   | -  |             |         |    | -   |                |         |

<sup>5</sup>) Drahtbrücke für 230V-Ventile/Pumpen bauseits

Fett gedruckte Eingänge müssen angeklemmt werden.

*Kursiv* gedruckte Ein- und Ausgänge **können** angeklemmt werden, nachdem sie zugewiesen und die zugehörige Funktion aktiviert wurde.

<sup>0</sup>) Ist kein Taupunktschalter vorhanden, dann muss eine Drahtbrücke zur Fühlermasse angeschlossen werden

oder die Klemmenzuweisung des Taupunktschalters gelöscht / auf 0 gesetzt werden.

<sup>1</sup>) Raumtemperaturfühler werden ersetzt durch Regin CAN- Bus Raumfühler CAN-R oder Fernbedienungen CAN-FP1, FW oder FWV, Zur automatischen Einrichtung müssen im Menü Anlagenschemen die Typen der CAN- Busteilnehmer CAN-1 ... CAN-8 eingeben werden. Mit Kaltstart =1 wird das Anlagenschema geladen und die CAN- Busteilnehmer zugewiesen.\*)

<sup>2</sup>) Aussentemperaturfühler für Hauswart, Einschaltoptimierung und E- Manager erforderlich, anklemmen und zuweisen

<sup>3</sup>) Vorlauftemperatur-Anforderung für RU 9X.5 Kessel-, Fernwärme- oder Wärmepumpenregler, kann zugewiesen werden

\*) nur bei Reglern mit CAN-Schnittstelle

\*\*) nur bei Reglern mit M-Bus-Schnittstelle

An allen RU 9X.5 stehen die **Klemmen 17 - 22** als Eingangsklemmen zur Verfügung. Die Multifunktionsklemmen **23 und 24** sind als Reglereingänge oder als Reglerausgänge verwendbar. Sie können nur dann als Eingangsklemmen konfiguriert werden, wenn sie nicht als Ausgangsklemmen aktiviert worden sind. Die **Klemme 28** kann als Impulszähleingang oder Meldeeingang eingesetzt werden (Bedingung: *es ist keine M-Bus Schnittstelle gesteckt*).

In der folgenden Übersicht sind die Verwendungsmöglichkeiten der Reglereingänge dargestellt:

| Regler-<br>klemme | <b>Regin</b><br><b>M-Fühler</b><br>-60 bis +160°C                                                                                                    | Pt 1000<br>(mod.) | <b>EK</b><br>Meldekontakt | <b>Potentiometer</b><br>10kOhm | 010V | <b>020mA</b> (ext.2500hm) | Impulszähler<br>(min.Imp.40ms) |  |  |
|-------------------|----------------------------------------------------------------------------------------------------|-------------------|---------------------------|--------------------------------|------|---------------------------|--------------------------------|--|--|
| 17                | Х                                                                                                    |                   | X                         | X                              | X    | X **                      |                                |  |  |
| 18                | Х                                                                                                    |                   | X                         | X                              | X    | X **                      |                                |  |  |
| 19                | Х                                                                                                    | X                 | X                         | X                              | X *  |                           |                                |  |  |
| 20                | Х                                                                                                    | X                 | X                         | X                              | X *  |                           |                                |  |  |
| 21                | Х                                                                                                    | X                 | X                         | X                              | X *  |                           |                                |  |  |
| 22                | Х                                                                                                    | X                 | X                         | X                              | X *  |                           |                                |  |  |
|                   |                                                                                                    |                   |                           |                                |      |                           |                                |  |  |
| 23                | Х                                                                                                    |                   | X                         |                                | X    |                           |                                |  |  |
| 24                | Х                                                                                                    |                   | X                         |                                | X    |                           |                                |  |  |
|                   |                                                                                                    |                   |                           |                                |      |                           |                                |  |  |
| 25                | Masseklemme für Fühler, EK, Poti, 010V, 020mA                                                                                                    |                   |                           |                                |      |                           |                                |  |  |
|                   |                                                                                                    |                   |                           |                                |      |                           |                                |  |  |
| 28                |                                                                                                    |                   | X                         |                                |      |                           | X                              |  |  |
| 31                | Masseklemme für Klemme 28<br>(Kurzschlussstecker "A" und "B" an der Reglerrückseite müssen gesteckt sein oder<br>die Schnittstellen (+SVB, -SVB) mit 12V DC extern gespeist werden) |                   |                           |                                |      |                           |                                |  |  |

#### Tab. 1: Reglereingänge

- \* Soll ein 0...10V Messsignal an den Klemmen 19 22 angeschlossen werden, so muss der Fühler / Signalgeber einen Messstrom von 1mA aufnehmen können. Ist das nicht möglich, muss ein Messsignalverstärker dazwischengeschaltet werden.
- \*\*\* Zur Aufschaltung eines 0...20mA Signals ist zwischen der Eingangsklemme (17 / 18) und der Fühlermasse (25) ein 250 Ohm Widerstand anzuklemmen.

**Je nach Gerätetyp** steht am RU 9X.5 eine **unterschiedliche Anzahl von Schaltausgängen** zur Verfügung. Ein RU 94 hat 4, ein RU 96 6 und ein RU 98 8 Relaisausgänge. Jedes Ausgangsrelais kann maximal 230V AC, 1A (induktiv) schalten. Der Gesamtstrom ist über die Gerätesicherung auf 6,3 A begrenzt.

Die zwei Multifunktionsklemmen können als Transistorschaltausgänge (Open Collector Ausgänge) oder stetige Stellsignalausgänge (Y = 0...10V) eingerichtet werden.

In der unteren Tabelle sind die Verwendungsmöglichkeiten der Reglerausgänge zusammengefasst:

| D 1                                    | Rela                            | isausgänge (230V AC, 1A    |                           | 0.4077      |                            |  |  |  |
|----------------------------------------|---------------------------------|----------------------------|---------------------------|-------------|----------------------------|--|--|--|
| klemme                                 | Schließer<br>an Reglerpotential | Schließer<br>potentialfrei | Wechsler<br>potentialfrei | OC- Ausgang | <b>010V</b> stetiger Ausg. |  |  |  |
| RU 94:                                 |                                 |                            |                           | ·           | ·                          |  |  |  |
| 15                                     | Х                               |                            |                           |             |                            |  |  |  |
| <b>6</b> (7)*                          |                                 | Х                          |                           |             |                            |  |  |  |
| 3 / 4**                                |                                 |                            | X                         |             |                            |  |  |  |
| 1 (2)*                                 |                                 | Х                          |                           |             |                            |  |  |  |
| 23                                     |                                 |                            |                           | X           | X                          |  |  |  |
| 24                                     |                                 |                            |                           | X           | X                          |  |  |  |
|                                        |                                 |                            |                           |             |                            |  |  |  |
| RU 96 hat <b>zusätzlich</b> zum RU 94: |                                 |                            |                           |             |                            |  |  |  |
| 13                                     | X                               |                            |                           |             |                            |  |  |  |
| 12                                     | Х                               |                            |                           |             |                            |  |  |  |
|                                        |                                 |                            |                           |             |                            |  |  |  |
| RU 98 hat zu                           | sätzlich zum RU 94 und R        | U 96:                      |                           |             |                            |  |  |  |
| <b>9</b> (10)*                         |                                 | X                          |                           |             |                            |  |  |  |
| <b>8</b> (10)*                         |                                 | X                          |                           |             |                            |  |  |  |

#### Tab. 2: Reglerausgänge

\* Die in Klammern angegebene Klemmennummer, z.B. (7), gibt die Einspeiseklemme für die potentialfreien Relaisausgänge an.

\*\* Die nach dem Schrägstrich stehende Ziffer benennt die Klemmennummer des Öffnerkontaktes des Wechslers.

REGIN - THE CHALLENGER IN BUILDING AUTOMATION

## Regin Controls Deutschland GmbH

Haynauer Str. 49 D-12249 Berlin Tel: +49 30 77 99 40 Fax: +49 30 77 99 479 info@regincontrols.de www.regincontrols.de

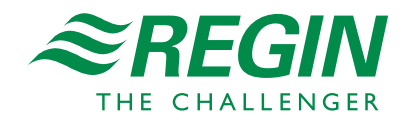